ООО «Техноград плюс»

# ТЕХНОГРАД. СИСТЕМА СБОРА ДАННЫХ И УПРАВЛЕНИЯ (ТЕХНОГРАД ССДУ)

РУКОВОДСТВО ОПЕРАТОРА

Новосибирск 2023

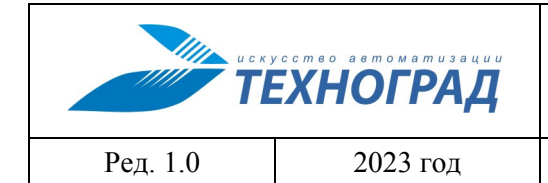

оператора

Стр. 2 из 141

# Оглавление

| Te | ермины,                       | их сокращения и определения                                      | 4  |  |  |
|----|-------------------------------|------------------------------------------------------------------|----|--|--|
| 1  | Введен                        | ие                                                               | 6  |  |  |
| 2  | Общее                         | описание Системы                                                 | 7  |  |  |
| 3  | Польз                         | овательский интерфейс ТЕХНОГРАД ССДУ                             | 9  |  |  |
|    | 3.1 C                         | руктура пользовательского интерфейса                             | 9  |  |  |
|    | 3.2 По                        | льзовательский интерфейс модуля ШПД                              | 9  |  |  |
|    | 3.2.1                         | Основная экранная форма модуля ШПД                               | 9  |  |  |
|    | 3.2.2                         | Меню модуля ШПД                                                  | 10 |  |  |
|    | 3.2.3                         | Параметры текущей команды                                        |    |  |  |
|    | 3.2.4                         | История выполнения команд                                        |    |  |  |
|    | 3.2.5                         | Результаты выполнения команды                                    | 17 |  |  |
|    | 3.2.6                         | Дополнительная информация и настройка                            |    |  |  |
|    | 3.2                           | 2.6.1 Общее описание блока дополнительной информации и настройки | 17 |  |  |
|    | 3.2                           | 2.6.2 Ответное сообщение оборудования                            | 17 |  |  |
|    | 3.2                           | 2.6.3 История по порту                                           | 17 |  |  |
|    | 3.2                           | 2.6.4 История по линии                                           |    |  |  |
|    | 3.2                           | 2.6.5 Информация от подсистемы сбора данных                      | 19 |  |  |
|    | 3.2                           | 2.6.6 Информация IF_MIB от подсистемы сбора данных               |    |  |  |
|    | 3.2                           | 2.6.7 Настройка                                                  |    |  |  |
|    | 3.3 По                        | ользовательский интерфейс модуля ТфОП                            |    |  |  |
|    | 3.3.1                         | Основная экранная форма модуля ТфОП                              |    |  |  |
|    | 3.3.2                         | Панель инструментов                                              |    |  |  |
|    | 3.3.3                         | Параметры текущей команды                                        |    |  |  |
|    | 3.3.4                         | Таблица результатов выполнения команды                           |    |  |  |
|    | 3.3.5                         | Дополнительная информация                                        |    |  |  |
| 4  | Типов                         | ые сценарии работы в пользовательском интерфейсе ТЕХНОГРАД ССДУ  |    |  |  |
|    | 4.1 Ci                        | ценарии работы в пользовательском интерфейсе модуля ШПД          |    |  |  |
|    | 4.1.1                         | Измерение                                                        |    |  |  |
|    | 4.1                           | .1.1 Измерение (технология xDSL)                                 |    |  |  |
|    | 4.1                           | .1.2 Измерение (технология Ethernet)                             | 40 |  |  |
|    | 4.1                           | 4.1.1.3 Измерение (технология хРОМ)                              |    |  |  |
|    | 4.1                           | .1.4 Данные RADIUS                                               | 49 |  |  |
|    | 4.1                           | 4.1.1.5 Данные SmartTUBE                                         |    |  |  |
|    | 4.1                           | .1.6 Анализ протоколов DHCP-сервера                              | 61 |  |  |
|    | 4.1                           | 4.1.1.7 Измерение STB                                            |    |  |  |
|    | 4.1                           | .1.8 Информация по СРЕ (ACS)                                     | 64 |  |  |
|    | 4.1.1.9 Комплексное измерение |                                                                  |    |  |  |
|    | 4.1                           | .1.10 Сессия пользователя на BRAS                                |    |  |  |

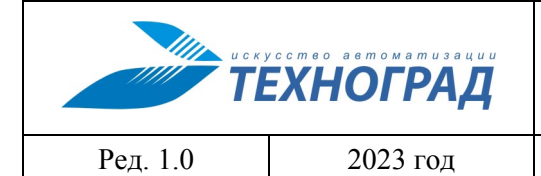

оператора

Стр. 3 из 141

| 4.1.2 Статистика                                              |     |
|---------------------------------------------------------------|-----|
| 4121Статистика АТМ                                            | 90  |
| 4 1 2 2 Статистика текушая (15 мин)                           | 92  |
| 4.1.2.3 Статистика за период                                  |     |
|                                                               |     |
| 4.1.3 Модификация                                             |     |
| 4.1.3.1 Смена профиля линии                                   | 100 |
| 4.1.3.2 Смена стандарта модуляции                             |     |
| 4.1.3.3 SELT тест                                             |     |
| 4.1.3.4 Активация порта                                       |     |
| 4.1.3.5 Деактивация порта                                     |     |
| 4.1.3.6 Перезагрузка порта                                    |     |
| 4.1.4 Инвентаризация                                          |     |
| 4.1.4.1 Общие свойства команд инвентаризации                  |     |
| 4.1.4.2 Инвентаризация устройства (БД МУИК)                   |     |
| 4.1.4.3 Обзор шкафа (версии)                                  |     |
| 4.1.4.4 Обзор стойки                                          |     |
| 4.1.4.5 Обзор полки                                           |     |
| 4.1.4.6 Обзор слота                                           |     |
| 4.1.4.7 Обзор ONT                                             |     |
| 4.1.5 Прочие команды                                          |     |
| 4.1.5.1 Данные абонента                                       | 130 |
| 4.1.5.2 Сценарии                                              |     |
| 4.1.5.3 Поиск ОNT по SN (БД МУИК)                             |     |
| 4.1.5.4 TEST.TRACE                                            |     |
| 4.1.5.5 Тест оборудования                                     |     |
| 4.2 Сценарии работы в пользовательском интерфейсе модуля ТфОП |     |
| 4.2.1 Измерение                                               |     |
| 4.2.2 ДВО                                                     |     |
|                                                               |     |

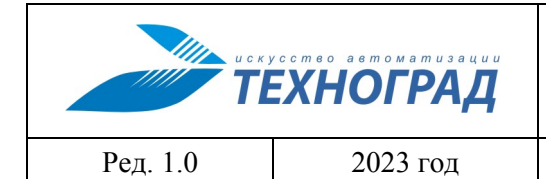

оператора

Стр. 4 из 141

# Термины, их сокращения и определения

Административный интерфейс – раздел системы, содержащий интерфейс пользователя для управления модулями системы, структурой, содержанием, пользователями и другими составляющими модуля.

АЛ – Абонентская Линия.

**ATC** – (Автоматическая Телефонная Станция) – система устройств, обеспечивающая автоматическое соединение и поддержание телефонной связи между абонентами этой ATC, пользующимися для этого специальными конечными устройствами – телефонными аппаратами, факсами и др. В ТЕХНОГРАД ССДУ ATC относятся к Сетевым элементам и имеют логическую связь с диапазонами номеров.

БД – База Данных

Время ожидания – время, которое команда находилась в очереди на выполнение

Время выполнения – время выполнения команды

ТЕХНОГРАД ССДУ – ПО «ТЕХНОГРАД. СИСТЕМА СБОРА ДАННЫХ И УПРАВЛЕНИЯ

(ТЕХНОГРАД ССДУ)» ООО «Техноград плюс» (г. Новосибирск)

Драйвер – компонент ТЕХНОГРАД ССДУ, обеспечивающий взаимодействие с СЭ

Канал – активное физическое подключение к оборудованию ШПД или сервисной платформе, которое описывается ip-адресом, портом и набором других параметров.

Команда – задача, выполняемая ТЕХНОГРАД ССДУ по отношению к удалённому оборудованию

**Конфигурация** – набор параметров, включающих в себя: драйвер, авторизационные данные, профили подсистемы сбора данных и планировщика, дополнительные (задаются администратором) и специальные параметры (принудительная маршрутизация).

ЛТУ – линейно-технический учёт

**МУИК** – Модуль «Управляющий Измерительный Комплекс» «Графической информационной системы СВЯЗЬ (ГИС СВЯЗЬ)» – предыдущее наименование ТЕХНОГРАД ССДУ.

Оператор ТП – оператор технической поддержки

ПП – Программный Продукт

**Подсистема сбора данных** – подсистема ТЕХНОГРАД ССДУ, предназначенная для автоматического выполнения команд с заданной периодичностью и накопления результатов их выполнения.

**Размерность оборудования** – показывает порядок иерархической вложенности конструктивных элементов.

На примере телекоммуникационного оборудования:

размерность = 1 – соответствует слоту, содержащему один элемент размерности – набор портов (т.н. «однослотовое оборудование»);

размерность = 2 – соответствует полке, содержащей два набора элементов, вложенных друг в друга – ряд слотов и вложенные в них ряды портов;

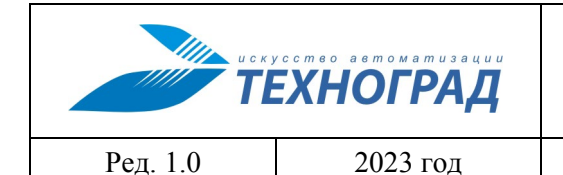

оператора

Стр. 5 из 141

размерность = 3 – соответствует стойке, где три набора элементов размерности: полки, слоты, и порты, – вложенные друг в друга;

размерность = 4 – соответствует шкафу, с четырьмя наборами элементов размерности – стоек, полок, слотов, и портов – также иерархически вложенными друг в друга.

Обозначения: «[1D]» - для размерности = 1, «[2D]» - для размерности = 2, и так далее.

Сценарий – последовательность MML-инструкций, предназначенных для выполнения на СЭ, а также специальных директив для удобства создания MML-инструкций и управления их выполнением.

**Тестирование команды** – тестирование выполнения команды на оборудовании, отправка команды от имени администратора для проверки процесса выполнения, времени ожидания, времени выполнения команды.

ТП – Техническая Поддержка

**ТфОП** – (*Телефонная сеть общего пользования*) – абонентская сеть связи, для доступа к которой используются телефонные аппараты, АТС и оборудование передачи данных.

ШПД – Широкополосный Доступ.

СЭ (Сетевой элемент) – разнородное оборудование ШПД и сервисные платформы, предоставляющие услуги абонентам.

**xDSL** – семейство технологий абонентского доступа типа «точка-точка», позволяющее предоставлять услуги передачи данных, голоса и видео по обычным телефонным проводам между оборудованием поставщика услуг сетевого доступа NAP (Network Access Provider) и узлом потребителя. Реализует технологии физического уровня и предоставляет высокоскоростную среду для применения протоколов более высоких уровней и организации разнообразных сервисов (доступ к Internet и Intranet с применением протокола IP, передача видео и др.).

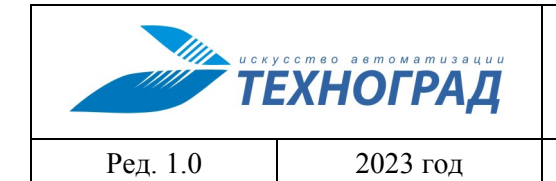

оператора

Стр. 6 из 141

# 1 Введение

Полное наименование программного продукта (ПП): ТЕХНОГРАД. СИСТЕМА СБОРА ДАННЫХ И УПРАВЛЕНИЯ (ТЕХНОГРАД ССДУ). В целях дальнейшей идентификации программного продукта в настоящем документе используются его краткие наименования: ТЕХНОГРАД ССДУ, Система.

ТЕХНОГРАД. СИСТЕМА СБОРА ДАННЫХ И УПРАВЛЕНИЯ (ТЕХНОГРАД ССДУ) представляет собой систему сбора и обработки данных, позволяющую автоматизировать процесс взаимодействия с разнородным оборудованием. Система предназначена для централизации и унификации работы операторов службы технической поддержки, связанной с диагностикой неисправностей абонентских линий, управлением услугами абонентов и прочими задачами технической эксплуатации.

Руководство оператора (далее – «Руководство») предназначено для специалистов, в том числе специалистов технической поддержки оператора связи, содержит основные сценарии работы в Системе и описание ее пользовательского интерфейса.

|          | усство автоматизации<br>ЕХНОГРАД |  |
|----------|----------------------------------|--|
| Ред. 1.0 | 2023 год                         |  |

оператора

Стр. 7 из 141

# 2 Общее описание Системы

На рисунке 1 приведено общее представление Системы, а также основные направления ее взаимодействия с пользователями, оборудованием и внешними системами.

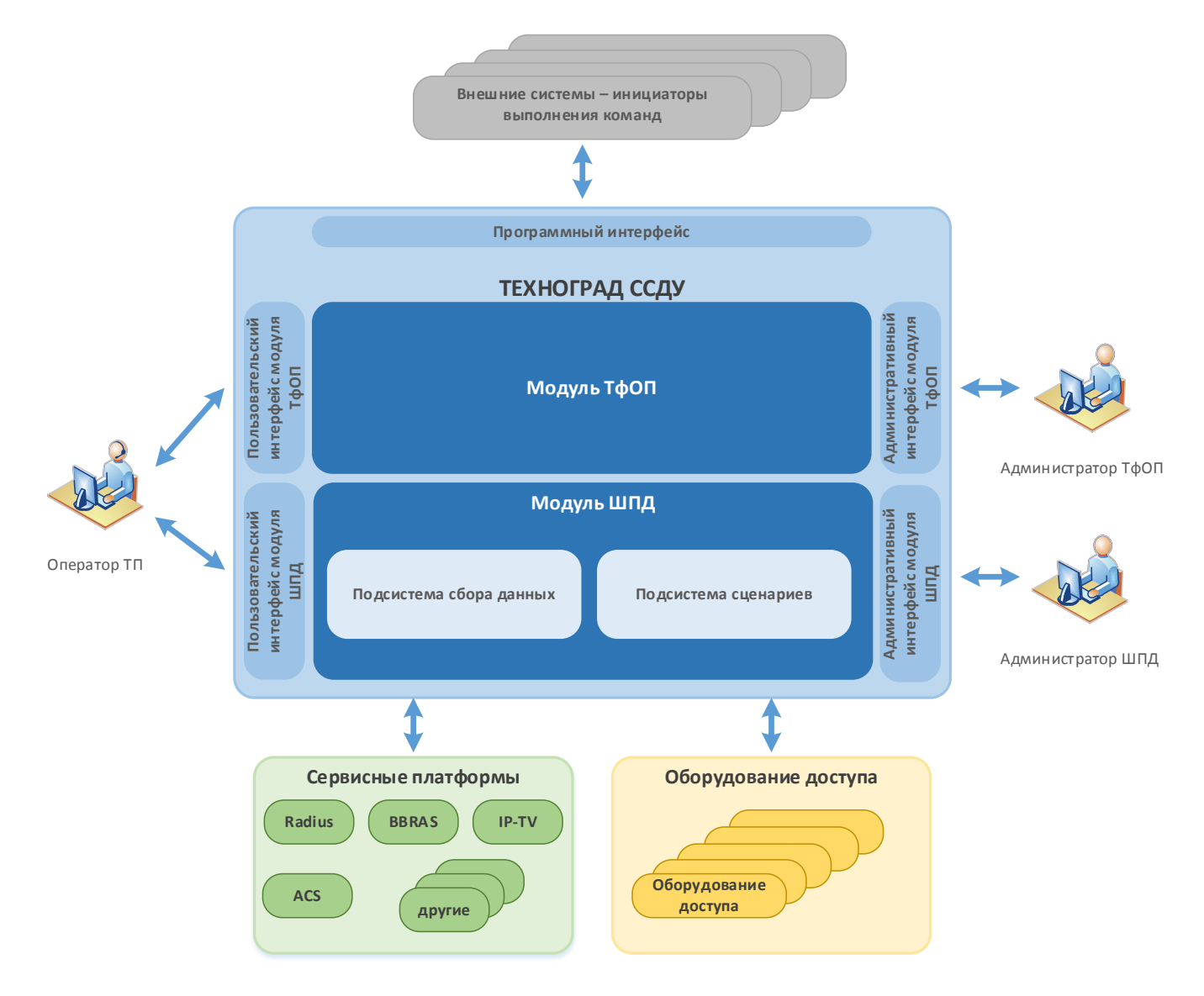

### Рисунок 1 – Общее представление Системы и ее окружения

Внутренняя организация ТЕХНОГРАД ССДУ подразумевает наличие следующих модулей и подсистем:

- Модуль ШПД выполнение задач технической поддержки на сетях ШПД;
- Модуль ТфОП выполнение задач технической поддержки на оборудовании ТфОП;
- Подсистема сбора данных сбор информации с оборудования доступа;

| искусство ветометизации<br>ТЕХНОГРАД |          | ТЕХНОГРАД. СИСТЕМА СБОРА ДА<br>УПРАВЛЕНИЯ (ТЕХНОГРАД ССДУ).<br>оператора | АННЫХ И<br>Руководство |
|--------------------------------------|----------|--------------------------------------------------------------------------|------------------------|
| Ред. 1.0                             | 2023 год |                                                                          | Стр. 8 из 141          |

 Подсистема сценариев – разработка и выполнение сценариев взаимодействия с оборудованием. Создание и управление сценариями выполняется в Административном интерфейсе модуля ШПД.

Для взаимодействия с пользователями и другими внешними системами в ТЕХНОГРАД ССДУ реализованы следующие интерфейсы:

- Пользовательский интерфейс оператора технической поддержки (далее «Оператор ТП») интерфейс пользователя, описание которого приведено в текущем Руководстве (п. 3, далее «Пользовательский интерфейс»). Представлен двумя пользовательскими интерфейсами модуля ТфОП и модуля ШПД (п. 3.1).
- Административный интерфейс модуля ТфОП, административный интерфейс модуля ШПД административный интерфейс пользователя для выполнения задач настройки ТЕХНОГРАД ССДУ.
- Программный интерфейс интерфейс, обеспечивающий интеграционное взаимодействие с внешними системами.

Функциональные возможности Системы основаны на взаимодействии с оборудованием доступа и различными сервисными платформами. Такое взаимодействие позволяет проводить автоматизированный мониторинг, анализ, диагностику, выявление и устранение проблем при оказании телекоммуникационных услуг абонентам оператора связи.

Выполнение различных команд и сценариев, обеспечивающих процесс технической поддержки, может быть инициировано:

- Оператором ТП в пользовательском интерфейсе. Описание возможностей пользователя приведено в текущем документе (п. 3.2.6.4).
- Внешней системой путем вызова методов программного интерфейса (в текущем документе не рассматривается).
- Администратором в административных интерфейсах модуля ТфОП и модуля ШПД.

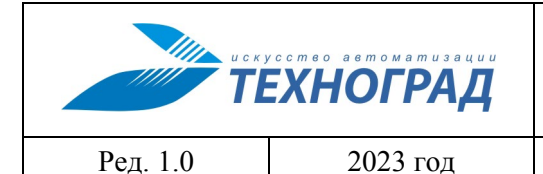

оператора

Стр. 9 из 141

# 3 Пользовательский интерфейс ТЕХНОГРАД ССДУ

# 3.1 Структура пользовательского интерфейса

Пользовательский интерфейс ТЕХНОГРАД ССДУ представляет собой два независимых интерфейса модуля ШПД и модуля ТфОП, доступ к которым выполняется посредством перехода по назначенным ссылкам в браузере.

В текущем Руководстве в п. 3.2 приведено описание интерфейса модуля ШПД, в п. 3.3 – описание интерфейса модуля ТфОП.

# 3.2 Пользовательский интерфейс модуля ШПД

### 3.2.1 Основная экранная форма модуля ШПД

Основная экранная форма интерфейса модуля ШПД (см. рис. 2) содержит следующие разделы:

- Меню (п. 3.2.2);
- Параметры текущей команды (п. 3.2.3);
- История выполнения команд (п. 3.2.4);
- Результаты выполнения команды (п. 3.2.5);
- Дополнительная информация и настройка (п. 3.2.6).

Содержание разделов интерфейса может различаться в зависимости от выполняемой команды, диагностируемого элемента сети, а также в зависимости от прав текущего пользователя.

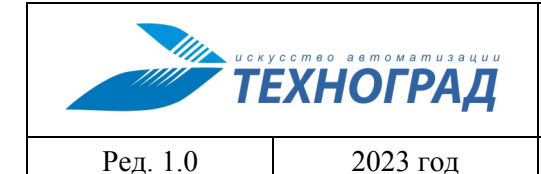

оператора

Стр. 10 из 141

| Команды устройства 🔷 🗸                                                                                                    | Сервисы      | Баз                                                      | а данных МУИ   | к                                | В начало<br>Менн                                        | 0                |
|----------------------------------------------------------------------------------------------------|--------------|----------------------------------------------------------|----------------|----------------------------------|---------------------------------------------------------|------------------|
| Объект:<br>ip:port: 172.22.1.100:9124<br>Пользователь: tgrad<br>Конфигурация: QSW2850_LIP                                                                                                    | K<br>C       | іоманда: Измерение<br>іод запроса: 12241000<br>татус: ОК |                | Дата: 02/<br>Дата заве<br>Параме | 08/19 15:08:20<br>ршения: 02/08/19 15:0<br>СТРЫ ТЕКУЩЕЙ | 18:25<br>Команды |
| Initial State       Initial State       Initial State |              |                                                          |                | ния команд                       |                                                         |                  |
|                                                                                                    |              | Ошибки<br>Статистика<br>Текущее значение                 |                | Резул                            | іьтаты выпол<br>команды                                 | нения            |
| Автосогласование (Auto-Negotiation)<br>Скорость соединения (Speed)<br>Режим передачи (Duplex)                                                                                                    |              | ) вклю<br>100 Мбит/с<br>full                             |                | ю <mark>чено</mark> авто<br>авто |                                                         |                  |
|                                                                                                    |              | Дополнительные па                                        | раметры        |                                  |                                                         |                  |
| Исходящие правила (VLAN)<br>MAC-адреса                                                                                                    | VLAN<br>1194 | Мас-адрес<br>FC:75:16:48:3A:17 [D-                       | Link Internati | onal]                            | DHCPSML                                                 | Тип<br>SECURED   |
| <ul> <li>• ответное сообщение оборудования</li> <li>• данные системы мониторинга параметров</li> <li>• данные системы мониторинга параметров IF_MIB</li> <li>Дополнительная информация<br/>и настройка</li> </ul>                                                                                                    |              |                                                          |                |                                  |                                                         |                  |

Рисунок 2 - Основная экранная форма интерфейса модуля ШПД

# 3.2.2 Меню модуля ШПД

Меню основной экранной формы модуля ШПД содержит следующие элементы (см. таблицу 1):

- Команды устройства раздел меню для выбора и выполнения команды;
- Сервисы список сценариев, определенных для оборудования в подсистеме сценариев;
- База данных МУИК список команд для получения информации из БД модуля ШПД;
- В начало возврат на экранную форму первой выполненной в рамках текущей сессии пользователем команды.

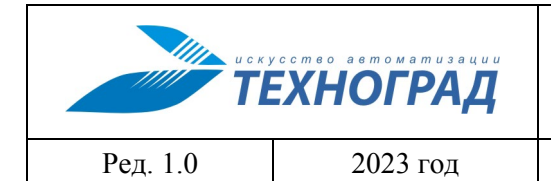

оператора

Стр. 11 из 141

# Таблица 1 – Описание разделов меню

| Раздел меню        |                |                                                                                                    |                                          |  |
|--------------------|----------------|----------------------------------------------------------------------------------------------------|------------------------------------------|--|
| Команды устройства | Измерение      | Измерение                                                                                                    | п. 4.1.1.1,<br>п. 4.1.1.2,<br>п. 4.1.1.3 |  |
|                    |                | Комплексное измерение                                                                                                    | п. 4.1.1.9                               |  |
|                    | Статистика     | Статистика АТМ                                                                                                    | п. 4.1.2.1                               |  |
|                    |                | Статистика текущая (15 минут)                                                                                                    | п. 4.1.2.2                               |  |
|                    |                | Статистика за период                                                                                                    | п. 4.1.2.3                               |  |
|                    | Модификация    | Смена профиля линии                                                                                                    | п. 4.1.3.1                               |  |
|                    |                | Смена стандарта модуляции                                                                                                    | п. 4.1.3.2                               |  |
|                    |                | SELT-tect                                                                                                    | п. 4.1.3.3                               |  |
|                    |                | Активация порта                                                                                                    | п. 4.1.3.4                               |  |
|                    |                | Деактивация порта                                                                                                    | п. 4.1.3.5                               |  |
|                    | Инвентаризация | Количество пунктов подраздела меню зависит от устройства (например, «Обзор оборудования», «Обзор стойки», «Обзор полки» и проч.).  | п. 4.1.4                                 |  |
| Сервисы            | Прочие сервисы | Количество пунктов подраздела меню<br>зависит от количества сценариев,<br>определенных для оборудования в<br>подсистеме сценариев. | п. 4.1.5.2                               |  |
| База данных МУИК   | Инвентаризация | инвентаризация всего устройства                                                                                                    | п. 4.1.4.2                               |  |
|                    | xPON           | выполнение поиска ONT по SN                                                                                                    | п. 4.1.5.3                               |  |

|          | усство автоматизации<br>ЕХНОГРАД |  |
|----------|----------------------------------|--|
| Ред. 1.0 | 2023 год                         |  |

оператора

#### 3.2.3 Параметры текущей команды

Блок параметров команды содержит перечисление ее входных параметров и их значений. Состав параметров зависит от выполняемой команды:

- в командах для оборудования в качестве входных параметров используются:
  - о IP-адрес оборудования,
  - о номер шкафа,
  - о номер полки,
  - о номер слота,
  - о номер порта, на который подключена АЛ,
  - о или номер канала ОNT, или серийный номер ОNT;
- для команд, применяемых к сервисным платформам, используются параметры (в зависимости от платформы):
  - о IP-адрес или URL платформы,
  - о РРРоЕ логин абонента,
  - о МАС-адрес оборудования абонента,
  - о серийный номер ОNТ,
  - о прочие параметры.

Пример набора параметров и их значений для команды приведен на рисунке 3 и в таблице 2.

| Объект: 705451831           | Команда: Измерение                             | Дата: 11/11/19 12:00:46 🔺 🖂        |
|-----------------------------|------------------------------------------------|------------------------------------|
| ip:port: 172.16.103.49:23   | Код запроса: 836847                            | Дата завершения: 11/11/19 12:00:50 |
| Пользователь: 🕸 🎕 🖓 по🕸     | Статус: ОК Время выполнения: 5/4 сек. (MEDIUM) |                                    |
| Конфигурация: ZYXEL6000_STD | Оборудование: (DSLAM) ZyXEL IES-6000           |                                    |

Рисунок 3 – Пример входных параметров команды

| Элемент      | Описание                                                                      |
|--------------|-------------------------------------------------------------------------------|
| Объект       | Идентификатор объекта – логический номер АЛ (если получен из внешней системы) |
| ip:port      | IP-адрес и номер порта подключения АЛ                                         |
| Пользователь | Пользователь, отправивший команду на выполнение                               |

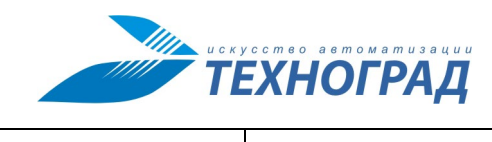

оператора

Ред. 1.0

2023 год

Стр. 13 из 141

| Элемент          | Описание                                                                                                    |  |  |
|------------------|----------------------------------------------------------------------------------------------------|--|--|
| Конфигурация     | Параметр предназначен для Администратора, используется в случае анализа проблем при выполнении команды.                                           |  |  |
| Команда          | Наименование выполняемой команды                                                                                                    |  |  |
| Код запроса      | Порядковый номер команды в очереди команд. Параметр предназначен для Администратора, используется в случае анализа проблем при выполнении команды |  |  |
| Статус           | Статус выполнения команды                                                                                                    |  |  |
| Оборудование     | Тип, производитель и модель оборудования (если получены из внешней системы)                                                                       |  |  |
| Дата             | Дата и время начала выполнения команды.                                                                                                    |  |  |
| Дата завершения  | Дата и время завершения выполнения команды                                                                                                    |  |  |
| Время выполнения | Параметры времени выполнения команды в формате: <время в очереди> / <время выполнения> (<приоритет>), где:                                        |  |  |
|                  | <время в очереди> – время с момента поступления в очередь до момента завершения выполнения (сек);                                                 |  |  |
|                  | <время выполнения> – время с момента начала выполнения до момента завершения выполнения (сек);                                                    |  |  |
|                  | <приоритет> – приоритет выполнения команды.                                                                                                    |  |  |

#### 3.2.4 История выполнения команд

Блок истории команд содержит информацию о последних командах (до 7 команд), отправленных на выполнение, относящихся к одной АЛ. Пример истории команд приведен на рисунке 4.

```
😼 🔀 12:43:42 📑 11:54:47 📑 11:53:30 📑 11:53:10 📑 11:51:20 🗶 11:46:56 📑 11:43:05
```

Рисунок 4 - Пример содержимого истории команд

| U C K S  | ЕХНОГРАД | ТЕХНОГРАД. СИСТЕМА СБОРА ДАННЫХ И<br>УПРАВЛЕНИЯ (ТЕХНОГРАД ССДУ). Руководство<br>оператора |                |
|----------|----------|--------------------------------------------------------------------------------------------|----------------|
| Ред. 1.0 | 2023 год |                                                                                            | Стр. 14 из 141 |

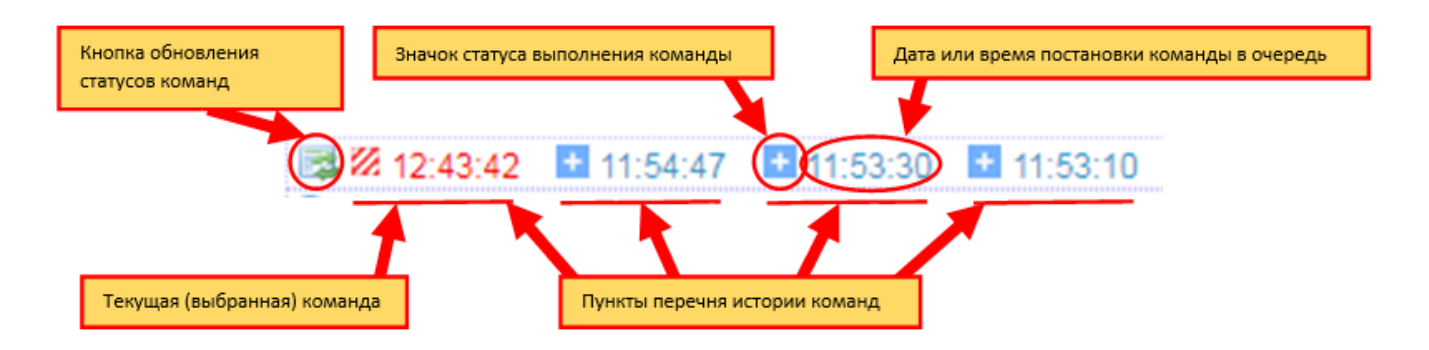

Рисунок 5 – Описание элементов истории команд

Кнопка обновления статусов команд (см. рис. 5) предназначена для актуализации статуса выполнения команды в истории.

Каждая команда в истории содержит следующий набор элементов – см. таблицу 3.

| Элемент                                            | Описание                                                                                                    |
|----------------------------------------------------|----------------------------------------------------------------------------------------------------|
| Значок статуса<br>выполнения команды               | Статус выполнения команды (см. таблицу 4)                                                                                                    |
| Дата или время<br>постановки команды в<br>очередь  | Время (формат ЧЧ:ММ:СС) – для команд, поставленных в очередь в текущие сутки.<br>Дата (формат ДД.ММ.ГГГГ) – для команд, поставленных в очередь ранее, чем в текущие сутки. |
| Цветовое обозначение команд «текущая / не текущая» | Красным шрифтом обозначена выбранная (текущая) команда.<br>Синим шрифтом обозначаются другие команды перечня истории.                                                      |

#### Таблица 3 – Параметры команды в истории

Функционал ТЕХНОГРАД ССДУ позволяет выполнять несколько команд одновременно. Поступившая в Систему команда будет выполнена даже после поступление новой команды, выбора другого номера (выполнение команд для другого номера), или если окно обработки команды будет закрыто. Порядок выполнения команд зависит от приоритета. После выполнения текущей команды её результат будет доступен на месте, отмеченном «звездочкой» ( **\***) (см. рис. 6).

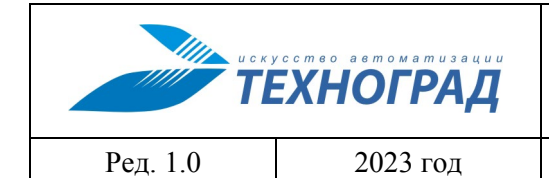

оператора

Стр. 15 из 141

| Объект: 4966126127             | Команда: Статистика АТМ                          | Дата: 17/07/13 14:11:01           |
|--------------------------------|--------------------------------------------------|-----------------------------------|
| ip:port: 172.18.32.1:23        | Код запроса: 755575                              | Дата завершения: —                |
| Пользователь: т                | Статус:                                          | Время выполнения: — сек. (MEDIUM) |
| Конфигурация: HUAWEI5600_STD   |                                                  |                                   |
| ★ 22 14:11:00 22 14:10:55 14:1 | 0:10 🚹 14:08:51 📑 13:58:19 📑 13:56:22 📑 13:54:33 |                                   |
| -                              |                                                  |                                   |
|                                | 00 0000 000                                      |                                   |
| Задачи выполняются од          | новременно                                       |                                   |
|                                | на оборудование                                  |                                   |

Рисунок 6 – Одновременное выполнение нескольких команд

# Таблица 4 – Статусы выполнения команды

| Наименовани    | e | Описание                                                 |
|----------------|---|----------------------------------------------------------|
| Успешно        | + | Выполнение «без ошибок»                                  |
| Предупреждение |   | Выполнена с ошибками                                     |
| Выполняется    |   | ТЕХНОГРАД ССДУ отправляет команду на оборудование        |
| Ожидает        | 2 | Устройство занято другой командой (другим пользователем) |
| Ошибка         | × | Задача не выполнена                                      |
| Фатальная      | • | «Нестандартный» код ошибки                               |

При активации элемента истории происходит переход к окну с информацией по выбранной команде (см. рис. 7).

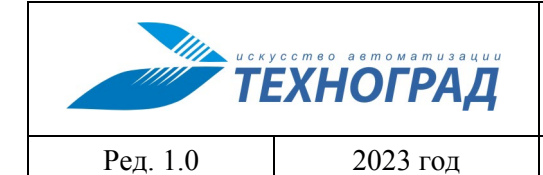

оператора

Стр. 16 из 141

| Konena i verneŭerne      | Con                                     |                | Ease courry MV/4                 | W.                                 | *DON                       |               |                 |                                    |              |  |  |  |  |
|--------------------------|-----------------------------------------|----------------|----------------------------------|------------------------------------|----------------------------|---------------|-----------------|------------------------------------|--------------|--|--|--|--|
| Активация эл             | темента пер                             | ечня истории   | приводит к открытию              | окна с инфо                        | ормацией по                | выбранной     | і команде       |                                    |              |  |  |  |  |
| Объект: 410004001133     |                                         | Команда: Изм   | ерение                           | Дата: 24/08/1                      | 14 18:27:20                |               |                 |                                    |              |  |  |  |  |
| ip:port: 192.168.65.205: |                                         | Код запроса: 1 | 12140                            | Дата завершен                      | ния: 24/08/14 18:2         |               |                 |                                    |              |  |  |  |  |
| Пользователь: 🚓 🚁 🔒      | v@sia this                              | Статус: ОК     |                                  | Влемя выроли                       | <u>анна: 21/20 сан. (М</u> | Ертім)        |                 |                                    |              |  |  |  |  |
| Конфигурация: HUA WEI    | 0_STD                                   |                | Команды устройства               | - Серв                             | исы                        | т Ба          | за данных МУИК  | xPON                               |              |  |  |  |  |
| 🔀 🛨 24.08.2014 📑 24.0    | 8.2014                                  |                |                                  |                                    |                            |               |                 |                                    |              |  |  |  |  |
|                          | Время: 14:13:11 24<br>Коман ва: Измерен | .08.2014       | Па; Объект: 410004001133         |                                    | Команда: Изм               | ерение        | Дат             | Дата: 24/08/14 14:13:12            |              |  |  |  |  |
|                          | Код запроса: 1210                       | 8              | ip:port: 192.168.65.205:23       |                                    | Код запроса:               | 12108         | Дат             | Дата завершения: 24/08/14 14:13:32 |              |  |  |  |  |
|                          | Объект: 41000400<br>Результат: успешн   | II 33 II<br>10 | аран Пользователь: п@rzg myrtive | NG SAL COM                         | Статус: ОК                 |               | Bpe             | мя выполнения: 21/20 с             | ек. (MEDIUM) |  |  |  |  |
| Адрес устройства         |                                         |                | Конфигурация: HUAWEI568          | 0_STD                              |                            |               |                 |                                    |              |  |  |  |  |
| Статус устройства        |                                         |                |                                  | 8 2014                             |                            |               |                 |                                    |              |  |  |  |  |
| Статус соединения        |                                         |                |                                  |                                    |                            |               |                 |                                    |              |  |  |  |  |
|                          | Серийный                                | юмер           |                                  |                                    |                            | Параметры п   | орта            |                                    |              |  |  |  |  |
|                          | Версия                                  |                |                                  |                                    |                            |               |                 |                                    |              |  |  |  |  |
|                          | Тип                                     |                |                                  |                                    |                            | араметры устр | FONCEBA         | [20]                               |              |  |  |  |  |
| Версия, тип              | Версия ПО                               |                | Адрес устроиства                 | 192.168.65.205:*/0/3/5 ONT: 3 [3D] |                            |               |                 |                                    |              |  |  |  |  |
|                          | RSSL dBm                                |                | Статус устроиства                |                                    |                            |               | подключен       |                                    |              |  |  |  |  |
|                          | Расстояние                              | . м            | Статус соединения                | не активно                         |                            |               |                 |                                    |              |  |  |  |  |
|                          |                                         |                |                                  | Серийный н                         | омер                       |               | 485754438BA7801 | 1 (HWTC-8BA78011)                  |              |  |  |  |  |
|                          | ІР-адрес                                |                |                                  | Версия                             |                            |               |                 |                                    |              |  |  |  |  |
|                          | Маска подсети<br>Шлюз                   |                | Boncus THE                       | Тип                                |                            |               |                 |                                    |              |  |  |  |  |
| Конфигурация ТР          |                                         |                | версия, тип                      | Версия ПО                          |                            |               |                 |                                    |              |  |  |  |  |
| nonqui paqui i           | Предпочит                               | аемый DNS      |                                  | RSSI, dBm                          |                            |               |                 |                                    |              |  |  |  |  |
|                          | Альтернат                               | ивный DNS      |                                  | Расстояние,                        | м                          |               |                 | -                                  |              |  |  |  |  |
|                          | МАС-адрес                               |                |                                  | TD an an                           |                            |               |                 |                                    |              |  |  |  |  |
| Порты                    |                                         |                |                                  | пр-адрес                           |                            |               |                 |                                    |              |  |  |  |  |
|                          | SRV Port                                | VIAN           |                                  | маска подо                         | еги                        |               |                 |                                    |              |  |  |  |  |
|                          | 5574                                    | 1854           | Конфигурация ІР                  | шлюз                               | × 0.10                     |               |                 |                                    |              |  |  |  |  |
| Входящие правила         | 5575 3600                               |                |                                  | предпочита                         | IEMBIN DNS                 |               |                 |                                    |              |  |  |  |  |
|                          | 5576                                    | 2054           |                                  | Альтернати                         | BHEIN DNS                  |               |                 |                                    |              |  |  |  |  |
|                          | 5570                                    | 5654           |                                  | мас-адрес                          |                            |               |                 |                                    |              |  |  |  |  |
| МАС-адреса               |                                         |                | Порты                            |                                    |                            |               |                 |                                    |              |  |  |  |  |
| + OTBETHOE COODULE       | НИЕ ОБОРУДОВА                           | КИНЯ           |                                  | SRV Port                           | VLAN                       |               | GEM Port        |                                    | Статус       |  |  |  |  |
| + история по порту       |                                         |                |                                  | 5574                               | 1854                       |               | 2               |                                    | down         |  |  |  |  |
| + ИСТОРИЯ ПО ЛИНИИ       | 1                                       |                | Входящие правила                 | 5575                               | 3600                       |               | 1               |                                    | down         |  |  |  |  |
| + ДАННЫЕ СИСТЕМЫ         | МОНИТОРИНГА І                           | IAPAMETPOB     |                                  | 5576                               | 3854                       |               | 3               |                                    | down         |  |  |  |  |
| + НАСТРОЙКА              |                                         |                | МАС-адреса                       |                                    |                            |               |                 |                                    |              |  |  |  |  |
|                          |                                         |                |                                  |                                    | DND                        |               |                 |                                    |              |  |  |  |  |
|                          |                                         |                |                                  |                                    |                            |               |                 |                                    |              |  |  |  |  |
|                          |                                         |                | + история по пинии               |                                    |                            |               |                 |                                    |              |  |  |  |  |
|                          |                                         |                | + ЛАННЫЕ СИСТЕМЫ                 |                                    |                            |               |                 |                                    |              |  |  |  |  |
|                          |                                         |                |                                  |                                    |                            |               |                 |                                    |              |  |  |  |  |
|                          |                                         |                | + НАСТРОИКА                      |                                    |                            |               |                 |                                    |              |  |  |  |  |

Рисунок 7 – Пример перехода в окно с информацией по команде из истории

При наведении курсора на команду из перечня истории отображается всплывающее окно с её параметрами: время, команда, код запроса, объект, результат.

| 🔯 🛨 14:01:38 📑 14:0 | 01:19 🔮 12:06:46 🔮 12:05                                                                         |
|---------------------|--------------------------------------------------------------------------------------------------|
| СИСТЕМНОЕС          | БШЕНИЕ<br>Время: 14:01:19 12.11.2019<br>Команда: Обзор полки<br>Код запроса: 12241297<br>Объект: |
| Алрес объекта       | Результат: успешно                                                                               |

Рисунок 8 – Пример отображения параметров команды в истории

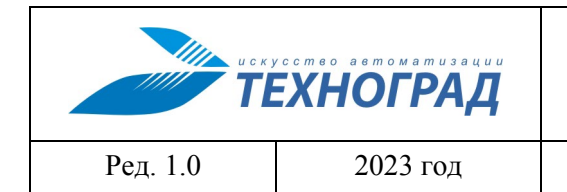

оператора

#### 3.2.5 Результаты выполнения команды

Блок результатов выполнения команды имеет различный вид в зависимости от текущей команды (п. 3.2.6.4).

#### 3.2.6 Дополнительная информация и настройка

#### 3.2.6.1 Общее описание блока дополнительной информации и настройки

Блок дополнительной информации и настройки включает в себя разделы:

- ответное сообщение оборудования (п. 3.2.6.2);
- история по порту (п. 3.2.6.3);
- история по линии (п. 3.2.6.4);
- информация, полученная от системы сбора данных (п. 3.2.6.5);
- информация IF\_MIB, полученная от системы сбора данных (п. 3.2.6.6);
- настройка (п. 3.2.6.7).

Присутствие каждого из разделов на панели определяется правами пользователя, административными настройками.

#### 3.2.6.2 Ответное сообщение оборудования

Ответное сообщение оборудования – это реальный диалог со станцией, содержание которого зависит от типа оборудования. Пример ответного сообщения оборудования приведен на рисунке 9.

| + ОТВЕТНОЕ СООБЩЕНИЕ ОБОРУДОВАНИЯ               |             |  |  |  |  |  |  |  |
|-------------------------------------------------|-------------|--|--|--|--|--|--|--|
| g4105-4(config)interface gpon 0/1               |             |  |  |  |  |  |  |  |
| g4105-4(config-if-gpon-0/1)display port state 1 |             |  |  |  |  |  |  |  |
| F/S/P                                           | 0/1/1       |  |  |  |  |  |  |  |
| Optical Module status                           | Online      |  |  |  |  |  |  |  |
| Port state                                      | Online      |  |  |  |  |  |  |  |
| Laser state                                     | Normal      |  |  |  |  |  |  |  |
| Available bandwidth(Kbps)                       | 1022370     |  |  |  |  |  |  |  |
| Temperature(C)                                  | 48          |  |  |  |  |  |  |  |
| TX Bias current(mA)                             | 22          |  |  |  |  |  |  |  |
| Supply Voltage(V)                               | 3.26        |  |  |  |  |  |  |  |
| TX power(dBm)                                   | 3.21        |  |  |  |  |  |  |  |
| Illegal rogue ONT                               | Inexistent  |  |  |  |  |  |  |  |
| Max rate(Kbps)                                  | 2500000     |  |  |  |  |  |  |  |
| Max Distance(Km)                                | 20          |  |  |  |  |  |  |  |
| Wave Length(nm)                                 | 1490        |  |  |  |  |  |  |  |
| Fiber type                                      | Single Mode |  |  |  |  |  |  |  |
| Signal detect                                   | Normal      |  |  |  |  |  |  |  |
| TX fault                                        | Normal      |  |  |  |  |  |  |  |
| Identifier                                      | SFP         |  |  |  |  |  |  |  |

Рисунок 9 – Пример ответного сообщения оборудования

#### 3.2.6.3 История по порту

Экранная форма раздела «История по порту» содержит историю выполнения команд по выбранному порту, информацию о смене устройства (модема) на АЛ, а также МАС-адреса устройств, установленных на стороне абонента.

|          | усство автоматизации<br>ЕХНОГРАД |  |
|----------|----------------------------------|--|
| Ред. 1.0 | 2023 год                         |  |

оператора

На рисунке 10 приведен пример параметров для XDSL оборудования, которое при передаче данных регулярно измеряет несколько динамических характеристик линии:

- Текущая скорость передачи для «нисходящего потока»;
- Текущая скорость передачи для «восходящего потока»;
- Максимально достижимая скорость передачи для «восходящего потока»;
- Максимально достижимая скорость передачи для «нисходящего потока»;
- Запас помехоустойчивости. «Noise margin». Соотношение сигнал/шум для «восходящего потока»;
- Запас помехоустойчивости. «Noise margin». Соотношение сигнал/шум для «нисходящего потока»;
- Затухание сигнала для «восходящего потока»;
- Затухание сигнала для «нисходящего потока»;
- Выходная мощность передатчика для «восходящего потока»;
- Выходная мощность передатчика для «нисходящего потока»;
- Время задержки передачи данных для «восходящего потока»;
- Время задержки передачи данных для «нисходящего потока».

| Дата                                                 | Скорость(Кbps) Дос<br>скоро       |                                       |              |                  | гижимая Помехо<br>сть (Kbps) |        |    | омехоу<br>(d | стойчив. Затухание<br>В) (dB) |      | Выходная<br>мощность<br>(dBm) |        | Задержка<br>(ms) |      | Результат |                     |        |
|------------------------------------------------------|-----------------------------------|---------------------------------------|--------------|------------------|------------------------------|--------|----|--------------|-------------------------------|------|-------------------------------|--------|------------------|------|-----------|---------------------|--------|
|                                                      | Восх                              | Нисх                                  |              | восх             |                              | Нисх   | 1  | восх         | Ни                            | cx   | Восх                          | Нисх   | Восх             | Нисх | Bocx      | Нисх                |        |
| 08/07/13 11:30:22                                    | 508                               | 6427                                  |              | 393              |                              | 6577   |    | 2.2          |                               | 5.2  | 20.7                          | 39.0   | 12.3             | 19.6 | 4.0       | 11.0                | активе |
| 08/07/13 11:29:42                                    | 508                               | 6427                                  | *            | 393              |                              | 6577   | ¥  | 2.2          |                               | 5.5  | <b>¥20.7</b>                  | 39.0   | 12.3             | 19.7 | 🕴 4.0     | 11.0                | активе |
| 02/07/13 10:55:11                                    | 562                               | + 7023                                | Ψ.           | 594              | ¥                            | 7107   | 4  | 6.0          | 4                             | 6.2  | <b>\$26.0</b>                 | 39.0   | 12.3             | 19.5 | 6.0       | <b><b>†10.0</b></b> | активе |
| 30/05/13 14:50:17                                    | 637                               | 12095                                 |              | 872              |                              | 13256  | ¥  | 13.7         | 4                             | 4.2  | 15.0                          | 36.5   | 12.3             | 19.8 | 6.0       | 12.0                | активе |
| 23/05/13 12:01:07                                    | 637                               | ¥                                     | Ψ.           | 707              | ¥                            | 10642  | 4  | 6.5          | Ψ                             | 3.2  | <b>16.5</b>                   | 37.0   | 12.3             | 19.5 | 6.0       | 14.0                | активе |
| 23/05/13 11:50:31                                    | 637                               | 12285                                 |              | 1013             |                              | 13634  |    | 16.0         |                               | 6.2  | 13.2                          | 35.5   | 12.3             | 19.2 | 6.0       | 16.0                | активе |
| Обнаружен 'новый                                     | і модем' :                        | BDCM(A2p                              | D030         | )n)( )           |                              |        |    |              |                               |      |                               |        |                  |      |           |                     |        |
| За данный перио<br>• AC:F1:DF:F4:4<br>• E4:27:71:09: | д у абон<br>46:01 [D-<br>25:24 [S | ента обна<br>·Link Inter<br>martlabs] | apyx<br>nati | кены у<br>onal], | стр                          | ойства | co | следу        | ющи                           | ми І | МАС ад                        | фесами | и:               |      |           |                     |        |

Рисунок 10 – История по порту

Стрелками ( и обозначено увеличение или уменьшение значения характеристики (при изменении значения более, чем на 20%).

### 3.2.6.4 История по линии

Экранная форма раздела «История по линии» содержит параметры потока данных АЛ, а также информацию о смене устройства (модема) на выбранной АЛ и указание МАС-адресов устройств, установленных на стороне абонента. В разделе отображаются значения характеристик непосредственно линии, в том числе при переключении линии на другой порт.

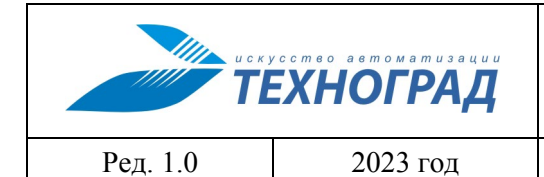

оператора

Стр. 19 из 141

| Дата                                                  | Скорос                            | ть(Kbps)                              | Дост<br>скорос         | ижимая<br>ть (Kbps) | Помехоу<br>(d | /стойчив.<br> В) | Затухание<br>(dB) |        | Выходная<br>мощность<br>(dBm) |      | Задержка<br>(ms) |              | Результат |  |
|-------------------------------------------------------|-----------------------------------|---------------------------------------|------------------------|---------------------|---------------|------------------|-------------------|--------|-------------------------------|------|------------------|--------------|-----------|--|
|                                                       | Восх                              | Нисх                                  | Восх                   | Нисх                | Восх          | Нисх             | Восх              | Нисх   | Восх                          | Нисх | Восх             | Нисх         |           |  |
| 08/07/13 11:30:22                                     | 508                               | 6427                                  | 393                    | 6577                | 2.2           | 5.2              | 20.7              | 39.0   | 12.3                          | 19.6 | 4.0              | 11.0         | активен   |  |
| 08/07/13 11:29:42                                     | 508                               | 6427                                  | ¥ 393                  | 6577                | ¥ 2.2         | 5.5              | <b>¥20.7</b>      | 39.0   | 12.3                          | 19.7 | ¥ 4.0            | 11.0         | активен   |  |
| 02/07/13 10:55:11                                     | 562                               | ¥ 7023                                | ¥ 594                  | ¥ 7107              | <b>6.0</b>    | <b>6.2</b>       | <b>\$26.0</b>     | 39.0   | 12.3                          | 19.5 | 6.0              | <b>†10.0</b> | активен   |  |
| 30/05/13 14:50:17                                     | 637                               | 12095                                 | 872                    | 13256               | 🕴 13.7        | 4.2              | 15.0              | 36.5   | 12.3                          | 19.8 | 6.0              | 12.0         | активен   |  |
| 23/05/13 12:01:07                                     | 637                               | ¥                                     | 🕴 707                  | 🕴 10642             | 🗍 6.5         | ¥ 3.2            | <b>16.5</b>       | 37.0   | 12.3                          | 19.5 | 6.0              | 14.0         | активен   |  |
| 23/05/13 11:50:31                                     | 637                               | 12285                                 | 1013                   | 13634               | 16.0          | 6.2              | 13.2              | 35.5   | 12.3                          | 19.2 | 6.0              | 16.0         | активен   |  |
| Обнаружен 'новый                                      | модем':                           | BDCM(A2pD                             | 030n)( )               |                     |               |                  |                   |        |                               |      |                  |              |           |  |
| За данный перио,<br>• AC:F1:DF:F4:4<br>• E4:27:71:09: | д у абон<br>Ю:01 [D-<br>25:24 [Si | ента обна<br>Link Interr<br>martlabs] | ружены у<br>national], | /стройства          | со следу      | ющими            | МАС ад            | фесами | и:                            |      |                  |              |           |  |

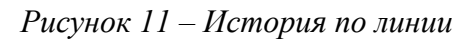

### 3.2.6.5 Информация от подсистемы сбора данных

Результат сбора данных представляет собой совокупность измеренных значений параметров, получаемых на неразрывно примыкающих друг к другу интервалах времени. Интервалы измерения могут быть различны (по умолчанию установлен интервал длительностью 1 час).

Систематический сбор и обработка информации позволяют оценить «стабильность» характеристики при заданных физических параметрах, регулярно аккумулируя данные показателей линии.

Данные представлены для оборудования на стороне DSLAM и на стороне абонента (модем). Поток данных разделен на «нисходящий» и «восходящий» (XDSL\_DOWN\_ и XDSL\_UP\_) соответственно. Для просмотра характеристик в виде диаграммы необходимо нажать кнопку <u>Диаграмма</u> (см. рис. 12).

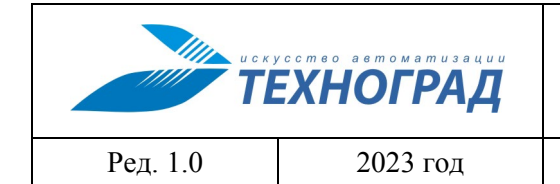

оператора

Стр. 20 из 141

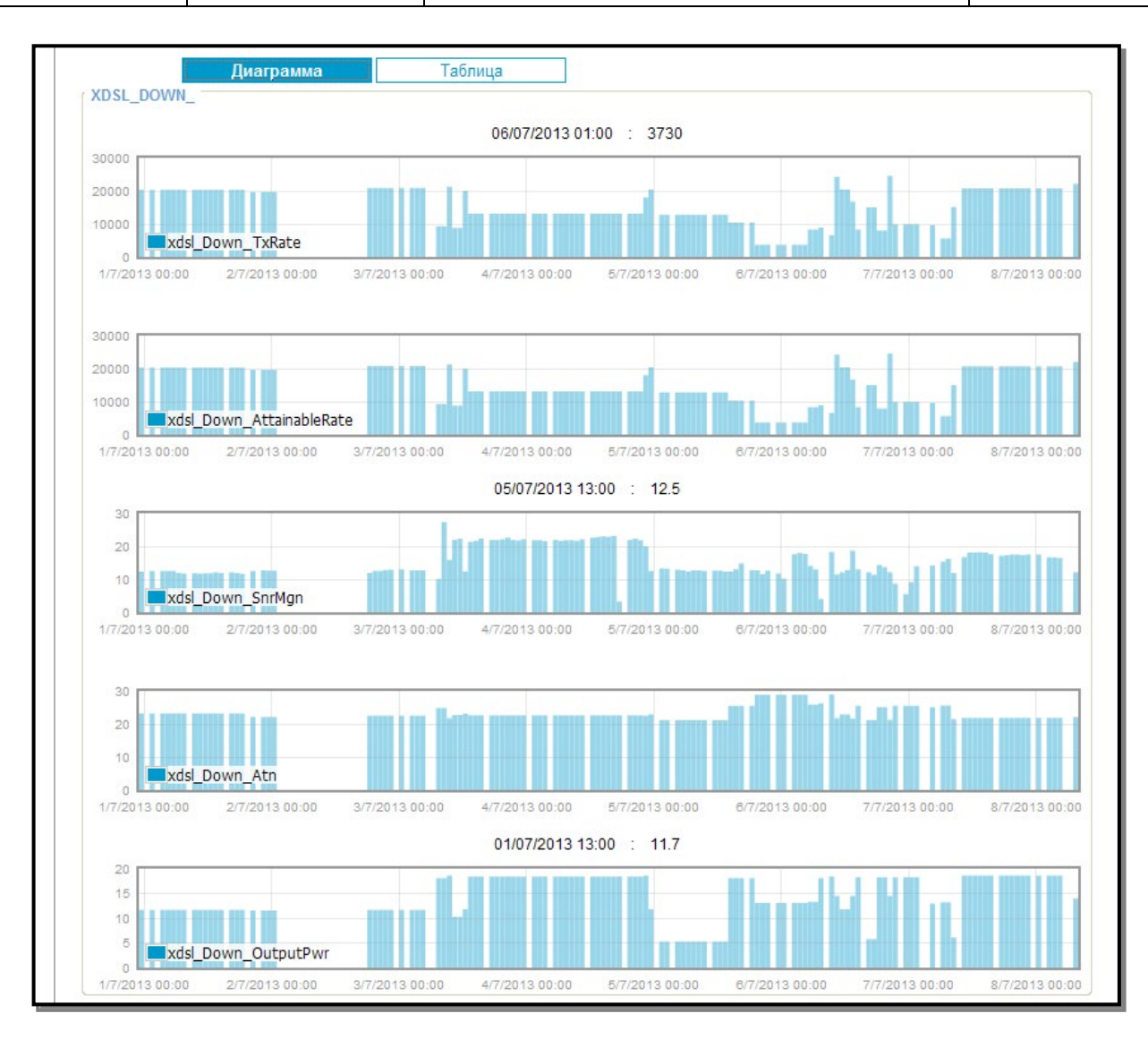

Рисунок 12 – Диаграммы результата сбора данных

В таблице 5 приведены краткие пояснения к характеристикам, которые представлены на диаграммах выше.

| Габлица 5 – Диаграмма | результата | сбора данных |
|-----------------------|------------|--------------|
|-----------------------|------------|--------------|

| Параметр                 | Описание                                                         |
|--------------------------|------------------------------------------------------------------|
| Xdsl_Down_TxRate         | Текущая скорость для «нисходящего потока» данных                 |
| Xdsl_Down_AttainableRate | Максимальная достижимая скорость для «нисходящего потока» данных |
| Xdsl_Down_SnrMgn         | Запас помехоустойчивости для «нисходящего потока» данных         |
| Xdsl_Down_Atn            | Затухание для «нисходящего потока» данных                        |

|          | кусство автоматизации<br>ЕХНОГРАД | ТЕХНОГРАД. СИСТЕМА СБОРА ДАННЫХ И<br>УПРАВЛЕНИЯ (ТЕХНОГРАД ССДУ). Руководство<br>оператора |                |  |  |  |  |
|----------|-----------------------------------|--------------------------------------------------------------------------------------------|----------------|--|--|--|--|
| Ред. 1.0 | 2023 год                          |                                                                                            | Стр. 21 из 141 |  |  |  |  |
|          |                                   |                                                                                            |                |  |  |  |  |

| Параметр            | Описание                                          |
|---------------------|---------------------------------------------------|
| Xdsl_Down_OutputPwr | Выходная мощность для «нисходящего потока» данных |

У Оператора ТП также есть возможность просмотра аналогичных характеристик для потока данных к абоненту («восходящий поток» данных). Над диаграммой отображается значение характеристики в заданный временной интервал. Пояснения приведены на рисунке ниже.

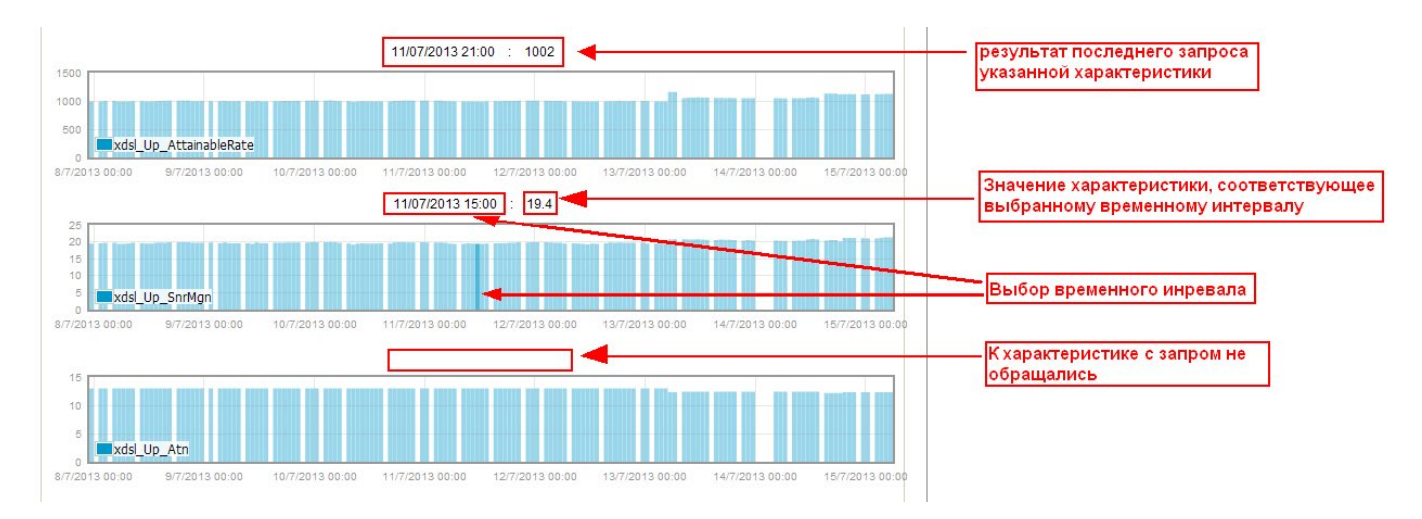

Рисунок 13 – Значения характеристик

Для просмотра численных данных характеристик в виде таблицы необходимо нажать кнопку Таблица (см. рис. 14). Оборудование, работающее по технологиям, которые адаптируют скорость передачи данных в режиме реального времени (например, ADSL2), может изменять скорость и режим модуляции. Изменения скорости и режима модуляции, а также смена стандарта модуляции в функционале Системы отображаются в таблице.

Коэффициент вариации используется как самостоятельный и информативный индикатор данных. При отклонении коэффициента вариации более чем на 20% Система выдает предупреждение.

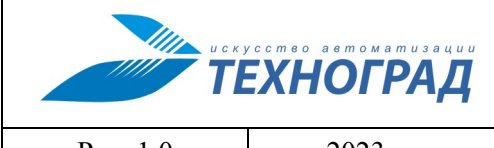

оператора

Ред. 1.0

2023 год

Стр. 22 из 141

|                                                              | Диаграм                 | ма                       | Таб                   | лица                     |                      |                  |             |             |                     |                     |                  |          |
|--------------------------------------------------------------|-------------------------|--------------------------|-----------------------|--------------------------|----------------------|------------------|-------------|-------------|---------------------|---------------------|------------------|----------|
| Дата                                                         | Скорос                  | ть(Kbps)                 | Дости<br>скорост      | ржимая<br>гь (Kbps)      | Помехоу<br>(d        | истойчив.<br> В) | Затул<br>(d | сание<br>В) | Выхо<br>мощн<br>(dB | дная<br>юсть<br>8m) | Задержка<br>(ms) | Результа |
|                                                              | Восх                    | Нисх                     | Восх                  | Нисх                     | Восх                 | Нисх             | Восх        | Нисх        | Восх                | Нисх                | Восх Нисх        |          |
| <mark>(dslExpert:</mark><br>Вариация дости<br>Вариация скоро | жимой ско<br>сти' превь | орости' пре<br>ишает 20% | вышает 2<br>! [Up: 49 | 0% ! [Up: -<br>.6%, Down | 46.8%, C<br>: 36.4%] | )own: 36         | .5%]        |             |                     |                     |                  |          |
| Вариация                                                     | 49.6                    | 36.4                     | 46.8                  | 36.5                     | 8.4                  | 29.4             | 2.9         | 8.6         | 13.1                | 30.1                |                  |          |
| Отклонение [σ]                                               | 1281.0                  | 5488.5                   | 1230.2                | 5486.7                   | 1.0                  | 4.6              | 1.4         | 2.0         | 1.0                 | 4.4                 |                  |          |
| Размах                                                       | 5047.0                  | 20838.0                  | 4863.0                | 20831.0                  | 7.4                  | 24.0             | 7.0         | 7.8         | 4.2                 | 13.3                |                  |          |
| Среднее                                                      | 2584.2                  | 15058.7                  | 2629.5                | 15036.4                  | 12.3                 | 15.5             | 47.9        | 23.3        | 7.8                 | 14.4                |                  |          |
| Максимум                                                     | 5277.0                  | 24568.0                  | 5278.0                | 24542.0                  | 16.7                 | 27.3             | 54.0        | 29.0        | 8.1                 | 18.6                |                  |          |
| Минимум                                                      | 230.0                   | 3730.0                   | 415.0                 | 3711.0                   | 9.3                  | 3.3              | 47.0        | 21.2        | 3.9                 | 5.3                 |                  |          |
| 8/07/2013 11:19                                              | 2455                    | 22117                    | 1586                  | 22091                    | 12.4                 | 🕴 12.2           | 47.3        | 22.2        | 8.1                 | <b>†14.0</b>        |                  | актив    |
| 8/07/2013 10:08                                              |                         |                          |                       |                          |                      |                  |             |             |                     |                     |                  | не актив |
| 8/07/2013 08:58                                              |                         |                          |                       |                          |                      |                  |             |             |                     |                     |                  | не актив |
| 8/07/2013 07:47                                              | 2097                    | 20770                    | 1931                  | 20746                    | 11.6                 | 16.5             | 47.5        | 21.9        | 8.1                 | 18.6                |                  | актив    |
| 8/07/2013 06:38                                              | 2097                    | 20770                    | 1909                  | 20746                    | 11.6                 | 16.7             | 47.5        | 21.9        | 8.1                 | 18.6                |                  | актив    |
| 8/07/2013 05:32                                              | 2097                    | 20770                    | 1938                  | 20746                    | 11.6                 | 16.7             | 47.5        | 21.9        | 8.1                 | 18.6                |                  | актив    |
| 8/07/2013 03:40                                              | 2097                    | 20770                    | 1966                  | 20746                    | 11.7                 | 17.5             | 47.3        | 21.9        | 8.1                 | 18.6                |                  | актив    |
| 8/07/2013 02:27                                              | 2097                    | 20770                    | 2002                  | 20746                    | 11.8                 | 17.5             | 47.3        | 21.9        | 8.1                 | 18.6                |                  | актив    |
| 8/07/2013 01:17                                              | 2097                    | 20770                    | 1959                  | 20746                    | 11.7                 | 17.3             | 47.3        | 21.9        | 8.1                 | 18.6                |                  | актив    |
| 8/07/2013 00:06                                              | 2097                    | 20770                    | 1977                  | 20746                    | 11.8                 | 17.5             | 47.3        | 21.9        | 8.1                 | 18.6                |                  | актив    |
| 7/07/2013 22:56                                              | 2097                    | 20770                    | 2009                  | 20746                    | 11.8                 | 17.5             | 47.3        | 21.9        | 8.1                 | 18.6                |                  | актив    |
| 7/07/2013 22:01                                              | 2097                    | 20770                    | 2034                  | 20746                    | 11.9                 | 17.3             | 47.3        | 21.9        | 8.1                 | 18.6                |                  | актив    |
| 7/07/2013 20:37                                              | 2097                    | 20770                    | 2042                  | 20746                    | 11.9                 | 17.2             | 47.2        | 21.9        | 8.1                 | 18.6                |                  | актив    |
| 7/07/2013 19:26                                              | 2097                    | 20770                    | 2024                  | 20746                    | 11.9                 | 17.6             | 47.2        | 21.9        | 8.1                 | 18.6                |                  | актив    |
| 7/07/2013 18:16                                              | 2097                    | 20770                    | 2020                  | 20746                    | 11.8                 | 18.1             | 47.2        | 21.9        | 8.1                 | 18.6                |                  | актив    |
| 7/07/2013 17:06                                              | 2097                    | 20770                    | 2013                  | 20746                    | 11.8                 | 18.2             | 47.2        | 21.9        | 8.1                 | 18.6                |                  | актив    |
| 7/07/2013 15:56                                              | 2097                    | 20770                    | 2013                  | 20746                    | 11.8                 | 18.1             | 47.2        | 21.9        | 8.1                 | 18.6                |                  | актив    |
| //0//2013 14:46                                              | 2097                    | 20770                    | 2020                  | 20746                    | 11.8                 | 18.1             | 47.2        | 21.9        | 8.1                 | 18.6                |                  | актив    |
| 7/07/2013 13:35                                              | 2097                    | 20770                    | ¥ 2020                | 20746                    | 11.9                 | 16.8             | 47.3        | 21.9        | 8.1                 | <b>18.6</b>         |                  | актив    |
| //0//2013 12:24                                              | 4809                    | 15109                    | 4781                  | 15087                    | 12.0                 | ¥ 12.0           | 47.3        | 21.5        | 8.1                 | <b>~ 6.1</b>        |                  | актив    |
| мена режима : G.                                             | 993.2-1/a               | > G.993.2-               | 2562                  |                          | 14.0                 | 16.7             | 50.2        | 25.6        | 0.4                 | 10.0                |                  |          |
| //0//2013 11:14                                              | 1865                    | 5612                     | 2582                  | 5593                     | 14.0                 | 16.2             | 50.2        | 25.6        | 8.1                 | 13.2                |                  | актив    |

Рисунок 14 – Таблицы результата сбора данных

|          | ЕХНОГРАД | ТЕХНОГРАД. СИСТЕМА СБОРА ДА<br>УПРАВЛЕНИЯ (ТЕХНОГРАД ССДУ).<br>оператора | АННЫХ И<br>Руководство |
|----------|----------|--------------------------------------------------------------------------|------------------------|
| Ред. 1.0 | 2023 год |                                                                          | Стр. 23 из 141         |

# 3.2.6.6 Информация IF\_MIB от подсистемы сбора данных

Информация IF\_MIB (данные SNMP) от подсистемы сбора данных предоставляется в табличном виде и в виде диаграмм – см. рис. 15 и 16.

| Hours b                                                                                                    | амма Таблица |   |  |
|----------------------------------------------------------------------------------------------------|--------------|---|--|
|                                                                                                    |              |   |  |
| ·                                                                                                    |              |   |  |
| 5                                                                                                    |              |   |  |
|                                                                                                    |              |   |  |
| ifInErrors                                                                                                    |              |   |  |
|                                                                                                    |              |   |  |
|                                                                                                    |              |   |  |
|                                                                                                    |              |   |  |
|                                                                                                    |              |   |  |
| a constant                                                                                                    |              |   |  |
| InDiscards                                                                                                    |              |   |  |
|                                                                                                    |              |   |  |
|                                                                                                    |              |   |  |
|                                                                                                    |              |   |  |
|                                                                                                    |              |   |  |
| ifInOctets bits/se                                                                                                    | ec -         |   |  |
|                                                                                                    |              |   |  |
|                                                                                                    |              |   |  |
|                                                                                                    |              |   |  |
|                                                                                                    |              |   |  |
|                                                                                                    | kaaaa/baur   |   |  |
|                                                                                                    | .Kages/nour  |   |  |
|                                                                                                    | .Kayes/nour  |   |  |
|                                                                                                    | Kages/ nour  |   |  |
| T                                                                                                    | .kagesy nour | _ |  |
| T                                                                                                    | .kagesy nou  |   |  |
| т                                                                                                    | .kagesy nour |   |  |
| т                                                                                                    | .kagesy nou  |   |  |
| T<br>ifOutErrors                                                                                                    | .kagesy nou  |   |  |
| T                                                                                                    | .kagesy nou  |   |  |
| T                                                                                                    | .kagesy nou  |   |  |
| T                                                                                                    | .kagesy nou  |   |  |
| T                                                                                                    | .kagesy nou  |   |  |
| T                                                                                                    | .kagesy nou  |   |  |
| ifOutDiscards                                                                                                    | .kagesy nou  |   |  |
| ifOutErrors                                                                                                    | .kagesy nou  |   |  |
| ifOutErrors                                                                                                    | .kagesy nou  |   |  |
|                                                                                                    | .kagesy nou  |   |  |
| ifOutErrors                                                                                                    | .kagesy nou  |   |  |
|                                                                                                    | sec          |   |  |
|                                                                                                    | sec          |   |  |
|                                                                                                    | sec          |   |  |
|                                                                                                    | sec          |   |  |
|                                                                                                    | Sec          |   |  |
| Image: Construct of the second second sec | sec          |   |  |

Рисунок 15 – Диаграммы результата сбора данных IF\_MIB

|          | ЕХНОГРАД | ТЕХНОГРАД. СИСТЕМА СБОРА ДА<br>УПРАВЛЕНИЯ (ТЕХНОГРАД ССДУ).<br>оператора | АННЫХ И<br>Руководство |
|----------|----------|--------------------------------------------------------------------------|------------------------|
| Ред. 1.0 | 2023 год |                                                                          | Стр. 24 из 141         |

В таблице 6 приведены краткие пояснения к характеристикам, которые представлены на диаграммах выше.

### Таблица 6 – Диаграмма результата сбора данных IF\_MIB

| Параметр                     | Описание                                                                   |
|------------------------------|----------------------------------------------------------------------------|
| ifInErrors                   | Количество входящих пакетов, содержащих ошибки (OID 1.3.6.1.2.1.2.2.1.14)  |
| ifInDiscards                 | Количество отброшенных входящих пакетов (OID 1.3.6.1.2.1.2.2.1.13)         |
| ifInOctets bits/sec          | Скорость получения входящих октетов (OID 1.3.6.1.2.1.2.2.1.10)             |
| ifInUcastPkts packages/hour  | Скорость получения входящих unicast пакетов (OID 1.3.6.1.2.1.2.2.1.11)     |
| ifOutErrors                  | Количество исходящих пакетов, содержащих ошибки (OID 1.3.6.1.2.1.2.2.1.20) |
| ifOutDiscards                | Количество отброшенных исходящих пакетов (OID 1.3.6.1.2.1.2.2.1.19)        |
| ifOutOctets bits/sec         | Скорость отправки исходящих октетов (OID 1.3.6.1.2.1.2.2.1.16)             |
| ifOutUcastPkts packages/hour | Скорость отправки исходящих unicast пакетов (OID 1.3.6.1.2.1.2.2.1.17)     |

|                  | Д    | иаграм       | има  |      | Таблица      | a            |           |           |          |                  |             |
|------------------|------|--------------|------|------|--------------|--------------|-----------|-----------|----------|------------------|-------------|
| n                | Em   | 0 <b>1</b> 5 | Disc | ards | Od           | tets         | Ucas      | tPkts     | U-D-t    |                  | <b>0</b> -1 |
| Дата             | Воск | Ниск         | Воск | Нисх | Bocx         | Ниск         | Bocx      | Нисх      | UnProtos | LastChange       | Status      |
| 01/02/2023 16:13 | 0    | 0            | 0    | 0    | 2945673      | 1280075      | 4573      | 3842      | 0        | 23/01/2023 12:42 | активен     |
| 01/02/2023 16:13 | 0    | 0            | 0    | 0    | 7964750      | 4908899      | 10349     | 9543      | 0        | 23/01/2023 12:42 | активен     |
| 01/02/2023 16:13 | 0    | 0            | 0    | 0    | 70413765     | 64896596     | 98061     | 98345     | 0        | 23/01/2023 12:42 | активен     |
| 01/02/2023 16:10 | 0    | 0            | 0    | 0    | 143826574    | \$ 57654895  | 181934    | 158978    | 0        | 23/01/2023 12:42 | активен     |
| 01/02/2023 16:06 | 0    | 0            | 0    | 0    | 255070316175 | 406707305084 | 433919332 | 485992003 | 0        | 23/01/2023 12:42 | активен     |

Рисунок 16 – Таблицы результата сбора данных IF\_MIB

Табличное представление сбора данных IF\_MIB имеет тот же состав параметров, что и графическое представление (см. таблицу 6), расширенный дополнительными параметрами, описание которых приведено в таблице 7.

|          | кусство вотомотизации<br>ЕХНОГРАД |
|----------|-----------------------------------|
| Ред. 1.0 | 2023 год                          |

оператора

Стр. 25 из 141

# Таблица 7 – Дополнительные параметры таблицы результата сбора данных IF\_MIB

| Параметр   | Описание                                                                                                    |
|------------|----------------------------------------------------------------------------------------------------|
| UnProtos   | Количество пакетов, которые были отброшены из-за неизвестного или неподдерживаемого протокола (OID 1.3.6.1.2.1.2.2.1.15) |
| LastChange | время последней смены состояния интерфейса (OID 1.3.6.1.2.1.2.2.1.9)                                                     |

### 3.2.6.7 Настройка

Раздел предназначен для создания закладок, автозакладок, а также изменения масштаба просмотра окна. Для включения необходимого режима нужно нажать кнопку [Включить] (см. рис. 17).

| настройка          |                        |
|--------------------|------------------------|
| THACTFORMA         |                        |
| Режим закладок     | [Включить] [Выключить] |
| Режим автозакладок | [Включить] [Выключить] |
| Режим «плохо вижу» | [Включить] [Выключить] |

Рисунок 17 – Настройка

Пример использования функции закладки приведен на рисунке ниже.

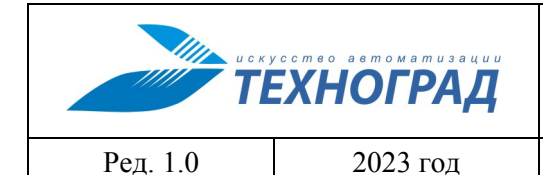

оператора

Стр. 26 из 141

| Команды устройства 💦 🗸                                        | База данных МУИК                                       | 🗸 В начало                            |                           |                     |  |  |
|---------------------------------------------------------------|--------------------------------------------------------|---------------------------------------|---------------------------|---------------------|--|--|
| Заклалки                                                      |                                                        |                                       |                           |                     |  |  |
| бъект: 4966126127                                             | Команда: Изме                                          | рение                                 | Дата: 18/07/13 11:16      | :27                 |  |  |
| port: 172.18.32 1:23                                          | Код запроса: 755858 Дата завершения: 18/07/13 11:16:46 |                                       |                           |                     |  |  |
| льзователь: т                                                 | Статус: ОК                                             |                                       | Время выполнения: 20      | /19 сек. (MEDIUM)   |  |  |
| нфигурация: H AWEI5600_STD                                    |                                                        |                                       |                           |                     |  |  |
| 4966126127 • 4955018185 •<br>•<br>• 11:16:26 • 07:49:38 • 07: |                                                        | + + +<br>+ +<br>7.2013 + 17.07.2013 + |                           |                     |  |  |
| дрес порта                                                    |                                                        | 172.18.32.1:*                         | /0/14/14 [3D]             |                     |  |  |
| гатус порта                                                   |                                                        | подключен                             | Отключить                 |                     |  |  |
| гатус соединения                                              | a                                                      | ктивен (время работы:                 | ОО дней 21 часов Об минут | r)                  |  |  |
| ежим энергопотребления                                        |                                                        |                                       |                           |                     |  |  |
|                                                               |                                                        |                                       |                           |                     |  |  |
|                                                               | от «Або                                                | HEHTA»                                | К «АБОІ                   | НЕНТУ»              |  |  |
| екущая скорость                                               | <b>638 Кбит/</b> с                                     | <b>640 Кбит/с</b>                     | 9 216 Кбит/с              | 9 <b>216 Кбит/с</b> |  |  |
| аксимальная скорость                                          | 1 124 Кбит/с                                           |                                       | 22 188 Кбит/с             |                     |  |  |
| апас помехоустойчивости                                       | 21,00 дБ                                               | 6 дБ                                  | 24,70 дБ                  | 6 дБ                |  |  |
| атухание                                                      | 13,00 дБ                                               |                                       | 28,00 дБ                  |                     |  |  |
| ыходная мощность                                              | 11,60 дБм                                              |                                       | 19,80 дБм                 |                     |  |  |
| Інтерливинг                                                   | 2 мс                                                   | 6 мс                                  | 10 мс                     | 16 мс               |  |  |

Рисунок 18 – Функция «Закладка»

Режим автозакладок позволяет создавать новые закладки автоматически, при отправке новой команды Оператором ТП на выполнение.

Режим «плохо вижу» позволяет выводить информацию в экранных формах более крупным шрифтом.

Установленные настройки действуют на время текущей сессии работы в пользовательском интерфейсе.

# 3.3 Пользовательский интерфейс модуля ТфОП

### 3.3.1 Основная экранная форма модуля ТфОП

Основная экранная форма интерфейса модуля ТфОП (см. рис. 19) содержит следующие разделы:

- Панель инструментов (п. 3.3.2);
- Параметры текущей команды (п. 3.3.3);
- Таблица результатов выполнения команды (п. 0);
- Дополнительная информация (п. 3.3.5).

|          | кусство ветоматизации<br>ЕХНОГРАД |
|----------|-----------------------------------|
| Ред. 1.0 | 2023 год                          |

оператора

Стр. 27 из 141

| 2826-6:2291                        | I          | Meron HOMEDENNE       | 880        | CTATVC AK    | CTATVC AEOHERTA |                | Пан                         | ель инструментов   | F  |
|------------------------------------|------------|-----------------------|------------|--------------|-----------------|----------------|-----------------------------|--------------------|----|
| Номер: 333585225                   | 91         | ATC: TANAN            | K-512000/0 | openx        | Код зап         | poca: 11935146 | Время: 1                    | 18/11/19 13:13:32  | -  |
| TA%&%%K-SI<br>(openx)              | 2000<br>)  | A                     |            |              | В               |                | Параметры 1                 | текущей команды    | ł  |
| RHBOR                              |            | >1                    | 000,00 H   | ком          | > 1 000,00 k    | Юм             | > 1 000,00 КОм              |                    |    |
| С                                  |            |                       | 0,05 ו     | мкФ          | 0,15            | чкΦ            | 0,05 мкФ                    |                    |    |
| =U                                 |            | - :                   | 8,380 Bo   | льт          | 9,770 Bo        | льт            | < 0,100 Во <mark>льт</mark> | -                  |    |
| ~U                                 |            |                       | 0,000 Bo   | льт          | 0,000 🖡         | Таблица р      | езультатов выг              | полнения команды   | Į. |
| R <sup>6ar</sup>                   |            |                       |            |              |                 |                | ,                           |                    | 4  |
| R <sup>петли</sup>                 |            |                       |            |              |                 |                |                             |                    |    |
| Причина                            |            |                       |            |              |                 |                |                             |                    |    |
| Результат                          |            |                       |            |              |                 |                |                             |                    | 1  |
| Место                              | ???        |                       |            |              |                 |                | Дополнител                  | ьная информация    | E  |
| Параметры                          | Емкост     | ь звонковой цепи: < 1 | l0,0 нФ    |              |                 |                |                             |                    | 1  |
| Примечание                         |            |                       |            |              |                 |                |                             |                    |    |
| Вывод АТС                          |            |                       |            |              |                 |                |                             |                    |    |
| Вывод ЭС                           |            |                       |            |              |                 |                |                             |                    |    |
| + Ответ станции<br>+ История по но | и<br>омеру |                       |            |              |                 |                | Параметры т                 | гекущей команды    | 1  |
| Пользователь: s                    | lolehsaya  | vclass                | Команд а   | LINE_MEASURE | Статус в о      | черед и: ОК    | Время выполнения: 22        | 2/18 сек. (MEDIUM) | -  |

Рисунок 19 - Общий вид экранной формы модуля ТфОП

# 3.3.2 Панель инструментов

Панель инструментов модуля ТфОП содержит следующий набор элементов (см. рисунок 20):

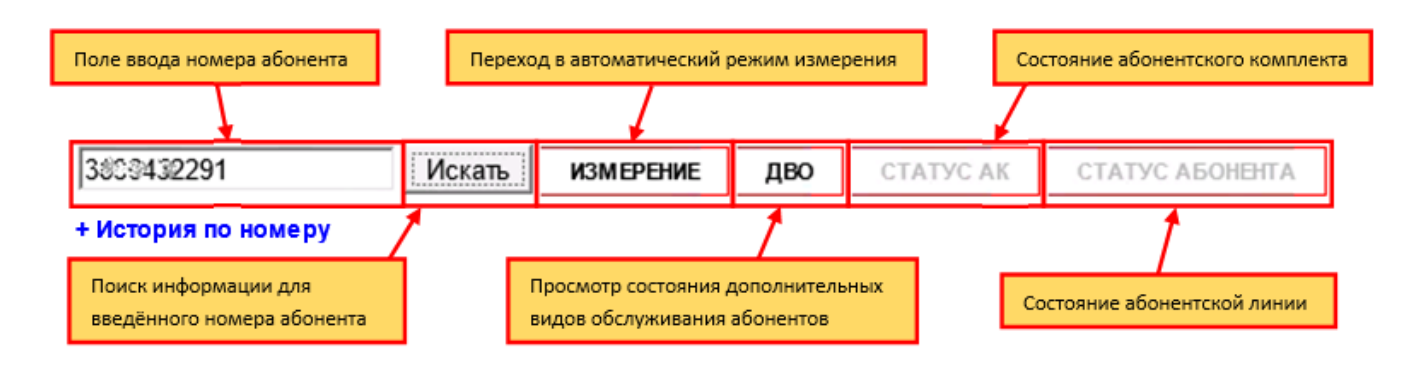

Рисунок 20 – Вид панели инструментов

|          | усство автоматизации<br>ЕХНОГРАД | ТЕХНОГРАД. СИСТЕМА СБОРА ДА<br>УПРАВЛЕНИЯ (ТЕХНОГРАД ССДУ).<br>оператора | АННЫХ И<br>Руководство |
|----------|----------------------------------|--------------------------------------------------------------------------|------------------------|
| Ред. 1.0 | 2023 год                         |                                                                          | Стр. 28 из 141         |

Кнопки могут иметь серые надписи и быть недоступными для нажатия по причине отсутствия возможности получения информации от станции.

Ссылка «История по номеру» отображается при нажатии кнопки «Искать» и позволяет выполнить просмотр истории выполнения команд по указанному номеру абонента (см. рис. 21).

| 3352/339168<br>+ История по | 3054/20139166 Искањ Измерение дво статусав статусавонента<br>Н История по номеру |         |                        |              |      |            |      |      |         |      |      |        |              |       |      |                 |        |           |  |
|-----------------------------|----------------------------------------------------------------------------------|---------|------------------------|--------------|------|------------|------|------|---------|------|------|--------|--------------|-------|------|-----------------|--------|-----------|--|
|                             |                                                                                  |         |                        |              |      | Сопротивле | ение |      | Емкость |      |      | Постоя | янное напрях | кение |      | Переменное напр | яжение | _         |  |
|                             | дата                                                                             | Команда |                        | Пользователь | AG() | BG()       | AB() | AG() | BG()    | AB() | AG() | B      | BG()         | AB()  | AG() | BG()            | AB()   | Результат |  |
|                             | 18/11/19 06:11:27                                                                |         | 11935142:: LINE_MEASUR | E user       |      |            |      |      |         |      |      |        |              |       |      |                 |        | выполнена |  |
|                             | 18/11/19 04:10:42                                                                |         | 11934907:: LINE_MEASUR | E user       |      |            |      |      |         |      |      |        |              |       |      |                 |        | выполнена |  |
|                             | 18/11/19 04:01:36                                                                |         | 11934885:: LINE_MEASUR | E user       |      |            |      |      |         |      |      |        |              |       |      |                 |        | выполнена |  |
|                             | 18/11/19 03:24:44                                                                |         | 11934824-LINE MEASUE   | F bailaa     |      |            |      |      |         |      |      |        |              |       |      |                 |        | выполнена |  |

Рисунок 21 - Пример вывода таблицы истории по номеру

### 3.3.3 Параметры текущей команды

К параметрам текущей команды относятся следующие параметры – см. таблицу 8.

| Элемент          | Описание                                                                                                   |  |  |  |  |  |
|------------------|----------------------------------------------------------------------------------------------------|--|--|--|--|--|
| Номер            | Номер измеряемой АЛ (номер телефона)                                                                       |  |  |  |  |  |
| АТС              | Данные по АТС в формате: <имя> / <тип> (из числа АТС, информация о которых содержится в Системе)           |  |  |  |  |  |
| Код запроса      | Порядковый номер команды в очереди команд                                                                  |  |  |  |  |  |
| Время            | Дата и время завершения выполнения команды                                                                 |  |  |  |  |  |
| Пользователь     | Оператор, отправивший команду на исполнение                                                                |  |  |  |  |  |
| Команда          | Наименование команды                                                                                       |  |  |  |  |  |
| Статус           | Статус команды в очереди (см. таблицу 9)                                                                   |  |  |  |  |  |
| Время выполнения | Параметры времени выполнения команды в формате: <время в очереди> / <время выполнения> (<приоритет>), где: |  |  |  |  |  |
|                  | <время в очереди> – время с момента поступления в очередь до момента завершения выполнения (сек);          |  |  |  |  |  |
|                  | <время выполнения> – время с момента начала выполнения до момента завершения выполнения (сек);             |  |  |  |  |  |
|                  | <приоритет> – приоритет команды.                                                                           |  |  |  |  |  |

#### Таблица 8 – Параметры текущей команды

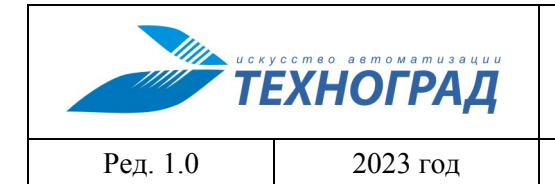

оператора

Стр. 29 из 141

# Таблица 9 – Статусы выполнения команды

| Значения статуса        | Описание значения                                                                                                    |  |  |  |  |  |
|-------------------------|----------------------------------------------------------------------------------------------------|--|--|--|--|--|
| ОК                      | Команда завершена без видимых ошибок                                                                                                    |  |  |  |  |  |
| ERROR                   | Команда завершена с неизвестной ошибкой                                                                                                    |  |  |  |  |  |
| CONNECT FAILED          | Не удалось соединиться со станцией                                                                                                    |  |  |  |  |  |
| LOGIN FAILED            | Ошибка авторизации на станции                                                                                                    |  |  |  |  |  |
| HANDLED                 | Команда выполнена и проверен результат выполнения. Только для команд ограничения связи.                                                                                                    |  |  |  |  |  |
| UNHANDLED               | Неудачный результат проверки выполнения команды или же команда не была выполнена. Только для команд ограничения связи.                                                                                                 |  |  |  |  |  |
| REPEAT n/m (t)          | Предыдущие попытки выполнения команды закончились неудачей, п означает номер повтора из т максимально возможных повторений, t - период между повторами (в секундах). Используется только для команд ограничения связи. |  |  |  |  |  |
| UNKNOWN PHONE           | Не найден номер телефона / не передано имя АТС в модуль ТфОП / значение ошибки проверки для постановки в очередь – «ats» или «process».                                                                                |  |  |  |  |  |
| UNKNOWN ATS             | Имя АТС передано, но не найдено в данных модуля ТфОП.                                                                                                    |  |  |  |  |  |
| UNKNOWN COMMAND         | Команда отсутствует в объектах модуля ТфОП.                                                                                                    |  |  |  |  |  |
| NO CHANNELS             | Не найден ни один активный канал.                                                                                                    |  |  |  |  |  |
| NO SUITABLE<br>CHANNELS | Не найден ни один активный канал, на котором разрешена команда.                                                                                                    |  |  |  |  |  |
| DEAMON ERROR            | Включена проверка работы планировщика в момент добавления команды, выполнение проверки не является успешным.                                                                                                    |  |  |  |  |  |

| U C K S  | Т<br>УП  |  |
|----------|----------|--|
| Ред. 1.0 | 2023 год |  |

оператора

Стр. 30 из 141

### 3.3.4 Таблица результатов выполнения команды

Вид описания результата выполнения команды зависит от текущей команды. Описания результатов выполнения команд приведены в п. 4.2 настоящего документа.

#### 3.3.5 Дополнительная информация

Дополнительная информация представлена перечнем данных (в табличном виде), и активными элементами получения информации (см. рис. 22, табл. 10).

| Причина                            |                                        |  |  |  |  |  |
|------------------------------------|----------------------------------------|--|--|--|--|--|
| Результат                          |                                        |  |  |  |  |  |
| Место                              | ???                                    |  |  |  |  |  |
| Параметры                          | Емкость звонковой цепи: < 10,0 нФ      |  |  |  |  |  |
| Примечание                         |                                        |  |  |  |  |  |
| Вывод АТС                          |                                        |  |  |  |  |  |
| Вывод ЭС                           |                                        |  |  |  |  |  |
| + Ответ станции<br>+ История по но | + Ответ станции<br>+ История по номеру |  |  |  |  |  |

| Рисунок 2 | 22 – Пример | дополнительной | информации |
|-----------|-------------|----------------|------------|
|-----------|-------------|----------------|------------|

#### Таблица 10 – Дополнительная информация

| Элемент                                 | Описание                                                                                                    |  |  |  |  |  |  |  |
|-----------------------------------------|----------------------------------------------------------------------------------------------------|--|--|--|--|--|--|--|
| Данные                                  |                                                                                                    |  |  |  |  |  |  |  |
| Причина, Результат,<br>Место, Параметры | Информация по диагностике, получаемая от станции. Набор данных и их наполнение зависят от типа станции.                                  |  |  |  |  |  |  |  |
| Примечание                              | Дополнительная информация из ответа станции по запросу диагностики.                                                                      |  |  |  |  |  |  |  |
| Вывод АТС                               | Вывод АТС по результатам диагностики (если такой был получен от станции).                                                                |  |  |  |  |  |  |  |
| Вывод ЭС                                | Выводы экспертной системы (в случае ее использования).                                                                                   |  |  |  |  |  |  |  |
| Другая информация                       |                                                                                                    |  |  |  |  |  |  |  |
| Ответ станции                           | Активация элемента приводит к отображению реального диалога со станцией, содержание которого зависит от типа оборудования (см. рис. 23). |  |  |  |  |  |  |  |
| История по номеру                       | Активация элемента приводит к открытию окна с таблицей истории измерений (выполнения команд) в разное время (см. рис. 24).               |  |  |  |  |  |  |  |

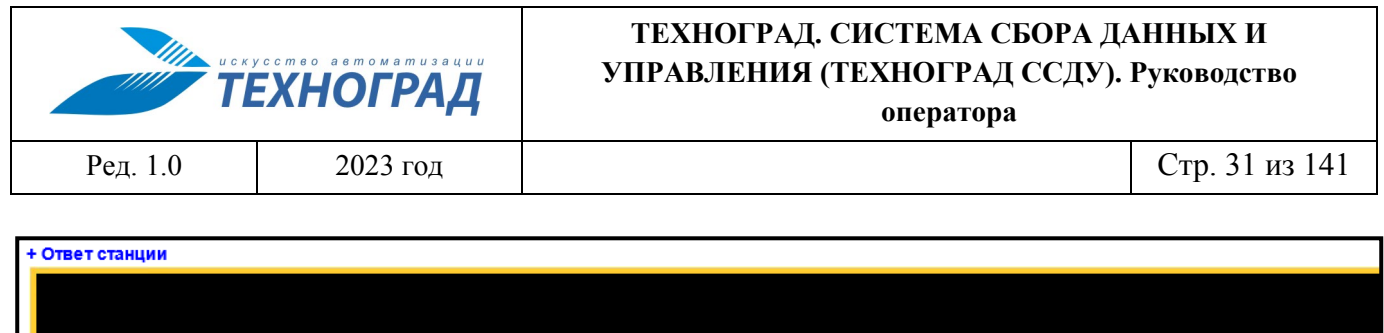

| L | >startSubscriberLineMeasurement ()                                                                                                    |
|---|----------------------------------------------------------------------------------------------------|
| L | <pre><startsubscriberlinemeasurementresponse><measurements><measurement 2"="" 2484="" areacode="38364" dn="52291" meid="2484 f&lt;/pre&gt;&lt;/th&gt;&lt;/tr&gt;&lt;tr&gt;&lt;th&gt;L&lt;/th&gt;&lt;th&gt;&gt;getSubscriberLineMeasurementResult (meId=2484 2)&lt;/th&gt;&lt;/tr&gt;&lt;tr&gt;&lt;th&gt;L&lt;/th&gt;&lt;th&gt;&lt;pre&gt;&lt;getSubscriberLineMeasurementResultResponse&gt;&lt;measurements&gt;&lt;measurement meId=" status="Waiting"></measurement></measurements></startsubscriberlinemeasurementresponse></pre> |
| L | >getSubscriberLineMeasurementResult (meId=2484 2)                                                                                                    |
| L | <pre><getsubscriberlinemeasurementresultresponse><measurements><measurement meid="2484 2" status="Running"></measurement></measurements></getsubscriberlinemeasurementresultresponse></pre>                                                                                                    |
| L | >qetSubscriberLineMeasurementResult (meId=2484 2)                                                                                                    |
|   |                                                                                                    |

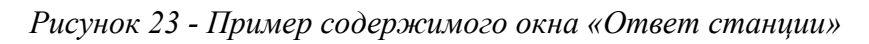

| Истор | ия по номеру      |                         |                    |              |             |             |             |           |             |           |                  |           |                          |           |           |           |
|-------|-------------------|-------------------------|--------------------|--------------|-------------|-------------|-------------|-----------|-------------|-----------|------------------|-----------|--------------------------|-----------|-----------|-----------|
|       |                   |                         |                    | Сопротивлени |             | ние         | Емкость     |           |             | П         | остоян<br>апряже | ное       | Переменное<br>напряжение |           |           | Descusion |
|       | Дата Команда      |                         | пользователь       | AG<br>(КОм)  | BG<br>(КОм) | АВ<br>(КОм) | АG<br>(мкФ) | ВG<br>(Ф) | АВ<br>(мкФ) | AG<br>(B) | BG<br>(B)        | AB<br>(B) | AG<br>(B)                | BG<br>(B) | AB<br>(B) | Результат |
|       | 18/11/19 06:13:14 | 11935146:: LINE_MEASURE | signalebseygpandov |              |             |             |             |           |             |           |                  |           |                          |           |           | выполнена |
|       | 18/11/19 06:11:45 | 11935143:: LINE_MEASURE | N_Nalizetenok      |              |             |             |             |           |             |           |                  |           |                          |           |           | выполнена |
|       | 18/11/19 06:02:33 | 11935130:: LINE_MEASURE | user               |              |             |             |             |           |             |           |                  |           |                          |           |           | выполнена |
|       | 18/11/19.06-01-11 | 11935124-LINE MEASURE   | user               |              |             |             |             |           |             |           |                  |           |                          |           |           | выполнена |

Рисунок 24 - Пример таблицы «История по номеру»

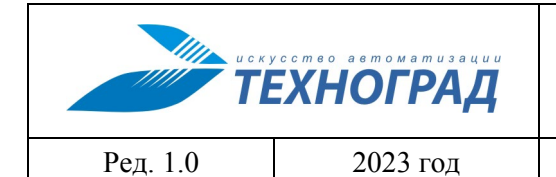

оператора

Стр. 32 из 141

# 4 Типовые сценарии работы в пользовательском интерфейсе ТЕХНОГРАД ССДУ

# 4.1 Сценарии работы в пользовательском интерфейсе модуля ШПД

# 4.1.1 Измерение

### 4.1.1.1 Измерение (технология xDSL)

| Наименование команды          | Измерение                                                |
|-------------------------------|----------------------------------------------------------|
| Вызов команды                 | Меню: «Команды устройства» -> «Измерение» -> «Измерение» |
|                               | Активный элемент «Адрес порта»                           |
| Наименование в очереди команд | DSLAM_MEASURE                                            |

В текущем разделе документа приведено описание результата выполнения команды по технологии xDSL.

В результате выполнения команды отображаются данные, собранные оборудованием за последние 15 минут. Результат выполнения команды содержит следующие блоки:

- Параметры порта параметры порта, к которому подключена АЛ (см. таблицу 11);
- Динамические характеристики xDSL характеристики xDSL потока, которые достижимы при использовании линии результаты измерений совокупности данных в заданном временном интервале. Параметры отображаются для двух потоков данных: от «абонента» и к «абоненту» (см. таблицу 12);
- Характеристики потока данных характеристики потока данных, передающихся по технологии xDSL, и параметры оборудования, установленного на стороне абонента (см. таблицу 13);
- Информация по текущему профилю xDSL Оператор имеет возможность просмотра информации по текущему профилю порта xDSL оборудования, установленного на стороне ATC (DSLAM) и на стороне абонента (модем). Для получения информации необходимо нажать кнопку с наименованием профиля, после чего откроется таблица со значениями параметров, описание которых приведено в табл. 14.

Пример результата выполнения команды «Измерение» приведен на рисунке ниже:

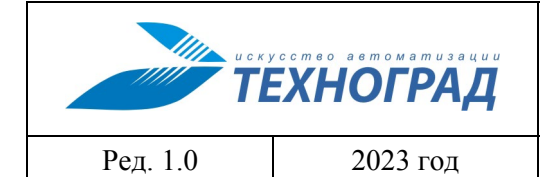

оператора

Стр. 33 из 141

| бъект: 4955576129                                  | Кома                                              | нда: Измерение                      |                   | <b>Дата: 10/07/13 10:24:</b> 4        | 19           |
|----------------------------------------------------|---------------------------------------------------|-------------------------------------|-------------------|---------------------------------------|--------------|
| p:port: 172.30.0.130:23                            | Код запроса: 752457                               |                                     |                   | Дата завершения: 10/07/13 10:25:08    |              |
| ользователь: і                                     | Стату                                             | yc: OK                              |                   | Время выполнения: 20/19 сек. (MEDIUM) |              |
| онфигурация: HUAWEI5600_STD                        |                                                   |                                     |                   |                                       |              |
| <b>* 1</b> 0:25:17 <b>10:24:48 1</b>               | 09:38:50 🔹 09:24:26                               | • • 09.07.2013                      | • 09.07.2013      | 09.07.2013                            |              |
| дрес порта                                         |                                                   |                                     | 172.30.0.130      | :*/0/0/45 [3D]                        |              |
| Статус порта                                       | подключен Отключить                               |                                     |                   |                                       |              |
| Статус соединения                                  | активен (время работы: 00 лней 14 часов 36 минут) |                                     |                   |                                       |              |
| Режим энергопотребления                            |                                                   |                                     |                   |                                       |              |
|                                                    |                                                   |                                     |                   |                                       |              |
|                                                    |                                                   | ОТ «АБОНЕНТА»                       | »                 | К «АБОН                               | FHTV»        |
| екущая скорость                                    | 637 Кбит                                          | /c                                  | 640 Кбит/с        | 9 215 Кбит/с                          | 9 216 Кбит/с |
| Чаксимальная скорость                              | 953 Кбит                                          | /c                                  |                   | 11 588 Кбит/с                         |              |
| апас помехоустойчивости                            | 14,50 дf                                          | 5                                   | 6 дБ              | 9,60 дБ                               | 6 дБ         |
| атухание                                           | 21,50 дЕ                                          | ō                                   |                   | 41,00 дБ                              |              |
| Зыходная мощность                                  | 11,70 дБ                                          | м                                   |                   | 20,30 дБм                             |              |
| Інтерливинг                                        | 2 мс                                              |                                     | 6 мс              | 13 мс                                 | <b>16</b> мс |
|                                                    | Текущее                                           |                                     | Профиль           | Текущее                               | Профиль      |
|                                                    |                                                   |                                     |                   |                                       |              |
| Стандарт модуляции                                 |                                                   | Текущий Административный            |                   |                                       |              |
|                                                    | G                                                 | G992.5-Annex A —                    |                   |                                       |              |
| Модем абонента                                     | Идентификатор<br>Номер версии<br>Серийный номер   | : BDCM [B5004<br>: A2pD030n<br>:: — | 244434D0000]      |                                       |              |
| Профили                                            |                                                   | Линии : ADSL_9M (№ 909) *           |                   |                                       |              |
|                                                    | 830, 91                                           |                                     |                   |                                       |              |
| исходящие правила (VLAN)                           | vpi/vci                                           | pvid                                | priority          | Adm/Oper state                        | max mac      |
| сходящие правила (VLAN)                            |                                                   | 830                                 | —                 | up/up                                 | 255          |
| исходящие правила (VLAN)<br>Входящие правила (PVC) | 0/35                                              |                                     |                   |                                       | 4            |
| ісходящие правила (VLAN)<br>Эходящие правила (PVC) | 0/35<br>0/91                                      | 91                                  | <u> </u>          | up/up                                 |              |
| акходящие правила (VLAN)<br>Входящие правила (PVC) | 0/35<br>0/91<br>830                               | 91<br>C8:BE:19:81:9                 | B:0A [D-Link Inte | up/up<br>rnational]                   |              |

Рисунок 25 – Результат выполнения команды «Измерение» (технология xDSL)

# Таблица 11 – Параметры порта

| Параметр                          | Описание                                                                                                    |
|-----------------------------------|----------------------------------------------------------------------------------------------------|
| Адрес порта /<br>Адрес устройства | Адрес порта для устройств xDSL и Ethernet / адрес устройства для устройств xPON. Пример приведен на рисунках 26 и 27. |
| Статус порта                      | Административный статус:                                                                                              |

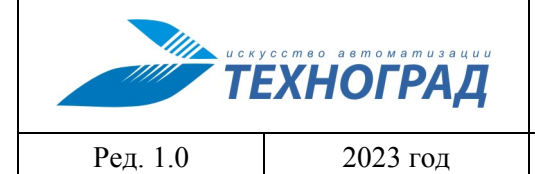

оператора

Стр. 34 из 141

| Параметр                   | Описание                                                                                                    |  |
|----------------------------|----------------------------------------------------------------------------------------------------|--|
|                            | • Информационное поле с текущим административным статусом порта;                                                                                                    |  |
|                            | • Управляющий элемент для подключения/отключения порта в модуле, либо непосредственно на АТС.                                                                                                    |  |
| Статус соединения          | Оперативный статус – определяет режим работы модема на стороне абонента: активен/неактивен. В строке также отображается время активности оборудования.                                                                                                    |  |
| Режим<br>энергопотребления | Устройства ADSL, как правило, работают в режиме максимального энергопотребления. В спецификациях ADSL2 этот режим обозначен как L0 (нормальный).                                                                                                    |  |
|                            | Помимо него предусмотрены два более экономных режима:                                                                                                    |  |
|                            | • L1(L2) (режим L1 для стандарта G.992.2, режим L2 для стандартов G.992.3, G.992.4 и G.992.5) – предполагает снижение энергопотребления узлом доступа статистическим способом, т. е. с учетом текущей интенсивности передаваемого трафика;                                                                                                    |  |
|                            | • L3 переводит модемы линии ADSL в «спящий» (sleep) режим в случае длительного отсутствия загрузки линии.                                                                                                    |  |
|                            | Переходы между L1(L2) и L0 осуществляются без прерывания соединения. Выход на постоянную скорость передачи из состояния L3 и повторная инициализация соединения занимает около 3 с.                                                                                                    |  |
|                            | Питание модема, размещенного на узле доступа или местной АТС, может<br>автоматически переключаться между режимами нормального (L0) и<br>низкого потребления(L1(L2)) в соответствии с трафиком через соединение<br>ADSL. При загрузке файла большого размера модем работает в режиме<br>нормального потребления L0, который позволяет максимизировать<br>скорость загрузки. Если же трафик уменьшается (например, когда<br>пользователь считывает страницу предварительно загруженного<br>текстового файла), то модем переключается в режим L1(L2), скорость<br>передачи информации значительно падает, и соответственно потребляемая<br>мощность сокращается. |  |
|                            | Модемы переключаются в режим питания потребления L3 в случае если в течение определенного времени абонент не использует установленное соединение ADSL. Когда пользователь вновь начинает активно взаимодействовать с сетью, нормальный режим питания модемов L0 автоматически восстанавливается.                                                                                                    |  |
|                            | Все переключения режимов питания модемов не должны вызывать ошибок передачи.                                                                                                    |  |

На рисунке 26 приведен пример отображение параметра «Адрес порта» и «Адрес устройства», на рисунке 27 – описание параметра.

| искусство автоматизации<br>ТЕХНОГРАД | ТЕХНОГРАД. СИСТЕМА СБОРА ДАННЫХ И<br>УПРАВЛЕНИЯ (ТЕХНОГРАД ССДУ). Руководство<br>оператора |                |
|--------------------------------------|--------------------------------------------------------------------------------------------|----------------|
| Ред. 1.0 2023 год                    |                                                                                            | Стр. 35 из 141 |

| Подключено устройство <u>xDSL</u> или <u>Ethernet</u> |                                |
|-------------------------------------------------------|--------------------------------|
| Адрес порта                                           | 10.50.30.54:*/0/3/41 [3D]      |
| Подключено устройство ОNT                             |                                |
| Адрес устройства                                      | 10.54.162.152:*/2 ONT: 14 [1D] |

Рисунок 26 - Примеры общего вида активного элемента «Адрес порта»

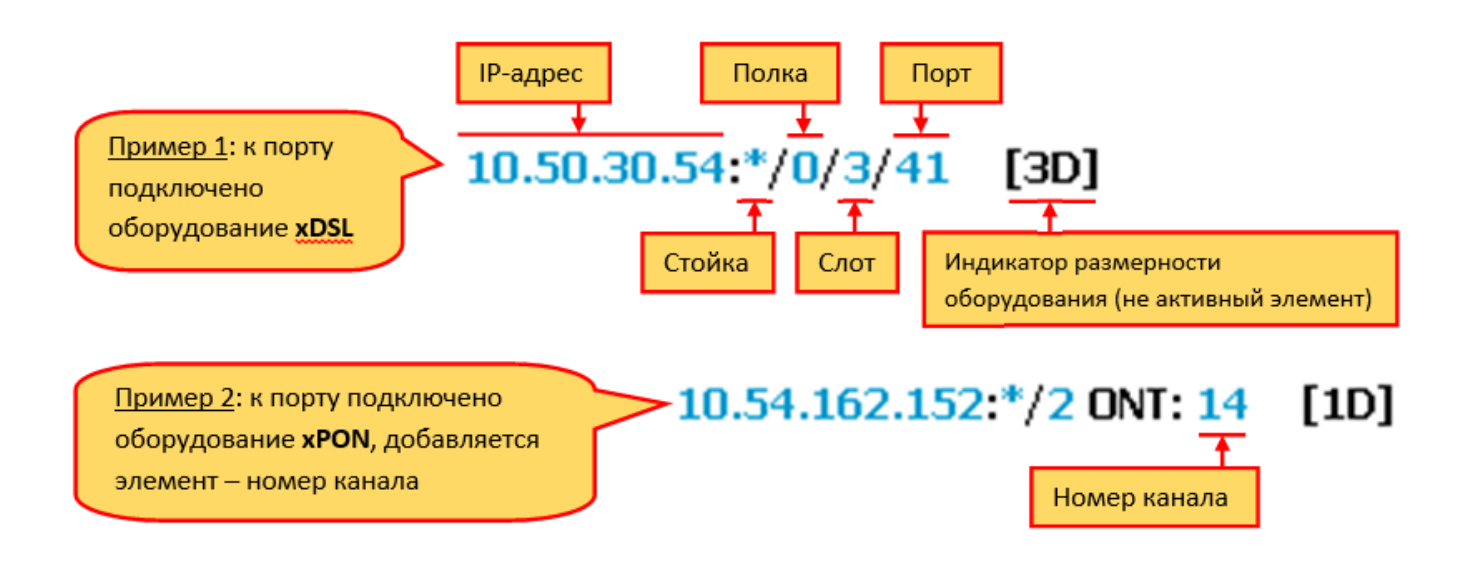

Рисунок 27 - Структура активного элемента «Адрес порта» на примерах с подключённым оборудованием xDSL, Ethernet, или xPON

Активация полей, составляющих «Адрес порта», приводит к отображению результатов выполнения команд:

- IP-адрес выполнение команды «Обзор шкафа» (п. 4.1.4.3).
- Стойка выполнение команды «Обзор оборудования 3D» (п. 4.1.4.3),
- Полка выполнение команды «Обзор полки» (п. 4.1.4.5),
- Слот выполнение команды «Обзор слота» (п. 4.1.4.6),
- Порт активация приводит к действиям, в зависимости от технологии подключённого оборудования:
  - о xDSL или Ethernet открытие формы с результатами измерений порта.
  - о xPON выполнение команды «Обзор ОNТ» (см. п. 4.1.4.7).
- Номер канала отображается, если производится измерение по технологии хРОN. Активация поля «Номер канала» приводит к выполнению команды измерения этого канала (п. 4.1.1.3).

|          | <b>ЕХНОГРАД</b> |
|----------|-----------------|
| Ред. 1.0 | 2023 год        |

- Знак «\*» означает соответствующий элемент размерности оборудования. Примеры обозначений:
  - о *\*/0/3/12* − порт в оборудовании, состоящем из одной стойки, полка 0, слот 3, порт 12;
  - о *\**/3/24 − порт в оборудовании, состоящем из одной полки, слот 3, порт 24;
  - о \*/41 порт 41 в однослотовом оборудовании.

| Параметр                    | Описание                                                                       |
|-----------------------------|--------------------------------------------------------------------------------|
| Текущая скорость            | Текущие скорости передачи для «восходящего потока» и «нисходящего потока»      |
| Максимальная<br>скорость    | Максимальные скорости для «восходящего потока» и «нисходящего потока»          |
| Запас<br>помехоустойчивости | Запас отношения сигнал/шум для «восходящего потока» и «нисходящего потока»     |
| Затухание                   | Затухание сигнала для «восходящего потока» и «нисходящего потока»              |
| Выходная мощность           | Выходная мощность для «восходящего потока» и «нисходящего потока»              |
| Интерливинг                 | Время задержки передачи данных для «восходящего потока» и «нисходящего потока» |

#### Таблица 12 – Динамические характеристики

#### Таблица 13 – Характеристики потока данных

| Название хар          | актеристики потока | Описание                            |  |
|-----------------------|--------------------|-------------------------------------|--|
| Стандарт<br>модуляции | Текущий            | Текущий вид модуляции               |  |
|                       | Административный   | Перечень допустимых видов модуляции |  |
| Модем<br>абонента     | Идентификатор      | Идентификатор модема                |  |
|                       | Номер версии       | Номер версии модема                 |  |
|                       | Серийный номер     | Серийный номер модема               |  |
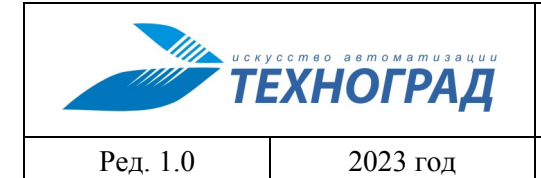

оператора

Стр. 37 из 141

| Название характеристики потока |                   | Описание                                                                                                    |  |
|--------------------------------|-------------------|----------------------------------------------------------------------------------------------------|--|
| Профили                        |                   | Отображается название профиля и его идентификационный номер – число в скобках.                                                                                                    |  |
|                                |                   | В некоторых случаях может указываться лишь один из этих параметров.                                                                                                    |  |
| Исходящие правила (            | VLAN)             | Номера VLAN пространств, к которым логически принадлежит порт                                                                                                    |  |
| Входящие правила<br>(PVC)      | Vpi/vci           | Идентификатор виртуального пути (номер канала) / Идентификатор виртуального канала (номер соединения)                                                                                                    |  |
|                                | Pvid              | PVID – идентификатор VLAN, присваиваемый каждому<br>«непомеченному» фрейму, полученному на виртуальном<br>пути.                                                                                                    |  |
|                                | Priority          | Приоритет ATM трафика для виртуального пути.<br>Применение техники приоритетного обслуживания<br>виртуальных каналов с разным качеством обслуживания<br>позволяет добиться передачи в одной сети разных типов<br>трафика без «дискриминации». |  |
|                                | Adm/Oper<br>state | Adm – административный статус работы виртуального канала                                                                                                    |  |
|                                |                   | Oper – оперативный статус, зависимый от параметров (например, пропускная способность). В связи с недостаточной скоростью канал может быть автоматически отключен.                                                                             |  |
|                                | Max mac           | Указано количество (число) максимально возможных подключенных MAC-адресов                                                                                                    |  |
| МАС-адреса                     |                   | Перечень МАС-адресов устройств, установленных у абонента. Пример отображения МАС-адресов приведен на рисунке 28.                                                                                                    |  |

|          | усство автоматизации<br>ЕХНОГРАД | ТЕХНОГРАД. СИСТЕМА СБОРА ДА<br>УПРАВЛЕНИЯ (ТЕХНОГРАД ССДУ).<br>оператора | АННЫХ И<br>Руководство |
|----------|----------------------------------|--------------------------------------------------------------------------|------------------------|
| Ред. 1.0 | 2023 год                         |                                                                          | Стр. 38 из 141         |

Блок отображения перечня МАС-адресов может иметь одно из приведенных на рисунке 28 содержаний.

| MAG        | 2383:2234 | D4:BF:7F:8D:CB:52 [UPVEL]                                      |          | DHCP SML    |
|------------|-----------|----------------------------------------------------------------|----------|-------------|
| мас-адреса | 3383:19   | OC:56:5C:80:B3:E5 [HyBroad Vision (Hong Kong) Technology Co Lt |          | d] DHCP SML |
|            |           |                                                                |          |             |
| МАС-адреса | VLAN      | Мас-адрес                                                      |          | Тип         |
|            | 4093      | E4:27:71:5D:E4:DB [Smartlabs]                                  | DHCP SML | dynamic     |
|            | 4093      | E4:27:71:61:B6:FC [Smartlabs]                                  | DHCP SML | dynamic     |
|            | 1417      | 74:9D:79:8A:68:48 []                                           | DHCP SML | dynamic     |
|            |           | 74.00.70.94.69.40 [_]                                          | DHCD SML | dun ante    |

|  | дресов |
|--|--------|
|--|--------|

Информация о перечне МАС-адресов представлена в табличном виде, где строка соответствует одному МАС-адресу. Поля таблицы:

- Или VLAN, или сочетание SVLAN-VLAN (в формате: <SVLAN>:<VLAN>), или порт, которому принадлежит MAC-адрес, в зависимости от оборудования.
- МАС-адрес и производитель оборудования (согласно данным IEEE). МАС-адрес является активным элементом, при активации которого выполняется команда для сервисных платформ DHCP (п. 4.1.1.6).
- Активные элементы перехода к выполнению команд запросов на сервисные платформы:
  - о кнопка DHCP выполнение команды для сервисных платформ DHCP (п. 4.1.1.6),
  - о кнопка SML выполнение команды для сервисных платформ IPTV (п. 4.1.1.5).
- Также может быть указан тип записи в FDB-таблице.

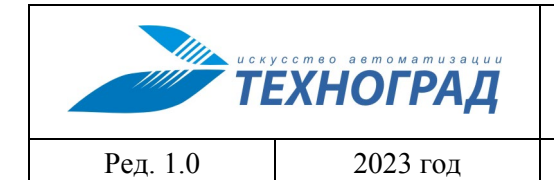

оператора

Стр. 39 из 141

Таблица 14 – Параметры профиля

| Параметр                                            | Описание                                                                                                    |  |
|-----------------------------------------------------|----------------------------------------------------------------------------------------------------|--|
| Адаптация                                           |                                                                                                    |  |
| Тип                                                 | Различают три вида адаптации скорости передачи данных:                                                                                                    |  |
|                                                     | 1. Нет адаптации                                                                                                    |  |
|                                                     | Процесс инициализации происходит на скорости, заданной в тарифном плане. Если синхронизация с заданной скоростью не происходит, подключение не выполняется.                                                |  |
|                                                     | 2. Адаптация скорости во время процесса инициализации                                                                                                    |  |
|                                                     | Подключение происходит на скорости в пределах между минимальным и максимальным значениями.                                                                                                    |  |
|                                                     | (Синхронизация скорости в процессе инициализации происходит между минимальным и максимальным указанными значениями)                                                                                        |  |
|                                                     | (at-init — at initialization — в процессе инициализации)                                                                                                    |  |
|                                                     | 3. Динамическая адаптация                                                                                                    |  |
|                                                     | Динамическая адаптация скорости во время процесса инициализации, а также во время работы модема в режиме «Showtime».                                                                                       |  |
|                                                     | Скорость передачи данных автоматически выбирается при инициализации и постоянно адаптируется в процессе работы.                                                                                            |  |
|                                                     | Динамическая адаптация позволяет выполнять соединения без разрыва и инициализации соединения. Алгоритм SRA выполняет подстройку скорости в режиме реального времени без необходимости перезагрузки модема. |  |
| Коэффициент адаптации<br>скорости                   | Значение коэффициента адаптации скорости                                                                                                    |  |
| Максимальная задержка (сек)                         | Максимальная задержка передачи данных                                                                                                    |  |
| Минимальный интервал<br>времени для адаптации (сек) | Минимальный интервал времени для оборудован работающего по протоколу с видом адаптации скором передачи данных: динамическая адаптация                                                                      |  |
| С повышением скорости                               | Время адаптации скорости передачи данных при повышении значения скорости                                                                                                    |  |
| С понижением скорости                               | Время адаптации скорости передачи данных при понижении значения скорости                                                                                                    |  |

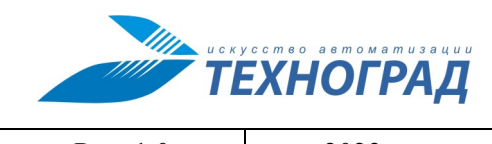

оператора

Ред. 1.0

2023 год

Стр. 40 из 141

| Параметр                                            | Описание                                                  |
|-----------------------------------------------------|-----------------------------------------------------------|
| Запас помехоустойчивости                            |                                                           |
| Целевой                                             | Целевое значение запаса помехоустойчивости                |
| Максимальный                                        | Максимальное значение запаса помехоустойчивости           |
| Минимальный                                         | Минимальное значение запаса помехоустойчивости            |
| Для снижения скорости                               | Значение запаса помехоустойчивости для снижения скорости  |
| Для повышения скорости                              | Значение запаса помехоустойчивости для повышения скорости |
| Скорость передачи в режиме<br>Fast (Кбит/с)         | Режим применимый для линии работающий по технологии xDSL  |
| Минимальный                                         | Минимальная скорость при работе в режиме «Fast»           |
| Максимальный                                        | Максимальная скорость при работе в режиме «Fast»          |
| Скорость передачи в режиме<br>«Interleave» (Кбит/с) | Режим, применимый для линии работающий по технологии xDSL |
| Минимальная                                         | Минимальная скорость при работе в режиме «Interleave»     |
| Максимальная                                        | Максимальная скорость при работе в режиме «Interleave»    |

# 4.1.1.2 Измерение (технология Ethernet)

| Наименование команды          | Измерение                                                |  |
|-------------------------------|----------------------------------------------------------|--|
| Вызов команды                 | Меню: «Команды устройства» -> «Измерение» -> «Измерение» |  |
|                               | Из активного элемента «Адрес порта»                      |  |
| Наименование в очереди команд | DSLAM_MEASURE                                            |  |

В текущем разделе документа приведено описание результата выполнения команды по технологии Ethernet.

|          | ехноград |
|----------|----------|
| Ред. 1.0 | 2023 год |

оператора

Стр. 41 из 141

Пример результата выполнения команды «Измерение» по технологии Ethernet приведен на рисунке 29.

| Адрес порта       | 37.41.0.46:*/18 [1D]    |
|-------------------|-------------------------|
| Статус порта      | подключен Перезагрузить |
| Статус соединения | активен                 |

| Ошибки                              |             |            |
|-------------------------------------|-------------|------------|
|                                     | от абонента | к абоненту |
| ошибки CRC                          | 0           |            |
| Коллизии (collision)                |             | 0          |
| Пакеты меньше 64 байт (runts)       |             | 149185     |
| Отброшенные пакеты                  |             |            |
| из-за переполнения буфера (ignored) | 0           |            |
| из-за ошибок доступа (dropped)      | 0           |            |

| Статистика                                                             |  |               |  |
|------------------------------------------------------------------------|--|---------------|--|
| от абонента к абоненту                                                 |  |               |  |
| Скорость за последние 5 мин                                            |  |               |  |
| от абонента (бит/сек : пакетов/сек) к абоненту (бит/сек : пакетов/сек) |  |               |  |
| 6012:2                                                                 |  | 6681972 : 615 |  |

|                                     | Текущее значение | Заданное значение |
|-------------------------------------|------------------|-------------------|
| Автосогласование (Auto-Negotiation) | вкл              | ючено             |
| Скорость соединения (Speed)         | 100 Мбит/с       | авто              |
| Режим передачи (Duplex)             | full             | авто              |

| Дополнительные параметры          |                |  |  |  |  |
|-----------------------------------|----------------|--|--|--|--|
| Длина линии, м                    |                |  |  |  |  |
| Управление потоком (Flow control) | отключено      |  |  |  |  |
| Loopback                          | отключен       |  |  |  |  |
| MDI (Medium Dependent Interface)  | автоматический |  |  |  |  |
| MTU (Maximum Transmit Unit)       | 16000          |  |  |  |  |
| Maximum Frame Length/Size         |                |  |  |  |  |

|                   | Tag  | F                                | PVID<br>1191 |         |  |  |  |
|-------------------|------|----------------------------------|--------------|---------|--|--|--|
| входящие правила  |      | 1                                |              |         |  |  |  |
|                   | Tag  |                                  | Untag        |         |  |  |  |
| исходящие правила |      | 3                                | 318, 1191    |         |  |  |  |
| VLAN              |      |                                  |              |         |  |  |  |
|                   | VLAN | Мас-адрес                        | Тип          |         |  |  |  |
|                   | 2    | FF:FF:FF:FF:FF []                |              | 4       |  |  |  |
|                   | 1    | FF:FF:FF:FF:FF[-]                |              | 2       |  |  |  |
| МАС-адреса        | 1191 | DC:E3:05:C8:3F:C8 [] DHCP SML    |              |         |  |  |  |
|                   | 1191 | DC:E3:05:C8:3F:C9 [] DHCP SML    |              |         |  |  |  |
|                   | 1191 | DC:E3:05:C8:3F:CA [] DHCP SML    |              |         |  |  |  |
|                   | 1191 | EC:4C:4D:F4:C4:A2 [ZAO NPK RoTeK | DHCP SML     | SECURED |  |  |  |

Рисунок 29 - Результат выполнения команды «Измерение» (технология Ethernet)

|          | усство автоматизации<br>ЕХНОГРАД | ТЕХНОГРАД. СИСТЕМА СБОРА ДА<br>УПРАВЛЕНИЯ (ТЕХНОГРАД ССДУ).<br>оператора | АННЫХ И<br>Руководство |
|----------|----------------------------------|--------------------------------------------------------------------------|------------------------|
| Ред. 1.0 | 2023 год                         |                                                                          | Стр. 42 из 141         |

Результат выполнения команды содержит набор параметров, часть которых аналогична параметрам команды «Измерение» для технологии xDSL (см. п. 4.1.1.1). Описание остальных параметров приведено в таблице 15.

## Таблица 15 – Параметры результатов команды «Измерение» для технологии Ethernet

| Параметр                                                                                                    | Описание                                                                                                    |  |  |  |  |
|----------------------------------------------------------------------------------------------------|----------------------------------------------------------------------------------------------------|--|--|--|--|
| Ошибки - количественная информ<br>форме с разбиением по «восходящ<br>«к абоненту»)                                                                                                    | ация об ошибках. Информация представлена в табличной цему» и «нисходящему» потокам (колонки «от абонента» и |  |  |  |  |
| Ошибки CRC                                                                                                    | Количество случаев                                                                                          |  |  |  |  |
| Коллизии                                                                                                    | Количество случаев                                                                                          |  |  |  |  |
| Пакеты меньше 64 байт                                                                                                    | Количество случаев                                                                                          |  |  |  |  |
| Пакеты больше 1518 байт                                                                                                    | Количество случаев                                                                                          |  |  |  |  |
| Пакеты больше 1518 байт с<br>ошибками CRC                                                                                                    | Количество случаев                                                                                          |  |  |  |  |
| Пакеты больше 8190 байт                                                                                                    | Количество случаев                                                                                          |  |  |  |  |
| Отброшенные пакеты из-за переполнения буфера                                                                                                    | Количество случаев                                                                                          |  |  |  |  |
| Отброшенные пакеты из-за ошибок доступа                                                                                                    | Количество случаев                                                                                          |  |  |  |  |
| Статистика – раздел, содержащий статистику по выбранному порту. Информация представлена в табличной форме с разбиением по «восходящему» и «нисходящему» потокам (колонки «от абонента» и «к абоненту») |                                                                                                    |  |  |  |  |
| Текущая загрузка порта                                                                                                    | Значение, полученное при выполнении измерения, %                                                            |  |  |  |  |
| Скорость за последние 5 минут                                                                                                    | Значение, полученное при выполнении измерения, Кбит/с                                                       |  |  |  |  |
| Режим автосогласования (Auto-Negotiation)                                                                                                    | Включено / Отключено                                                                                        |  |  |  |  |
| Скорость соединения (Speed)                                                                                                    | Текущее и заданное значения                                                                                 |  |  |  |  |
| Режим передачи (Duplex)                                                                                                    | Текущее и заданное значения                                                                                 |  |  |  |  |
| <b>Дополнительные параметры</b> – раз<br>порту                                                                                                    | дел, содержащий дополнительные параметры по выбранному                                                      |  |  |  |  |

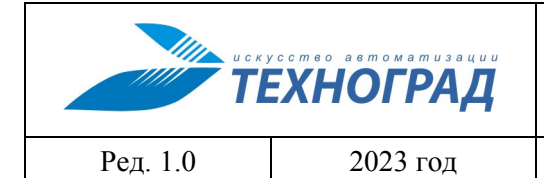

оператора

Стр. 43 из 141

| Параметр                                        | Описание                                                                                                    |
|-------------------------------------------------|----------------------------------------------------------------------------------------------------|
| Длина линии (м)                                 | Длина линии, рассчитанная оборудованием, а также<br>информация о наличии обрывов и коротких замыканий                                            |
| Статус режима управления потоком (Flow control) | Включен / Отключен                                                                                                    |
| Состояние интерфейса Loopback                   | Включен / Отключен                                                                                                    |
| Режим MDI (Medium Dependent Interface)          | Автоматический, прямой, перекрестный                                                                                                    |
| Размер МТU (Maximum Transmit<br>Unit)           | Максимальный размер полезного блока данных одного пакета                                                                                         |
| Максимальный размер кадра                       | Максимальный размер кадра, в котором можно передать<br>данные, по размеру превышающие 1500 байт (Maximum<br>Frame Length или Maximum Frame Size) |

# 4.1.1.3 Измерение (технология хРОЛ)

| Наименование команды          | Измерение                                                   |  |  |  |  |  |
|-------------------------------|-------------------------------------------------------------|--|--|--|--|--|
| Вызов команды                 | Меню: «Команды устройства» -> «Измерение» -><br>«Измерение» |  |  |  |  |  |
|                               | Из активного элемента «Адрес порта»                         |  |  |  |  |  |
| Наименование в очереди команд | DSLAM_MEASURE                                               |  |  |  |  |  |

|          | усство автоматизации<br>ЕХНОГРАД | ТЕХНОГРАД. СИСТЕМА СБОРА ДА<br>УПРАВЛЕНИЯ (ТЕХНОГРАД ССДУ).<br>оператора | АННЫХ И<br>Руководство |
|----------|----------------------------------|--------------------------------------------------------------------------|------------------------|
| Ред. 1.0 | 2023 год                         |                                                                          | Стр. 44 из 141         |

В текущем разделе документа приведено описание результата выполнения команды по технологии xPON.

Результат выполнения команды «Измерение» для технологии хРОN приведен на рисунке 29. В результате выполнения команды отображаются параметры оборудования ONT, полученные с OLT.

|                   |                                    |                      | Парал          | етры порта                                              |                   |                        |
|-------------------|------------------------------------|----------------------|----------------|---------------------------------------------------------|-------------------|------------------------|
|                   |                                    |                      | Попонот        | และ แระทุกกับรากา                                       |                   |                        |
| Адрес устройства  | 10.54.161.22:*/0/11/4 ONT: 12 [3D] |                      |                |                                                         |                   |                        |
| Статус устройства |                                    |                      |                | подключен                                               |                   |                        |
| Статус соединения |                                    |                      |                | активно                                                 |                   |                        |
|                   | Серийны                            | ій номер             | 48575443       | C431130E (ONT ищется                                    | по параметру 'О   | NT Pon Serial') 🛛 🛛 🗛  |
|                   | Версия                             |                      | 13000600       |                                                         |                   |                        |
|                   | Тип                                |                      | 245            |                                                         |                   |                        |
| Версия, тип       | Версия П                           | 10                   | V1R006C0       | 05212                                                   |                   |                        |
|                   | RSSI (dB                           | RSSI (dBm) -24.95    |                |                                                         |                   |                        |
|                   | Rx / Tx p                          | ower (dBm)           | -25.37 / 2     | .10                                                     |                   |                        |
|                   | Расстоян                           | ние (м)              | 5421           |                                                         |                   |                        |
|                   | 10                                 |                      | 40.40.400      | 202                                                     |                   |                        |
|                   | пр-адрес                           |                      | 10.18.130      | .203                                                    |                   |                        |
|                   | маска по                           | одсети               | 255.255.2      | 24.0                                                    |                   |                        |
| Конфигурация IP   | Шлюз                               |                      | -              |                                                         |                   |                        |
|                   | Предпочитаемый DNS -               |                      |                |                                                         |                   |                        |
|                   | Альтерн                            | ативный DNS          | -              | 4.91.15                                                 |                   |                        |
|                   | MAC-agpec 10:18:54:C4:31:15        |                      |                |                                                         |                   |                        |
| Профили           | Транспор                           | ртный                | HG8240 (:      | )                                                       |                   |                        |
| профили           | Сервисна                           | Сервисный НG8240 (1) |                |                                                         |                   |                        |
|                   | Порт                               | Тип                  | Cr             | орость                                                  | Дуплекс           | Статус                 |
|                   | 1                                  | GE                   | 100            | full                                                    |                   | up                     |
| Порты             | 2                                  | GE                   | 100            | full                                                    |                   | un                     |
|                   | 3                                  | GE                   |                | -                                                       |                   | down                   |
|                   | 4                                  | GE                   |                | -                                                       |                   | down                   |
|                   |                                    |                      |                |                                                         |                   |                        |
|                   | SRV Port                           | VL                   | AN             | GEM Port                                                |                   | CTátyc                 |
|                   | 1657                               | 701                  | 2              | 1                                                       | up                |                        |
| входящие правила  | 17697                              | 2294                 | 2              | 2                                                       | up                |                        |
|                   | 17698                              | 700                  | 2              | 4                                                       | up                |                        |
|                   | 17699                              | 701                  | 2              | 3                                                       | up                | 1                      |
|                   | VLAN                               | SRV Port 0           | EM Port   Nop1 | ы                                                       | Мас-адрес         |                        |
|                   | 701                                | 1657 2               | 21             | 10:1B:54:C4:31:15 [                                     | IUAWEI TECHNOLI   | OGIES CO.,LTD] DHCP SI |
| MAC-anneca        | 2294                               | 17697 2              | 2              | 10:18:54:C4:31:14 [HUAWEI TECHNOLOGIES CO.,LTD10HCP SML |                   |                        |
| , and appeed      | 700                                | 17609                | м              | 1C:88:48:10:3E:75 [r                                    | 11SC Ufimskiv Zav | od Promsvyaz] DHCP S   |
|                   | 700                                | 11098 2              | :4             | 10.00.40.10.32.73 [0                                    | DOC URINSKIY ZAV  |                        |
|                   | 700                                | 17698 2              | :4             | 10:88:A8:14:EA:DE [                                     | JJSC Utimskiy Zav | od Promsvyaz] DHCP [SI |

Рисунок 30 - Общий вид окна результатов команды «Измерение» (технология хРОЛ)

При активации кнопки «Параметры порта» происходит открытие / закрытие окна с параметрами порта – см. рис. 31.

| Параметры порта            |                  |          |          |                   |  |  |  |  |  |
|----------------------------|------------------|----------|----------|-------------------|--|--|--|--|--|
| Статус                     |                  | активен  |          |                   |  |  |  |  |  |
| Температура (°C)           | 25               |          |          |                   |  |  |  |  |  |
| Мощность (dBm)             | 3.75             |          |          |                   |  |  |  |  |  |
| Статус лазера              | Normal           |          |          |                   |  |  |  |  |  |
| Максимальная скорость      | 2 500 000 Кбит/с |          |          |                   |  |  |  |  |  |
| Максимальная дистанция (м) | 40 000           |          |          |                   |  |  |  |  |  |
| Длина волны (нм)           | 1490             |          |          |                   |  |  |  |  |  |
| Производитель              | WTD              |          |          |                   |  |  |  |  |  |
| Серийный номер             |                  |          | BP1      | 161401070265      |  |  |  |  |  |
|                            | VLAN             | SRV Port | GEM Port | Мас-адрес         |  |  |  |  |  |
|                            | 701              | 1665     | 21       | 70:54:F5:84:5A:93 |  |  |  |  |  |
|                            | 701              | 14357    | 21       | E8:68:19:87:B8:02 |  |  |  |  |  |
|                            | 2294             | 17712    | 22       | 70:79:90:26:0B:D0 |  |  |  |  |  |
|                            | 2294             | 14359    | 22       | E4:46:DA:7E:51:12 |  |  |  |  |  |
| МАС-адреса                 | 2294             | 16709    | 22       | 04:27:58:07:D1:66 |  |  |  |  |  |
|                            | 2294             | 22693    | 22       | C0:9F:E1:B3:B9:3D |  |  |  |  |  |
|                            | 2294             | 13526    | 22       | 04:25:C5:95:F1:63 |  |  |  |  |  |
|                            | 2294             | 18064    | 22       | 84:AD:58:9B:11:6F |  |  |  |  |  |

Рисунок 31 - Образец открытого окна с параметрами порта

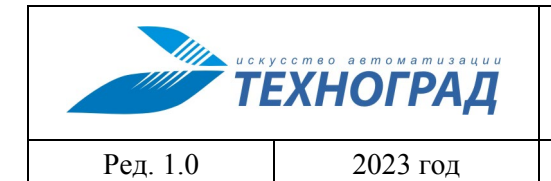

оператора

Стр. 45 из 141

# Таблица 16 – Параметры результатов команды «Измерение» для технологии хРОМ (параметры порта)

| Параметр                       | Описание                                                                 |  |  |  |  |  |  |
|--------------------------------|--------------------------------------------------------------------------|--|--|--|--|--|--|
| Параметры порта                |                                                                          |  |  |  |  |  |  |
| Статус                         | Активен / не активен                                                     |  |  |  |  |  |  |
| Температура                    | Значение, полученное при выполнении измерения, °С                        |  |  |  |  |  |  |
| Мощность                       | Значение, полученное при выполнении измерения, dBm                       |  |  |  |  |  |  |
| Статус лазера                  | Значение, полученное при выполнении измерения,<br>Подключен/Не подключен |  |  |  |  |  |  |
| Максимальная скорость          | Значение, полученное при выполнении измерения, Кбит/с                    |  |  |  |  |  |  |
| Максимальная дистанция         | Значение, полученное при выполнении измерения, м                         |  |  |  |  |  |  |
| Длина волны                    | Значение, полученное при выполнении измерения, нм                        |  |  |  |  |  |  |
| Производитель                  | Наименование компании-производителя                                      |  |  |  |  |  |  |
| Серийный номер                 | Уникальный идентификатор производителя                                   |  |  |  |  |  |  |
| Таблица МАС-адресов абонентски | х устройств (полученных с порта OLT)                                     |  |  |  |  |  |  |
| VLAN                           | Значение идентификатора                                                  |  |  |  |  |  |  |
| SRV Port                       | Значение идентификатора                                                  |  |  |  |  |  |  |
| GEM Port                       | Значение идентификатора                                                  |  |  |  |  |  |  |
| МАС-адрес                      | Уникальный идентификатор устройства                                      |  |  |  |  |  |  |

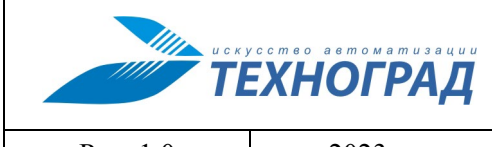

оператора

Ред. 1.0

2023 год

Стр. 46 из 141

|                   |                    |                                    | Па      | раме                                                       | тры          | устройства    |                     |         |                 |     |
|-------------------|--------------------|------------------------------------|---------|------------------------------------------------------------|--------------|---------------|---------------------|---------|-----------------|-----|
| Адрес устройства  |                    | 10.54.161.22:*/0/11/4 ONT: 12 [3D] |         |                                                            |              |               |                     |         |                 |     |
| Статус устройства | подключен          |                                    |         |                                                            |              |               |                     |         |                 |     |
| Статус соединения |                    | активно                            |         |                                                            |              |               |                     |         |                 |     |
|                   | Серийный           | і номер                            | 48      | 57544                                                      | <b>13C</b> 4 | 31130E (ONT и | щется по параметр   | ONT P   | on Serial')     | ACS |
| Версия, тип       | Версия             |                                    | 13      | 13000600                                                   |              |               |                     |         |                 |     |
|                   | Тип                |                                    | 24      | 245                                                        |              |               |                     |         |                 |     |
|                   | Версия П           | כ                                  | V1      | V1R006C00S212                                              |              |               |                     |         |                 |     |
|                   | RSSI (dBr          | n)                                 | -24     | 1.95                                                       |              |               |                     |         |                 |     |
|                   | Rx / Tx p          | ower (dBm)                         | ) -25   | 5.37 /                                                     | 2.10         | )             |                     |         |                 |     |
|                   | Расстоян           | ие (м)                             | 54      | 21                                                         |              |               |                     |         |                 |     |
|                   | IP-адрес           |                                    | 10      | .18.13                                                     | 30.20        | )3            |                     |         |                 |     |
|                   | Маска по           | дсети                              | 25      | 5.255                                                      | .224         | .0            |                     |         |                 |     |
| Kouduruppuud ID   | Шлюз               |                                    | -       |                                                            |              |               |                     |         |                 |     |
| конфиі урация те  | Предпочи           | таемый DN                          | NS -    |                                                            |              |               |                     |         |                 |     |
|                   | Альтернативный DNS |                                    | IS -    | -                                                          |              |               |                     |         |                 |     |
|                   | МАС-адрес          |                                    |         | 10:18:54:04:31:15                                          |              |               |                     |         |                 |     |
|                   | Транспортный       |                                    | HG      | H68240 (1)                                                 |              |               |                     |         |                 |     |
| Профили           | Сервисный          |                                    |         | HG8240 (1)                                                 |              |               |                     |         |                 |     |
|                   | Порт               | Тип                                |         |                                                            | Скор         | ость          | Дуплекс             |         | Статус          |     |
|                   | 1                  | GE                                 | 100     | D                                                          |              |               | full                |         | up              |     |
| Порты             | 2                  | GE                                 | 100     |                                                            |              |               | full                |         | up              |     |
|                   | 3                  | GE                                 | -       | -                                                          |              |               | down                |         |                 |     |
|                   | 4                  | GE                                 | -       |                                                            |              |               | -                   |         | down            |     |
|                   | SRV Port           | 1                                  | /LAN    | GEM Port                                                   |              |               |                     |         | Статус          |     |
|                   | 1657               | 701                                |         |                                                            | 21           |               |                     | up      |                 |     |
| Входящие правила  | 17697              | 2294                               |         |                                                            | 22           |               |                     | up      |                 |     |
|                   | 17698              | 700                                |         |                                                            | 24           |               |                     | up      |                 |     |
|                   | 17699              | 701                                |         |                                                            | 23           |               |                     | up      |                 |     |
|                   | VLAN               | SRV Port                           | GEM Por | tПo                                                        | рты          |               | Мас-ад              | pec     |                 |     |
|                   | 701                | 1657                               | 21      |                                                            |              | 10:1B:54:C4:3 | 1:15 [HUAWEI TECH   | NOLOGIE | S CO.,LTD]DHCP  | SML |
| МАС-адреса        | 2294               | 17697                              | 22      |                                                            |              | 10:1B:54:C4:3 | 1:14 [HUAWEI TECH   | NOLOGIE | S CO.,LTD]DHCP  | SML |
|                   | 700                | 17698                              | 24      |                                                            |              | 1C:BB:A8:1C:3 | E:75 [OJSC Ufimskiy | Zavod P | Promsvyaz] DHCP | SML |
|                   | 700                | 17698 24                           |         | 1C:BB:A8:14:EA:DE [OJSC Ufimskiy Zavod Promsvyaz] DHCP SML |              |               |                     |         |                 |     |

Рисунок 32 - Образец окна с параметрами устройства ONT

# Таблица 17 – Параметры результатов команды «Измерение» для технологии хРОN (параметры устройства ONT)

| Параметр                                                                             | Описание                                                                                               |
|--------------------------------------------------------------------------------------|----------------------------------------------------------------------------------------------------|
| Адрес устройства                                                                     |                                                                                                    |
| <i>Статус устройства</i> - админи подключен / отключен. Статус от регистрации на OLT | стративный статус ONT, может принимать значения:<br>ображает административное состояние ONT или статус |
| <i>Статус соединения</i> - показыва<br>активен / неактивен                           | ает режим работы ONT, может принимать значения:                                                        |

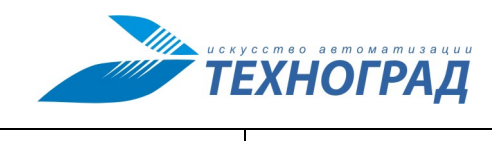

оператора

Ред. 1.0

2023 год

Стр. 47 из 141

| Параметр                                                                 | Описание                                                                                                    |  |  |
|--------------------------------------------------------------------------|----------------------------------------------------------------------------------------------------|--|--|
| Версия, тип устройства                                                   |                                                                                                    |  |  |
| Серийный номер                                                           | Номер и комментарий – активный элемент для раскрытия окна «Серийный номер» с выводом данных оборудования, в комментарии указывается критерий поиска информации. |  |  |
|                                                                          | Кнопка «ACS», по активации которой происходит отображение результатов команды «Информация по СРЕ (ASC)» (п. 4.1.1.8).                                           |  |  |
| Версия оборудования                                                      | В соответствии с учетными данными                                                                                                    |  |  |
| Тип оборудования                                                         | В соответствии с учетными данными                                                                                                    |  |  |
| Версия ПО                                                                | В соответствии с учетными данными                                                                                                    |  |  |
| RSSI (dBm)                                                               | Расчётное значение полной мощности сигнала (максимальное значение уровня), получаемого на приёмнике                                                             |  |  |
| Rx / Tx power (dBm)                                                      | Мощность принимаемого сигнала, измеренная на локальном устройстве (Rx) и на удалённом устройстве (Tx)                                                           |  |  |
| Расстояние (м)                                                           | Расчётное расстояние (на основе параметра RSSI) от станционного оборудования до абонентского устройства доступа                                                 |  |  |
| <i>Конфигурация IP</i> - параметры IP-кс                                 | онфигурации, полученные с OLT                                                                                                    |  |  |
| ІР-адрес                                                                 | Значение, полученное при выполнении измерения                                                                                                    |  |  |
| Маска подсети                                                            | Значение, полученное при выполнении измерения                                                                                                    |  |  |
| Шлюз                                                                     | Значение, полученное при выполнении измерения                                                                                                    |  |  |
| Предпочитаемый DNS                                                       | Значение, полученное при выполнении измерения                                                                                                    |  |  |
| Альтернативный DNS                                                       | Значение, полученное при выполнении измерения                                                                                                    |  |  |
| МАС-адрес                                                                | Уникальный идентификатор производителя                                                                                                    |  |  |
| <i>Профили</i> – профили оборудовани<br>(<идентификатор профиля>). Налич | я, установленные для канала в формате: <имя профиля><br>ие и количество профилей зависит от оборудования.                                                       |  |  |
| Порты – параметры портов ОNT, полученные с ОLT                           |                                                                                                    |  |  |
| Номер порта                                                              | Значение, полученное при выполнении измерения                                                                                                    |  |  |

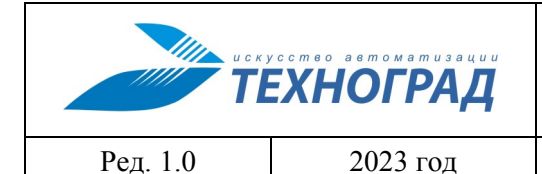

оператора

Стр. 48 из 141

| Параметр                                             | Описание                                            |
|------------------------------------------------------|-----------------------------------------------------|
| Тип порта                                            | Значение, полученное при выполнении измерения       |
| Скорость передачи данных                             | Значение, полученное при выполнении измерения, Мбит |
| Дуплексный/полудуплексный<br>режим работы соединения | Значение, полученное при выполнении измерения       |
| Состояние порта                                      | Активен / не активен                                |

*Входящие правила* – информация о входящих правилах.

Услуги, предоставляемые провайдером, разделены с использованием технологии VLAN, то есть, для каждого вида услуг закреплено своё VLAN пространство. Из таблицы видны номера назначенных VLAN пространств, к которым логически принадлежит GEM-порт. Каждый GEM-порт идентифицируется уникально в пределах ONT и обслуживает один вид трафика, то есть, за каждым GEM-портом закреплено своё VLAN пространство. По таблице можно судить о том, какие услуги, предоставляемые провайдером, прописаны у абонента

| SRV Port (service port) | Наименование / идентификатор правила маршрутизации потока данных (связывает VLAN и GEM-порт, используется не на всех моделях оборудования) |
|-------------------------|----------------------------------------------------------------------------------------------------|
| VLAN                    | Значение атрибута                                                                                                    |
| GEM Port                | Сведения об атрибутах                                                                                                    |
| Статус                  | Активен/не активен                                                                                                    |
| МАС-адреса              |                                                                                                    |
| VLAN                    | Значение атрибутов                                                                                                    |
| SRV Port                | Значение атрибутов                                                                                                    |
| GEM Port                | Значение атрибутов                                                                                                    |
| Порты                   | Значение атрибутов                                                                                                    |
| МАС-адрес оборудования  | Уникальный идентификатор устройства                                                                                                    |

|          | ЕХНОГРАД |
|----------|----------|
| Ред. 1.0 | 2023 год |

оператора

Стр. 49 из 141

## 4.1.1.4 Данные RADIUS

| Наименование команды          | Данные RADIUS                             |
|-------------------------------|-------------------------------------------|
| Вызов команды                 | Из команды «Данные абонента» (п. 4.1.5.1) |
| Наименование в очереди команд | RADIUS_MEASURE                            |

В форме результатов выполнения команды отображаются данные об абоненте с платформы AAA (см. рис. 33).

| Команды устройства 👻                                                                          | Сервисы 👻 База данных МУИ                                       | IK <del>-</del> В начало   |                                                                                                    |                 |
|-----------------------------------------------------------------------------------------------|-----------------------------------------------------------------|----------------------------|----------------------------------------------------------------------------------------------------|-----------------|
| Измерения - Модифика                                                                          | ция - Инвентаризация -                                          |                            |                                                                                                    |                 |
| Объект: 4233746284<br>ір:ротt: 0.0.0.0:23<br>Пользователь: кір<br>Конфигурация: DATUMNODE_STD | Команда: Д<br>Код запрос<br>Статус: ОК                          | анные RADIUS<br>a: 3413824 | Дата начала: 13/01/16 14:13:01<br>Дата завершения: 13/01/16 14:13<br>Время выполнения: 59/58 сек. (I | 3:59<br>MEDIUM) |
| <b>Логин:</b> pppoe-068012 -                                                                  | pppoe-068012                                                    |                            | Получить данные за: 1 день 3 дня                                                                     | неделю месяц    |
| Параметры подключения                                                                         | Ошибки авторизации Списо                                        | ок сессий Трафик по пер    | иодам Трафик по сервисам                                                                             |                 |
| Имя подключения                                                                               | pf-pppoe-068012                                                 | Пароль                     |                                                                                                    |                 |
| Модель доступа                                                                                | DSLFP (ПФ. xDSL. Физ. лица)                                     |                            |                                                                                                    |                 |
| Тарифный план                                                                                 | P_DICenter2_x (ПФ.Домашний Интернет Центр 2. Для Физ.лиц. xDSL) |                            |                                                                                                    |                 |
| Сервисы подключения Атрибуты сервиса Radius Контроль предела кредита Блокировки               |                                                                 |                            |                                                                                                    |                 |
| Сервисы подключения                                                                           |                                                                 |                            |                                                                                                    |                 |
| Описание сервиса                                                                              |                                                                 | Тип сервиса                | Дата регистрации                                                                                     | Действия        |
| Подключение по РРРОЕ                                                                          |                                                                 | RADIUS                     | 2013-01-31T16:48:23                                                                                  |                 |

#### Рисунок 33 – Выполнение команады «Данные RADIUS»

Верхняя часть формы предоставляет следующие возможности:

- Смена пароля абонента;
- Сброс сессии абонента;
- Перезагрузка профиля абонента;
- Запрос данных за 1 день;
- Запрос данных за 3 дня;
- Запрос данных за неделю;
- Запрос данных за месяц.

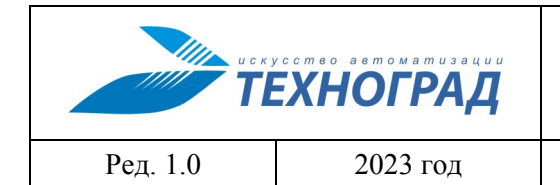

оператора

Стр. 50 из 141

| Логин:      | pppoe-068012 -                            | ppp                                                             | oe-068012                    |                   | Получить данные за: | 1 день 3 д | ня неделю | месяц |
|-------------|-------------------------------------------|-----------------------------------------------------------------|------------------------------|-------------------|---------------------|------------|-----------|-------|
| Параметр    | Смена пароля                              |                                                                 | ки авторизации Список сессий | й Трафик по перис | дам Трафикпос       | ервисам    |           |       |
| Имя подклю  | Сброс сессии<br>дклк Перезагрузка профиля |                                                                 | oe-068012                    | Пароль            |                     |            |           |       |
| Модель дост | гупа                                      | DSLFP (ПФ. xDSL. Физ. лица)                                     |                              |                   |                     |            |           |       |
| Тарифный п  | лан                                       | Р_DICenter2_x (ПФ.Домашний Интернет Центр 2. Для Физ.лиц. xDSL) |                              |                   |                     |            |           |       |

## Рисунок 34 – Форма «Данные Radius». Панель навигации

Форма содержит вкладки для группировки параметров:

- Параметры подключения;
- Ошибки авторизации;
- Список сессий;
- Трафик по периодам;
- Трафик по сервисам.

Вкладка «Параметры подключения» содержит параметры подключения, описание которых приведено в таблице 18.

#### Таблица 18 – Данные RADIUS – Параметры подключения

| Параметр                         | Описание                                    |  |  |
|----------------------------------|---------------------------------------------|--|--|
| Параметры подключения            |                                             |  |  |
| Имя подключения                  | Значение атрибута платформы                 |  |  |
| Пароль                           | Значение атрибута платформы                 |  |  |
| Модель доступа                   | Значение атрибута платформы                 |  |  |
| Тарифный план                    | Значение атрибута платформы                 |  |  |
| Сервисы подключения – список сер | висов подключения                           |  |  |
| Описание сервиса                 | Описание в текстовом формате                |  |  |
| Тип сервиса                      | Значение элемент справочника платформы      |  |  |
| Дата регистрации                 | Данные платформы                            |  |  |
| Действия                         | Список возможных действий с данным сервисом |  |  |

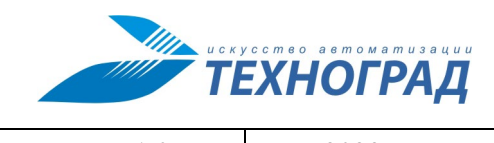

оператора

Ред. 1.0

2023 год

Стр. 51 из 141

| Параметр                                           | Описание                                                |  |  |
|----------------------------------------------------|---------------------------------------------------------|--|--|
| Атрибуты сервиса Radius                            |                                                         |  |  |
| Идентификатор                                      | Идентификатор сервиса                                   |  |  |
| Тип                                                | Тип сервиса                                             |  |  |
| Код производителя                                  | Значение атрибута платформы                             |  |  |
| Имя атрибута                                       | Значение атрибута платформы                             |  |  |
| Значение атрибута                                  | Значение атрибута платформы                             |  |  |
| <i>Контроль предела кредита</i> – списо<br>кредита | ок подключений, для которых возможен контроль предела   |  |  |
| Подключение                                        | ???Данные платформы                                     |  |  |
| Предел кредита                                     | Данные платформы                                        |  |  |
| Действует с                                        | Данные платформы                                        |  |  |
| Период снятия                                      | Данные платформы                                        |  |  |
| Действия                                           | Список действий, доступных с использованиемподключения. |  |  |
| История управления пределом кре                    | eduma                                                   |  |  |
| Подключение                                        | Данные платформы                                        |  |  |
| Действие                                           | Выполненные действия                                    |  |  |
| Атрибут                                            | Атрибут подключения                                     |  |  |
| Примечание                                         | Текст                                                   |  |  |
| Значение                                           | Значение атрибута                                       |  |  |
| Действует с                                        | Дата начала действия                                    |  |  |
| Блокировки список блокировок                       |                                                         |  |  |
| Абонент                                            | Идентификатор абонента                                  |  |  |
| Подключение                                        | Имя подключения                                         |  |  |
| Период                                             | Период блокировки                                       |  |  |

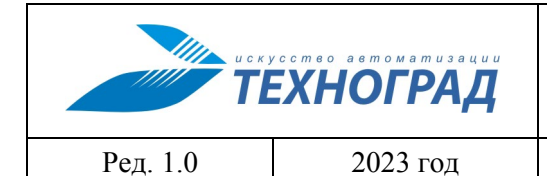

оператора

Стр. 52 из 141

| Параметр | Описание            |
|----------|---------------------|
| Описание | Описание блокировки |
| Код типа | Код типа блокировки |
| Тип      | Тип блокировки      |
| Статус   | Статус блокировки   |

Вкладка «Ошибки авторизации» предназначена для поиска и просмотра ошибок авторизации абонента.

Поиск ошибок возможен по следующим параметрам:

- MAC-адрес;
- NAS-порт.

Также необходимо указать временной интервал, по которому необходимо выполнить поиск.

| Параметры подключения<br>Расширенный поиск – | Ошибки авторизации | Список сессий | Трафик по периодам | Трафик по сервисам |  |
|----------------------------------------------|--------------------|---------------|--------------------|--------------------|--|
| Расширенный поиск<br>МАС-Адрес               |                    | NAS-nopt      |                    | Интервал (мин)     |  |
| Получить данные                              |                    |               |                    |                    |  |

Рисунок 35 – Форма «Ошибки авторизации. Расширенный поиск»

Данные об ошибках отображаются в формате, описание которого приведено в таблице 19.

Таблица 19 – Данные RADIUS – Ошибки авторизации

| Параметр | Описание       |
|----------|----------------|
| Логин    | Логин абонента |
| Время    | Время события  |
| NAS      | IP-адрес BBRAS |
| NAS-порт | Порт BBRAS     |

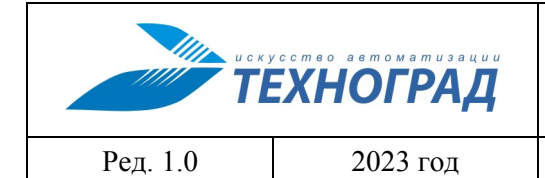

оператора

Стр. 53 из 141

| Параметр  | Описание                              |
|-----------|---------------------------------------|
| МАС-адрес | Уникальный идентификатор оборудования |
| #         | Номер ошибки                          |
| Ошибка    | Описание ошибки                       |

| Логин: pppoe-068 рррое-068 Лолучить данные за: 1 день 3 дня неделю месяц                     |                     |                |                         |                   |      |                    |  |
|----------------------------------------------------------------------------------------------|---------------------|----------------|-------------------------|-------------------|------|--------------------|--|
| Параметры подключения Ошибки авторизации Список сессий Трафик по периодам Трафик по сервисам |                     |                |                         |                   |      |                    |  |
| Расширенный поиск 🗸                                                                          |                     |                |                         |                   |      |                    |  |
| Логин                                                                                        | Время               | NAS            | NAS-порт                | МАС-адрес         | #    | Ошибка             |  |
| pppoe-06 @prm -                                                                              | 2016/01/13 18:12:48 | 172.19.255.227 | 1/0/1.31070609:3107-609 | 14:14:4b:35:7a:f9 | -100 | Wrong password 792 |  |
| pppoe-06 @prm -                                                                              | 2016/01/13 18:12:21 | 172.19.255.227 | 1/0/1.31070609:3107-609 | 14:14:4b:35:7a:f9 | -100 | Wrong password 792 |  |
| pppoe-06 @prm -                                                                              | 2016/01/13 18:12:01 | 172.19.255.226 | 1/0/1.31070609:3107-609 | 14:14:4b:35:7a:f9 | -100 | Wrong password 792 |  |
| pppoe-06 @prm +                                                                              | 2016/01/13 18:11:53 | 172.19.255.227 | 1/0/1.31070609:3107-609 | 14:14:4b:35:7a:f9 | -100 | Wrong password 792 |  |
| pppoe-06 @prm +                                                                              | 2016/01/13 18:11:43 | 172.19.255.227 | 1/0/1.31070609:3107-609 | 14:14:4b:35:7a:f9 | -100 | Wrong password 792 |  |

Рисунок 36 – Форма «Ошибки авторизации»

| искусство автоматизации<br>ТЕХНОГРАД |          | усство автоматизации<br>ЕХНОГРАД | ТЕХНОГРАД. СИСТЕМА СБОРА ДА<br>УПРАВЛЕНИЯ (ТЕХНОГРАД ССДУ).<br>оператора | АННЫХ И<br>Руководство |
|--------------------------------------|----------|----------------------------------|--------------------------------------------------------------------------|------------------------|
|                                      | Ред. 1.0 | 2023 год                         |                                                                          | Стр. 54 из 141         |

При нажатии на пиктограмму «треугольник» отображаются более подробные данные об ошибке.

| pppoe-068 @prm - 2016/                                 | /01/13 18:12:48 | 172.19.255.227 | 1/0/1.31070609:3107-609 | 14:14:4b:35:7a:f9 | -100 | Wrong password 792 |
|--------------------------------------------------------|-----------------|----------------|-------------------------|-------------------|------|--------------------|
| Детализация ошибки                                     |                 |                |                         |                   |      |                    |
| CTATYC: Error                                          |                 |                |                         |                   |      |                    |
| Время местное: 2016-01-131                             | 18:12:48        |                |                         |                   |      |                    |
| Время системное: 2016-01-13                            | 3T08:12:48      |                |                         |                   |      |                    |
| IP-адрес NAS: 172.19.255.227                           | ,               |                |                         |                   |      |                    |
| Наименование NAS:                                      |                 |                |                         |                   |      |                    |
| Временная зона NAS:                                    |                 |                |                         |                   |      |                    |
| Логин: pppoe-068 @prm                                  |                 |                |                         |                   |      |                    |
| МАС-адрес: 14:14:4b:35:7a:f9                           |                 |                |                         |                   |      |                    |
| NAS-nopr: 1/0/1.31070609:3107                          | 7-609           |                |                         |                   |      |                    |
| Код тарифа: P_DICenter2_x                              |                 |                |                         |                   |      |                    |
| Тариф: ПФ.Домашний Интернет Центр 2. Для Физ.лиц. xDSL |                 |                |                         |                   |      |                    |
| Код ошибки: -100                                       |                 |                |                         |                   |      |                    |
| Текст ошибки: Wrong password 7920                      |                 |                |                         |                   |      |                    |
| Описание ошибки: Неверный                              | і пароль        |                |                         |                   |      |                    |

Рисунок 37 – Форма «Ошибки авторизации. Детализация ошибки»

Форма «Список сессий» предоставляет возможность просмотра списка сессий абонента за указанный промежуток времени, а также данных по BBRAS, на которых присутствовали сессии. Данные отображаются в формате, описание которого приведено в таблице 20. Список сессий сопровождается активными элементами «Данные BRAS» для перехода к выполнению команды «Сессия пользователя на BRAS» (п. 4.1.1.10).

| Параметр | Описание                    |
|----------|-----------------------------|
| Статус   | Статус сессии               |
| Период   | Время начала и конца сессии |
| NAS-порт | Порт BBRAS                  |
| ІР-адрес | IP-адрес абонента           |
| Политика | Политика направления        |

Таблица 20 – Данные RADIUS – Список сессий

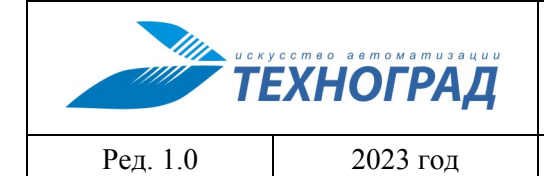

оператора

Стр. 55 из 141

|                                                                                                    | Параметр                        |                                         |                                                    | Описание                                                                                                    |                     |        |       |          |         |  |  |
|----------------------------------------------------------------------------------------------------|---------------------------------|-----------------------------------------|----------------------------------------------------|----------------------------------------------------------------------------------------------------|---------------------|--------|-------|----------|---------|--|--|
| От аб                                                                                                    | бонента                         |                                         | Исход                                              | ящий трафи                                                                                                    | к в байтах          |        |       |          |         |  |  |
| К або                                                                                                    | оненту                          |                                         | Входя                                              | щий трафик                                                                                                    | в байтах            |        |       |          |         |  |  |
| Объект: 352203001161 Кома<br>ip:port: 0.0.0:23 Код з<br>Пользователь: Стату<br>Конфигурация: DATUMNODE_STD |                                 |                                         | нда: Данные RA<br>вапроса: 749019;<br>ус: ОК       | да: Данные RADIUS Дата начала: 23/11/20 11:56:00<br>проса: 7490192 Дата завершения: 23/11/20 11:56:03<br>:: ОК Время выполнения: 19/3 сек. (MEDIUM) |                     |        |       |          |         |  |  |
| Логин:                                                                                                    | fttx0804 @nsk -                 | fttx0804 @r                             | nsk                                                |                                                                                                    | Получить данные за: | 1 день | 3 дня | неделю   | месяц   |  |  |
| BRAS                                                                                                    |                                 | ІР-ад)                                  | pec                                                | Сессии                                                                                                    |                     |        |       |          |         |  |  |
| BRAS                                                                                                    | r Networks Illacou MY960        | IР-ад)<br>10.14                         | 2 58 122                                           |                                                                                                    |                     |        |       |          |         |  |  |
| oumpo                                                                                                    |                                 |                                         | 0.00.122                                           | [2020-11-19T13:20:00] 281871                                                                                                    |                     |        | Данн  | SIE BRAS |         |  |  |
|                                                                                                    |                                 |                                         | [2020-11-05T10-45:00] 386245                       |                                                                                                    |                     |        |       |          |         |  |  |
|                                                                                                    |                                 |                                         |                                                    | [2020-04-01T11:46:00] 341861                                                                                                    |                     |        |       |          |         |  |  |
| Juniper Networks Шасси МХ960 10.143                                                                        |                                 | 3. <mark>58.108</mark>                  | 58.108 [2020-02-01Т19:02:00] 156719464 Данные BRAS |                                                                                                    |                     |        |       |          |         |  |  |
|                                                                                                    |                                 |                                         |                                                    |                                                                                                    |                     |        |       |          |         |  |  |
| Статус                                                                                                    | Период                          |                                         | NAS-порт                                           | ІР-адрес                                                                                                    | Политика            | От аб  |       | K að     | боненту |  |  |
| •                                                                                                    | 01/04/20 11:46:57 - 01/04/20 11 | :46:57                                  | 1603                                               | 100.87.255.32                                                                                                    | 000000              |        |       |          |         |  |  |
| •                                                                                                    | 01/02/20 19:02:21 - 01/02/20 19 | 01/02/20 19:02:21 - 01/02/20 19:02:21 2 |                                                    | 100.84.34.238                                                                                                    | Wargaming           |        |       |          |         |  |  |

| • | 01/04/20 11:46:57 - 01/04/20 11:46:57 | 1603         | 100.87.255.32  | 000000               |  |
|---|---------------------------------------|--------------|----------------|----------------------|--|
| • | 01/02/20 19:02:21 - 01/02/20 19:02:21 | 26.33//2/27  | 100.84.34.238  | Wargaming            |  |
| • | 01/02/20 19:02:21 - 01/02/20 19:02:21 | 26.33//2/27  | 100.84.34.238  | 000000               |  |
| • | 05/11/20 10:45:02 - 05/11/20 10:45:02 | 7/2/0/1603// | 100.83.119.149 | 000000               |  |
| • | 20/11/20 03:43:26 - 20/11/20 03:43:26 | 7/2/0/1603// | 100.83.116.20  | 000000               |  |
| • | 19/11/20 13:20:14 - 19/11/20 13:20:14 | 7/2/0/1603// | 100.83.116.19  | 000000               |  |
| • | 01/02/20 19:02:21 - 01/02/20 19:02:21 | 26.33//2/27  | 100.84.34.238  | Local                |  |
| • | 01/02/20 19:02:21 - 01/02/20 19:02:21 | 26.33//2/27  | 100.84.34.238  | Internet_Sym_X(23068 |  |

Рисунок 38 – Форма «Список сессий»

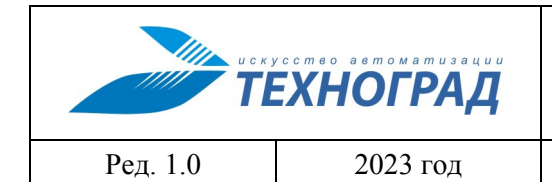

оператора

Стр. 56 из 141

#### При нажатии на пиктограмму «треугольник» открываются подробные данные о сессии.

| Статус   | Период                                                    | NAS-порт                 | ІР-адрес       | Политика        | От абонента | К абоненту |  |  |
|----------|-----------------------------------------------------------|--------------------------|----------------|-----------------|-------------|------------|--|--|
| Active 🗸 | 2016/01/13 18:31:21 - 2016/01/13 18:31:21                 | 1/1/1.12771009:1277-1009 | 172.19.255.225 | svc-NIGHT_51200 | 0           | 0          |  |  |
| Детал    | Детализация сессии                                        |                          |                |                 |             |            |  |  |
| Стату    | Ctatyc: Active                                            |                          |                |                 |             |            |  |  |
| ID ce    | сии: VLDK-BR01101SSG000103af8bfe117596                    |                          |                |                 |             |            |  |  |
| ID гла   | вной сессии: VL.BR-101101127701009133c4011759             | 96                       |                |                 |             |            |  |  |
| Выда     | нный IP-адрес: 5.143.7.117                                |                          |                |                 |             |            |  |  |
| ІР-ад    | Dec NAS: 172.19.255.225                                   |                          |                |                 |             |            |  |  |
| Наим     | енование NAS: VLDK-BRAS1                                  |                          |                |                 |             |            |  |  |
| Врем     | енная зона NAS:                                           |                          |                |                 |             |            |  |  |
| Логи     | : pppoe-08 @prm                                           |                          |                |                 |             |            |  |  |
| MAC-     | adpec: 14:14:4b:ac:7d:c5                                  |                          |                |                 |             |            |  |  |
| NAS-r    | opr: GigabitEthernet1/1/1.12771009:1277-1009              |                          |                |                 |             |            |  |  |
| Поли     | ика направления: svc-NIGHT_51200                          |                          |                |                 |             |            |  |  |
| Врем     | я авторизации (местное):                                  |                          |                |                 |             |            |  |  |
| Врем     | Время начала сессии (местное): 2016-01-13T18:31:21        |                          |                |                 |             |            |  |  |
| Врем     | Время последней активности (местное): 2016-01-13T18:31:21 |                          |                |                 |             |            |  |  |
| Врем     | Время окончания сессии (местное):                         |                          |                |                 |             |            |  |  |
| Врем     | я авторизации (системное):                                |                          |                |                 |             |            |  |  |
| Врем     | я начала сессии (системное): 2016-01-13T18:31:2           | 2                        |                |                 |             |            |  |  |

#### Рисунок 39 – Форма «Список сессий. Детализация сессии»

Вкладка «Трафик по периодам» предоставляет возможность просмотра трафика абонента за определенный период. В разделе «Итого» подсчитывается сумма трафика по направлениям. Данные отображаются в формате, описание которого приведено в таблице 21.

#### Таблица 21 – Данные RADIUS – Трафик по периодам

| Параметр           | Описание                                      |
|--------------------|-----------------------------------------------|
| Направление        | Имя типа интерфейса                           |
| Трафик от абонента | Исходящий трафик                              |
| Трафик к абоненту  | Входящий трафик                               |
| Период             | Время начала и конца интервала [часов: минут] |

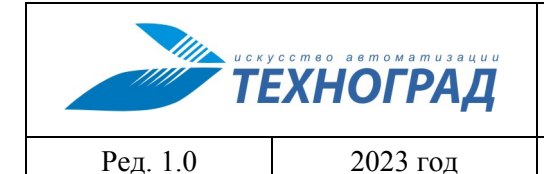

оператора

Стр. 57 из 141

| Параметр           | Описание            |
|--------------------|---------------------|
| Направление        | Имя типа интерфейса |
| Трафик от абонента | Исходящий трафик    |
| Трафик к абоненту  | Входящий трафик     |

Форма предоставляет возможность разбить данные на различные интервалы, для этого необходимо выбрать интервал в верхней части формы и нажать кнопку «Получить данные».

| Параметры подключения Ошибки а                  | вторизации Список сес | трафик по пери | одам      | Трафик по сервисам |                     |
|-------------------------------------------------|-----------------------|----------------|-----------|--------------------|---------------------|
| Полный трафик за 1 день, с разбиением на ин     | тервалы по            | 1 час 🔻        | Получи    | ть данные          |                     |
| Итого                                           |                       |                |           |                    |                     |
| Направление                                     | Трафик от абонента    |                |           | Трафик к абоненту  |                     |
| UnlimVL                                         |                       | 13             | 804 996   |                    | <b>1</b> 13 789 307 |
| RADAUTHVL                                       |                       | 18             | 039 154   |                    | 128 659 026         |
| По периодам                                     |                       |                |           |                    |                     |
| Период                                          |                       | Направление    | Трафик    | от абонента        | Трафик к абоненту   |
| 2016/01/13 17:16:37 - 2016/01/13 18:16:37 [1    | 0]                    | RADAUTHVL      |           | 6 143 692          | 72 845 980          |
| 2016/01/13 17:16:37 - 2016/01/13 18:16:37 [1    | 0]                    | UnlimVL        | 4 501 718 |                    | 66 377 451          |
| 2016/01/13 16:16:37 - 2016/01/13 17:16:37 [1    | 0]                    | RADAUTHVL      |           |                    |                     |
| 2016/01/13 16:16:37 - 2016/01/13 17:16:37 [1:0] |                       | UnlimVL        |           |                    |                     |
| 2016/01/13 15:16:37 - 2016/01/13 16:16:37 [1:0] |                       | RADAUTHVL      |           |                    |                     |
| 2016/01/13 15:16:37 - 2016/01/13 16:16:37 [1:0] |                       | UnlimVL        |           |                    |                     |
| 2016/01/13 14:16:37 - 2016/01/13 15:16:37 [1    | 0]                    | RADAUTHVL      |           |                    |                     |

Рисунок 40 – Форма «Трафик по периодам»

Вкладка «Трафик по сервисам» предоставляет возможность просмотра трафика, сгруппированного по сервисам. Данные отображаются в следующем формате, описание которого приведено в таблице 22.

| Параметр    | Описание                       |
|-------------|--------------------------------|
| Период      | Время начала и конца интервала |
| Направление | Имя типа интерфейса            |
| Сервис      | Сервис абонента                |

#### Таблица 22 – Данные RADIUS – Трафик по сервисам

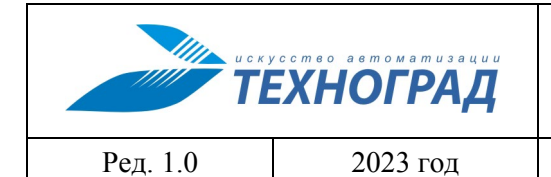

оператора

Стр. 58 из 141

| Параметр | Описание                    |
|----------|-----------------------------|
| Объем    | Количество трафика в байтах |

Форма предоставляет различные возможности по группировке и разбиению данных на интервалы, для этого необходимо выбрать нужные параметры в верхней части формы и нажать кнопку «Получить данные».

| Параметры подключ | ения Ошибки авторизаци | и Список сессий Трафик по периодам Трафик по сервисам |             |
|-------------------|------------------------|-------------------------------------------------------|-------------|
| Группировка по    | день 🔻                 | расширение на 0 🔻 интервалов Получить данные          |             |
| Период            | Направление            | Сервис                                                | Объем       |
| 12.01.2016        | MatrixVL               | Matrix_in (Входящий трафик Matrix)                    | 4 927       |
| 12.01.2016        | UnlimVL                | Unlim_in (Входящий безлимитный трафик)                | 375 442 638 |
| 12.01.2016        | UnlimVL                | Unlim_out (Исходящий безлимитный трафик)              | 23 554 168  |

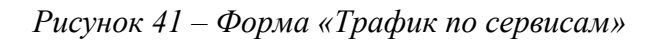

# 4.1.1.5 Данные SmartTUBE

| Наименование команды          | Данные SmartTUBE                                   |
|-------------------------------|----------------------------------------------------|
| Вызов команды                 | Из команд измерения (п. 4.1.1.1, 4.1.1.2, 4.1.1.3) |
|                               | Из команды «Данные абонента» (п. 4.1.5.1)          |
| Наименование в очереди команд | SDP_USER                                           |

|          | ЕХНОГРАД | ТЕХНОГРАД. СИСТЕМА СБОРА ДА<br>УПРАВЛЕНИЯ (ТЕХНОГРАД ССДУ).<br>оператора | АННЫХ И<br>Руководство |
|----------|----------|--------------------------------------------------------------------------|------------------------|
| Ред. 1.0 | 2023 год |                                                                          | Стр. 59 из 141         |

Результат выполнения команды «Данные SmartTUBE» приведен на рисунках 42, 43, 44. Состав параметров результата выполнения команды приведен в таблице 23.

| Учетная запись        | 4990025043                       |
|-----------------------|----------------------------------|
| МАС-адрес             | 1C:BB:A8:21:6F:60                |
| Номер активации       |                                  |
|                       | Поиск                            |
|                       |                                  |
|                       | Информация по абоненту           |
| Учетная запись        | 4990025043                       |
| Дата создания         | 04/22/2019 13:57:04              |
| Тарифный план         | TP_RTK_TRIO                      |
| Состояние             | ACTIVE                           |
| Регион контента       | Magadan-SmartMEDIA               |
|                       | Устройства абонента              |
| STB [4990025043]      |                                  |
| Серийный номер        |                                  |
| МАС-адрес             |                                  |
| Код активации         | 2543                             |
| Версия приложения     |                                  |
| Последняя авторизация | 10/27/2022 04:40:46              |
| Профили:              |                                  |
| master                | 0000                             |
|                       |                                  |
|                       |                                  |
|                       | История подписок за месяц        |
|                       | Не найдена                       |
| День                  | Неделя Месяц Змесяца Полгода Год |

Рисунок 42 – Выполнение команады «Данные SmartTUBE»

| Активные услуги (показать/скрыть) |             |           |  |
|-----------------------------------|-------------|-----------|--|
| Услуга                            | Доступность | Статус    |  |
| ABON_VOD_AMEDIA                   | доступна    | отключена |  |
| ABON_VOD_AMEDIA_NEW               | доступна    | отключена |  |
| ABON_VOD_DET                      | доступна    | отключена |  |
| ABON_VOD_DET_NEW                  | доступна    | отключена |  |
| ABON_VOD_DET_NEW_PROMO            | доступна    | отключена |  |
| ABON_VOD_DISNEY                   | доступна    | отключена |  |
| ABON_VOD_FEMALE_WORLD             | доступна    | отключена |  |
| ABON_VOD_FEMALE_WORLD_PROMO       | доступна    | отключена |  |
| ABON_VOD_PIC_BOX                  | доступна    | отключена |  |
| ABON_VOD_PIC_BOX_NEW              | доступна    | отключена |  |

Рисунок 43 – Выполнение команады «Данные SmartTUBE», активные услуги

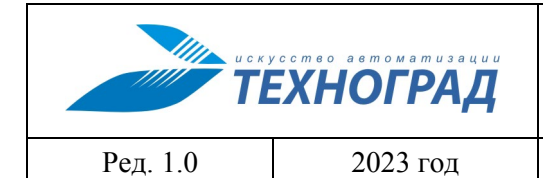

оператора

Стр. 60 из 141

|             |     | История подписок за пол года                           |            |     |
|-------------|-----|--------------------------------------------------------|------------|-----|
| Дата начала | Тип | Услуга                                                 | Цена       | STB |
| 28/02/2015  |     | Скидка_Все реально_Максимальный                        | -          |     |
| 28/02/2015  |     | Скидка_Все реально_Спортивный                          | -          |     |
| 28/02/2015  |     | Скидка_Все реально_Кино                                | -          |     |
| 28/02/2015  |     | Скидка_Все реально_Познавательный                      | -          |     |
| 28/02/2015  |     | Скидка_Все реально_Музыкальный                         | -          |     |
| 28/02/2015  |     | Скидка_Все реально_Популярный                          | -          |     |
| 28/02/2015  |     | Скидка_Все реально_Детский                             | -          |     |
| 28/02/2015  |     | Скидка_Все реально_Популярный<br>неосновные территории | -          |     |
| 28/02/2015  |     | Все реально                                            | - <b>-</b> |     |

Рисунок 44 – Выполнение команады «Данные SmartTUBE», история подписок

В результате выполнения команды отображаются данные сервисной платформы IPTV по одному из параметров: учётная запись, MAC-адрес IPTV приставки, номер активации.

# Таблица 23 – Параметры результатов команды «Данные SmartTUBE»

| Параметр                       | Описание                                                                                                    |
|--------------------------------|----------------------------------------------------------------------------------------------------|
| Информация по абоненту         |                                                                                                    |
| Учётная запись                 | Наименование в соответствии с регистрационными данными                                                                       |
| Дата и время создания          | Дата и время создания учетной записи                                                                                         |
| Тарифный план                  | Элемент справочника платформы                                                                                                |
| Состояние                      | Состояние учетной записи по данным платформы                                                                                 |
| Регион контента                | Наименование региона в соответствии с используемой структурой                                                                |
| Устройства абонента - перечени | ь методов подключения абонента к платформе                                                                                   |
| Метод подключения              | Тип, номер активации и IP-адрес для метода (активный элемент для перехода к выполнению команды «Измерение STB», п. 4.1.1.7): |
|                                | • серийный номер устройства,                                                                                                 |
|                                | • МАС-адрес устройства,                                                                                                    |
|                                | • код активации,                                                                                                    |
|                                | • версия приложения,                                                                                                    |
|                                | • дата и время последней авторизации                                                                                         |

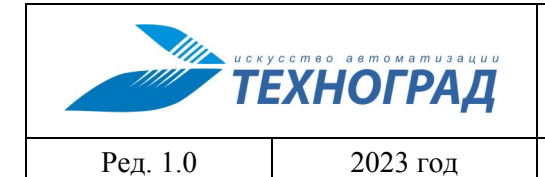

оператора

Стр. 61 из 141

| Параметр            | Описание                                                                                                    |
|---------------------|----------------------------------------------------------------------------------------------------|
| Активные услуги     |                                                                                                    |
| Наименование услуги | Значение элемента справочника                                                                                                    |
| Доступность         | доступна / не доступна                                                                                                    |
| Статус              | Статус Услуги                                                                                                    |
| История подписок    | С возможностью выбор периода (день, неделя, месяц, 3<br>месяца, полгода, год). Данные в табличной форме, поля:<br>• дата начала,<br>• тип,<br>• услуга,<br>• цена,<br>• STB. |

Имеется возможность отвязки IPTV приставки от учётной записи.

# 4.1.1.6 Анализ протоколов DHCP-сервера

| Наименование команды          | Анализ протоколов DHCP-сервера                     |
|-------------------------------|----------------------------------------------------|
| Вызов команды                 | Из команд измерения (п. 4.1.1.1, 4.1.1.2, 4.1.1.3) |
|                               | Из команды «Данные абонента» (п. 4.1.5.1)          |
| Наименование в очереди команд | DHCP_REQUEST                                       |

Результат выполнения команды «Анализ протоколов DHCP-сервера» приведен на рисунке 45.

|          | ЕХНОГРАД |
|----------|----------|
| Ред. 1.0 | 2023 год |

#### оператора

Стр. 62 из 141

| арот: 172.27.101.35:22<br>Іользователь:<br>Сонфигурация: ISCDHCPD_STD      | Код запроса: 6<br>Статус: ОК | 0704                     | Дата завершени<br>Время выполнен | я: 27/02/13 14:5:<br>иня: 6/5 сек. (МЕD | 2:38<br>IUM) |
|----------------------------------------------------------------------------|------------------------------|--------------------------|----------------------------------|-----------------------------------------|--------------|
| Іользователь:<br>Юнфигурация: ISCDHCPD_STD<br>★ ¥ 27.02.2013 		 27.02.2013 | Статус: ОК                   |                          | Время выполнен                   | ия: 6/5 сек. (MED                       | IUM)         |
| онфигурация: ISCDHCPD_STD<br>★ ¥ 27.02.2013                                |                              |                          |                                  |                                         |              |
| ★ ¥ 27.02.2013 		 27.02.2013                                               |                              |                          |                                  |                                         |              |
|                                                                            |                              |                          |                                  |                                         |              |
| 4:27:71:01:04:7F [Smartlabs]                                               |                              |                          |                                  | Повторить                               | запрос       |
|                                                                            | === Дан                      | ные из БД "Аренды" ===   |                                  |                                         |              |
| MAC-адрес Relay                                                            | /Host Hava                   | по Оконча                | ние                              | ІР-адрес                                | Статус       |
| E4:27:71:01:04:7F                                                          | 07/05/12 0                   | 06:17:32 07/05/12 0      | 7:17:32 10                       | .180.27.130                             | не выда      |
|                                                                            | 3ar                          | рос "История аренды"     |                                  |                                         |              |
|                                                                            |                              |                          |                                  |                                         |              |
|                                                                            |                              | Протокол обмена ===      |                                  |                                         |              |
| Если требует                                                               | ся, то выполните анали       | в протокола DHCP-сервера | за определенны                   | й период:                               |              |
| 1 uac 3                                                                    | uana 6 uan                   | 0P 12 uacop              | 24 uaca                          |                                         |              |
| 1440 0                                                                     | 4aca 0 4ac                   | 12 44005                 | 24 4404                          | 1 110                                   | Activity     |

Рисунок 45 – Выполнение команады «Анализ протокола DHCP-сервера»

# Таблица 24 – Параметры результатов команды «Данные SmartTUBE»

| Параметр                                                               | Описание                                        |  |
|------------------------------------------------------------------------|-------------------------------------------------|--|
| Данные из БД «Аренды»                                                  |                                                 |  |
| МАС-адрес                                                              | МАС-адрес абонентского оборудования             |  |
| Relay / Host                                                           | IP-адрес DHCP ретранслятора                     |  |
| Начало                                                                 | Дата и время начала аренды ір-адреса            |  |
| Окончание                                                              | Дата и время окончания аренды ір-адреса         |  |
| ІР-адрес                                                               | IP-адрес, запрошенный абонентским оборудованием |  |
| Статус                                                                 | Статус результата запроса аренды                |  |
| Протокол обмена – список запросов от оборудования и ответов от сервера |                                                 |  |

|          | ЕХНОГРАД |
|----------|----------|
| Ред. 1.0 | 2023 год |

оператора

Стр. 63 из 141

# 4.1.1.7 Измерение STB

| Наименование команды          | Измерение STB                              |
|-------------------------------|--------------------------------------------|
| Вызов команды                 | Из команды «Данные SmartTube» (п. 4.1.1.5) |
| Наименование в очереди команд | STB_MEASURE                                |

Результат выполнения команды приведен на рисунке 46.

| Команды устройства 🗾 🗸 Серви     | сы 🗸 Е                 | База данных МУИК | 🗸 В начало                         |  |
|----------------------------------|------------------------|------------------|------------------------------------|--|
|                                  |                        |                  |                                    |  |
| Объект: 42363002814              | Команда: Измерение STB |                  | Дата: 27/02/19 14:00:57            |  |
| ip:port: 10.39.168.102:22        | Код запроса: 8985703   |                  | Дата завершения: 27/02/19 14:00:59 |  |
| Пользователь: 🥢                  | Статус: ОК             |                  | Время выполнения: 3/2 сек. (LOW)   |  |
| Конфигурация: STB_STD            |                        |                  |                                    |  |
|                                  |                        |                  |                                    |  |
| · ·                              |                        |                  |                                    |  |
| МАС-адрес                        |                        | E4:27:71:1E      | :A2:5A                             |  |
| IP-адрес                         |                        | 10.39.168        | .102                               |  |
| Uptime приставки                 |                        | 4:20             |                                    |  |
| Версия ПО                        |                        | 5.23853.19       | 0125                               |  |
| Просматриваемый канал            | 239.2.0.119:2020       |                  |                                    |  |
|                                  |                        |                  |                                    |  |
| Логи с приставки                 | Audio/video            |                  |                                    |  |
|                                  |                        |                  |                                    |  |
|                                  |                        |                  |                                    |  |
| Проверить доступность канала     |                        |                  |                                    |  |
| Перезаглузка                     | Chooc EQ               |                  |                                    |  |
| Перезагрузка                     |                        |                  |                                    |  |
| + ОТВЕТНОЕ СООБЩЕНИЕ ОБОРУДОВАНИ | я                      |                  |                                    |  |
| + ИСТОРИЯ ПО ПОРТУ               |                        |                  |                                    |  |
| —<br>— ИСТОРИЯ ПО ЛИНИИ          |                        |                  |                                    |  |
|                                  | АМЕТРОВ                |                  |                                    |  |

+ НАСТРОЙКА

Рисунок 46 – Выполнение команады «Измерение STB»

## Таблица 25 – Параметры результатов команды «Измерение STB»

| Параметр  | Описание                            |
|-----------|-------------------------------------|
| МАС-адрес | Уникальный идентификатор устройства |

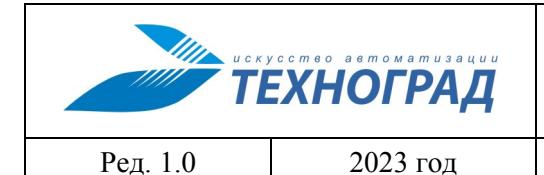

оператора

Стр. 64 из 141

| Параметр                                      | Описание                                                                             |
|-----------------------------------------------|--------------------------------------------------------------------------------------|
| ІР-адрес                                      | IP-адрес устройства                                                                  |
| Время бесперебойной работы (uptime) приставки | Временной интервал, определенный с<br>момента последней неактивности<br>оборудования |
| Версия ПО                                     | Версия ПО оборудования                                                               |
| Данные по текущему (просматриваемому) каналу  | Сведения, полученные от оборудования                                                 |
| Логи оборудования (приставки)                 | Сведения, полученные от оборудования                                                 |

Также можно выполнить:

- просмотр аудио/видео настроек,
- перезагрузку приставки,
- сброс ПО к заводским настройкам,
- проверить доступность телевизионного канала.

#### 4.1.1.8 Информация по СРЕ (ACS)

| Наименование команды          | Информация по СРЕ (ACS)                                 |
|-------------------------------|---------------------------------------------------------|
| Вызов команды                 | Из команды «Измерение» (по технологии хРОМ (п. 4.1.1.3) |
|                               | Из команды «Данные абонента» (п. 4.1.5.1)               |
| Наименование в очереди команд | CWMP_ONT_MEASURE                                        |

Результат выполнения команды может быть представлен в сокращенном (см. рис. 47 - 49, табл. 26) или расширенном виде (см. рис. 50 - 76). Спецификацию параметров результата выполнения команды можно найти по ссылке https://cwmp-data-models.broadband-forum.org/.

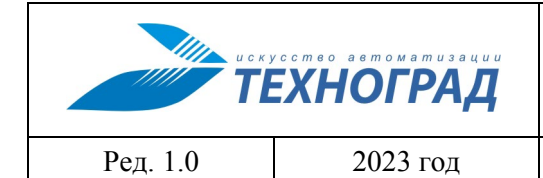

#### оператора

Стр. 65 из 141

| Команды устройства 👻 Сервисы 👻 База данных МУИК 👻 В начало                                   |                   |                                                                         |                                                                                                    |           |
|----------------------------------------------------------------------------------------------|-------------------|-------------------------------------------------------------------------|----------------------------------------------------------------------------------------------------|-----------|
| Измерения - Статист                                                                          | ика - 🛛 Модификац | ия - Инвентаризация -                                                   |                                                                                                    |           |
| Объект: 42320129502<br>ір:рогt: 10.7.10.43:23<br>Пользователь:<br>Конфигурация: AXIROS_ACS_S | TD                | Команда: Информация по СРЕ (ACS)<br>Код запроса: 14022110<br>Статус: ОК | Дата начала: 29/01/23 11:41:43<br>Дата завершения: 29/01/23 11:42:54<br>Время выполнения: 73/71 сек. (MEDIUM) |           |
| Серийный номер:                                                                              | 5A544547C8A633EE  |                                                                         |                                                                                                    | Измерение |
| Статус Порты Сер                                                                             | ОВИСЫ             |                                                                         |                                                                                                    |           |
| Производитель:                                                                               |                   | ZTE                                                                     |                                                                                                    |           |
| Модель:                                                                                      |                   | F670                                                                    |                                                                                                    |           |
| Версия прошивки:                                                                             |                   | V1.0                                                                    |                                                                                                    |           |
| Версия ПО:                                                                                   |                   | V1.0.10P5T8                                                             |                                                                                                    |           |
| Состояние ПО:                                                                                |                   | ПО поддерживается                                                       |                                                                                                    |           |
| Статус:                                                                                      |                   | Ответ СРЕ получен                                                       |                                                                                                    |           |
| Серийный номер:                                                                              |                   | 5A544547C8A633ED                                                        |                                                                                                    |           |
| МАС-адрес:                                                                                   |                   | 24:58:6e:d6:17:cc                                                       |                                                                                                    |           |
| ІР-адрес:                                                                                    |                   | 10.74.207.80                                                            |                                                                                                    |           |
| Линейные данные:                                                                             |                   | 725019109213                                                            |                                                                                                    |           |
| Идентификатор порта:                                                                         |                   | 725019109213                                                            |                                                                                                    |           |
| Идентификатор абонента:                                                                      |                   | 725019109213                                                            |                                                                                                    |           |
| Дата первого появления в                                                                     | сети:             | 22/09/2019 10:09                                                        |                                                                                                    |           |
| Дата последнего появления в сети: 29/                                                        |                   | 29/01/2023 08:12                                                        |                                                                                                    |           |

Рисунок 47 – Выполнение команды «Информация по СРЕ (ACS)», сокращенный вид, вкладка «Статус»

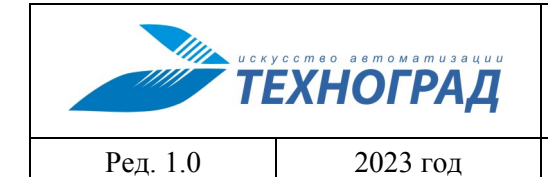

#### оператора

Стр. 66 из 141

| Команды устройства 👻 Сервисы 👻 База данных МУИК 👻 В начало                                         |                       |                                                                  |          |                                                                                                    |           |
|----------------------------------------------------------------------------------------------------|-----------------------|------------------------------------------------------------------|----------|----------------------------------------------------------------------------------------------------|-----------|
| Измерения - Статист                                                                                | ика 🕶 🛛 Модификация 🗝 | Инвентаризация -                                                 |          |                                                                                                    |           |
| Объект: 42357200109<br>ір:рогt: 10.157.1.42:23<br>Пользователь: Zakh<br>Конфигурация: AXIROS_ACS_S | TD                    | Команда: Информация по СР<br>Код запроса: 14008494<br>Статус: ОК | E (ACS)  | Дата начала: 24/01/23 16:06:10<br>Дата завершения: 24/01/23 16:06:46<br>Время выполнения: 37/36 сек. (MEDIUM) |           |
| Серийный номер:                                                                                    | 485754431E08A677      |                                                                  |          |                                                                                                    | Измерение |
| Статус Порты Се                                                                                    | рвисы                 |                                                                  |          |                                                                                                    |           |
| LAN                                                                                                |                       |                                                                  |          |                                                                                                    |           |
| Номер                                                                                              |                       |                                                                  | Статус   |                                                                                                    |           |
| 1                                                                                                  |                       |                                                                  | NoLink   |                                                                                                    |           |
| 2                                                                                                  |                       |                                                                  | Up       |                                                                                                    |           |
| 3                                                                                                  |                       |                                                                  | NoLink   |                                                                                                    |           |
| 4                                                                                                  |                       | NoLink                                                           |          |                                                                                                    |           |
| WLAN                                                                                               |                       |                                                                  |          |                                                                                                    |           |
| Номер                                                                                              |                       |                                                                  | Статус   |                                                                                                    |           |
| 1                                                                                                  |                       |                                                                  | Disabled |                                                                                                    |           |
| FXS                                                                                                |                       |                                                                  |          |                                                                                                    |           |
| Номер                                                                                              |                       |                                                                  | Статус   |                                                                                                    |           |
| 0                                                                                                  |                       |                                                                  | NoLink   |                                                                                                    |           |
| 1                                                                                                  |                       |                                                                  | NoLink   |                                                                                                    |           |

# Рисунок 48 – Выполнение команды «Информация по СРЕ (ACS)», сокращенный вид, вкладка «Порты»

| Команды устройства 👻 Сервисы 👻 База данных МУИК 👻 В начало                               |                            |                                              |                                 |                                                                                                    |           |
|------------------------------------------------------------------------------------------|----------------------------|----------------------------------------------|---------------------------------|----------------------------------------------------------------------------------------------------|-----------|
| Измерения - Ст                                                                           | атистика -                 | Іодификация 🗕 Инвентариз                     | ация 🗸                          |                                                                                                    |           |
| Объект: 42320135450<br>ip:port: 10.6.10.170:23<br>Пользователь:<br>Конфигурация: AXIROS_ | ACS_STD                    | Команда: Инф<br>Код запроса: 1<br>Статус: ОК | ормация по СРЕ (ACS)<br>4035030 | Дата начала: 02/02/23 14:56:45<br>Дата завершения: 02/02/23 14:57:06<br>Время выполнения: 22/21 сек. (MEDIUM) |           |
| Серийный номе                                                                            | <b>p:</b> 49534B5          | 461724A20                                    |                                 |                                                                                                    | Измерение |
| Статус Порты                                                                             | Сервисы                    |                                              |                                 |                                                                                                    |           |
| Тип                                                                                      |                            | Название                                     | Статус                          |                                                                                                    |           |
| HSI                                                                                      | SI НSI Услуга активирована |                                              |                                 |                                                                                                    |           |

Рисунок 49 – Выполнение команды «Информация по СРЕ (ACS)», сокращенный вид, вкладка «Сервисы»

|          | ЕХНОГРАД |
|----------|----------|
| Ред. 1.0 | 2023 год |

оператора

Стр. 67 из 141

# Таблица 26 – Параметры результатов команды «Информация по СРЕ (ACS)», сокращенный вид

| Группа параметров | Описание               |
|-------------------|------------------------|
| Статус            | Параметры СРЕ          |
| Порты             | Состояние портов СРЕ   |
| Сервисы           | Состояние сервисов СРЕ |

| Команды устройства 👻                                                                  | Сервисы - База данных            | МУИК - Вначало                                                                                                    |           |
|---------------------------------------------------------------------------------------|----------------------------------|----------------------------------------------------------------------------------------------------|-----------|
| Измерения - Статис                                                                    | тика – 🛛 Модификация – 🗌 Ині     | зентаризация -                                                                                                    |           |
| бъект: L257243270<br>:port: 10.0.203.12:22<br>ользователь: :<br>энфигурация: CWMP_STD | Ком<br>Код<br>Стат               | анда: Информация по СРЕ (ACS) Дата начала: 27/01/23 13:54:42<br>запроса: 58295430 Дата завершения: 27/01/23 13:59:10<br>ус: ОК Время выполнения: 269/268 сек. (MEDIUM) |           |
| Serial Number:                                                                        | ISKT52E3A998                     | Получ                                                                                                    | ить данны |
| Статус (СШМР):                                                                        | известен (10.160.70.32), активен |                                                                                                    |           |
| Статус                                                                                | Устройство WAN LAN               | WI-FI VoIP Optical Battery User Devices Device Summary                                                                                                    |           |
| WAN 4                                                                                 | Manufacturer (OUI):              | Iskratel (10A3B8)                                                                                                    |           |
| LAN 2                                                                                 | Product Class:                   | InnboxG74L                                                                                                    |           |
| Wi-Fi 8                                                                               | Product Name:                    | InnboxG74L                                                                                                    | Изменит   |
| VoIP 2                                                                                | Description:                     | Iskratel Wirless Router, 11n 2x2 2.4GHz, 1 Ethernet Wan, 4GE LAN, 2FxS ports, 1USB H2.0, wi                                                                            | Изменит   |
| Bridges 4                                                                             | Serial Number:                   |                                                                                                    | Изменит   |
|                                                                                       | FSAN Serial Number:              | 49534B5452E3A998                                                                                                    | Изменит   |
|                                                                                       | Bootloader Version:              |                                                                                                    |           |
| Filters 16                                                                            | Hardware Version:                | V1.0                                                                                                    |           |
| Система                                                                               | Additional Hardware Version:     | mt7526                                                                                                    |           |
|                                                                                       | Firmware Version:                |                                                                                                    |           |
|                                                                                       | Software Version:                | 1.1.1297                                                                                                    |           |
|                                                                                       | System Name:                     |                                                                                                    | Изменит   |
|                                                                                       | System Location:                 |                                                                                                    | Изменит   |
|                                                                                       | System Contact:                  |                                                                                                    | Изменит   |
|                                                                                       | System Date and Time:            | 2023/01/27 13:55:31 +                                                                                                    |           |
|                                                                                       | System Uptime (h:m:s):           | 0:42:48                                                                                                    |           |
|                                                                                       | ONT Registration Status:         |                                                                                                    |           |
|                                                                                       | Registration ID:                 |                                                                                                    | Измени    |
|                                                                                       | CPU Usage:                       | 12 %                                                                                                    |           |
|                                                                                       | Memory Usage:                    |                                                                                                    |           |
|                                                                                       | Major System Alarm:              |                                                                                                    |           |

Рисунок 50 – Выполнение команды «Информация по СРЕ (ACS)», расширенный вид, раздел «Статус», вкладка «Устройство»

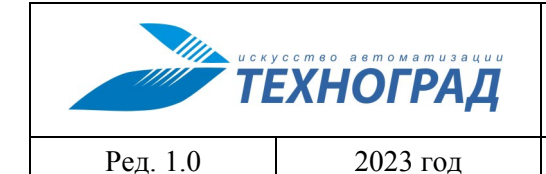

оператора

Стр. 68 из 141

| Команды у                                                            | стройства -                | Сервисы       | ▼ База д       | анных І                 | МУИК <del>-</del> В начало                             |           |         |            |                                                                       |                                              |              |           |
|----------------------------------------------------------------------|----------------------------|---------------|----------------|-------------------------|--------------------------------------------------------|-----------|---------|------------|-----------------------------------------------------------------------|----------------------------------------------|--------------|-----------|
| Измерения                                                            | - Статис                   | стика 🗕 Мод   | ификация 🗸     | Инв                     | ентаризация 🗕                                          |           |         |            |                                                                       |                                              |              |           |
| Объект: L25724<br>p:port: 10.0.203<br>Тользователь:<br>Конфигурация: | 3270<br>.12:22<br>CWMP_STD |               |                | Коман<br>Код з<br>Стату | нда: Информация по СРЕ (<br>апроса: 58295430<br>ис: ОК | (ACS)     |         |            | Дата начала: 27/01/23<br>Дата завершения: 27/0<br>Время выполнения: 2 | 13:54:42<br>)1/23 13:59:10<br>69/268 сек. (N | I<br>IEDIUM) |           |
| Seria                                                                | al Number:                 | ISKT52E3A     | 998            |                         |                                                        |           |         |            |                                                                       |                                              | Получ        | ить данны |
| Стату                                                                | c (CWMP):                  | известен (10. | 160.70.32), ак | тивен                   |                                                        |           |         |            |                                                                       |                                              |              |           |
| Статус                                                               |                            | Устройство    | WAN            | LAN                     | Wi-Fi VolP (                                           | Optical   | Battery | User De    | evices Device St                                                      | immary                                       |              |           |
| WAN                                                                  | 4                          | WAN Name      | Connection     | Status                  | IP Acquisition Mode                                    | IP Addres | s       | Subnet Ma  | sk VLAN/Priority                                                      | MAC Add                                      | ress         | Connect   |
| LAN                                                                  | 2                          | mnspppoe1     | Connected      |                         |                                                        | 100.86.50 | .198    |            | 1                                                                     | 10:A3:B8:                                    | E3:A9:9A     | AlwaysO   |
| Wi-Fi                                                                | 8                          | IP_HOST       | Connected      |                         | DHCP                                                   | 10.160.70 | .32     | 255.255.24 | 0.0 /                                                                 | 10:A3:B8:                                    | E3:A9:99     | AlwaysO   |
| VolP                                                                 | 0                          | IPTV          | Connected      |                         | Static                                                 |           |         |            | 1                                                                     | 10:A3:B8:                                    | E3:A9:9B     | AlwaysO   |
| VOII                                                                 | 0                          | mnsipoe1      | Connected      |                         | Static                                                 | 169.254.2 | 54.20   | 255.255.25 | 5.0 /                                                                 | 10:A3:B8:                                    | E3:A9:9C     | AlwaysO   |
| Bridges                                                              | 4                          | Statistics    |                |                         |                                                        |           |         |            |                                                                       |                                              |              |           |
| Markings                                                             | 0                          |               | Receive        | (RX)                    |                                                        |           |         | Trans      | mit (TX)                                                              |                                              |              |           |
| Filters                                                              | 16                         | WAN Name      | Bytes          | 1                       | Packets (Frames)                                       | Errors    | Drop    | s Bytes    | Packets (Fra                                                          | mes)                                         | Errors       | Drops     |
| Система                                                              |                            | mnspppoe1     | 1966029        | 94                      | 14458                                                  |           |         | 98528      | 4 10629                                                               |                                              |              |           |
|                                                                      |                            | IP_HOST       | 123621         | 3                       | 2292                                                   |           |         | 5042       | 114                                                                   |                                              |              |           |
|                                                                      |                            | IPTV          | 0              | )                       | 0                                                      |           |         | 0          | 0                                                                     |                                              |              |           |
|                                                                      |                            | mnsipoe1      | 0              |                         | 0                                                      |           |         | 1104       | 24                                                                    |                                              |              |           |

Рисунок 51 – Выполнение команды «Информация по СРЕ (ACS)», раздел «Статус», расширенный вид, вкладка «WAN»

| 1 OKT   2572                                     | 43270                 |                                   |                                          |                              | Kar                             | anda: Muthoniaania a                                                | CDE /A                          | (8)                                   |                             | ата цана                 | na: 27/04                           | 23 43-54-42                                       |                         |                       |
|--------------------------------------------------|-----------------------|-----------------------------------|------------------------------------------|------------------------------|---------------------------------|---------------------------------------------------------------------|---------------------------------|---------------------------------------|-----------------------------|--------------------------|-------------------------------------|---------------------------------------------------|-------------------------|-----------------------|
| port: 10.0.20                                    | 3.12:22               |                                   |                                          |                              | Кол                             | анда: информация п<br>запроса: 58295430                             | D CPE (A                        | (3)                                   | L<br>L                      | цата нача.<br>Цата завеј | ршения:                             | 27/01/23 13:59:10                                 |                         |                       |
| льзователь:<br>нфигурация                        | CWMP_STD              |                                   |                                          |                              | Ста                             | тус: ОК                                                             |                                 |                                       | E                           | время вы                 | полнени                             | я: 269/268 сек. (MEDIL                            | M)                      |                       |
| Seri                                             | al Number:            | ISKT5                             | 2E3A99                                   | 8                            |                                 |                                                                     |                                 |                                       |                             |                          |                                     | 1                                                 | Толучить ,              | данны                 |
|                                                  |                       |                                   |                                          |                              |                                 |                                                                     |                                 |                                       |                             |                          |                                     |                                                   |                         |                       |
| Стату                                            | (CWMP):               | известе                           | н (10 16                                 | 0 70 32)                     | активен                         |                                                                     |                                 |                                       |                             |                          |                                     |                                                   |                         |                       |
|                                                  |                       |                                   |                                          |                              |                                 |                                                                     |                                 |                                       |                             |                          |                                     |                                                   |                         |                       |
|                                                  |                       |                                   |                                          |                              |                                 |                                                                     |                                 |                                       |                             |                          |                                     |                                                   |                         |                       |
|                                                  |                       |                                   |                                          |                              |                                 |                                                                     |                                 |                                       |                             |                          |                                     |                                                   |                         |                       |
|                                                  |                       |                                   |                                          |                              |                                 |                                                                     |                                 |                                       |                             |                          |                                     |                                                   |                         |                       |
|                                                  | 2                     | Maria                             |                                          | 1474 51                      | LAN                             |                                                                     | 0                               | tiant Detters                         | Hans Da                     |                          | Davias                              |                                                   |                         |                       |
| Статус                                           |                       | Устро                             | йство                                    | WAN                          | LAN                             | Wi-Fi Volf                                                          | Op                              | tical Battery                         | User De                     | vices                    | Device                              | Summary                                           |                         |                       |
| Статус<br>WAN                                    | 9                     | Устро                             | йство                                    | WAN                          | LAN                             | Wi-Fi VolF                                                          | Op                              | otical Battery                        | User De                     | vices                    | Device                              | Summary                                           |                         |                       |
| Статус<br>WAN                                    | 9                     | Устро                             | ойство<br>Status                         | WAN                          | LAN                             | Wi-Fi VolF                                                          | Op                              | re (RX)                               | User De                     | vices                    | Device                              | : Summary<br>nit (TX)                             |                         |                       |
| Ctatyc<br>WAN<br>LAN                             | 4                     | Устро                             | йство<br>Status<br>Mode                  | WAN                          | LAN                             | Wi-Fi VolF                                                          | Op<br>Receiv<br>Bytes           | re (RX)<br>Packets (Frames)           | User De                     | vices<br>Drops           | Device<br>Transn<br>Bytes           | nit (TX)<br>Packets (Frames)                      | Errors                  | Drop                  |
| CTATYC<br>WAN<br>LAN<br>WI-FI                    | 4<br>2<br>8           | Устро<br>Port<br>eth0.1           | бйство<br>Status<br>Mode<br>Auto         | WAN<br>Speed<br>Auto         | LAN<br>Link<br>NoLink           | WI-Fi VolF<br>MAC Address<br>10:a3:b8:e3:a9:98                      | Op<br>Receiv<br>Bytes<br>0      | re (RX)<br>Packets (Frames)<br>0      | User De<br>Errors<br>0      | Drops<br>0               | Device<br>Transm<br>Bytes<br>0      | e Summary<br>nit (TX)<br>Packets (Frames)<br>0    | Errors<br>0             | Drop<br>0             |
| CTATYC<br>WAN<br>_AN<br>WI-FI<br>/0IP            | 4<br>2<br>8<br>2      | Port<br>eth0.1<br>eth0.2          | бйство<br>Status<br>Mode<br>Auto<br>Auto | WAN Speed Auto Auto          | LAN<br>Link<br>NoLink<br>NoLink | WI-FI VolF<br>MAC Address<br>10:a3:b8:e3:a9:98<br>10:a3:b8:e3:a9:98 | Op<br>Receiv<br>Bytes<br>0<br>0 | re (RX)<br>Packets (Frames)<br>0<br>0 | User De<br>Errors<br>0<br>0 | vices<br>Drops<br>0<br>0 | Device<br>Transm<br>Bytes<br>0<br>0 | Summary<br>nit (TX)<br>Packets (Frames)<br>0<br>0 | <b>Errors</b><br>0<br>0 | <b>Drop</b><br>0<br>0 |
| CTATYC<br>WAN<br>_AN<br>WI-FI<br>/oIP            | 6<br>2<br>3<br>2      | Port<br>eth0.1<br>eth0.2          | бйство<br>Status<br>Mode<br>Auto<br>Auto | WAN<br>Speed<br>Auto<br>Auto | LAN<br>Link<br>NoLink<br>NoLink | Wi-Fi VolF<br>MAC Address<br>10:a3:b8:e3:a9:98<br>10:a3:b8:e3:a9:98 | Op<br>Receiv<br>Bytes<br>0<br>0 | re (RX)<br>Packets (Frames)<br>0<br>0 | User De<br>Errors<br>0<br>0 | Drops<br>0<br>0          | Device<br>Transm<br>Bytes<br>0<br>0 | Summary<br>nit (TX)<br>Packets (Frames)<br>0<br>0 | Errors<br>0<br>0        | <b>Drop</b><br>0<br>0 |
| CTATYC<br>WAN<br>LAN<br>WI-FI<br>VOIP<br>Bridges | 4<br>2<br>8<br>2<br>4 | Устро<br>Port<br>eth0.1<br>eth0.2 | биство<br>Status<br>Mode<br>Auto<br>Auto | WAN<br>Speed<br>Auto<br>Auto | LAN<br>Link<br>NoLink<br>NoLink | WI-Fi VolF<br>MAC Address<br>10:a3:b8:e3:a9:98<br>10:a3:b8:e3:a9:98 | Receiv<br>Bytes<br>0            | re (RX)<br>Packets (Frames)<br>0<br>0 | User De<br>Errors<br>0<br>0 | Drops<br>0<br>0          | Device<br>Transm<br>Bytes<br>0<br>0 | Summary<br>nit (TX)<br>Packets (Frames)<br>0<br>0 | Errors00                | Droj<br>0             |
| CTATYC<br>WAN<br>LAN<br>WI-FI<br>VOIP<br>Bridges | 4<br>2<br>8<br>2<br>4 | Yctpo<br>Port<br>eth0.1<br>eth0.2 | бйство<br>Status<br>Mode<br>Auto<br>Auto | WAN<br>Speed<br>Auto<br>Auto | LAN<br>Link<br>NoLink<br>NoLink | WI-FI VolF<br>MAC Address<br>10:a3:b8:e3:a9:98<br>10:a3:b8:e3:a9:98 | Receiv<br>Bytes<br>0            | re (RX) Packets (Frames) 0 0          | User De<br>Errors<br>0<br>0 | Drops<br>0<br>0          | Device<br>Transm<br>Bytes<br>0<br>0 | nit (TX)<br>Packets (Frames)<br>0<br>0            | <b>Errol</b><br>0<br>0  | rs                    |

Рисунок 52 – Выполнение команды «Информация по СРЕ (ACS)», раздел «Статус», расширенный вид, вкладка «LAN»

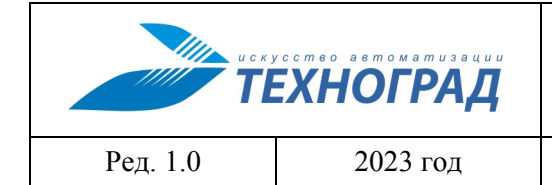

оператора

Стр. 69 из 141

| Команды ус                                                                             | тройства -               | Серви       | исы <del>-</del> База данных М | иуик 🗸                              | В начало                    |           |         |                               |                                    |                                                     |                     |          |         |
|----------------------------------------------------------------------------------------|--------------------------|-------------|--------------------------------|-------------------------------------|-----------------------------|-----------|---------|-------------------------------|------------------------------------|-----------------------------------------------------|---------------------|----------|---------|
| Измерения -                                                                            | Статис                   | стика 🗕 🗌 I | Модификация – 🛛 Инве           | ентаризац                           | ия -                        |           |         |                               |                                    |                                                     |                     |          |         |
| Объект: L257243<br>ip:port: 10.0.203. <sup>2</sup><br>Пользователь:<br>Конфигурация: ( | 270<br>12:22<br>CWMP_STD |             | Коман<br>Код за<br>Статус      | да: Информ<br>ипроса: 5829<br>с: ОК | мация по СРЕ (ACS)<br>95430 |           |         | Дата на<br>Дата за<br>Время і | чала: 27/0<br>вершения<br>выполнен | 01/23 13:54:42<br>а: 27/01/23 13:<br>иия: 269/268 с | 59:10<br>ек. (MEDIU | M)       |         |
| Serial                                                                                 | Number:                  | ISKT52      | E3A998                         |                                     |                             |           |         |                               |                                    |                                                     | Г                   | Іолучить | данные  |
| Статус                                                                                 | (CWMP):                  | известен    | (10.160.70.32), активен        |                                     |                             |           |         |                               |                                    |                                                     |                     |          |         |
| Статус                                                                                 |                          | Устрой      | ство WAN LAN                   | Wi-Fi                               | VoIP Optical                | Battery   | User [  | Devices                       | Devi                               | ce Summary                                          |                     |          |         |
| WAN                                                                                    | 4                        | Wi-Fi In    | fo                             |                                     |                             |           |         |                               |                                    |                                                     |                     |          |         |
| LAN                                                                                    | 2                        |             | WLAN Status:                   | Enable                              | d                           |           |         |                               |                                    |                                                     |                     | ~ и      | зменить |
| Wi-Fi                                                                                  | 8                        |             | WLAN Channel:                  | 10                                  | 8                           |           |         |                               |                                    |                                                     |                     | ~ и      | зменить |
| VoIP                                                                                   | 2                        | Wi-Fi St    | tatistics                      |                                     |                             |           |         |                               |                                    |                                                     |                     |          |         |
| Bridges                                                                                | 0                        |             |                                |                                     |                             | Receive ( | RX)     |                               |                                    | Transmit (                                          | TX)                 |          |         |
| Markings                                                                               | 0                        | SSID Id     | SSID Name                      |                                     | MAC Address                 | Bytes     | Packets | Errors                        | Drops                              | Bytes                                               | Packets             | Errors   | Drops   |
| Cillana.                                                                               |                          | 1           | Innbox-internet-e3a998         |                                     | 10:a3:b8:e3:a9:99           | 2454207   | 26729   | 8                             | 0                                  | 31559144                                            | 24031               | 0        | 0       |
| Filters                                                                                | 16                       | 2           | Innbox-internet-e3a998-G       | uest1                               | 10:a3:b8:e3:a9:99           | 0         | 0       | 0                             | 0                                  | 0                                                   | 0                   | 0        | 0       |
| Система                                                                                |                          | 3           | Innbox-internet-e3a998-G       | uest2                               | 10:a3:b8:e3:a9:99           | 0         | 0       | 0                             | 0                                  | 0                                                   | 0                   | 0        | 0       |
|                                                                                        |                          | 4           | Innbox-internet-e3a998-G       | uest3                               | 10:a3:b8:e3:a9:99           | 0         | 0       | 0                             | 0                                  | 0                                                   | 0                   | 0        | 0       |
|                                                                                        |                          | 5           | Innbox-internet-e3a998-50      | 3                                   | 00:00:00:00:00:00           | 0         | 0       | 0                             | 0                                  | 0                                                   | 0                   | 0        | 0       |
|                                                                                        |                          | 6           | Innbox-internet-e3a998-Gi      | uest2-5G                            | 00:00:00:00:00:00           | 0         | 0       | 0                             | 0                                  | 0                                                   | 0                   | 0        | 0       |
|                                                                                        |                          | 7           | Innbox-internet-e3a998-G       | uest3-5G                            | 00:00:00:00:00:00           | 0         | 0       | 0                             | 0                                  | 0                                                   | 0                   | 0        | 0       |
|                                                                                        |                          | 8           | Innbox-internet-e3a998-G       | uest4-5G                            | 00:00:00:00:00:00           | 0         | 0       | 0                             | 0                                  | 0                                                   | 0                   | 0        | 0       |
|                                                                                        |                          | SSID In     | fo                             |                                     |                             |           |         |                               |                                    |                                                     |                     |          |         |
|                                                                                        |                          | ld Na       | ame                            |                                     |                             | Securit   | ty .    | Aut                           | henticati                          | on                                                  | Enc                 | ryption  |         |
|                                                                                        |                          | 1 Ini       | nbox-internet-e3a998           |                                     |                             | Configu   | ired    |                               |                                    |                                                     |                     |          |         |
|                                                                                        |                          | 2 Ini       | nbox-internet-e3a998-Gues      | t <mark>1</mark>                    |                             | Configu   | ired    |                               |                                    |                                                     |                     |          |         |
|                                                                                        |                          | 3 Ini       | nbox-internet-e3a998-Gues      | t2                                  |                             | Configu   | ired    |                               |                                    |                                                     |                     |          |         |
|                                                                                        |                          | 4 Ini       | nbox-internet-e3a998-Gues      | t3                                  |                             | Configu   | ired    |                               |                                    |                                                     |                     |          |         |
|                                                                                        |                          | 5 Ini       | nbox-internet-e3a998-5G        |                                     |                             | Configu   | ired    |                               |                                    |                                                     |                     |          |         |
|                                                                                        |                          | 6 Ini       | nbox-internet-e3a998-Gues      | t2-5G                               |                             | Configu   | ired    |                               |                                    |                                                     |                     |          |         |
|                                                                                        |                          | 7 Ini       | nbox-internet-e3a998-Gues      | t3-5G                               |                             | Configu   | ired    |                               |                                    |                                                     |                     |          |         |
|                                                                                        |                          | 8 Ini       | nbox-internet-e3a998-Gues      | t4-5G                               |                             | Configu   | ired    |                               |                                    |                                                     |                     |          |         |

Рисунок 53 – Выполнение команды «Информация по СРЕ (ACS)», раздел «Статус», расширенный вид, вкладка «Wi-Fi»

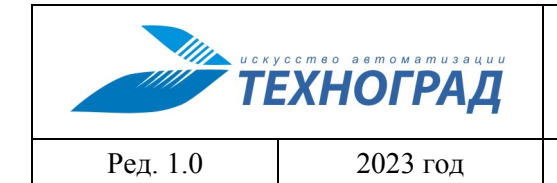

оператора

Стр. 70 из 141

| бъект: L25724<br>:port: 10.0.203<br>ользователь:             | 3270<br>5.12:22                                                   |                              |         |                 | Команда: Инфор<br>Код запроса: 582<br>Статус: ОК | мация по<br>95430 | CPE (ACS)                                                                                                    | Дата начала: 2<br>Дата завершен<br>Время выполн                                                                                                    | 7/01/23 13:54:42<br>ия: 27/01/23 13:59:1(<br>ения: 269/268 сек. (I | )<br>MEDIUM)   |
|--------------------------------------------------------------|-------------------------------------------------------------------|------------------------------|---------|-----------------|--------------------------------------------------|-------------------|----------------------------------------------------------------------------------------------------|----------------------------------------------------------------------------------------------------|--------------------------------------------------------------------|----------------|
| Seria                                                        | al Number:                                                        | ISKT                         | 52E3A   | 998             |                                                  |                   |                                                                                                    |                                                                                                    |                                                                    | Получить данны |
| Стату                                                        | c (CWMP):                                                         | извест                       | ен (10. | 160.70.32), akt | гивен                                            |                   |                                                                                                    |                                                                                                    |                                                                    |                |
|                                                              |                                                                   |                              |         |                 |                                                  |                   | and a second second second second second second second second second second second second second second second |                                                                                                    |                                                                    |                |
| Статус                                                       |                                                                   | Устр                         | роиство | WAN             | LAN Wi-Fi                                        | VolP              | Optical Battery                                                                                                | User Devices De                                                                                                    | vice Summary                                                       |                |
| Статус<br>WAN                                                | 0                                                                 | Устр<br>No.                  | URI     | User Name (     | Phone Number)                                    | VoIP              | Associated POTS Port                                                                                           | User Devices De                                                                                                    | Call Status                                                        | Registry Error |
| Ctatyc<br>WAN<br>LAN                                         | 4                                                                 | Устр<br><b>No.</b><br>1      | URI     | User Name (     | Phone Number)                                    | VoIP              | Associated POTS Port                                                                                           | User Devices Devices D | Call Status Idle                                                   | Registry Error |
| Ctatyc<br>WAN<br>LAN<br>Wi-Fi                                | 4<br>2<br>3                                                       | Устр<br><b>No.</b><br>1<br>2 | URI     | User Name (     | LAN WI-Fi                                        | VoIP              | Associated POTS Port                                                                                           | User Status Disabled Disabled                                                                                                    | Call Status Idle Idle                                              | Registry Error |
| Ctatyc<br>WAN<br>LAN<br>Wi-Fi<br>VoIP                        | 4<br>2<br>3<br>2                                                  | Устр<br><b>No.</b><br>1<br>2 | URI     | User Name (     | Phone Number)                                    | VoIP              | Associated POTS Port                                                                                           | User Status<br>Disabled<br>Disabled                                                                                                    | Call Status Idle Idle                                              | Registry Error |
| CTATYC<br>WAN<br>LAN<br>WI-FI<br>VoIP<br>Bridges             | <ul> <li>4</li> <li>2</li> <li>3</li> <li>2</li> <li>4</li> </ul> | Устр<br><b>No.</b><br>1<br>2 | URI     | User Name (     | Phone Number)                                    | VoIP              | Associated POTS Port                                                                                           | User Status Usabled Disabled                                                                                                    | Call Status Idle Idle                                              | Registry Error |
| Ctatyc<br>WAN<br>LAN<br>Wi-Fi<br>VoIP<br>Bridges<br>Markings | 0<br>2<br>3<br>0<br>0                                             | Устр<br><b>No.</b><br>1<br>2 | URI     | User Name (     | Phone Number)                                    | VoIP              | Associated POTS Port                                                                                           | User Status Usabled Disabled                                                                                                    | Call Status<br>Idle<br>Idle                                        | Registry Error |

Рисунок 54 – Выполнение команды «Информация по СРЕ (ACS)», раздел «Статус», расширенный вид, вкладка «VoIP»

| Команды у                                                         | стройства                 | Сервисы -       | База д               | анных МУИ                          | 1К - В на                          | ало        |          |                                 |                                                                                  |                 |
|-------------------------------------------------------------------|---------------------------|-----------------|----------------------|------------------------------------|------------------------------------|------------|----------|---------------------------------|----------------------------------------------------------------------------------|-----------------|
| Измерения                                                         | - Стати                   | стика – 🛛 Модио | рикация <del>-</del> | Инвента                            | аризация -                         |            |          |                                 |                                                                                  |                 |
| бъект: L25724<br>p:port: 10.0.203<br>ользователь:<br>онфигурация: | 3270<br>12:22<br>CWMP_STD |                 |                      | Команда:<br>Код запро<br>Статус: О | Информация п<br>оса: 58295430<br>К | OCPE (ACS) |          | Дата нач<br>Дата зав<br>Время в | ала: 27/01/23 13:54:42<br>ершения: 27/01/23 13:59:1<br>ыполнения: 269/268 сек. ( | 0<br>MEDIUM)    |
| Seria                                                             | I Number:                 | ISKT52E3A99     | 8                    |                                    |                                    |            |          |                                 |                                                                                  | Получить данные |
| Статус                                                            | c (CWMP):                 | известен (10.16 | 0.70.32), ак         | тивен                              |                                    |            |          |                                 |                                                                                  |                 |
| Статус                                                            |                           | Устройство      | WAN                  | LAN                                | Wi-Fi VolP                         | Optical    | Battery  | User Devices                    | Device Summary                                                                   |                 |
| WAN                                                               | 4                         | ONT Info        |                      |                                    |                                    |            |          |                                 |                                                                                  |                 |
| LAN                                                               | 2                         |                 |                      |                                    |                                    | Curre      | nt Value |                                 | Reference Value                                                                  |                 |
| Wi-Fi                                                             | 8                         | TX Optical Pov  | ver:                 |                                    |                                    | dBm        |          |                                 | 0.5 to 5 dBm                                                                     |                 |
| VoIP                                                              | 2                         | RX Optical Pov  | wer:                 |                                    |                                    | dBm        |          |                                 | -27 to -8 dBm                                                                    |                 |
| Bridaes                                                           | 0                         | Working Voltag  | ge:                  |                                    |                                    | mV         |          |                                 | 3100 to 3500 mV                                                                  |                 |
|                                                                   | -                         | Bias Current:   |                      |                                    |                                    | mA         |          |                                 | 0 to 90 mA                                                                       |                 |
| Markings                                                          | 0                         | Working Temp    | erature:             |                                    |                                    | С          |          |                                 | -10 to +85 C                                                                     |                 |
| Filters                                                           | 16                        |                 |                      |                                    |                                    |            |          |                                 |                                                                                  |                 |
| Система                                                           |                           |                 |                      |                                    |                                    |            |          |                                 |                                                                                  |                 |

Рисунок 55 – Выполнение команды «Информация по СРЕ (ACS)», раздел «Статус», расширенный вид, вкладка «Optical»

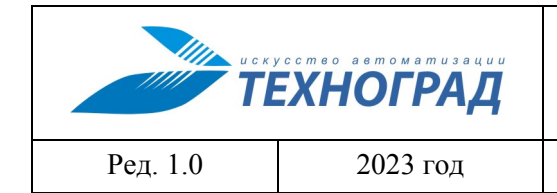

оператора

Стр. 71 из 141

| Измерения                                                        | - Стати                                                                                     | стика - Модиф                         | оикация -                      | Инве                     | ентаризац                         | ия -                |          |         |                                 |                                                                                  |                |
|------------------------------------------------------------------|---------------------------------------------------------------------------------------------|---------------------------------------|--------------------------------|--------------------------|-----------------------------------|---------------------|----------|---------|---------------------------------|----------------------------------------------------------------------------------|----------------|
| бъект: L25724<br>:port: 10.0.203<br>ользователь:<br>онфигурация: | 13270<br>3.12:22<br>: CWMP_STD                                                              |                                       |                                | Коман<br>Код за<br>Стату | да: Инфор<br>Inpoca: 582<br>с: ОК | мация по С<br>95430 | PE (ACS) |         | Дата нач<br>Дата зав<br>Время в | ала: 27/01/23 13:54:42<br>ершения: 27/01/23 13:59:1<br>ыполнения: 269/268 сек. ( | 10<br>(MEDIUM) |
| Seri                                                             | al Number:                                                                                  | ISKT52E3A998                          | 3                              |                          |                                   |                     |          |         |                                 |                                                                                  | Получить даннь |
| Стату                                                            | c (CWMP):                                                                                   | известен (10.160                      | ).70.32), a                    | ктивен                   |                                   |                     |          |         |                                 |                                                                                  |                |
|                                                                  |                                                                                             |                                       |                                |                          |                                   |                     |          |         |                                 |                                                                                  |                |
| Статус                                                           |                                                                                             | Устройство                            | WAN                            | LAN                      | Wi-Fi                             | VoIP                | Optical  | Battery | User Devices                    | Device Summary                                                                   |                |
| Статус<br>WAN                                                    | 0                                                                                           | Устройство<br>Power S                 | WAN<br>upply Mod               | LAN                      | Wi-Fi                             | VoIP                | Optical  | Battery | User Devices                    | Device Summary                                                                   |                |
| Ctatyc<br>WAN<br>LAN                                             | <b>4</b><br>2                                                                               | Устройство<br>Power S<br>Available Ba | WAN<br>upply Mod<br>attery Cap | LAN<br>le:<br>acity:     | Wi-Fi                             | VoIP                | Optical  | Battery | User Devices                    | Device Summary                                                                   |                |
| CTATYC<br>WAN<br>LAN<br>Wi-Fi                                    | 4<br>2<br>8                                                                                 | Устройство<br>Power S<br>Available Ba | WAN<br>upply Mod<br>attery Cap | LAN<br>le:<br>acity:     | Wi-Fi                             | VoIP                | Optical  | Battery | User Devices                    | Device Summary                                                                   |                |
| CTATYC<br>WAN<br>LAN<br>WI-FI<br>VOIP                            | 0<br>2<br>0<br>2                                                                            | Устройство<br>Power S<br>Available B  | WAN<br>upply Mod<br>attery Cap | LAN<br>le:<br>acity:     | Wi-Fi<br>%                        | VoIP                | Optical  | Battery | User Devices                    | Device Summary                                                                   |                |
| CTATYC<br>WAN<br>LAN<br>Wi-Fi<br>VoIP<br>Bridges                 | 4<br>2<br>3<br>2<br>4                                                                       | Устройство<br>Power S<br>Available B  | WAN<br>upply Mod<br>attery Cap | LAN<br>le:<br>acity:     | WI-FI                             | VoIP                | Optical  | Battery | User Devices                    | Device Summary                                                                   |                |
| CTATYC<br>WAN<br>LAN<br>WI-FI<br>VoIP<br>Bridges<br>Markings     | 3<br>3<br>3<br>3<br>3<br>3<br>3<br>3<br>3<br>3<br>3<br>3<br>3<br>3<br>3<br>3<br>3<br>3<br>3 | Устройство<br>Power S<br>Available B  | WAN<br>upply Mod<br>attery Cap | LAN<br>le:<br>acity:     | WI-FI                             | VoIP                | Optical  | Battery | User Devices                    | Device Summary                                                                   |                |

Рисунок 56 – Выполнение команды «Информация по СРЕ (ACS)», раздел «Статус», расширенный вид, вкладка «Battery»

| Команды у                                                            | стройства ч                 | Сервисы – База да             | нных МУИК 👻 В начало                                                |                                     |                                                                                             |
|----------------------------------------------------------------------|-----------------------------|-------------------------------|---------------------------------------------------------------------|-------------------------------------|---------------------------------------------------------------------------------------------|
| Измерения                                                            | - Стати                     | стика - Модификация -         | Инвентаризация 🗸                                                    |                                     |                                                                                             |
| Объект: L25724<br>p:port: 10.0.203<br>loльзователь:<br>сонфигурация: | 3270<br>3.12:22<br>CWMP_STD |                               | Команда: Информация по СРЕ (<br>Код запроса: 58295430<br>Статус: ОК | ACS) Дата на<br>Дата зав<br>Время в | нала: 27/01/23 13:54:42<br>зершения: 27/01/23 13:59:10<br>ъыполнения: 269/268 сек. (MEDIUM) |
| Seria                                                                | al Number:                  | ISKT52E3A998                  |                                                                     |                                     | Получить данны                                                                              |
| Стату                                                                | c (CWMP):                   | известен (10.160.70.32), акти | IBEH                                                                | Dotical Batteny User Devices        | Davice Summany                                                                              |
| WAN                                                                  | 0                           |                               | LAN WHIT VOP C                                                      | Splical Dattery User Devices        | Device Summary                                                                              |
|                                                                      | 0                           | Host                          | IP Address                                                          | MAC Address                         | Device Status                                                                               |
| LAN                                                                  | 2                           |                               | 192.168.1.6                                                         | 06:28:57:3d:10:84                   | Offline                                                                                     |
| Wi-Fi                                                                | 8                           | LGwebOSTV                     | 192.168.1.3                                                         | 64:cb:e9:1c:7b:f2                   | Online                                                                                      |
| VoIP                                                                 | 2                           |                               |                                                                     |                                     |                                                                                             |
| Bridges                                                              | 4                           |                               |                                                                     |                                     |                                                                                             |
| Markings                                                             | 0                           |                               |                                                                     |                                     |                                                                                             |
| Filters                                                              | 16                          |                               |                                                                     |                                     |                                                                                             |
| Система                                                              |                             |                               |                                                                     |                                     |                                                                                             |

| u c r    | усство автоматизации<br>ЕХНОГРАД | ТЕХНОГРАД. СИСТЕМА СБОРА ДА<br>УПРАВЛЕНИЯ (ТЕХНОГРАД ССДУ).<br>оператора | АННЫХ И<br>Руководство |
|----------|----------------------------------|--------------------------------------------------------------------------|------------------------|
| Ред. 1.0 | 2023 год                         |                                                                          | Стр. 72 из 141         |

Рисунок 57 – Выполнение команды «Информация по СРЕ (ACS)», раздел «Статус», расширенный вид, вкладка «User Devices»

| команды у                                                          | строиства •               | Сервисы - Б           | аза данных мули • В начало                                              |                                    |                                                                                   |                                 |
|--------------------------------------------------------------------|---------------------------|-----------------------|-------------------------------------------------------------------------|------------------------------------|-----------------------------------------------------------------------------------|---------------------------------|
| Измерения                                                          | - Статис                  | тика – Модификац      | ия - Инвентаризация -                                                   |                                    |                                                                                   |                                 |
| объект: L25724<br>p:port: 10.0.203<br>ользователь:<br>онфигурация: | 3270<br>12:22<br>CWMP_STD |                       | Команда: Информация по СРЕ (ACS)<br>Код запроса: 58295430<br>Статус: ОК | Дата нача<br>Дата заве<br>Время вь | ала: 27/01/23 13:54:42<br>эршения: 27/01/23 13:59:1<br>ыполнения: 269/268 сек. (I | 0<br>MEDIUM)                    |
| Seria                                                              | I Number:                 | ISKT52E3A998          |                                                                         |                                    |                                                                                   | Получить данные                 |
| Стату                                                              | c (CWMP):                 | известен (10.160.70.3 | 2), активен                                                             |                                    |                                                                                   |                                 |
| Статус                                                             |                           | Устройство WA         | AN LAN WI-FI VoIP Optical E                                             | Battery User Devices               | Device Summary                                                                    |                                 |
| WAN                                                                | 4                         | InternetGatewayDev    | ice:1.40(Baseline:2.EthernetLAN:2.WiFiLAN:2.WiF                         | IWMM:1. WIFIWPS:1. WIFIS           | Scheduler 1 EthernetWA                                                            | AN'1 QoS'2                      |
| LAN                                                                | 2                         | QoSDynamicFlow:2,     | QoSStats:1, Bridging:2, BridgingPortVLAN:1, Time:                       | 2, IPPing:1, TraceRoute:1, D       | ownload:1, DownloadT                                                              | CP:1, Upload:1,<br>DHCPOntion:1 |
| Wi-Fi                                                              | 8                         | CustomRule:1, XMP     | P:1, X_INNBOX_Firewall:2, X_INNBOX_URLFilter:1                          | , X_INNBOX_DomainFilter:1          | I, X_INNBOX_MACFilte                                                              | r:1,                            |
| VoIP                                                               | 2                         | X_INNBOX_PON:1,       | X_INNBOX_RemoteMgmt:1, X_INNBOX_HomePlug                                | 1, X_INNBOX_HomePlug               | BOREA_WIFI:1, X_INN                                                               | BOX_Wireguard:1,                |
| Bridges                                                            | 4                         | (Endpoint:1, SIPEnd   | point:1, TAEndpoint:1)                                                  | . I, A_INNBOA_CUSIONDING           | S. I, A_INNDOA_TESILIN                                                            | v. 1), voice3ervice. 1.0[       |
| Markings                                                           | 0                         |                       |                                                                         |                                    |                                                                                   |                                 |
| Filters                                                            | 16                        |                       |                                                                         |                                    |                                                                                   |                                 |
| Система                                                            |                           |                       |                                                                         |                                    |                                                                                   |                                 |

Рисунок 58 – Выполнение команды «Информация по СРЕ (ACS)», раздел «Статус», расширенный вид, вкладка «Device Summary»

| Измерения                                                        | - Статис                    | тика - Модификация -        | Инвентаризация 👻                                                        |                                                                                                    |
|------------------------------------------------------------------|-----------------------------|-----------------------------|-------------------------------------------------------------------------|----------------------------------------------------------------------------------------------------|
| бъект: L25724<br>:port: 10.0.203<br>ользователь:<br>онфигурация: | 3270<br>.12:22<br>CWMP_STD  |                             | Команда: Информация по СРЕ (ACS)<br>Код запроса: 58295430<br>Статус: ОК | Дата начала: 27/01/23 13:54:42<br>Дата завершения: 27/01/23 13:59:10<br>Время выполнения: 269/268 сек. (MEDIUM) |
| Seria                                                            | Serial Number: ISKT52E3A998 |                             |                                                                         | Получить данные                                                                                                 |
| Стату                                                            | c (CWMP):                   | известен (10.160.70.32), ак | гивен                                                                   |                                                                                                    |
| Статус                                                           |                             | IP Address DHCP Se          | rver DHCP Static IP                                                     |                                                                                                    |
| WAN                                                              | 4                           | IP Address:                 | 192.168.1.1                                                             | Измените                                                                                                    |
| LAN                                                              | 2                           | Subnet Mask:                | 255.255.255.0                                                           | Изменить                                                                                                    |
| Wi-Fi                                                            | 8                           |                             |                                                                         |                                                                                                    |
| VoIP                                                             | 2                           |                             |                                                                         |                                                                                                    |
| Bridges                                                          | 4                           |                             |                                                                         |                                                                                                    |
| Markings                                                         | 0                           |                             |                                                                         |                                                                                                    |
| Filters                                                          | 16                          |                             |                                                                         |                                                                                                    |
|                                                                  |                             |                             |                                                                         |                                                                                                    |
|          | усство автоматизации<br>ЕХНОГРАД | ТЕХНОГРАД. СИСТЕМА СБОРА ДА<br>УПРАВЛЕНИЯ (ТЕХНОГРАД ССДУ).<br>оператора | АННЫХ И<br>Руководство |
|----------|----------------------------------|--------------------------------------------------------------------------|------------------------|
| Ред. 1.0 | 2023 год                         |                                                                          | Стр. 73 из 141         |

# Рисунок 59 – Выполнение команды «Информация по СРЕ (ACS)», расширенный вид, раздел «LAN», вкладка «IP Address»

| Команды у                                                               | стройства ч               | Сервисы – База данны             | іх МУИК <del>-</del> В на                              | чало            |                                                                            |                                                |            |  |
|-------------------------------------------------------------------------|---------------------------|----------------------------------|--------------------------------------------------------|-----------------|----------------------------------------------------------------------------|------------------------------------------------|------------|--|
| Измерения                                                               | - Статис                  | стика - Модификация - Ин         | нвентаризация 🗸                                        |                 |                                                                            |                                                |            |  |
| Объект: L257243<br>ip:port: 10.0.203.<br>Пользователь:<br>Конфигурация: | 3270<br>12:22<br>CWMP_STD | Кол<br>Код<br>Ста                | манда: Информация п<br>д запроса: 58295430<br>атус: ОК | o CPE (ACS)     | Дата начала: 27/01/23 1<br>Дата завершения: 27/01<br>Время выполнения: 269 | 3:54:42<br>/23 13:59:10<br>9/268 сек. (МЕDIUM) |            |  |
| Seria                                                                   | l Number:                 | ISKT52E3A998                     |                                                        |                 |                                                                            | Получ                                          | ить данные |  |
| Статус                                                                  | c (CWMP):                 | известен (10.160.70.32), активен |                                                        |                 |                                                                            |                                                |            |  |
| Статус                                                                  |                           | Connection Name                  |                                                        | VLAN / Priority | Protocol                                                                   | Type                                           | + 🗉        |  |
| WAN                                                                     | 4                         | mnspppoe1                        |                                                        | /               | IPv4                                                                       | .,,,,,,,,,,,,,,,,,,,,,,,,,,,,,,,,,,,,,,        |            |  |
| LAN                                                                     | 2                         | IP_HOST                          |                                                        | 1               | IPv4                                                                       |                                                |            |  |
| Wi-Fi                                                                   | 8                         | IPTV                             |                                                        | 1               | IPv4                                                                       |                                                |            |  |
| VoIP                                                                    | 2                         | mnsipoe1                         |                                                        | 1               | IPv4                                                                       |                                                |            |  |
| Bridges                                                                 | 0                         |                                  |                                                        |                 |                                                                            |                                                | _          |  |
| Markings                                                                | 0                         | Enable WAN:                      | Enable                                                 |                 |                                                                            | ¥                                              | Изменить   |  |
| Filters                                                                 | 16                        | Encapsulation Mode:              | PPPoE                                                  |                 |                                                                            | *                                              | Изменить   |  |
| 1 111013                                                                |                           | Protocol Type:                   | IPv4                                                   | IPv4            |                                                                            |                                                |            |  |
| Система                                                                 |                           | WAN Mode:                        | IP_Routed ~                                            |                 |                                                                            |                                                | Изменить   |  |
|                                                                         |                           | Service Type:                    |                                                        |                 |                                                                            |                                                |            |  |
|                                                                         |                           | Enable VLAN:                     | Unknown                                                |                 |                                                                            | ~                                              | Изменить   |  |
|                                                                         |                           | VLAN ID:                         |                                                        |                 |                                                                            |                                                | Изменить   |  |
|                                                                         |                           | 802.1p Policy:                   | Unknown                                                |                 |                                                                            | ~                                              | Изменить   |  |
|                                                                         |                           | 802.1p:                          | Unknown                                                |                 |                                                                            | ~                                              | Изменить   |  |
|                                                                         |                           | MTU:                             |                                                        |                 |                                                                            |                                                | Изменить   |  |
|                                                                         |                           | Filter (link to bridge)          |                                                        |                 |                                                                            |                                                |            |  |
|                                                                         |                           | brPPPoE                          | IP_HOST                                                |                 | briPTV                                                                     | brVOIP                                         |            |  |
|                                                                         |                           | ۲                                | 0                                                      |                 | 0                                                                          | 0                                              |            |  |
|                                                                         |                           | Изменить                         |                                                        |                 |                                                                            |                                                |            |  |
|                                                                         |                           | IPv4 Info                        |                                                        |                 |                                                                            |                                                |            |  |
|                                                                         |                           | IP Acquisition Mode:             | PPPoE                                                  |                 |                                                                            | ~                                              | Изменить   |  |
|                                                                         |                           | Enable NAT:                      | Enable                                                 |                 |                                                                            | ~                                              | Изменить   |  |
|                                                                         |                           | NAT Type:                        | Unknown                                                |                 |                                                                            | ~                                              | Изменить   |  |

Рисунок 60 – Выполнение команды «Информация по СРЕ (ACS)», расширенный вид, раздел «WAN»

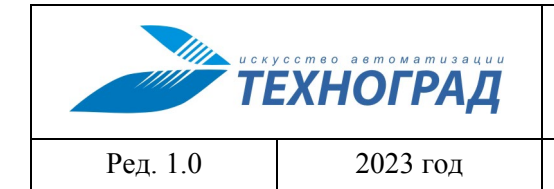

оператора

Стр. 74 из 141

| Команды устройства - Сервисы - База данных МУИК - В начало                               |                                  |                                                                                                    |                                        |            |  |  |  |  |  |
|------------------------------------------------------------------------------------------|----------------------------------|----------------------------------------------------------------------------------------------------|----------------------------------------|------------|--|--|--|--|--|
| Измерения - Стати                                                                        | истика - Модификация - Инв       | ентаризация -                                                                                                    |                                        |            |  |  |  |  |  |
| Объект: L257243270<br>ip:port: 10.0.203.12:22<br>Пользователь:<br>Конфигурация: CWMP_STD | Кома<br>Код з<br>Стату           | нда: Информация по СРЕ (ACS) Дата начала: 27/01/23 13:5<br>апроса: 58295430 Дата завершения: 27/01/23<br>с: ОК Время выполнения: 269/2 | 4:42<br>) 13:59:10<br>68 сек. (MEDIUM) |            |  |  |  |  |  |
| Serial Number:                                                                           | ISKT52E3A998                     |                                                                                                    | Получ                                  | ить данные |  |  |  |  |  |
| Статус (СШМР):                                                                           | известен (10.160.70.32), активен |                                                                                                    |                                        |            |  |  |  |  |  |
| Статус                                                                                   | IP Address DHCP Server           | DHCP Static IP                                                                                                    |                                        |            |  |  |  |  |  |
| WAN 4                                                                                    | Primary Address Pool             |                                                                                                    |                                        |            |  |  |  |  |  |
| LAN 2                                                                                    | Enable Primary DHCP Server:      | Enable                                                                                                    | ~                                      | Изменить   |  |  |  |  |  |
| Wi-Fi 8                                                                                  | Enable DHCP Relay:               | Disable                                                                                                    | ~                                      | Изменить   |  |  |  |  |  |
| VoIP 2                                                                                   | Enable Option125:                | Unknown                                                                                                    | ~                                      | Изменить   |  |  |  |  |  |
| Bridges 4                                                                                | LAN Host IP Address:             | 192.168.1.1                                                                                                    |                                        |            |  |  |  |  |  |
| Markings                                                                                 | Subnet Mask:                     | 255.255.255.0                                                                                                    |                                        |            |  |  |  |  |  |
|                                                                                          | Start IP Address:                | 192.168.1.2                                                                                                    |                                        | Изменить   |  |  |  |  |  |
| Filters 16                                                                               | End IP Address:                  | 192.168.1.199                                                                                                    |                                        | Изменить   |  |  |  |  |  |
| Система                                                                                  | Lease Time:                      | 86400                                                                                                    |                                        | Изменить   |  |  |  |  |  |
|                                                                                          | Primary DNS Server:              | 192.168.1.1                                                                                                    |                                        | Изменить   |  |  |  |  |  |
|                                                                                          | Secondary DNS Server:            |                                                                                                    |                                        | Изменить   |  |  |  |  |  |

Рисунок 61 – Выполнение команды «Информация по СРЕ (ACS)», расширенный вид, раздел «LAN», вкладка «DHCP Server»

| Команды у                                                            | /стройства -                   | Сервисы - База данных МУИК - В начало                             |                                                                                                    |
|----------------------------------------------------------------------|--------------------------------|-------------------------------------------------------------------|----------------------------------------------------------------------------------------------------|
| Измерения                                                            | - Статис                       | ика - 🛛 Модификация - 📔 Инвентаризация -                          |                                                                                                    |
| Объект: L25724<br>p:port: 10.0.203<br>Тользователь:<br>Конфигурация: | 13270<br>3.12:22<br>: CWMP_STD | Команда: Информация по СРІ<br>Код запроса: 58295430<br>Статус: ОК | E (ACS) Дата начала: 27/01/23 13:54:42<br>Дата завершения: 27/01/23 13:59:10<br>Время выполнения: 269/268 сек. (MEDIUM) |
| Seri                                                                 | al Number:                     | ISKT52E3A998                                                      | Получить данные                                                                                                    |
| Стату                                                                | c (CWMP):                      | известен (10.160.70.32), активен                                  |                                                                                                    |
| Статус                                                               |                                | IP Address DHCP Server DHCP Static IP                             |                                                                                                    |
| WAN                                                                  | 0                              | MAC Address                                                       | IP Address                                                                                                    |
| LAN                                                                  | 2                              |                                                                   |                                                                                                    |
| Wi-Fi                                                                | 8                              |                                                                   |                                                                                                    |
| VoIP                                                                 | 2                              |                                                                   |                                                                                                    |
| Bridges                                                              | 4                              |                                                                   |                                                                                                    |
| Markings                                                             | 0                              |                                                                   |                                                                                                    |
| Filters                                                              | 16                             |                                                                   |                                                                                                    |
| Система                                                              |                                |                                                                   |                                                                                                    |

|          | сство ветометизации<br>ХНОГРАД | ТЕХНОГРАД. СИСТЕМА СБОРА ДА<br>УПРАВЛЕНИЯ (ТЕХНОГРАД ССДУ).<br>оператора | АННЫХ И<br>Руководство |
|----------|--------------------------------|--------------------------------------------------------------------------|------------------------|
| Ред. 1.0 | 2023 год                       |                                                                          | Стр. 75 из 141         |

# Рисунок 62 – Выполнение команды «Информация по СРЕ (ACS)», расширенный вид, раздел «LAN», вкладка «DHCP Static IP»

| Команды у                                                               | стройства -               | Серви     | ісы <del>-</del> База данных | к муик 👻                                 | В начало                |                                  |                                                                            |                       |            |
|-------------------------------------------------------------------------|---------------------------|-----------|------------------------------|------------------------------------------|-------------------------|----------------------------------|----------------------------------------------------------------------------|-----------------------|------------|
| Измерения                                                               | - Статис                  | стика 🗸 🗌 | Модификация - 🛛 Ин           | вентаризаци                              | ия -                    |                                  |                                                                            |                       |            |
| Объект: L257243<br>ip:port: 10.0.203.<br>Пользователь:<br>Конфигурация: | 3270<br>12:22<br>CWMP_STD |           | Ком.<br>Код<br>Стат          | анда: Информ<br>запроса: 5829<br>гус: ОК | ация по СРЕ (АС<br>5430 | S) Дата на<br>Дата за<br>Время в | нала: 27/01/23 13:54:42<br>зершения: 27/01/23 13:<br>зыполнения: 269/268 с | 59:10<br>ек. (MEDIUM) |            |
| Seria                                                                   | I Number:                 | ISKT52    | E3A998                       |                                          |                         |                                  |                                                                            | Получ                 | ить данные |
| Статус                                                                  | c (CWMP):                 | известен  | (10.160.70.32), активен      |                                          |                         |                                  |                                                                            |                       |            |
| Статус                                                                  |                           | Basic     | Advanced                     |                                          |                         |                                  |                                                                            |                       |            |
| WAN                                                                     | 4                         | SSID Id   | SSID Name                    |                                          | SSID Status             | Number of Associated Devices     | Broadcast SSID                                                             | Security Cor          | figuration |
| LAN                                                                     | 2                         | 1         | Innbox-internet-e3a998       |                                          | Enabled                 |                                  | Enabled                                                                    | Configured            |            |
| Wi-Fi                                                                   | 8                         | 2         | Innbox-internet-e3a998-      | Guest1                                   | Disabled                |                                  | Enabled                                                                    | Configured            |            |
| VolP                                                                    | 0                         | 3         | Innbox-internet-e3a998-      | Guest2                                   | Disabled                |                                  | Enabled                                                                    | Configured            |            |
|                                                                         | 0                         | 4         | Innbox-internet-e3a998-      | Guest3                                   | Disabled                |                                  | Enabled                                                                    | Configured            |            |
| Bridges                                                                 | 4                         | 5         | Innbox-internet-e3a998-      | 5G                                       | Enabled                 |                                  | Enabled                                                                    | Configured            |            |
| Markings                                                                | 0                         | 6         | Innbox-internet-e3a998-      | Guest2-5G                                | Disabled                |                                  | Enabled                                                                    | Configured            |            |
| Filters                                                                 | 16                        | 7         | Innbox-internet-e3a998-      | Guest3-5G                                | Disabled                |                                  | Enabled                                                                    | Configured            |            |
| Cuerous                                                                 |                           | 8         | Innbox-internet-e3a998-      | Guest4-5G                                | Disabled                |                                  | Enabled                                                                    | Configured            |            |
| CHCTEMA                                                                 |                           | SSID C    | onfiguration                 |                                          |                         |                                  |                                                                            |                       |            |
|                                                                         |                           |           | SSID Name:                   | Innbox-in                                | iternet-e3a998          |                                  |                                                                            |                       | Изменить   |
|                                                                         |                           |           | Enable SSID:                 | Enable                                   |                         |                                  |                                                                            | ~                     | Изменить   |
|                                                                         |                           | Numbe     | er of Associated Devices:    |                                          |                         |                                  |                                                                            |                       | Изменить   |
|                                                                         |                           |           | Broadcast SSID:              | Enable                                   |                         |                                  |                                                                            | ~                     | Изменить   |
|                                                                         |                           |           | Enable WMM:                  | Enable                                   |                         |                                  |                                                                            | ~                     | Изменить   |
|                                                                         |                           | A         | uthentication Mode:          | Unknow                                   | 'n                      |                                  |                                                                            | ~                     | Изменить   |
|                                                                         |                           |           | Encryption Mode:             | Unknow                                   | 'n                      |                                  |                                                                            | ~                     | Изменить   |

Рисунок 63 – Выполнение команды «Информация по СРЕ (ACS)», расширенный вид, раздел «Wi-Fi», вкладка «Basic»

|          | ЕХНОГРАД |
|----------|----------|
| Ред. 1.0 | 2023 год |

### оператора

Стр. 76 из 141

| Измерения                                                        | - Статис                                                                     | тика - Модификация                                                                               | я 🗕 📔 Инвентаризация 👻                                                                                                    |                  |                                                                                  |
|------------------------------------------------------------------|------------------------------------------------------------------------------|--------------------------------------------------------------------------------------------------|----------------------------------------------------------------------------------------------------|------------------|----------------------------------------------------------------------------------|
| объект: L2572<br>2:port: 10.0.20<br>10льзователь:<br>онфигурация | 43270<br>3.12:22<br>: CWMP_STD                                               |                                                                                                  | Команда: Информация по СРЕ (ACS)<br>Код запроса: 58295430<br>Статус: ОК Дата завершения: 27/01/23 13:59:10<br>Время выполнения: 269/268 сек. (МЕС | DIUM)            |                                                                                  |
| Seri                                                             | al Number:                                                                   | ISKT52E3A998                                                                                     |                                                                                                    | Получ            | ить данные                                                                       |
| Стату                                                            | /c (CWMP):                                                                   | известен (10.160.70.32),                                                                         | ), активен                                                                                                    |                  |                                                                                  |
| Статус                                                           |                                                                              | Basic Advanced                                                                                   |                                                                                                    |                  |                                                                                  |
|                                                                  |                                                                              |                                                                                                  |                                                                                                    |                  |                                                                                  |
| WAN                                                              | 4                                                                            | TX Power:                                                                                        | 100 %                                                                                                    | ~                | Изменить                                                                         |
| WAN                                                              | <b>4</b><br>2                                                                | TX Power:<br>Regulatory Dom                                                                      | 100 %<br>nain: Slovenia                                                                                                    | ~<br>~           | Изменить<br>Изменить                                                             |
| WAN<br>LAN<br>WI-FI                                              | 4<br>2<br>8                                                                  | TX Power:<br>Regulatory Dom<br>Channel:                                                          | 100 %<br>nain: Slovenia<br>Auto (Current: Unknown)                                                                                                | *                | Изменить<br>Изменить<br>Изменить                                                 |
| WAN<br>LAN<br>WI-FI<br>VOIP                                      | 4<br>2<br>3<br>2                                                             | TX Power:<br>Regulatory Dom<br>Channel:<br>Mode:                                                 | 100 %       nain:     Slovenia       Auto (Current: Unknown)       802.11n                                                                        | *<br>*<br>*      | Изменить<br>Изменить<br>Изменить<br>Изменить                                     |
| WAN<br>LAN<br>WI-FI<br>VOIP<br>Bridges                           | 4<br>2<br>3<br>2<br>4                                                        | TX Power:<br>Regulatory Dom<br>Channel:<br>Mode:<br>DTIM Period                                  | 100 % nain: Slovenia Auto (Current: Unknown) 802.11n t:                                                                                           | ><br>><br>><br>> | Изменить<br>Изменить<br>Изменить<br>Изменить<br>Изменить                         |
| WAN<br>LAN<br>Wi-Fi<br>VoIP<br>Bridges                           | 3<br>2<br>3<br>2<br>4                                                        | TX Power:<br>Regulatory Dom<br>Channel:<br>Mode:<br>DTIM Period<br>Beacon Period                 | 100 %       nain:     Slovenia       Auto (Current: Unknown)       802.11n       d:                                                               | *<br>*<br>*      | Изменить<br>Изменить<br>Изменить<br>Изменить<br>Изменить<br>Изменить             |
| WAN<br>LAN<br>WI-FI<br>VoIP<br>Bridges<br>Markings               | <ul> <li>4</li> <li>2</li> <li>3</li> <li>2</li> <li>4</li> <li>0</li> </ul> | TX Power:<br>Regulatory Dom<br>Channel:<br>Mode:<br>DTIM Period<br>Beacon Period<br>RTS Threshol | 100 %       nain:     Slovenia       Auto (Current: Unknown)       802.11n       d:       bd:                                                     | × × ×            | Изменить<br>Изменить<br>Изменить<br>Изменить<br>Изменить<br>Изменить<br>Изменить |

Рисунок 64 – Выполнение команды «Информация по СРЕ (ACS)», расширенный вид, раздел «Wi-Fi», вкладка «Advanced»

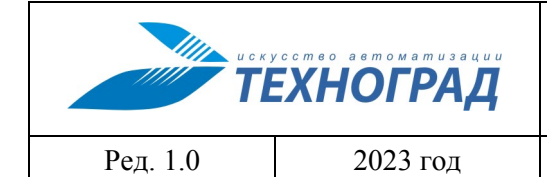

### оператора

Стр. 77 из 141

| Измерения -                                                                | Статис                 | гика 🗸 | Мод      | ификация 🗕 🛛       | 1нвентаризация 🗸                                        |                          |                                                               |                                                              |             |  |
|----------------------------------------------------------------------------|------------------------|--------|----------|--------------------|---------------------------------------------------------|--------------------------|---------------------------------------------------------------|--------------------------------------------------------------|-------------|--|
| Объект: L2572432<br>p:port: 10.0.203.1<br>loльзователь:<br>бонфигурация: С | 270<br>2:22<br>WMP_STD |        |          | Ko<br>Ko<br>Ci     | оманда: Информация<br>од запроса: 58295430<br>татус: ОК | a no CPE (ACS)           | Дата начала: 27/01/<br>Дата завершения: 2<br>Время выполнения | 23 13:54:42<br>27/01/23 13:59:10<br>I: 269/268 сек. (MEDIUM) |             |  |
| Serial                                                                     | Number:                | ISKT   | 52E3A9   | 98                 |                                                         |                          |                                                               | Получ                                                        | чить данные |  |
| Статус                                                                     | (CWMP):                | ИЗВЕСТ | ен (10.1 | 60.70.32), активе  | н                                                       |                          |                                                               |                                                              |             |  |
| Статус                                                                     |                        | Basi   | c A      | dvanced            |                                                         |                          |                                                               |                                                              |             |  |
| WAN                                                                        | 4                      | Outb   | ound P   | roxy Server Addres | SS:                                                     |                          |                                                               |                                                              | Изменит     |  |
| LAN                                                                        | 2                      | OL     | itbound  | Proxy Server Port  | 5060                                                    |                          |                                                               |                                                              | Изменит     |  |
| Wi-Fi                                                                      | 8                      | Prir   | nary Pr  | oxy Server Address | 5:                                                      |                          |                                                               |                                                              | Изменит     |  |
| VoIP                                                                       | 2                      | P      | rimary F | Proxy Server Port: | 5060                                                    | 5060                     |                                                               |                                                              |             |  |
| Bridges                                                                    | 0                      | F      | Registra | r Server Address:  | 10.77.37.4                                              | 10.77.37.4               |                                                               |                                                              |             |  |
| Markings                                                                   | 0                      |        | Regist   | rar Server Port:   | 5060                                                    | 5060                     |                                                               |                                                              |             |  |
| = the set                                                                  | 0                      |        | Regis    | tration Period:    | 0                                                       | 0 Измен                  |                                                               |                                                              |             |  |
| Filters                                                                    | 16                     |        | SIP      | omain Name:        | 10.77.37.4                                              |                          |                                                               |                                                              | Изменит     |  |
| Система                                                                    |                        |        | SIP      | Domain Port:       | 5060                                                    |                          |                                                               |                                                              | Изменит     |  |
|                                                                            |                        | Basic  | User     | Parameters(SI      | P)                                                      |                          |                                                               |                                                              |             |  |
|                                                                            |                        | No.    | URI      | Registration Us    | er Name                                                 | Authentication User Name | Password                                                      | Associated POTS P                                            | ort         |  |
|                                                                            |                        | 1      |          |                    |                                                         |                          | *****                                                         |                                                              |             |  |
|                                                                            |                        | 2      |          |                    |                                                         |                          |                                                               |                                                              |             |  |
|                                                                            |                        |        |          | URI:               |                                                         |                          |                                                               |                                                              | Изменит     |  |
|                                                                            |                        | F      | Registra | tion User Name:    |                                                         |                          |                                                               |                                                              | Изменит     |  |
|                                                                            |                        | A      | uthentic | ation User Name:   |                                                         |                          |                                                               |                                                              | Изменит     |  |
|                                                                            |                        |        | F        | assword:           | *****                                                   |                          |                                                               |                                                              | Изменитн    |  |
|                                                                            |                        |        | Associa  | ated POTS Port:    | 1                                                       |                          |                                                               | ~                                                            | Изменити    |  |

# Рисунок 65 – Выполнение команды «Информация по СРЕ (ACS)», расширенный вид, раздел «VoIP», вкладка «Basic»

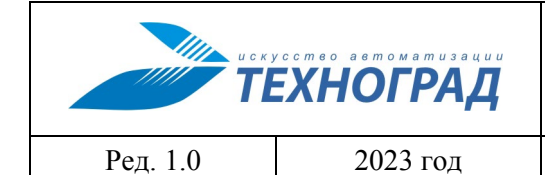

#### оператора

Стр. 78 из 141

| Команды у                                                        | устройства -                   | Cepi                      | висы 🗸   | База данных        | муик –                                  | В начал             | 10                                                                                                    |                                             |                                                                               |            |
|------------------------------------------------------------------|--------------------------------|---------------------------|----------|--------------------|-----------------------------------------|---------------------|----------------------------------------------------------------------------------------------------|---------------------------------------------|-------------------------------------------------------------------------------|------------|
| Измерения                                                        | - Стати                        | тика +                    | Моди     | фикация - 🛛 Ин     | зентаризаці                             | ия -                |                                                                                                    |                                             |                                                                               |            |
| бъект: L25724<br>:port: 10.0.203<br>ользователь:<br>онфигурация: | 43270<br>3.12:22<br>: CWMP_STD |                           |          | Ком<br>Код<br>Стат | анда: Информ<br>запроса: 5829<br>ус: ОК | мация по С<br>95430 | PE (ACS)                                                                                                    | Дата начала:<br>Дата заверше<br>Время выпог | 27/01/23 13:54:42<br>ения: 27/01/23 13:59:10<br>пнения: 269/268 сек. (MEDIUM) |            |
| Seria                                                            | al Number:                     | ISKT5                     | 2E3A99   | 8                  |                                         |                     |                                                                                                    |                                             | Получ                                                                         | ить данные |
| Стату                                                            | (CWMP):                        | известе                   | н (10.16 | 60.70.32), активен |                                         |                     |                                                                                                    |                                             |                                                                               |            |
| Статус                                                           |                                | Basic                     | Ad       | lvanced            |                                         |                     |                                                                                                    |                                             |                                                                               |            |
| MAN                                                              | 0                              |                           |          |                    |                                         |                     |                                                                                                    |                                             |                                                                               |            |
| AN                                                               | 2                              | Advan                     | ced In   | terface Parame     | ters (SIP)                              |                     |                                                                                                    |                                             |                                                                               |            |
| MLEI                                                             | 0                              | Enable Echo Cancellation: |          | Enabled            | t                                       |                     |                                                                                                    | *                                           | Изменить                                                                      |            |
| (-17)                                                            |                                | Fax Transmode:            |          | T.38               |                                         |                     |                                                                                                    | ~                                           | Изменить                                                                      |            |
| VOIP                                                             |                                | DTMF Transmission Mode:   |          | 104                | 53                                      |                     |                                                                                                    | ·                                           | Изменить                                                                      |            |
| 3ridges                                                          | 4                              | Advon                     | cod Ll   | o Payload Type.    |                                         |                     |                                                                                                    |                                             |                                                                               | ИЗМЕНИТЕ   |
| vlarkings                                                        | 0                              | Auvan                     |          | Sel Falameters     | (317)                                   |                     | 8the still still st | Ileas News                                  | Associated POTS Part                                                          |            |
| liters                                                           | 16                             | NO.                       | URI      | Registration Us    | er Name                                 |                     | Authentication                                                                                                    | User Name                                   | Associated POTS Port                                                          |            |
| Система                                                          |                                | 2                         |          |                    |                                         |                     |                                                                                                    |                                             |                                                                               |            |
|                                                                  |                                |                           |          |                    |                                         |                     |                                                                                                    |                                             |                                                                               |            |
|                                                                  |                                | Codec                     |          |                    |                                         | Packet              | lime, ms                                                                                                    | Priority                                    | Enable                                                                        |            |
|                                                                  |                                | G.71                      | 11MuLav  | N                  | ~                                       | 20                  |                                                                                                    | 1                                           | Enable                                                                        | •          |
|                                                                  |                                | G.71                      | I1ALaw   |                    | ~                                       | 20                  |                                                                                                    | 2                                           | Enable                                                                        | ,          |
|                                                                  |                                | 6.72                      | 22       |                    | ~                                       | 20                  |                                                                                                    | 4                                           | Enable                                                                        |            |
|                                                                  |                                | 0.12                      | 2        |                    | •                                       | ~                   |                                                                                                    |                                             | Linable                                                                       |            |
|                                                                  |                                | G.72                      | 29a      |                    | ~                                       | 20                  |                                                                                                    | 3                                           | Enable                                                                        | `          |
|                                                                  |                                | G.72                      | 26       |                    | ~                                       | 20                  |                                                                                                    | 5                                           | Enable                                                                        |            |
|                                                                  |                                | G.72                      | 23.1     |                    | ~                                       | 30                  |                                                                                                    | 6                                           | Disable                                                                       |            |
|                                                                  |                                |                           | Der      | TV Cain:           | 0                                       |                     |                                                                                                    |                                             |                                                                               | Manager    |
|                                                                  |                                |                           | DSP      | RX Gain:           | 0                                       |                     |                                                                                                    |                                             |                                                                               | Измонить   |
|                                                                  |                                |                           | Enal     | ble Hotline:       | Unknow                                  | 'n                  |                                                                                                    |                                             | v                                                                             | Изменит    |
|                                                                  |                                |                           | Hotlin   | ne Number          | Church                                  |                     |                                                                                                    |                                             | ۵.                                                                            | Изменит    |
|                                                                  |                                |                           | Hot      | ine Delav:         |                                         |                     |                                                                                                    |                                             |                                                                               | Изменить   |
|                                                                  |                                |                           |          | CFU:               | Disable                                 |                     |                                                                                                    |                                             | ~                                                                             | Изменит    |
|                                                                  |                                |                           | CFL      | J Number:          |                                         |                     |                                                                                                    |                                             |                                                                               | Изменит    |
|                                                                  |                                |                           |          | CFB:               | Disable                                 |                     |                                                                                                    |                                             | v                                                                             | Изменит    |
|                                                                  |                                | _                         | CFE      | 3 Number:          |                                         |                     |                                                                                                    |                                             |                                                                               | Изменит    |
|                                                                  |                                |                           | 4        | CFNA:              | Disable                                 |                     |                                                                                                    |                                             | ~                                                                             | Изменит    |
|                                                                  |                                |                           | CFN      | A Number:          |                                         |                     |                                                                                                    |                                             |                                                                               | Изменит    |
|                                                                  |                                |                           | Ca       | II Waiting:        | Enable                                  |                     |                                                                                                    |                                             | ~                                                                             | Изменит    |
|                                                                  |                                | Me                        | essage \ | Naiting Indicator: | Disable                                 | į.                  |                                                                                                    |                                             | ~                                                                             | Изменит    |

Рисунок 66 – Выполнение команды «Информация по СРЕ (ACS)», расширенный вид, раздел «VoIP», вкладка «Advanced»

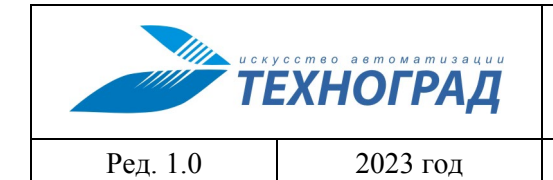

#### оператора

Стр. 79 из 141

|                                                                       | /стройства                                                                    | Сервисы - База да                                          | нных МУИК - В начало                                                        |                                         |                                                                                    |                    |
|-----------------------------------------------------------------------|-------------------------------------------------------------------------------|------------------------------------------------------------|-----------------------------------------------------------------------------|-----------------------------------------|------------------------------------------------------------------------------------|--------------------|
| Измерения                                                             | - Стати                                                                       | стика - Модификация -                                      | Инвентаризация 🗸                                                            |                                         |                                                                                    |                    |
| Объект: L25724<br>ip:port: 10.0.203<br>Пользователь:<br>Конфигурация: | 13270<br>3.12:22<br>: CWMP_STD                                                |                                                            | Команда: Информация по СРЕ (ACS)<br>Код запроса: 58295430<br>Статус: ОК     | Дата начал.<br>Дата завері<br>Время вып | а: 27/01/23 13:54:42<br>шения: 27/01/23 13:59:10<br>олнения: 269/268 сек. (MEDIUM) | )                  |
| Seria                                                                 | al Number:                                                                    | ISKT52E3A998                                               |                                                                             |                                         | По                                                                                 | лучить данные      |
| Стату                                                                 | c (CWMP):                                                                     | известен (10.160.70.32), акти                              | вен                                                                         |                                         |                                                                                    |                    |
| Статус                                                                |                                                                               | Name                                                       | Standard                                                                    | VLAN                                    | Status                                                                             |                    |
|                                                                       |                                                                               |                                                            | 902 1D                                                                      | 0                                       | Franklad                                                                           |                    |
| WAN                                                                   | 0                                                                             | brPPPoE                                                    | 602.1D                                                                      | 0                                       | Enabled                                                                            |                    |
| WAN                                                                   | 4                                                                             | brPPPoE<br>IP_HOST                                         | 802.1Q                                                                      | 4                                       | Enabled                                                                            |                    |
| WAN<br>LAN                                                            | 4                                                                             | brPPPoE<br>IP_HOST<br>brIPTV                               | 802.1Q<br>802.1D                                                            | 4                                       | Enabled<br>Enabled                                                                 |                    |
| WAN<br>LAN<br>Wi-Fi                                                   | 4<br>2<br>8                                                                   | brPPPoE<br>IP_HOST<br>brIPTV<br>brVOIP                     | 802.1D<br>802.1D<br>802.1D<br>802.1D                                        | 4<br>0<br>0                             | Enabled<br>Enabled<br>Enabled<br>Enabled                                           |                    |
| WAN<br>LAN<br>WI-FI<br>VoIP                                           | 4<br>2<br>3<br>2                                                              | brPPPoE<br>IP_HOST<br>brIPTV<br>brVOIP                     | 802.1D<br>802.1D<br>802.1D                                                  | 4<br>0<br>0                             | Enabled<br>Enabled<br>Enabled<br>Enabled                                           | -                  |
| WAN<br>LAN<br>WI-FI<br>VOIP<br>Bridges                                | 6<br>2<br>3<br>2<br>4                                                         | brPPPoE<br>IP_HOST<br>brIPTV<br>brVOIP<br>Name:            | 802.1D<br>802.1Q<br>802.1D<br>802.1D                                        | 4<br>0<br>0                             | Enabled<br>Enabled<br>Enabled<br>Enabled                                           | Изменить           |
| WAN<br>LAN<br>WI-FI<br>VOIP<br>Bridges<br>Markings                    | <ul> <li>4</li> <li>2</li> <li>3</li> <li>2</li> <li>4</li> <li>0</li> </ul>  | brPPPoE<br>IP_HOST<br>brIPTV<br>brVOIP<br>Name:<br>Marking | 602.1D<br>802.1Q<br>802.1D<br>802.1D<br>brPPPoE                             | 4<br>0<br>0                             | Enabled<br>Enabled<br>Enabled                                                      | - Изменить         |
| WAN<br>LAN<br>WI-FI<br>VOIP<br>Bridges<br>Markings<br>Filters         | <ul> <li>4</li> <li>2</li> <li>2</li> <li>4</li> <li>0</li> <li>16</li> </ul> | brPPPoE<br>IP_HOST<br>brIPTV<br>brVOIP<br>Name:<br>Marking | 802.1D           802.1Q           802.1D           802.1D           brPPPoE | 4<br>0<br>0                             | Enabled<br>Enabled<br>Enabled                                                      | -<br>Изменить<br>+ |

# Рисунок 67 – Выполнение команды «Информация по СРЕ (ACS)», расширенный вид, раздел «Bridges»

| Команды у                                                             | стройства 🔻               | Сервисы -           | База данн    | ых МУИК – В начало                                                 |      |                                                                                                    |                   |
|-----------------------------------------------------------------------|---------------------------|---------------------|--------------|--------------------------------------------------------------------|------|----------------------------------------------------------------------------------------------------|-------------------|
| Измерения                                                             | - Статис                  | тика - Модифика     | ация -       | 1нвентаризация -                                                   |      |                                                                                                    |                   |
| Объект: L25724<br>ip:port: 10.0.203<br>Пользователь:<br>Конфигурация: | 3270<br>12:22<br>CWMP_STD |                     | K<br>K<br>C  | оманда: Информация по СРЕ (АС<br>од запроса: 58295430<br>татус: ОК | S)   | Дата начала: 27/01/23 13:54:42<br>Дата завершения: 27/01/23 13:59<br>Время выполнения: 269/268 сек | :10<br>. (MEDIUM) |
| Seria                                                                 | l Number:                 | ISKT52E3A998        |              |                                                                    |      |                                                                                                    | Получить данные   |
| Статус                                                                | CWMP):                    | известен (10.160.70 | .32), активе | н                                                                  |      |                                                                                                    |                   |
| Статус                                                                |                           | Bridge              |              | Interface                                                          | VLAN | Priority                                                                                           |                   |
| WAN                                                                   | 4                         |                     |              |                                                                    |      |                                                                                                    |                   |
| LAN                                                                   | 2                         |                     |              |                                                                    |      |                                                                                                    |                   |
| Wi-Fi                                                                 | 8                         |                     |              |                                                                    |      |                                                                                                    |                   |
| VoIP                                                                  | 2                         |                     |              |                                                                    |      |                                                                                                    |                   |
| Bridges                                                               | 4                         |                     |              |                                                                    |      |                                                                                                    |                   |
| Markings                                                              | 0                         |                     |              |                                                                    |      |                                                                                                    |                   |
| Filters                                                               | 16                        |                     |              |                                                                    |      |                                                                                                    |                   |
| Система                                                               |                           |                     |              |                                                                    |      |                                                                                                    |                   |

|          | кусство вотоматизоции<br>ЕХНОГРАД |
|----------|-----------------------------------|
| Ред. 1.0 | 2023 год                          |

оператора

Стр. 80 из 141

# Рисунок 68 – Выполнение команды «Информация по СРЕ (ACS)», расширенный вид, раздел «Markings»

| Команды устройства 👻 Сервисы 👻 База данных МУИК 👻 В начало              |                           |                           |                                                                         |                                                                                                    |        |  |  |
|-------------------------------------------------------------------------|---------------------------|---------------------------|-------------------------------------------------------------------------|----------------------------------------------------------------------------------------------------|--------|--|--|
| Измерения                                                               | - Статис                  | тика - Модификация        | <ul> <li>Инвентаризация -</li> </ul>                                    |                                                                                                    |        |  |  |
| Объект: L257243<br>ip:port: 10.0.203.<br>Пользователь:<br>Конфигурация: | 3270<br>12:22<br>CWMP_STD |                           | Команда: Информация по СРЕ (ACS)<br>Код запроса: 58295430<br>Статус: ОК | Дата начала: 27/01/23 13:54:42<br>Дата завершения: 27/01/23 13:59:10<br>Время выполнения: 269/268 сек. (MEDIUM) |        |  |  |
| Seria                                                                   | I Number:                 | ISKT52E3A998              |                                                                         | Получить                                                                                                    | данные |  |  |
| Статус                                                                  | c (CWMP):                 | известен (10.160.70.32),  | активен                                                                 |                                                                                                    |        |  |  |
| Статус                                                                  |                           | Bridge                    | Interface                                                               |                                                                                                    | -      |  |  |
| WAN                                                                     | 0                         | brPPPoE                   | rai2                                                                    |                                                                                                    | -      |  |  |
| LAN                                                                     | 0                         | brPPPoE                   | ra3                                                                     |                                                                                                    | -      |  |  |
|                                                                         | 0                         | brPPPoE                   | eth0.1                                                                  |                                                                                                    | -      |  |  |
| Wi-Fi                                                                   | 8                         | brPPPoE                   | ra0                                                                     |                                                                                                    | -      |  |  |
| VoIP                                                                    | 2                         | brPPPoE                   | rai0                                                                    |                                                                                                    | -      |  |  |
| Bridges                                                                 | 4                         | brVOIP                    | mnsipoe1                                                                |                                                                                                    | -      |  |  |
| Markings                                                                | 0                         | brPPPoE                   | ra2                                                                     |                                                                                                    | -      |  |  |
| Filtore                                                                 | 10                        | brPPPoE                   | mnspppoe1                                                               |                                                                                                    | -      |  |  |
| TILLETS                                                                 | 10                        | brPPPoE                   | rai3                                                                    |                                                                                                    | -      |  |  |
| Система                                                                 |                           | brPPPoE                   | InternetGatewayDevice.LANDevice.1.LA                                    | NHostConfigManagement.IPInterface.1                                                                             | -      |  |  |
|                                                                         |                           | brPPPoE                   | rai1                                                                    |                                                                                                    | -      |  |  |
|                                                                         |                           | FilterBridgeReference: -1 | InternetGatewayDevice.LANDevice.1                                       |                                                                                                    | TE     |  |  |
|                                                                         |                           | brPPPoE                   | ra1                                                                     |                                                                                                    | -      |  |  |
|                                                                         |                           | brPPPoE                   | eth0.2                                                                  |                                                                                                    |        |  |  |
|                                                                         |                           | IP_HOST                   | IP_HOST                                                                 |                                                                                                    |        |  |  |
|                                                                         |                           | brIPTV                    | IPTV                                                                    |                                                                                                    | -      |  |  |

# Рисунок 69 – Выполнение команды «Информация по СРЕ (ACS)», расширенный вид, раздел «Filters»

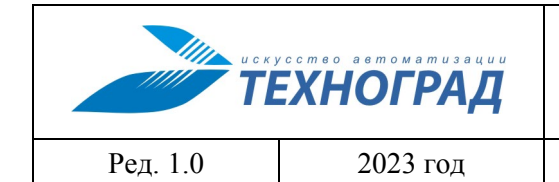

оператора

Стр. 81 из 141

| 5. over 1.257242270                                                      |                  |                  | Kanauga, Muda                               |                     |        | Baza usuana) 27/04/00                       | 2 42.54.43            |
|--------------------------------------------------------------------------|------------------|------------------|---------------------------------------------|---------------------|--------|---------------------------------------------|-----------------------|
| pbekt: L25/2432/0<br>port: 10.0.203.12:22                                |                  |                  | Команда: информаци<br>Код запроса: 58295430 | я по СРЕ (ACS)<br>D |        | Дата начала: 27/01/2<br>Дата завершения: 27 | /01/23 13:59:10       |
| ользователь:<br>онфигурация: CWMP_STD                                    |                  |                  | Статус: ОК                                  |                     |        | Время выполнения:                           | 269/268 сек. (MEDIUM) |
| Serial Number:                                                           | ISKT52E3         | A998             |                                             |                     |        |                                             | Получить данны        |
| CTATYC (CWMP):                                                           | известен (10     | ).160.70.32), ak | гивен                                       |                     |        |                                             |                       |
|                                                                          |                  |                  |                                             |                     |        |                                             |                       |
|                                                                          |                  |                  |                                             |                     |        |                                             |                       |
| Статус                                                                   | Reboot           | Config File      | Firmware Upgrade                            | Restore Default     | Log Ti | me TR-069                                   |                       |
| Ctatyc<br>WAN 4                                                          | Reboot           | Config File      | Firmware Upgrade                            | Restore Default     | Log Ti | me TR-069                                   |                       |
| Cratyc<br>WAN 4<br>LAN 2                                                 | Reboot<br>Reboot | Config File      | Firmware Upgrade                            | Restore Default     | Log Ti | me TR-069                                   |                       |
| Ctatyc<br>WAN 4<br>LAN 2<br>Wi-Fi 8                                      | Reboot           | Config File      | Firmware Upgrade                            | Restore Default     | Log Ti | me TR-069                                   |                       |
| Ctatyc<br>WAN 4<br>LAN 2<br>Wi-Fi 8<br>VoIP 2                            | Reboot<br>Reboot | Config File      | Firmware Upgrade                            | Restore Default     | Log Ti | me TR-069                                   |                       |
| CTATYC<br>WAN 4<br>LAN 2<br>Wi-Fi 8<br>VoIP 2<br>Bridges 4               | Reboot           | Config File      | Firmware Upgrade                            | Restore Default     | Log Ti | me TR-069                                   |                       |
| CTATYC<br>WAN 4<br>LAN 2<br>WI-FI 8<br>VOIP 2<br>Bridges 4<br>Markings 0 | Reboot           | Config File      | Firmware Upgrade                            | Restore Default     | Log Ti | me TR-069                                   |                       |

Рисунок 70 – Выполнение команды «Информация по СРЕ (ACS)», расширенный вид, раздел «Система», вкладка «Reboot»

| Команды ус                                                                 | тройства -               | Сервис      | ы → База д       | анных МУИК - В начало                                                                                                    |            |
|----------------------------------------------------------------------------|--------------------------|-------------|------------------|----------------------------------------------------------------------------------------------------|------------|
| Измерения -                                                                | Статис                   | тика – М    | одификация –     | Инвентаризация -                                                                                                    |            |
| Объект: L257243<br>ip:port: 10.0.203.1<br>Пользователь:<br>Конфигурация: С | 270<br>12:22<br>CWMP_STD |             |                  | Команда: Информация по СРЕ (AC\$) Дата начала: 27/01/23 13:54:42<br>Код запроса: 58295430 Дата завершения: 27/01/23 13:59:10<br>Статус: ОК Время выполнения: 269/268 сек. (MEDIUM) |            |
| Serial                                                                     | Number:                  | ISKT52E3    | 3A998            | Получ                                                                                                    | ить данные |
| Статус                                                                     | (CWMP):                  | известен (1 | 0.160.70.32), ак | ивен                                                                                                    |            |
| Статус                                                                     |                          | Reboot      | Config File      | Firmware Upgrade Restore Default Log Time TR-069                                                                                                    |            |
| WAN                                                                        | 4                        | Save        | Save and Reboo   | Download                                                                                                    |            |
| LAN                                                                        | 2                        | Выбери      | те файл Файл     | не выбран                                                                                                    | Update     |
| Wi-Fi                                                                      | 8                        |             |                  |                                                                                                    |            |
| VoIP                                                                       | 2                        |             |                  |                                                                                                    |            |
| Bridges                                                                    | 4                        |             |                  |                                                                                                    |            |
| Markings                                                                   | 0                        |             |                  |                                                                                                    |            |
| Filters                                                                    | 16                       |             |                  |                                                                                                    |            |
| Система                                                                    |                          |             |                  |                                                                                                    |            |

| искусство ветоматизации<br>ТЕХНОГРАД |          | ТЕХНОГРАД. СИСТЕМА СБОРА ДА<br>УПРАВЛЕНИЯ (ТЕХНОГРАД ССДУ).<br>оператора | АННЫХ И<br>Руководство |
|--------------------------------------|----------|--------------------------------------------------------------------------|------------------------|
| Ред. 1.0                             | 2023 год |                                                                          | Стр. 82 из 141         |

# Рисунок 71 – Выполнение команды «Информация по СРЕ (ACS)», расширенный вид, раздел «Система», вкладка «Config File»

| Команды у                                                               | стройства 🗸               | Сервис      | ы - База д       | анных МУИК + В                                             | начало          |          |                                                          |                                                                 |
|-------------------------------------------------------------------------|---------------------------|-------------|------------------|------------------------------------------------------------|-----------------|----------|----------------------------------------------------------|-----------------------------------------------------------------|
| Измерения                                                               | - Статис                  | тика - Мо   | одификация –     | Инвентаризация 🗸                                           |                 |          |                                                          |                                                                 |
| Объект: L257243<br>ip:port: 10.0.203.<br>Пользователь:<br>Конфигурация: | 2270<br>12:22<br>CWMP_STD |             |                  | Команда: Информация<br>Код запроса: 58295430<br>Статус: ОК | no CPE (ACS)    |          | Дата начала: 27/0<br>Дата завершения:<br>Время выполнени | 1/23 13:54:42<br>27/01/23 13:59:10<br>яя: 269/268 сек. (МЕDIUM) |
| Seria                                                                   | l Number:                 | ISKT52E3    | A998             |                                                            |                 |          |                                                          | Получить данн                                                   |
| Статус                                                                  | (CWMP):                   | известен (1 | 0.160.70.32), ak | ивен                                                       |                 |          |                                                          |                                                                 |
| Статус                                                                  |                           | Reboot      | Config File      | Firmware Upgrade                                           | Restore Default | Log Time | e TR-069                                                 |                                                                 |
| WAN                                                                     | 4                         | Выберит     | ге файл Файл     | не выбран                                                  |                 |          |                                                          | Upda                                                            |
| LAN                                                                     | 2                         |             |                  |                                                            |                 |          |                                                          |                                                                 |
| Wi-Fi                                                                   | 8                         |             |                  |                                                            |                 |          |                                                          |                                                                 |
| VoIP                                                                    | 2                         |             |                  |                                                            |                 |          |                                                          |                                                                 |
| Bridges                                                                 | 4                         |             |                  |                                                            |                 |          |                                                          |                                                                 |
| Markings                                                                | 0                         |             |                  |                                                            |                 |          |                                                          |                                                                 |
| Filters                                                                 | 16                        |             |                  |                                                            |                 |          |                                                          |                                                                 |
| Система                                                                 |                           |             |                  |                                                            |                 |          |                                                          |                                                                 |

Рисунок 72 – Выполнение команды «Информация по СРЕ (ACS)», расширенный вид, раздел «Система», вкладка «Firmware Upgrade»

| искусство автоматизации<br>ТЕХНОГРАД |          | ТЕХНОГРАД. СИСТЕМА СБОРА Да<br>УПРАВЛЕНИЯ (ТЕХНОГРАД ССДУ).<br>оператора | АННЫХ И<br>Руководство |
|--------------------------------------|----------|--------------------------------------------------------------------------|------------------------|
| Ред. 1.0                             | 2023 год |                                                                          | Стр. 83 из 141         |
|                                      |          |                                                                          |                        |

| Команды устройства 👻 Сервисы 👻 База данных МУИК 👻 В начало           |                           |              |                  |                                                           |                     |     |                                                     |                                                                      |
|----------------------------------------------------------------------|---------------------------|--------------|------------------|-----------------------------------------------------------|---------------------|-----|-----------------------------------------------------|----------------------------------------------------------------------|
| Измерения                                                            | - Стати                   | стика 🗸 🛛 Мо | дификация 🗸      | Инвентаризация -                                          |                     |     |                                                     |                                                                      |
| Объект: L25724<br>p:port: 10.0.203<br>Тользователь:<br>Конфигурация: | 3270<br>12:22<br>CWMP_STD |              |                  | Команда: Информаци<br>Код запроса: 58295430<br>Статус: ОК | я по СРЕ (ACS)<br>0 |     | Дата начала: 27/<br>Дата завершени<br>Время выполне | 01/23 13:54:42<br>я: 27/01/23 13:59:10<br>ния: 269/268 сек. (MEDIUM) |
| Seria                                                                | l Number:                 | ISKT52E3/    | A998             |                                                           |                     |     |                                                     | Получить данные                                                      |
| Статус                                                               | CWMP):                    | известен (10 | ).160.70.32), ак | гивен                                                     |                     |     |                                                     |                                                                      |
| Статус                                                               |                           | Reboot       | Config File      | Firmware Upgrade                                          | Restore Default     | Log | Time TR-069                                         |                                                                      |
| WAN                                                                  | 4                         | Default      |                  |                                                           |                     |     |                                                     |                                                                      |
| LAN                                                                  | 2                         |              |                  |                                                           |                     |     |                                                     |                                                                      |
| Wi-Fi                                                                | 8                         |              |                  |                                                           |                     |     |                                                     |                                                                      |
| VoIP                                                                 | 2                         |              |                  |                                                           |                     |     |                                                     |                                                                      |
| Bridges                                                              | 4                         |              |                  |                                                           |                     |     |                                                     |                                                                      |
| Markings                                                             | 0                         |              |                  |                                                           |                     |     |                                                     |                                                                      |
| Filters                                                              | 16                        |              |                  |                                                           |                     |     |                                                     |                                                                      |
| Система                                                              |                           |              |                  |                                                           |                     |     |                                                     |                                                                      |

Рисунок 73 – Выполнение команды «Информация по СРЕ (ACS)», расширенный вид, раздел «Система», вкладка «Restore Default»

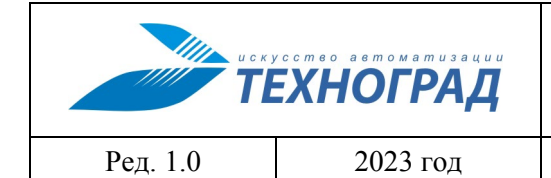

#### оператора

Стр. 84 из 141

| бъект: L25724327<br>):port: 10.0.203.12: | 0<br>22 |                                           | Команда: Инфор<br>Код запроса: 58                  | омация по СРЕ (ACS)<br>295430                         |                                          | Дата начала: 27/01/23 13:54:42<br>Дата завершения: 27/01/23 13:59:10 |            |      |
|------------------------------------------|---------|-------------------------------------------|----------------------------------------------------|-------------------------------------------------------|------------------------------------------|----------------------------------------------------------------------|------------|------|
| ользователь:<br>онфигурация: СW          | MP_STD  |                                           | Статус: ОК                                         |                                                       |                                          | Время выполнения: 269/268 сек. (MEDIU)                               | A)         |      |
| Serial N                                 | umber:  | ISKT52E3A998                              |                                                    |                                                       |                                          | п                                                                    | олучить да | іннь |
| Статус (С                                | CWMP):  | известен (10.160.70.32                    | ), активен                                         |                                                       |                                          |                                                                      |            |      |
|                                          |         |                                           |                                                    |                                                       |                                          |                                                                      |            |      |
| Статус                                   |         | Reboot Config F                           | le Firmware Upgra                                  | ade Restore Default                                   | Log Time                                 | TR-069                                                               |            |      |
| VAN                                      | 4       | Enable Log Saving                         |                                                    |                                                       |                                          |                                                                      |            |      |
| _AN                                      | 2       | Save Log                                  | Unkno                                              | WD                                                    |                                          |                                                                      | ✓ Изме     | ени  |
| Ni-Fi                                    | 8       | Log Level:                                | Unkno                                              | Unknown                                               |                                          |                                                                      |            | ени  |
| /oIP                                     | 2       | Mode:                                     | Unkno                                              | wn                                                    |                                          |                                                                      | ∨ Изме     | ени  |
| Bridges                                  | 4       | Server IP Add                             | ess:                                               |                                                       |                                          |                                                                      | Изме       | ени  |
| Jarkings                                 | 0       | Server IP Add                             | ess:                                               |                                                       |                                          |                                                                      | Изме       | ени  |
|                                          | 0       | Download and View                         | w Logs                                             |                                                       |                                          |                                                                      |            |      |
| ·liters                                  | 16      | Download                                  |                                                    |                                                       |                                          |                                                                      |            |      |
| Система                                  |         | 2023-01-27 13:48:34                       | notice] WiFi user 64:cb                            | e9:1c:7b:f2 has associate                             | ed to SSID 1                             |                                                                      |            |      |
|                                          |         | 2023-01-27 13:48:34   2023-01-27 13:40:51 | notice] DHCP:[Assign I<br>notice] WiFi user 06:28  | P 192.168.1.6 to device 0<br>:57:3d:10:84 has disasso | 6:28:57:3d:10:84].<br>ciated from SSID 1 |                                                                      |            |      |
|                                          |         | 2023-01-27 13:40:45                       | notice] WiFi user 06:28                            | :57:3d:10:84 has associa                              | ted to SSID 1                            |                                                                      |            |      |
|                                          |         | 2023-01-27 13:29:33                       | notice] WiFi user 06:28<br>notice] WiFi user 06:28 | :57:3d:10:84 has disasso<br>:57:3d:10:84 has associa  | ted to SSID 1                            |                                                                      |            |      |
|                                          |         | 2023-01-27 13:29:27                       | notice] Time synchroni:                            | zed at 2023/01/27, 13:29:                             | 20.                                      |                                                                      |            |      |
|                                          |         | 1970-01-01 05:16:35                       | notice] IPCP: secondar                             | y DNS address 195.158.                                | cialed from SSID 1<br>12.134.            |                                                                      |            |      |
|                                          |         | 1970-01-01 05:16:28                       | notice] IPCP: primary [                            | ONS address 84.54.64.34                               |                                          |                                                                      |            |      |

Рисунок 74 – Выполнение команды «Информация по СРЕ (ACS)», расширенный вид, раздел «Система», вкладка «Log»

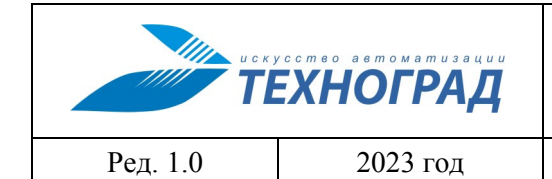

#### оператора

Стр. 85 из 141

| Команды устр                                                                     | ойства -          | Сервисы 👻 База данн            | ных МУИК - В начало                                                                                                    |        |            |
|----------------------------------------------------------------------------------|-------------------|--------------------------------|----------------------------------------------------------------------------------------------------|--------|------------|
| Измерения -                                                                      | Статис            | тика 🕶 🛛 Модификация 🕶 📘       | Инвентаризация -                                                                                                    |        |            |
| Объект: L25724327(<br>p:port: 10.0.203.12::<br>Тользователь:<br>Конфигурация: СW | 0<br>22<br>MP_STD |                                | Команда: Информация по СРЕ (ACS)         Дата начала: 27/01/23 13:54:42           Код запроса: 58295430         Дата завершения: 27/01/23 13:59:10           Статус: ОК         Время выполнения: 269/268 сек. (MEDIU | IM)    |            |
| Serial N                                                                         | umber:            | ISKT52E3A998                   | Г                                                                                                    | Толучи | ить данные |
| Статус (С                                                                        | CWMP):            | известен (10.160.70.32), актив | ен                                                                                                    |        |            |
| Статус                                                                           |                   | Reboot Config File             | Firmware Upgrade Restore Default Log Time TR-069                                                                                                    |        |            |
| WAN                                                                              | 4                 | Automatically synchronize the  | network time server: Enable                                                                                                    | ~      | Изменить   |
| LAN                                                                              | 2                 | First SNTP Server:             | 10.32.254.40                                                                                                    |        | Изменить   |
| Wi-Fi                                                                            | 8                 | Second SNTP Server:            | pool.ntp.org                                                                                                    |        | Изменить   |
| VoIP                                                                             | 2                 | Third SNTP Server:             |                                                                                                    |        | Изменить   |
| Bridges                                                                          | 4                 | Fourth SNTP Server:            |                                                                                                    |        | Изменить   |
| Markinga                                                                         | 0                 | Fifth SNTP Server:             |                                                                                                    |        | Изменить   |
| warkings                                                                         |                   | Time Zone:                     | (GMT+05:00)                                                                                                    | ~      | Изменить   |
| Filters                                                                          | 16                | Enable DST:                    | Disable                                                                                                    | ~      | Изменить   |
| Система                                                                          |                   |                                |                                                                                                    |        |            |

# Рисунок 75 – Выполнение команды «Информация по СРЕ (ACS)», расширенный вид, раздел «Система», вкладка «Тіте»

| Команды ус                                                              | стройства 🗸               | Сервисы – База данных            | МУИК - В начало                                                                                                    |                              |  |  |  |  |
|-------------------------------------------------------------------------|---------------------------|----------------------------------|----------------------------------------------------------------------------------------------------|------------------------------|--|--|--|--|
| Измерения - Статистика - Модификация - Инвектаризация -                 |                           |                                  |                                                                                                    |                              |  |  |  |  |
| Объект: L257243<br>ip:port: 10.0.203.<br>Пользователь:<br>Конфигурация: | 3270<br>12:22<br>CWMP_STD | Ком<br>Код<br>Стат               | анда: Информация по СРЕ (ACS) Дата начала: 27/01/23 13:54:42<br>запроса: 58295430 Дата завершения: 27/01/23 13:59:10<br>ус: ОК Время выполнения: 269/268 сек. (MEDIUM) |                              |  |  |  |  |
| Seria                                                                   | l Number:                 | ISKT52E3A998                     | Пог                                                                                                    | учить данные                 |  |  |  |  |
| Статус                                                                  | : (CWMP):                 | известен (10.160.70.32), активен |                                                                                                    |                              |  |  |  |  |
| Статус                                                                  |                           | Reboot Config File Firm          | ware Upgrade Restore Default Log Time TR-069                                                                                                    |                              |  |  |  |  |
| WAN                                                                     | 4                         | ACS Parameter Settings           |                                                                                                    |                              |  |  |  |  |
| LAN                                                                     | 2                         | Enable Periodic Informing:       | Enable                                                                                                    | <ul> <li>Изменить</li> </ul> |  |  |  |  |
| Wi-Fi                                                                   | 8                         | Informing Interval:              | 21600                                                                                                    | Изменить                     |  |  |  |  |
| VoIP                                                                    | 2                         | Informing Time:                  | 0001-01-01T00:00:00Z                                                                                                    |                              |  |  |  |  |
| Bridges                                                                 | 4                         | ACS URL:                         | Marine Street 112                                                                                                    | Изменить                     |  |  |  |  |
| Markings                                                                | 0                         | ACS User Name:                   | admin                                                                                                    | Изменить                     |  |  |  |  |
| - mannings                                                              | -                         | ACS Password:                    | .*****                                                                                                    | Изменить                     |  |  |  |  |
| Filters                                                                 | 16                        | Connection Request User Name:    | ACS                                                                                                    | Изменить                     |  |  |  |  |
| Система                                                                 |                           | Connection Request Password:     | *****                                                                                                    | Изменить                     |  |  |  |  |

|          | ехноград |
|----------|----------|
| Ред. 1.0 | 2023 год |

оператора

Стр. 86 из 141

Рисунок 76 – Выполнение команды «Информация по СРЕ (ACS)», расширенный вид, раздел «Система», вкладка «TR-069»

### 4.1.1.9 Комплексное измерение

| Наименование команды          | Комплексное измерение                                                |
|-------------------------------|----------------------------------------------------------------------|
| Вызов команды                 | Меню: «Команды устройства» -> «Измерение» -> «Комплексное измерение» |
| Ограничения                   | В меню отображается только для оборудования xDSL                     |
| Наименование в очереди команд | DSLAM_COMPLEX_MEASURE                                                |

В результатах выполнения команды отображаются параметры аналогично результату выполнения команды «Измерение» (п. 4.1.1.1). Дополнительно для данных есть возможность просмотра статистики АТМ, частотной диаграммы и расширенного списка атрибутов скоростного и качественного профилей.

Некоторые виды оборудования позволяют выполнять анализ частотной характеристики. Анализ спектра рекомендуется проводить на линиях, у которых в профиле «не ограничена максимальная скорость». В данном случае «диаграмма bit-allocation» косвенно отображает соотношение сигнал/шум для каждой поднесущей (для каждого «бина»).

В случае наличия ограничения скорости в профиле DSLAM не будет использовать весь возможный спектр для передачи данных, поэтому диаграмма будет показывать только текущее распределение данных для каждого «бина».

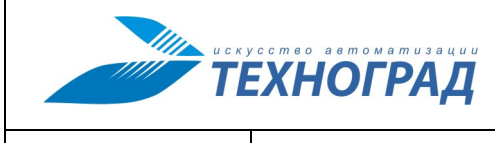

оператора

Ред. 1.0

2023 год

Стр. 87 из 141

| Статус порта<br>Статус соединения<br>Режим энергопотреблен |                                            |                                           |                                                                                                    |                |
|------------------------------------------------------------|--------------------------------------------|-------------------------------------------|----------------------------------------------------------------------------------------------------|----------------|
| Статус соединения<br>Режим энергопотреблен                 |                                            | подключен Перезагрузить                   |                                                                                                    |                |
| ежим энергопотреблен                                       |                                            | активен (время работы: 00 ,               | дней 03 часов 17 минут)                                                                                         |                |
|                                                            | RNI                                        |                                           |                                                                                                    |                |
|                                                            |                                            | Статистика АТМ                            |                                                                                                    |                |
|                                                            | Ячей                                       | ки (Байты)                                | Пакеты                                                                                                    | 2              |
| PVC                                                        | Принято                                    | Передано                                  | Принято                                                                                                    | Передано       |
| 8/35                                                       | 51145134                                   | 236775967917                              | 279672                                                                                                    |                |
| 0/35                                                       | 2087354714                                 | 52759367426                               | 19689290                                                                                                    |                |
|                                                            |                                            |                                           |                                                                                                    |                |
|                                                            | 0                                          | Т «АБОНЕНТА»                              | К «АБОНЕ                                                                                                    | нту»           |
| екущая скорость                                            | 1 055 Кбит/                                | с 1056 КОИТ/с                             | 12 314 Кбит/с                                                                                                   | 12 320 Конт/с  |
| аксимальная скорость                                       | 1 290 Коит/                                | c                                         | 19 059 Коит/с                                                                                                   |                |
| Запас помехоустойчиво                                      | сти 13,80 дБ                               | 6 дЬ                                      | 7,60 дБ                                                                                                    | 6 дь           |
| атухание                                                   | 20,50 дБ                                   |                                           | 30,00 дБ                                                                                                    |                |
| выходная мощность                                          | 8,20 дБм                                   |                                           | 19,80 дБм                                                                                                    |                |
| Інтерливинг                                                |                                            | 64 MC                                     |                                                                                                    | 64 MC          |
|                                                            | Текущее                                    | Профиль                                   | Текущее                                                                                                    | Профиль        |
|                                                            | 1                                          | Токуший                                   | Anterior                                                                                                    | านเมลั         |
| тандарт модуляции                                          | 6.0                                        | лекущин<br>192.5-Annex A                  | администрати<br>—                                                                                               | 5n0l <b>A</b>  |
|                                                            | Идентификатор :                            | RETK [0000524554480000]                   |                                                                                                    |                |
| 1одем абонента                                             | Номер версии :<br>Серийный номер:          | I& [4926dc02]<br>07-23-15 A [ 07-23-15 A] |                                                                                                    |                |
|                                                            |                                            | Линии : 12288 10                          | 124a                                                                                                    |                |
|                                                            |                                            |                                           | DSLAM (ATU-C)                                                                                                   | Модем (ATU-R)  |
|                                                            | Адаптация                                  |                                           | a politi ana ana ang ang ang ang ang ang ang ang                                                                |                |
|                                                            | Тип                                        |                                           | AdaptAtRuntime                                                                                                  | AdaptAtRuntime |
|                                                            | Коэффициент адаптаци                       | и скорости (%)                            |                                                                                                    |                |
|                                                            | Стандарт модуляции<br>Максимальная залеруи | (HCEK)                                    | - 64                                                                                                    | - 64           |
|                                                            | Минимальный интерг                         | зал времени для адаптации (сек)           |                                                                                                    |                |
|                                                            | С повышением скорост                       | и                                         | 30                                                                                                    | 30             |
|                                                            | С понижением скорости                      |                                           | 30                                                                                                    | 30             |
|                                                            | Запас помехоустойчи                        | вости (дБ)                                |                                                                                                    |                |
| Трофили                                                    | Целевой                                    |                                           | 6                                                                                                    | 6              |
|                                                            | Максимальный                               |                                           | 20                                                                                                    | 20             |
|                                                            | Пля снижения скороста                      |                                           | 4                                                                                                    | 4              |
|                                                            | Для повышения скорост                      | ти                                        | 10                                                                                                    | 10             |
|                                                            | Скорость передачи в                        | режиме Fast (Кбит/с)                      | an Ananana an Ananana an Anana an Anana an Anana an Anana an Anana an Anana an Anana an Anana an Anana an Anana |                |
|                                                            | Минимальная                                |                                           | - 1                                                                                                    | _              |
|                                                            | Максимальная                               |                                           |                                                                                                    |                |
|                                                            | Commenter and an and an and an and an      | newwwe Interleave (Khwt/c)                |                                                                                                    |                |
|                                                            | скорость передачи в                        | perkine inclience (Koni/c)                |                                                                                                    |                |
|                                                            | Скорость передачи в<br>Минимальная         | personale intercave (kontre)              | 64                                                                                                    | 64             |

Рисунок 77 – Результат выполнения команды «Комплексное измерение»

|          | ехноград |
|----------|----------|
| Ред. 1.0 | 2023 год |

оператора

Стр. 88 из 141

# 4.1.1.10 Сессия пользователя на BRAS

| Наименование команды          | Сессия пользователя на BRAS             |
|-------------------------------|-----------------------------------------|
| Вызов команды                 | Из команды «Данные RADIUS» (п. 4.1.1.4) |
| Наименование в очереди команд | BRAS_SESSION                            |

В результате выполнения команды отображаются данные сервисной платформы BBRAS по логину абонента.

| Команды устройства 💎 Сер                          | висы База данных М                   | УИК В начало                                                              |
|---------------------------------------------------|--------------------------------------|---------------------------------------------------------------------------|
| Объект: 352203001161                              | Команда: Сессия пользователя на BRAS | Дата: 23/11/20 11:56:10                                                   |
| ip:port: 213.228.116.31:23<br>Пользователь: tgrad | Код запроса: 7490193<br>Статус: ОК   | Дата завершения: 23/11/20 11:56:15<br>Время выполнения: 6/5 сек. (MEDIUM) |
| Конфигурация: JUNIPER_BRAS_V1_STD                 | Оборудование: (OLT) Eltex LTE-8ST    |                                                                           |
|                                                   |                                      |                                                                           |
|                                                   | Сессии                               |                                                                           |
| 281908 (00:0C:29:54:48:16 [VMware, I              | nc.])                                | (скрыть/показать)                                                         |
|                                                   |                                      |                                                                           |

| 201900 (00.0C.29.54.40.10 [VHWale, IIC.])            | (CKPDITD/IIOKd3dTD) |
|------------------------------------------------------|---------------------|
| 281871 (40:61:86:34:27:E3 [MICRO-STAR IN'L CO.,LTD]) | (скрыть/показать)   |
| 386245 - данные не найдены                           |                     |
| 341861 - данные не найдены                           |                     |

Рисунок 78 – Результат выполнения команды «Сессия пользователя на BRAS» (список сессий)

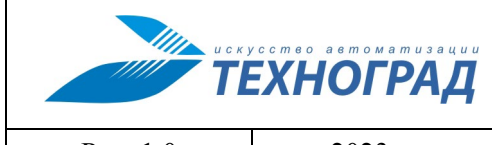

оператора

Ред. 1.0

2023 год

Стр. 89 из 141

| ip:port: 213.228.116.21:23        | Код запроса: 7489500 | Дата завершения: 24/08/20 14:11:57 |
|-----------------------------------|----------------------|------------------------------------|
| Пользователь: test                | Статус: ОК           | Время выполнения: 24/23 сек. (LOW) |
| Конфигурация: JUNIPER_ERX1400_STD |                      |                                    |
|                                   |                      |                                    |

★ 16.01.2023 X 10.01.2023 X 10.01.2023 X 10.01.2023 X 09.01.2023 Ⅰ 09.01.2023 X 09.01.2023

|                              | Сессии                                            |                   |
|------------------------------|---------------------------------------------------|-------------------|
| 17931 (A8:F9:4B:05:46:4E [E  | Eltex Enterprise Ltd.])                           | (скрыть/показать) |
| Порт                         | Тип: demux0                                       |                   |
| Интерфейс                    | pp0.3221869688                                    |                   |
| Подинтерфейс                 | demux0.3221228482                                 |                   |
| VRE                          | default                                           |                   |
| ID ovo                       | DDDoE                                             |                   |
|                              | ndra pool                                         |                   |
|                              |                                                   |                   |
| тип аоонента                 |                                                   |                   |
| Время авторизации            | 2020-08-22 13:19:26 +07                           |                   |
| ID сессии в RADIUS           | 17931                                             |                   |
| МАС-адрес абонента           | A8:F9:4B:05:46:4E [Eltex Enterprise Ltd.]         |                   |
| IP-адрес / маска<br>абонента | 92.125.139.186 / 255.255.255.255                  |                   |
| IPv6 Prefix                  |                                                   |                   |
| IPv6 User Prefix             |                                                   |                   |
| Первичный DNS                | 92.126.123.130                                    |                   |
| Вторичный DNS                | 213.228.68.130                                    |                   |
| SVLAN / VLAN                 | / 1214                                            |                   |
| Agent Remote ID              | 10.54.161.13//0/26/1214/0                         |                   |
| Agent Circuit ID             | GEPON-ge3510-316 xpon 0 26 0 1214 0               |                   |
|                              | Сервисы                                           |                   |
| Stat (30833482): Active, Fan | nilv: inet                                        |                   |
| Время активации              | 2020-08-22 13:19:35 +07                           |                   |
| -                            | к абоненту                                        | от абонента       |
| Ограничение скорости         |                                                   | 0                 |
| Фильтры                      | Наименование                                      | Трафик            |
| к абоненту                   | antiviruses-in-pp0.3221869688-in                  | 0                 |
| от абонента                  | antiviruses-out-pp0.3221869688-out                | 0                 |
| сброшен к абоненту           |                                                   | 0                 |
| сброшен от абонента          |                                                   | 0                 |
| Local (30833480): Active, Fa | mily: inet                                        |                   |
| Время активации              | 2020-08-22 13:19:35 +07                           |                   |
| Ограницение скорости         | к абоненту                                        | от абонента       |
| ограничение скорости         |                                                   | 0                 |
| Фильтры                      | Haumehobahue                                      | График            |
| or a fouring                 | 700 FULL o pp0.2221005000 m                       | 0                 |
| базовения                    | 290-FOLL-0-pp0.5221809088-001                     | 0                 |
| сорошен к абоненту           |                                                   | 0                 |
| сорошен от абонента          |                                                   | U                 |
| Internet_X (30833481): Acti  | ve, Family: Inet                                  |                   |
| Время активации              | 2020-08-22 13:19:35 +07                           |                   |
| Ограничение скорости         | каооненту<br>115.34 Мбит/с                        | 110 Мбит/с        |
| Фильтры                      | Наименование                                      | Трафик            |
| к абоненту                   | Z99-110000000.000000-i_UID1001-pp0.3221869688-in  | 0                 |
| от абонента                  | Z99-115343360.000000-o_UID1003-pp0.3221869688-out | 0                 |
| сброшен к абоненту           |                                                   | 0                 |
| сброшен от абонента          |                                                   | 0                 |
|                              |                                                   | ~                 |

Рисунок 79 – Результат выполнения команды «Сессия пользователя на BRAS» (подробная информация по сессии)

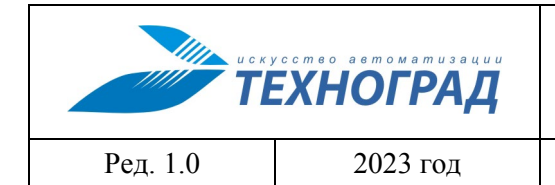

оператора

Стр. 90 из 141

### 4.1.2 Статистика

## 4.1.2.1 Статистика АТМ

| Наименование команды          | Статистика АТМ                                                 |
|-------------------------------|----------------------------------------------------------------|
| Вызов команды                 | Меню: «Команды устройства» -> «Статистика» -> «Статистика АТМ» |
| Ограничения                   | Для оборудования xDSL                                          |
| Наименование в очереди команд | DSLAM_ATMSTAT_T                                                |

В результате выполнения команды «Статистика ATM» отображается статистика передачи данных по технологии ATM. Статистика для каждого виртуального канала (соединения) показывается отдельно (отдельная таблица).

| Объект: 4966126127              | Бъект: 4966126127 Команда Статистика АТМ Дата: 16/07/13 13:41:46 |                               |                                    |                        |  |
|---------------------------------|------------------------------------------------------------------|-------------------------------|------------------------------------|------------------------|--|
| ip:port: 172.18.32.1:23         | 18.32.1:23 Код запроса: 754943                                   |                               | Дата завершения: 16/07/13 13:42:38 |                        |  |
| Пользователь:                   | Статус:                                                          | ОК                            | Время выполнени                    | я: 53/52 сек. (MEDIUM) |  |
| Конфигурация: HUAWEI5600_9      | STD                                                              |                               |                                    |                        |  |
| + 4966126127 +                  |                                                                  | +                             | + +                                |                        |  |
| +                               |                                                                  | +                             | + +                                |                        |  |
| <b>*</b> 🗄 16.07.2013 📑 16.07.2 | 013 🚹 16.07.2013 📑 16.                                           | 07.2013 16.07.2013 🗶 1        | 6.07.2013 🚹 16.07.2013             |                        |  |
| Примечание:                     |                                                                  |                               |                                    |                        |  |
| Измеряется статистика АТМ по Р  | VC или порту (если устройство                                    | не поддерживает статистику по | PVC) 4 раза с промежутком в 10 се  | екунд.                 |  |
| PVC                             | Ячейкі                                                           | и / Фреймы                    | Пакет                              | гы / Байты             |  |
| 0/35                            | Принято                                                          | Передано                      | Принято                            | Передано               |  |
| 1                               | 3681110516                                                       | 2563836174                    | 2342350526                         | 3762968587             |  |
| 2                               | 3681129027                                                       | 2563883768                    | 2342351787                         | 3762970560             |  |
| 3                               | 3681147862                                                       | 2563905800                    | 2342352741                         | 3762971726             |  |
| 4                               | 3681166785                                                       | 2563910747                    | 2342353458                         | 3762972344             |  |
| Скорость (в сек)                | 1407                                                             | 1865                          | 74                                 | 94                     |  |
|                                 |                                                                  |                               |                                    |                        |  |
| PVC                             | Ячейки / Фреймы                                                  |                               | Пакеты / Байты                     |                        |  |
| 0/91                            | Принято                                                          | Передано                      | Принято                            | Передано               |  |
| 1                               | 19415698                                                         | 3235242576                    | 7862756                            | 260095500              |  |
| 2                               | 19415698                                                         | 3235242694                    | 7862756                            | 260095556              |  |
| 3                               | 19415698                                                         | 3235242787                    | 7862756                            | 260095601              |  |
| 4                               | 19415698                                                         | 3235242887                    | 7862756                            | 260095650              |  |
| Скорость (в сек)                | 0                                                                | 8                             | 0                                  | 4                      |  |

Рисунок 80 – Результат выполнения команды «Статистика АТМ»

| искусство ветоматизации<br>ТЕХНОГРАД |          | ТЕХНОГРАД. СИСТЕМА СБОРА ДА<br>УПРАВЛЕНИЯ (ТЕХНОГРАД ССДУ).<br>оператора | АННЫХ И<br>Руководство |
|--------------------------------------|----------|--------------------------------------------------------------------------|------------------------|
| Ред. 1.0                             | 2023 год |                                                                          | Стр. 91 из 141         |

Статистика для каждого виртуального канала (соединения) показывается отдельно в табличной форме (см. табл. 27). Таблицы разделены на столбцы: переданные данные и принятые данные. В заголовках таблицы обозначен виртуальный канал (PVC), а далее единицы измерения: ячейки и пакеты.

| Таблица 27 | 7 - Структура | таблицы результа | тов выполнения | і команды «Ст | гатистика АТМ» |
|------------|---------------|------------------|----------------|---------------|----------------|
|------------|---------------|------------------|----------------|---------------|----------------|

| PVC                         | Ячейки (с  | фреймы)    | Пакетн     | ы (байты)  |  |  |
|-----------------------------|------------|------------|------------|------------|--|--|
| <знач. VPI>/ <знач.<br>VCI> | Принято    | Передано   | Принято    | Передано   |  |  |
| 1                           | <значение> | <значение> | <значение> | <значение> |  |  |
| 2                           | <значение> | <значение> | <значение> | <значение> |  |  |
| 3                           | <значение> | <значение> | <значение> | <значение> |  |  |
| 4                           | <значение> | <значение> | <значение> | <значение> |  |  |
| Скорость (ед/сек)           | <значение> | <значение> | <значение> | <значение> |  |  |

В таблице:

- PVC постоянный виртуальный канал. Характеризуется идентификаторами: VPI (идентификатор виртуального пути) и VCI (идентификатор виртуального канала). В таблице представлен значениями VPI и VCI через «/» (например, «0/35»).
- 1, 2, 3, 4 номер измерения. Снятия значений со счётчиков в оборудовании производятся 4 раза с интервалом в 10 секунд.
- Ячейки / фреймы единицы измерения.
- Пакеты / байты единицы измерения.
- Скорость средняя скорость изменения значений в секунду.
- Для вычисления выбираются значения 1 и 4 измерений, и разница между ними делится на 30 секунд (интервал между 1 и 4 измерениями).

| uck.     | ЕХНОГРАД |
|----------|----------|
| Ред. 1.0 | 2023 год |

оператора

Стр. 92 из 141

# 4.1.2.2 Статистика текущая (15 мин)

| Наименование команды          | Статистика текущая (15 мин)                                                 |
|-------------------------------|-----------------------------------------------------------------------------|
| Вызов команды                 | Меню: «Команды устройства» -> «Статистика» -> «Статистика текущая (15 мин)» |
| Ограничения                   | Для оборудования xDSL                                                       |
| Наименование в очереди команд | DSLAM_XDSLSTAT_CURRENT                                                      |

«Качество» линии при заданных параметрах профиля возможно оценить, регулярно собирая данные о количестве ошибок при передаче данных.

Большинство оборудования сохраняет статистику во внутренней базе. При выполнении команды отображается статистика качественных характеристик, собранная оборудованием за последние 15 минут (см. рис. 81).

| ьект: 4955576129<br>ort: 172.30.0.130:23                                                        | 76129 Команда Статистика текущая<br>0.130:23 Код запроса: 752643 |                             |         |                             |                        |                            | Дата: 10/07/13 15:18:54<br>Дата завершения: 10/07/13 15:19:07 |     |                         |                                |                                |          |                                       |
|-------------------------------------------------------------------------------------------------|------------------------------------------------------------------|-----------------------------|---------|-----------------------------|------------------------|----------------------------|---------------------------------------------------------------|-----|-------------------------|--------------------------------|--------------------------------|----------|---------------------------------------|
| пьзователь:                                                                                     |                                                                  |                             | Статус: | ок                          |                        |                            |                                                               |     | время вы                | полнения                       | 14/13 c                        | ек. (MED | IUM)                                  |
| фигурация: HUAWEI5600_                                                                          | STD                                                              |                             |         |                             |                        |                            |                                                               |     |                         |                                |                                |          |                                       |
| 15:18:53 📑 15:11:18                                                                             | 15:10                                                            | :06 🖪 1                     | 5:09:46 | 15:08                       | :02 🛨                  | 13:53:10                   | 13:47                                                         | :16 |                         |                                |                                |          |                                       |
|                                                                                                 |                                                                  |                             |         |                             |                        |                            |                                                               |     |                         |                                |                                |          |                                       |
| :11:18 💌                                                                                        |                                                                  |                             |         |                             |                        |                            |                                                               |     |                         |                                |                                |          |                                       |
|                                                                                                 |                                                                  |                             |         |                             |                        |                            |                                                               |     |                         |                                |                                |          |                                       |
|                                                                                                 | 1                                                                |                             |         |                             |                        |                            |                                                               |     |                         |                                |                                |          |                                       |
| 5 МИНУТНЫЕ ИНТЕРВАЛЬ                                                                            | 1050                                                             | LOFC                        | LOMe    | 1 DPc                       | 1016                   | PEIMIT                     | EATI                                                          | ECE | EC                      | ere                            | IIAC                           | Timo     | ATH                                   |
| 5 МИНУТНЫЕ ИНТЕРВАЛЬ<br>Дата                                                                    | LOSs                                                             | LOFs                        | LOMs    | LPRs                        | LOLs                   | REINIT                     | FAIL                                                          | ESE | ES                      | SES                            | UAS                            | Time     | ATU                                   |
| 5 МИНУТНЫЕ ИНТЕРВАЛЬ<br>Дата<br>10/07/13 15:16                                                  | LOSs<br>0<br>0                                                   | LOFs<br>0<br>0              | LOMs    | LPRs<br>0<br>0              | LOLs<br>0              | REINIT<br>O                | FAIL<br>O                                                     | ESE | <b>ES</b><br>0<br>0     | <b>SES</b><br>0<br>0           | UAS<br>0<br>0                  | Time     | ATU<br>DSLAM<br>Модем                 |
| 5 МИНУТНЫЕ ИНТЕРВАЛЬ<br>Дата<br>10/07/13 15:16                                                  | LOSs<br>0<br>0                                                   | LOFs<br>0<br>0              | LOMs    | LPRs<br>0<br>0              | LOLs<br>0              | REINIT<br>O                | FAIL<br>0                                                     | ESE | <b>ES</b><br>0<br>0     | <b>SES</b><br>0<br>0           | UAS<br>0<br>0                  | Time     | <mark>АТU</mark><br>DSLAM<br>Модем    |
| 5 МИНУТНЫЕ ИНТЕРВАЛЬ<br>Дата<br>10/07/13 15:16<br>4 ЧАСОВЫЕ ИНТЕРВАЛЫ                           | LOSs<br>0<br>0                                                   | LOFs<br>0<br>0              | LOMs    | LPRs<br>0<br>0              | LOLs<br>O              | REINIT<br>O                | FAIL<br>O                                                     | ESE | <b>ES</b><br>0<br>0     | SES<br>0<br>0                  | UAS<br>0<br>0                  | Time     | ATU<br>DSLAM<br>Модем                 |
| 5 МИНУТНЫЕ ИНТЕРВАЛЬ<br>Дата<br>10/07/13 15:16<br>4 ЧАСОВЫЕ ИНТЕРВАЛЫ<br>Дата                   | LOSs<br>0<br>0<br>LOSs                                           | LOFs<br>0<br>0              | LOMS    | LPRs<br>0<br>0              | LOLS<br>0<br>LOLS      | REINIT<br>0<br>REINIT      | FAIL<br>0<br>FAIL                                             | ESE | ES<br>0<br>0<br>ES      | SES<br>0<br>0<br>SES           | UAS<br>0<br>0                  | Time     | ATU<br>DSLAM<br>Модем<br>ATU          |
| 5 МИНУТНЫЕ ИНТЕРВАЛЬ<br>Дата<br>10/07/13 15:16<br>4 ЧАСОВЫЕ ИНТЕРВАЛЫ<br>Дата<br>00/07/13 15:10 | LOSs<br>0<br>0<br>0<br>0                                         | LOFs<br>0<br>0<br>LOFs<br>0 | LOMs    | LPRs<br>0<br>0<br>LPRs<br>0 | LOLS<br>0<br>LOLS<br>0 | REINIT<br>0<br>REINIT<br>0 | FAIL<br>0<br>FAIL<br>0                                        | ESE | ES<br>0<br>0<br>ES<br>4 | SES<br>0<br>0<br>0<br>5ES<br>0 | UAS<br>0<br>0<br>0<br>UAS<br>0 | Time     | ATU<br>DSLAM<br>Модем<br>ATU<br>DSLAM |

Рисунок 81 – Результат выполнения команды «Статистика текущая»

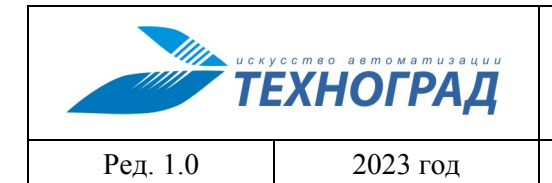

оператора

Стр. 93 из 141

## Таблица 28 – Параметры результата команды «Статистика текущая»

| Название                       | Описание                                                      |
|--------------------------------|---------------------------------------------------------------|
| LOSs                           | Потеря линейного сигнала                                      |
| LOFs                           | Потеря цикловой синхронизации                                 |
| LOMs                           | Потеря сверхцикловой синхронизации                            |
| LPRs                           | Потеря мощности                                               |
| LOLs                           | Потеря связи                                                  |
| RE-INIT                        | Количество повторных инициализаций (вследствие разрыва связи) |
| FAIL                           | Количество сбоев при инициализации                            |
| ESE                            | Количество секунд с множественными ошибками                   |
| ES (errors seconds)            | Количество секунд с ошибками                                  |
| SES (severally errors seconds) | Количество секунд с неисправимыми ошибками                    |
| UAS (unavaliability seconds)   | Количество секунд «неготовности» канала                       |

### 4.1.2.3 Статистика за период

| Наименование команды          | Статистика за период                                                            |
|-------------------------------|---------------------------------------------------------------------------------|
| Вызов команды                 | Меню: «Команды устройства» -> «Статистика» -> «Статистика за период (48 часов)» |
| Ограничения                   | Для оборудования DSLAM                                                          |
| Наименование в очереди команд | DSLAM_XDSLSTAT_ALL                                                              |

В «RFC2662» (ADSL Line MIB) рекомендуется, чтобы всё xDSL оборудование формировало как минимум следующую статистику по каждому порту:

- adslAtucPerfLofs;
- adslAtucPerfLoss;
- adslAtucPerfLols;
- adslAtucPerfLprs;

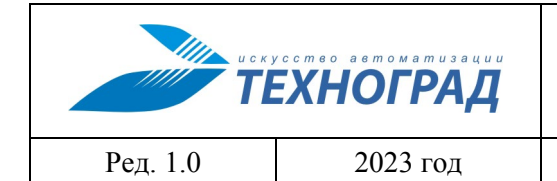

оператора

Стр. 94 из 141

- adslAtucPerfESs;
- adslAtucPerfInits.

Стандартом рекомендовано производить сбор статистики один раз в 15 минут и осуществлять хранение полученных данных не менее суток, что позволяет при выполнении команды «Статистика текущая (15 минут)» е просматривать данные, собранные за последние 15 минут. При выполнении команды «Статистика за период 48 часов» информация предоставляется графически со значениями измерений в интервалах времени.

Большинство видов оборудования соответствует стандартам, что позволяет сохранять во внутренней базе агрегатную статистику за двое суток (192 интервала, каждый по 15 минут) – количество секунд потери, ошибки (аналогично параметрам команды «Статистика текущая» п. 4.1.2.2).

Как показано на графике (см. рис. 82), каждое деление равно 15 минут, то есть данные собираются с определенной периодичностью. Статистика представлена для оборудования на стороне ATC (DSLAM) и на стороне абонента (модем).

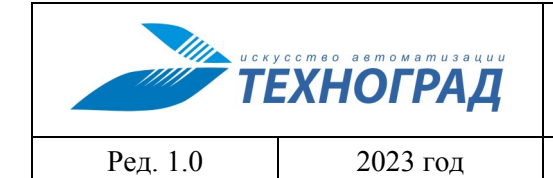

оператора

Стр. 95 из 141

| DSLAM                            |                          |                       |        |               |   |
|----------------------------------|--------------------------|-----------------------|--------|---------------|---|
| Активность - каждое деление      | равно 900 секунд (15 мин | (түт)                 |        | 8:11:13 : 900 |   |
| 900                              | deal states              |                       |        |               |   |
| 600                              |                          |                       |        |               |   |
| 300                              |                          |                       |        |               |   |
| Активность -                     | каждое деление ра        | вно 900 секунд (15    | минут) |               |   |
| 14/7/2013 16:00                  |                          |                       |        |               |   |
| LOSs (Loss of signal) - Потеря л | инейного сигнала         |                       |        | 13:26:13 : 10 |   |
| 27                               |                          |                       |        |               |   |
| 18                               | 1                        |                       |        |               |   |
| 9                                |                          |                       |        |               |   |
| Loss                             |                          |                       |        |               |   |
| 0                                |                          |                       |        |               |   |
| LOFs (Loss of frame) - Потеря ф  | рейма                    |                       |        |               |   |
| 27                               | 1000                     |                       |        |               |   |
| 18                               |                          |                       |        |               | I |
| 9                                |                          |                       |        |               |   |
| Lofs                             |                          |                       |        |               |   |
| 0                                |                          |                       |        |               |   |
| LOLs (Loss of Link) - Потеря "co | единения"                |                       |        |               |   |
| 903                              |                          |                       |        |               |   |
| 602                              |                          |                       |        |               |   |
| 301                              |                          |                       |        |               |   |
| Lois                             |                          |                       |        |               |   |
| Er (Errored cocorde) - Konwood   |                          |                       |        |               |   |
| 27 - 27                          | во секунд в которых оы.  | пи оонаружены ошиоки  |        |               |   |
| - 2. T                           |                          |                       |        |               |   |
| 18                               |                          |                       |        |               |   |
| 9                                | hin                      |                       |        |               |   |
| Es                               |                          |                       |        |               |   |
| SEs (Severely errored seconds) - | Количество секунд с <н   | еисправиным ошибками> |        |               |   |
| 27                               |                          |                       |        |               |   |
|                                  | 100                      |                       |        |               |   |
| 18                               |                          |                       |        |               |   |
| 9                                | 1111                     |                       |        |               |   |
| Ses                              |                          |                       |        |               |   |
|                                  |                          |                       |        |               |   |

Рисунок 82 – Статистика за 48 часов для оборудования на стороне ATC (DSLAM)

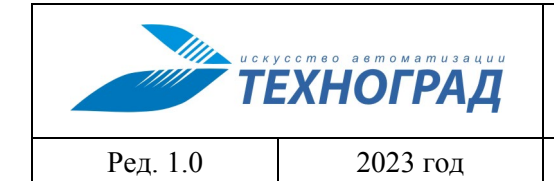

оператора

Стр. 96 из 141

| ОДЕМ                                             |                            |                        |          |             |  |
|--------------------------------------------------|----------------------------|------------------------|----------|-------------|--|
| гивность - каждое делен                          | ие равно 900 секунд (15 м  | нут)                   | 21:      | 26:13 : 900 |  |
|                                                  | Area and the second        |                        |          |             |  |
|                                                  |                            |                        |          |             |  |
|                                                  |                            |                        |          |             |  |
| Активность                                       | - каждое деление р         | авно 900 секунд (1     | 5 минут) |             |  |
|                                                  |                            |                        |          |             |  |
| s (Loss of Power) - Потер                        | я мощности сигнала         |                        |          |             |  |
| 03                                               |                            |                        |          |             |  |
|                                                  |                            |                        |          |             |  |
| 02                                               |                            |                        |          |             |  |
| 01                                               |                            |                        |          |             |  |
| Lprs                                             |                            |                        |          |             |  |
| 0.                                               |                            |                        |          |             |  |
| Errored seconds) - Колич                         | ество секунд в которых б   | ыли обнаружены ошибки  |          |             |  |
| 36                                               |                            |                        |          |             |  |
| 24                                               |                            |                        |          |             |  |
|                                                  | 122                        |                        |          |             |  |
| 12                                               |                            |                        |          |             |  |
| 0 ES                                             |                            |                        |          | -           |  |
|                                                  | s) - Количество секунд с « | неисправимым ошибками: | >        |             |  |
| (Severely errored second                         |                            |                        |          |             |  |
| (Severely errored second                         | a (1996)                   |                        |          |             |  |
| (Severely errored second                         |                            |                        |          |             |  |
| (Severely errored second<br>18<br>12             |                            |                        |          |             |  |
| (Severely errored second<br>18<br>12<br>6        |                            |                        |          |             |  |
| (Severely errored second<br>18<br>12<br>6<br>Ses |                            |                        |          |             |  |

Рисунок 83 – Статистика за 48 часов для оборудования на стороне абонента

|          | усство автоматизации<br>ЕХНОГРАД | ТЕХНОГРАД. СИСТЕМА СБОРА ДА<br>УПРАВЛЕНИЯ (ТЕХНОГРАД ССДУ).<br>оператора | АННЫХ И<br>Руководство |
|----------|----------------------------------|--------------------------------------------------------------------------|------------------------|
| Ред. 1.0 | 2023 год                         |                                                                          | Стр. 97 из 141         |

Оператору также доступен просмотрв табличном виде данные статистики, периодичность измерения значений которых составляет 15 минут (см. рис. 84).

| Дата         LOSs           L5/07/13 14:25         0           L5/07/13 14:10         20           L5/07/13 13:55         0           L5/07/13 13:55         0           L5/07/13 13:55         0           L5/07/13 13:55         0           L5/07/13 13:40         0           L5/07/13 13:40         0           L5/07/13 13:25         0           L5/07/13 13:10         10           L5/07/13 12:55         0           L5/07/13 12:40         0           L5/07/13 12:25         0           L5/07/13 12:25         0           L5/07/13 12:25         0           L5/07/13 12:25         0           L5/07/13 12:25         0           L5/07/13 12:25         0           L5/07/13 11:55         0           L5/07/13 11:40         0 | LOFs<br>0<br>20<br>0<br>0<br>0<br>0<br>0<br>0<br>0<br>0<br>0<br>0<br>0<br>0<br>0<br>0<br>0<br>0<br>0 | LOMS | LPRs 0 0 0 0 0 0 0 0 0 0 0 0 0 0 0 0 0 0 0                            | - 15/0<br>LOLS<br>0<br>595<br>0<br>0<br>0<br>- 15/0<br>LOLS<br>861<br>842<br>0<br>0<br>- 15/0<br>- 15/0 | 07/13 14:<br>REINIT<br>07/13 13:<br>REINIT<br>07/13 12: | 25<br>FAIL<br>25<br>FAIL | ESE | ES<br>0<br>0<br>0<br>0<br>0<br>0<br>0<br>0<br>0<br>0<br>0<br>0<br>0<br>0<br>0<br>0<br>0<br>10<br>0<br>0<br>0<br>11 | SES<br>0<br>0<br>0<br>0<br>0<br>0<br>0<br>0<br>0<br>0<br>0<br>0<br>0<br>0<br>0<br>0<br>0<br>0       | UAS<br>0<br>610<br>610<br>0<br>0<br>0<br>0<br>0<br>0<br>860<br>851<br>851<br>0<br>0<br>0<br>0<br>0<br>0<br>0                                     | Time | ATU<br>DSLAI<br>Moger<br>DSLAI<br>Moger<br>DSLAI<br>Moger<br>DSLAI<br>Moger<br>DSLAI<br>Moger<br>DSLAI<br>Moger |
|----------------------------------------------------------------------------------------------------|----------------------------------------------------------------------------------------------------|------|-----------------------------------------------------------------------|----------------------------------------------------------------------------------------------------|---------------------------------------------------------|--------------------------|-----|----------------------------------------------------------------------------------------------------|----------------------------------------------------------------------------------------------------|----------------------------------------------------------------------------------------------------|------|----------------------------------------------------------------------------------------------------|
| Дата         LOSs           L5/07/13 14:25         0           L5/07/13 14:10         20           L5/07/13 14:10         0           L5/07/13 13:55         0           L5/07/13 13:55         0           L5/07/13 13:40         0           L5/07/13 13:40         0           L5/07/13 13:40         0           L5/07/13 13:25         0           L5/07/13 13:10         10           L5/07/13 12:55         0           L5/07/13 12:40         0           L5/07/13 12:25         0           L5/07/13 12:25         0           L5/07/13 12:25         0           L5/07/13 12:25         0           L5/07/13 12:10         0           L5/07/13 11:55         0           L5/07/13 11:40         0                                    | LOFs<br>0<br>20<br>0<br>0<br>0<br>0<br>0<br>0<br>0<br>0<br>0<br>0<br>0<br>0<br>0<br>0<br>0<br>0<br>0 | LOMS | LPRs<br>0<br>0<br>0<br>0<br>0<br><br>LPRs<br>860<br>852<br>0<br>0<br> | LOLS<br>0<br>595<br>0<br>0<br>- 15/0<br>LOLS<br>861<br>842<br>0<br>0<br>0<br>- 15/0                     | REINIT<br>07/13 13:<br>REINIT<br>07/13 12:              | FAIL<br>:25<br>FAIL      | ESE | ES<br>0<br>20<br>0<br>0<br>0<br>0<br>0<br>0<br>0<br>0<br>0<br>0<br>0<br>0<br>0<br>0<br>0<br>10<br>0<br>0<br>0<br>1 | SES<br>0<br>20<br>0<br>0<br>0<br>0<br>0<br>0<br>0<br>0<br>0<br>0<br>0<br>0<br>0<br>0<br>0<br>0<br>0 | UAS<br>0<br>610<br>610<br>0<br>0<br>0<br>0<br>0<br>UAS<br>860<br>860<br>851<br>0<br>0<br>0<br>0<br>0<br>0<br>0<br>0<br>0<br>0<br>0<br>0<br>0     | Time | ATU<br>DSLAI<br>Moge<br>DSLAI<br>Moge<br>DSLAI<br>Moge<br>DSLAI<br>Moge<br>DSLAI<br>Moge<br>DSLAI<br>Moge       |
| L5/07/13 14:25       0         L5/07/13 14:10       20         L5/07/13 13:55       0         L5/07/13 13:55       0         L5/07/13 13:55       0         L5/07/13 13:40       0         L5/07/13 13:40       0         L5/07/13 13:25       0         L5/07/13 13:10       0         L5/07/13 12:55       0         L5/07/13 12:40       0         L5/07/13 12:40       0         L5/07/13 12:25       0         L5/07/13 12:25       0         L5/07/13 12:25       0         L5/07/13 12:25       0         L5/07/13 12:40       0         L5/07/13 12:40       0         L5/07/13 11:55       0         L5/07/13 11:40       0                                                                                                    | 0<br>0<br>20<br>0<br>0<br>0<br>0<br>0<br>0<br>0<br>10<br>0<br>0<br>0<br>0<br>0<br>0<br>0<br>0        | LOMS | 0<br>0<br>0<br><br>LPRs<br>860<br>852<br>0<br>0                       | 0<br>595<br>0<br>0<br><b>LOLS</b><br>861<br>842<br>0<br>0<br>0<br>- 15/0                                | 07/13 13:<br>REINIT                                     | :25<br>FAIL              | ESE | 0<br>0<br>20<br>0<br>0<br>0<br>0<br>0<br>0<br>0<br>0<br>0<br>0<br>0<br>0<br>0<br>0<br>0<br>0                       | 0<br>0<br>20<br>0<br>0<br>0<br>0<br>0<br>0<br>0<br>0<br>0<br>0<br>0<br>0<br>0<br>0<br>0<br>0        | 0<br>0<br>610<br>0<br>0<br>0<br>0<br>0<br>0<br>0<br>0<br>0<br>860<br>851<br>851<br>0<br>0<br>0<br>0<br>0<br>0<br>0<br>0<br>0<br>0<br>0<br>0<br>0 | Time | DSLA<br>Moge<br>DSLA<br>Moge<br>DSLA<br>Moge<br>DSLA<br>Moge<br>DSLA<br>Moge<br>DSLA<br>Moge<br>DSLA<br>Moge    |
| 0         15/07/13 14:10         0         15/07/13 13:55         0         15/07/13 13:55         0         15/07/13 13:55         0         15/07/13 13:40         0         15/07/13 13:25         0         15/07/13 13:10         10         15/07/13 12:55         0         15/07/13 12:40         0         15/07/13 12:40         0         15/07/13 12:25         0         15/07/13 12:25         0         15/07/13 12:25         0         15/07/13 12:10         0         15/07/13 11:55         0         15/07/13 11:40                                                                                                    | 0<br>20<br>0<br>0<br>0<br>0<br>0<br>0<br>0<br>10<br>0<br>0<br>0<br>0<br>0<br>0<br>0<br>0<br>0        | LOMS | 0<br>0<br>0<br><br>LPRs<br>860<br>852<br>0<br>0                       | 595<br>0<br>0<br><b>LOLS</b><br>861<br>842<br>0<br>0<br>0<br>- 15/0                                     | 07/13 13:<br>REINIT                                     | :25<br>FAIL              | ESE | 0<br>20<br>0<br>0<br>0<br>0<br>0<br>0<br>0<br>0<br>0<br>0<br>0<br>0<br>0<br>0<br>0<br>0<br>0                       | 0<br>20<br>0<br>0<br>0<br>0<br>0<br>0<br>0<br>0<br>0<br>0<br>0<br>0<br>0<br>0<br>0<br>0<br>0        | 0<br>610<br>610<br>0<br>0<br>0<br>0<br>0<br>0<br>0<br>0<br>860<br>860<br>851<br>851<br>0<br>0<br>0<br>0<br>0                                     | Time | Mode<br>DSLA<br>Mode<br>DSLA<br>Mode<br>DSLA<br>Mode<br>DSLA<br>Mode<br>DSLA<br>Mode<br>DSLA<br>Mode            |
| L5/07/13 14:10       20         L5/07/13 13:55       0         L5/07/13 13:55       0         L5/07/13 13:40       0         L5/07/13 13:40       0         L5/07/13 13:25       0         L5/07/13 13:25       0         L5/07/13 13:10       10         L5/07/13 12:55       0         L5/07/13 12:40       0         L5/07/13 12:40       0         L5/07/13 12:25       0         L5/07/13 12:25       0         L5/07/13 12:25       0         L5/07/13 12:25       0         L5/07/13 12:25       0         L5/07/13 12:40       0         L5/07/13 11:55       0         L5/07/13 11:40       0                                                                                                    | 20<br>0<br>0<br>0<br>0<br>0<br>0<br>0<br>10<br>0<br>0<br>0<br>0<br>0<br>0<br>0<br>0<br>0<br>0        | LOMS | 0<br>0<br><br>LPRs<br>860<br>852<br>0<br>0                            | 0<br>0<br>- 15/0<br>LOLs<br>861<br>842<br>0<br>0<br>- 15/0                                              | 07/13 13:<br>REINIT                                     | :25<br>FAIL              | ESE | 20<br>0<br>0<br>0<br>0<br>0<br>0<br>0<br>0<br>0<br>0<br>0<br>0<br>0<br>0<br>0<br>0<br>0<br>1<br>0                  | 20<br>0<br>0<br>0<br>0<br>0<br>0<br>0<br>0<br>0<br>0<br>0<br>0<br>0<br>0<br>0<br>0<br>0<br>0        | 610<br>610<br>0<br>0<br>0<br>0<br>0<br>0<br>0<br>860<br>850<br>851<br>851<br>0<br>0<br>0<br>0<br>0<br>0                                          | Time | ATU<br>DSLA<br>Mode<br>DSLA<br>Mode<br>DSLA<br>Mode<br>DSLA<br>Mode<br>DSLA<br>Mode<br>DSLA                     |
| Дата       0         L5/07/13 13:55       0         L5/07/13 13:40       0         L5/07/13 13:40       0         L5/07/13 13:25       0         L5/07/13 13:10       0         L5/07/13 13:10       0         L5/07/13 12:55       0         L5/07/13 12:55       0         L5/07/13 12:40       0         L5/07/13 12:40       0         L5/07/13 12:25       0         L5/07/13 12:25       0         L5/07/13 12:25       0         L5/07/13 12:40       0         L5/07/13 12:40       0         L5/07/13 12:40       0         L5/07/13 12:40       0         L5/07/13 11:40       0                                                                                                    | 0<br>0<br>0<br>0<br>0<br>0<br>10<br>0<br>0<br>0<br>0<br>0<br>0<br>0<br>0<br>0<br>0                   | LOMS | 0<br>0<br><br>LPRs<br>860<br>852<br>0<br>0                            | 0<br>0<br><b>LOLS</b><br>861<br>842<br>0<br>0<br>0<br>- 15/0                                            | 07/13 13:<br>REINIT                                     | :25<br>FAIL              | ESE | 0<br>0<br>0<br>0<br>0<br>0<br>0<br>0<br>10<br>0<br>0<br>0<br>0<br>0<br>1<br>0                                      | 0<br>0<br>0<br>0<br>0<br>0<br>0<br>0<br>10<br>0<br>0<br>0<br>0<br>0<br>0<br>0<br>0<br>0<br>0        | 0<br>0<br>0<br>0<br>0<br>0<br>0<br>0<br>860<br>850<br>851<br>851<br>0<br>0<br>0<br>0<br>0<br>0                                                   | Time | ATU<br>DSLA<br>Mode<br>DSLA<br>Mode<br>DSLA<br>Mode<br>DSLA<br>Mode<br>DSLA<br>Mode                             |
| L5/07/13 13:55       0         L5/07/13 13:40       0         L5/07/13 13:40       0         L5/07/13 13:40       0         L5/07/13 13:25       0         L5/07/13 13:10       10         L5/07/13 13:10       0         L5/07/13 12:55       0         L5/07/13 12:55       0         L5/07/13 12:40       0         L5/07/13 12:40       0         L5/07/13 12:25       0         L5/07/13 12:25       0         L5/07/13 12:25       0         L5/07/13 12:25       0         L5/07/13 12:25       0         L5/07/13 11:55       0         L5/07/13 11:40       0                                                                                                    | 0<br>0<br>0<br>0<br>0<br>0<br>10<br>0<br>0<br>0<br>0<br>0<br>0<br>0<br>0                             | LOMS | 0<br>0<br><br>LPRs<br>860<br>852<br>0<br>0                            | 0<br>0<br>LOL5<br>861<br>842<br>0<br>0<br>0<br>- 15/0                                                   | 07/13 13:<br>REINIT                                     | :25<br>FAIL              | ESE | 0<br>0<br>0<br>0<br>0<br>0<br>10<br>0<br>0<br>0<br>0<br>0<br>0<br>0<br>1                                           | 0<br>0<br>0<br>0<br>0<br>0<br>10<br>0<br>0<br>0<br>0<br>0<br>0<br>0<br>0                            | 0<br>0<br>0<br>0<br>860<br>860<br>851<br>851<br>0<br>0<br>0<br>0<br>0<br>0                                                                       | Time | ATU<br>DSLA<br>Mode<br>DSLA<br>Mode<br>DSLA<br>Mode<br>DSLA<br>Mode<br>DSLA<br>Mode                             |
| Дата       0         Дата       LOSs         15/07/13 13:40       0         15/07/13 13:25       0         15/07/13 13:10       10         15/07/13 13:10       0         15/07/13 12:55       0         15/07/13 12:40       0         Дата       LOSs         15/07/13 12:40       0         15/07/13 12:25       0         15/07/13 12:25       0         15/07/13 12:25       0         15/07/13 12:25       0         15/07/13 12:20       0         15/07/13 11:55       0         0       0         15/07/13 11:40       0                                                                                                    | 0<br>0<br>0<br>0<br>0<br>0<br>0<br>0<br>0<br>0<br>0<br>0<br>0<br>0                                   | LOMS | 0<br>0<br><br>LPRs<br>860<br>852<br>0<br>0                            | 0<br>15/0<br><u>LOLS</u><br>861<br>842<br>0<br>0<br>0<br>- 15/0                                         | 07/13 13:<br>REINIT                                     | :25<br>FAIL              | ESE | 0<br>0<br>0<br>0<br>0<br>10<br>0<br>0<br>0<br>0<br>0<br>1                                                          | 0<br>0<br>0<br>0<br>0<br>0<br>10<br>0<br>0<br>0<br>0<br>0<br>0<br>0<br>0                            | 0<br>0<br>0<br>860<br>850<br>851<br>851<br>0<br>0<br>0<br>0<br>0                                                                                 | Time | ATU<br>DSLA<br>Mode<br>DSLA<br>Mode<br>DSLA<br>Mode<br>DSLA<br>Mode                                             |
| Дата         LOSs           L5/07/13 13:40         0           L5/07/13 13:25         0           L5/07/13 13:10         10           L5/07/13 13:10         0           L5/07/13 12:55         0           L5/07/13 12:55         0           L5/07/13 12:40         0           L5/07/13 12:40         0           L5/07/13 12:25         0           L5/07/13 12:25         0           L5/07/13 12:25         0           L5/07/13 12:25         0           L5/07/13 12:40         0           L5/07/13 12:40         0           L5/07/13 11:55         0           L5/07/13 11:40         0                                                                                                    | 0<br>0<br>0<br>0<br>0<br>0<br>0<br>0<br>0<br>0<br>0<br>0                                             | LOMS | 0<br><br>LPRs<br>860<br>852<br>0<br>0                                 | 0<br>- 15/0<br>LOLs<br>861<br>842<br>0<br>0<br>0<br>- 15/0                                              | 07/13 13:<br>REINIT                                     | :25<br>FAIL              | ESE | 0<br>0<br>0<br>0<br>10<br>0<br>0<br>0<br>0<br>0<br>0<br>1                                                          | 5<br>0<br>0<br>0<br>10<br>0<br>0<br>0<br>0<br>0<br>0<br>0<br>0                                      | UAS<br>860<br>851<br>851<br>0<br>0<br>0<br>0                                                                                                    | Time | ATU<br>DSLA<br>Mode<br>DSLA<br>Mode<br>DSLA<br>Mode<br>DSLA<br>Mode                                             |
| Дата         LOSs           15/07/13 13:25         0           15/07/13 13:10         10           15/07/13 13:10         0           15/07/13 12:55         0           15/07/13 12:55         0           15/07/13 12:40         0           15/07/13 12:40         0           15/07/13 12:25         0           15/07/13 12:25         0           15/07/13 12:10         0           15/07/13 11:55         0           15/07/13 11:40         0                                                                                                    | LOFs<br>0<br>0<br>10<br>0<br>0<br>0<br>0<br>0                                                        | LOMs | LPRs<br>860<br>852<br>0<br>0                                          | 15/0<br>LOLS<br>861<br>842<br>0<br>0<br>15/0                                                            | 07/13 13:<br>REINIT                                     | FAIL                     | ESE | ES<br>0<br>10<br>0<br>0<br>0<br>0<br>1                                                                             | SES<br>0<br>0<br>10<br>0<br>0<br>0<br>0<br>0                                                        | UAS<br>860<br>851<br>851<br>0<br>0<br>0                                                                                                    | Time | ATU<br>DSLA<br>Mode<br>DSLA<br>Mode<br>DSLA<br>Mode                                                             |
| Дата         LOSs           L5/07/13 13:25         0           L5/07/13 13:10         10           L5/07/13 13:10         0           L5/07/13 12:55         0           L5/07/13 12:55         0           L5/07/13 12:40         0           L5/07/13 12:40         0           L5/07/13 12:25         0           L5/07/13 12:25         0           L5/07/13 12:10         0           L5/07/13 11:55         0           L5/07/13 11:40         0                                                                                                    | LOFs<br>0<br>10<br>0<br>0<br>0<br>0                                                                  | LOMS | LPRs<br>860<br>852<br>0<br>0                                          | LOLs<br>861<br>842<br>0<br>0                                                                            | REINIT                                                  | FAIL                     | ESE | ES<br>0<br>0<br>10<br>0<br>0<br>0<br>0<br>1                                                                        | SES<br>0<br>0<br>10<br>0<br>0<br>0<br>0<br>0<br>0                                                   | UAS<br>860<br>851<br>851<br>0<br>0<br>0                                                                                                    | Time | ATU<br>DSLA<br>Mode<br>DSLA<br>Mode<br>DSLA<br>Mode                                                             |
| L5/07/13 13:25       0         L5/07/13 13:10       10         L5/07/13 12:55       0         L5/07/13 12:55       0         L5/07/13 12:40       0         L5/07/13 12:40       0         L5/07/13 12:25       0         L5/07/13 12:25       0         L5/07/13 12:25       0         L5/07/13 12:25       0         L5/07/13 12:10       0         L5/07/13 11:55       0         L5/07/13 11:40       0                                                                                                    | 0<br>10<br>0<br>0<br>0<br>0                                                                          | LOMs | 860<br>852<br>0<br>                                                   | 861<br>842<br>0<br>0<br>- 15/0                                                                          | 07/13 12:                                               |                          |     | 0<br>0<br>10<br>0<br>0<br>0<br>1                                                                                   | 0<br>0<br>10<br>0<br>0<br>0<br>0                                                                    | 860<br>860<br>851<br>851<br>0<br>0<br>0                                                                                                    |      | DSLA<br>Mode<br>DSLA<br>Mode<br>DSLA<br>Mode<br>DSLA                                                            |
| Дата         LOSs           L5/07/13 13:10         0           L5/07/13 13:10         0           L5/07/13 12:55         0           L5/07/13 12:55         0           L5/07/13 12:40         0           L5/07/13 12:40         0           L5/07/13 12:25         0           L5/07/13 12:25         0           L5/07/13 12:25         0           L5/07/13 12:10         0           L5/07/13 11:55         0           L5/07/13 11:40         0                                                                                                    | 0<br>10<br>0<br>0<br>0<br>0                                                                          | LOMs | 860<br>852<br>0<br>                                                   | 842<br>0<br>0<br>15/0                                                                                   | )7/13 12:                                               |                          |     | 0<br>10<br>0<br>0<br>0<br>0<br>1                                                                                   | 0<br>10<br>0<br>0<br>0<br>0                                                                         | 860<br>851<br>851<br>0<br>0<br>0                                                                                                    |      | Mode<br>DSLA<br>Mode<br>DSLA<br>Mode<br>DSLA                                                                    |
| 15/07/13 13:10       10         15/07/13 12:55       0         15/07/13 12:55       0         15/07/13 12:40       0         15/07/13 12:40       0         15/07/13 12:25       0         15/07/13 12:25       0         15/07/13 12:10       0         15/07/13 11:55       0         15/07/13 11:40       0                                                                                                    | 10<br>0<br>0<br>0<br>0                                                                               | LOMs | 852<br>0<br>0                                                         | 842<br>0<br>0<br>15/0                                                                                   | 07/13 12:                                               |                          |     | 10<br>0<br>0<br>0<br>1                                                                                             | 10<br>0<br>0<br>0<br>0                                                                              | 851<br>851<br>0<br>0<br>0                                                                                                    |      | DSLA<br>Mode<br>DSLA<br>Mode<br>DSLA<br>Mode                                                                    |
| Дата         LOSs           L5/07/13 12:55         0           L5/07/13 12:55         0           L5/07/13 12:40         0           Дата         LOSs           L5/07/13 12:40         0           L5/07/13 12:25         0           L5/07/13 12:10         0           L5/07/13 11:55         0           L5/07/13 11:40         0                                                                                                    | 0<br>0<br>0<br>0                                                                                     | LOMs | 852<br>0<br>0                                                         | 0<br>0<br>15/(                                                                                          | 07/13 12:                                               |                          |     | 0<br>0<br>0<br>1                                                                                                   | 0<br>0<br>0<br>0                                                                                    | 851<br>0<br>0<br>0                                                                                                    |      | Mode<br>DSLA<br>Mode<br>DSLA<br>Mode                                                                            |
| L5/07/13 12:55       0         L5/07/13 12:40       0         L5/07/13 12:40       0         Дата       LOSs         L5/07/13 12:25       0         L5/07/13 12:10       0         L5/07/13 11:55       0         L5/07/13 11:40       0                                                                                                    | 0<br>0<br>0                                                                                          | LOMs | 0                                                                     | 0<br>0<br>- 15/0                                                                                        | 07/13 12:                                               |                          |     | 0<br>0<br>0<br>1                                                                                                   | 0<br>0<br>0<br>0                                                                                    | 0<br>0<br>0                                                                                                    |      | DSLA<br>Moдe<br>DSLA<br>Moдe                                                                                    |
| Дата         LOSs           L5/07/13 12:40         0           L5/07/13 12:40         0           L5/07/13 12:25         0           L5/07/13 12:10         0           L5/07/13 11:55         0           L5/07/13 11:40         0                                                                                                    | 0<br>0                                                                                               | LOMs | 0<br>0<br>                                                            | 0<br>- 15/0                                                                                             | 07/13 12:                                               |                          |     | 0<br>0<br>1                                                                                                    | 0<br>0<br>0                                                                                         | 0<br>0<br>0                                                                                                    |      | Моде<br>DSLA<br>Моде                                                                                            |
| Дата         LOSs           L5/07/13 12:40         0           Дата         LOSs           L5/07/13 12:25         0           L5/07/13 12:10         0           L5/07/13 11:55         0           L5/07/13 11:40         0                                                                                                    | 0                                                                                                    | LOMs | 0                                                                     | 0                                                                                                    | 07/13 12:                                               |                          |     | 0<br>1                                                                                                    | 0                                                                                                   | 0                                                                                                    |      | DSLA<br>Моде                                                                                                    |
| Дата         LOSs           L5/07/13 12:25         0           L5/07/13 12:10         0           L5/07/13 11:55         0           L5/07/13 11:40         0                                                                                                    | . 0                                                                                                  | LOMs |                                                                       | - 15/0                                                                                                  | 07/13 12:                                               |                          |     | 1                                                                                                    | 0                                                                                                   | 0                                                                                                    |      | Моде                                                                                                    |
| Дата         LOSs           L5/07/13 12:25         0           L5/07/13 12:10         0           L5/07/13 11:55         0           L5/07/13 11:40         0           L5/07/13 11:40         0                                                                                                    |                                                                                                    | LOMs |                                                                       | - 15/0                                                                                                  | 07/13 12:                                               |                          |     |                                                                                                    |                                                                                                    |                                                                                                    |      |                                                                                                    |
| Дата         LOSs           L5/07/13 12:25         0           L5/07/13 12:10         0           L5/07/13 11:55         0           L5/07/13 11:40         0           L5/07/13 11:40         0                                                                                                    |                                                                                                    | LOMs |                                                                       |                                                                                                    |                                                         | :25                      |     |                                                                                                    |                                                                                                    |                                                                                                    |      |                                                                                                    |
| 15/07/13       12:25       0         0       0       0         15/07/13       12:10       0         15/07/13       11:55       0         15/07/13       11:40       0         15/07/13       11:40       0                                                                                                    | LOFs                                                                                                 |      | LPRs                                                                  | LOLs                                                                                                    | REINIT                                                  | FAIL                     | ESE | ES                                                                                                    | SES                                                                                                 | UAS                                                                                                    | Time | ΑΤΙ                                                                                                    |
| 0     0       15/07/13     12:10     0       15/07/13     11:55     0       15/07/13     11:40     0                                                                                                    | 0                                                                                                    |      |                                                                       | 0                                                                                                    |                                                         |                          |     | 0                                                                                                    | 0                                                                                                   | 0                                                                                                    |      | DSLA                                                                                                    |
| 15/07/13     12:10     0       15/07/13     11:55     0       15/07/13     11:40     0       15/07/13     11:40     0                                                                                                    | 0                                                                                                    |      | 0                                                                     |                                                                                                    |                                                         |                          |     | 7                                                                                                    | 0                                                                                                   | 0                                                                                                    |      | Моде                                                                                                    |
| 0<br>15/07/13 11:55<br>0<br>15/07/13 11:40<br>0                                                                                                    | 0                                                                                                    |      |                                                                       | 0                                                                                                    |                                                         |                          |     | 0                                                                                                    | 0                                                                                                   | 0                                                                                                    |      | DSLA                                                                                                    |
| 15/07/13 11:55 0<br>0<br>15/07/13 11:40 0<br>0                                                                                                    | 0                                                                                                    |      | 0                                                                     |                                                                                                    |                                                         |                          |     | 1                                                                                                    | 0                                                                                                   | 0                                                                                                    |      | Моде                                                                                                    |
| 15/07/13 11:40 0<br>0                                                                                                    | 0                                                                                                    |      | 0                                                                     | 0                                                                                                    |                                                         |                          |     | 0                                                                                                    | 0                                                                                                   | 0                                                                                                    |      | DSLA                                                                                                    |
| 15/07/13 11:40 0                                                                                                    | 0                                                                                                    |      | U                                                                     | 0                                                                                                    |                                                         |                          |     | 0                                                                                                    | 0                                                                                                   | 0                                                                                                    |      | поде                                                                                                    |
| 8                                                                                                    | 0                                                                                                    |      | 0                                                                     | U                                                                                                    |                                                         |                          |     | 0                                                                                                    | 0                                                                                                   | 0                                                                                                    |      | Mone                                                                                                    |
| R 105-                                                                                                    |                                                                                                    |      |                                                                       | - 15/0                                                                                                  | 07/13 11:                                               | :25                      |     |                                                                                                    |                                                                                                    |                                                                                                    |      |                                                                                                    |
| дата <u>1055</u>                                                                                                    | LOFs                                                                                                 | LOMs | LPRs                                                                  | LOLs                                                                                                    | REINIT                                                  | FAIL                     | ESE | ES                                                                                                    | SES                                                                                                 | UAS                                                                                                    | Time | AT                                                                                                    |
| E /07/10 11:0E 0                                                                                                    | 0                                                                                                    |      |                                                                       | 0                                                                                                    |                                                         |                          |     | 0                                                                                                    | 0                                                                                                   | 0                                                                                                    |      | DSLA                                                                                                    |
| 0                                                                                                    | 0                                                                                                    |      | 0                                                                     |                                                                                                    |                                                         |                          |     | 0                                                                                                    | 0                                                                                                   | 0                                                                                                    |      | Моде                                                                                                    |
| 5/07/12 11:10 0                                                                                                    |                                                                                                    |      |                                                                       | 0                                                                                                    |                                                         |                          |     | 0                                                                                                    | 0                                                                                                   | 0                                                                                                    |      | DSLA                                                                                                    |
| 0                                                                                                    | 0                                                                                                    |      | 0                                                                     |                                                                                                    |                                                         |                          |     | 0                                                                                                    | 0                                                                                                   | 0                                                                                                    |      | Моде                                                                                                    |
| 5/07/12 10:55                                                                                                    | 0                                                                                                    |      |                                                                       | 0                                                                                                    |                                                         |                          |     | 0                                                                                                    | 0                                                                                                   | 0                                                                                                    |      | DSLA                                                                                                    |
| 0                                                                                                    | 0 0 0                                                                                                |      | 0                                                                     |                                                                                                    |                                                         |                          |     | 0                                                                                                    | 0                                                                                                   | 0                                                                                                    |      | Моде                                                                                                    |
| 5/07/13 10:40                                                                                                    | 0<br>0<br>0<br>0                                                                                     |      |                                                                       |                                                                                                    |                                                         |                          |     |                                                                                                    |                                                                                                    |                                                                                                    |      | DCI 0                                                                                                    |

Рисунок 84 – Представление статистики в табличном виде

|          | усство автоматизации<br>ЕХНОГРАД | ТЕХНОГРАД. СИСТЕМА СБОРА ДА<br>УПРАВЛЕНИЯ (ТЕХНОГРАД ССДУ).<br>оператора | АННЫХ И<br>Руководство |
|----------|----------------------------------|--------------------------------------------------------------------------|------------------------|
| Ред. 1.0 | 2023 год                         |                                                                          | Стр. 98 из 141         |

Таблица содержит данные для оборудования, представленного как на стороне абонента (модем), так и на стороне АТС (DSLAM). Для выбрать: МОДЕМ тики, к примеру, лишь на стороне абонента необходимо нажать кнопку . Ниже приведен пример отображения данных при выборе конкретного оборудования (см. рис. 85).

| Выбрать: D             | SLAM  | -    |         | E Bufoats: MODEM |        |         |      |     |    | Выбрать: DSLAM+MODEM |     |       |         |  |  |
|------------------------|-------|------|---------|------------------|--------|---------|------|-----|----|----------------------|-----|-------|---------|--|--|
|                        |       |      |         |                  | - 15/0 | 7/13 14 | 4:25 |     |    |                      |     |       |         |  |  |
| Дата                   | LOSs  | LOFs | LOMs L  | PRs              | LOLs   | REINIT  | FAIL | ESE | ES | SES                  | UAS | Time  | ATU     |  |  |
| 5/07/13 14:25          | 0     | 0    |         | 0                |        |         |      |     | 0  | 0                    | 0   |       | Моде    |  |  |
| 5/07/13 14:10          | 0     | 0    |         | 0                |        |         |      |     | 0  | 0                    | 610 |       | Моде    |  |  |
| 5/07/13 13:55          | 0     | 0    |         | 0                |        |         |      |     | 0  | 0                    | 0   |       | Моде    |  |  |
| 15/07/13 13:40         | 0     | 0    |         | 0                |        |         |      |     | 0  | 0                    | 0   |       | Моде    |  |  |
|                        |       |      |         |                  | - 15/0 | 7/13 13 | 3:25 |     |    |                      |     |       |         |  |  |
| Дата                   | LOSs  | LOFs | LOMs L  | PRs              | LOLs   | REINIT  | FAIL | ESE | ES | SES                  | UAS | Time  | ATU     |  |  |
| 5/07/13 13:25          | 0     | 0    | ٤       | 860              |        |         |      |     | 0  | 0                    | 860 |       | Моде    |  |  |
| 5/07/13 13:10          | 0     | 0    | 8       | 852              |        |         |      |     | 0  | 0                    | 851 |       | Моде    |  |  |
| 5/07/13 12:55          | 0     | 0    |         | 0                |        |         |      |     | 0  | 0                    | 0   |       | Моде    |  |  |
| 5/07/13 12:40          | 0     | 0    |         | 0                |        |         |      |     | 1  | 0                    | 0   |       | Моде    |  |  |
|                        |       |      |         |                  | - 15/0 | 7/13 1  | 2:25 |     |    |                      |     |       |         |  |  |
| Дата                   | LOSs  | LOFs | LOMs L  | PRs              | LOLs   | REINIT  | FAIL | ESE | ES | SES                  | UAS | Time  | ATU     |  |  |
| 15/07/13 12:25         | 0     | 0    |         | 0                |        |         |      |     | 7  | 0                    | 0   |       | Моде    |  |  |
| 5/07/13 12:10          | 0     | 0    |         | 0                |        |         |      |     | 1  | 0                    | 0   |       | Моде    |  |  |
| 5/07/13 11:55          | 0     | 0    |         | 0                |        |         |      |     | 0  | 0                    | 0   |       | Моде    |  |  |
| 5/07/13 11:40          | 0     | 0    |         | 0                |        |         |      |     | 0  | 0                    | 0   |       | Моде    |  |  |
|                        |       |      |         |                  | - 15/0 | 7/13 1  | 1.25 |     |    |                      |     |       |         |  |  |
|                        | 105-  | 105- | 1.011-1 |                  | 101-   |         | FAT  | FOR |    | ere                  |     |       |         |  |  |
| Дата<br>15/07/12 11:25 | LUSS  | LOFS | LOMS    | 0                | LOLS   | REINIT  | FAIL | ESE | 0  | SES                  | UAS | Time  | Maga    |  |  |
| 5/07/13 11:10          | 0     | 0    |         | 0                |        |         |      |     | 0  | 0                    | 0   |       | Моло    |  |  |
| 5/07/13 10:55          | 0     | 0    |         | 0                |        |         |      |     | 0  | 0                    | 0   |       | Моле    |  |  |
| 5/07/13 10:40          | 0     | 0    |         | 0                |        |         |      |     | 0  | 0                    | 0   |       | Моле    |  |  |
| 5,07,15 10,10          |       |      |         |                  |        |         |      |     |    |                      |     |       | Troppe  |  |  |
|                        |       |      |         |                  | - 15/0 | 7/13 10 | D:25 |     |    |                      |     |       | _       |  |  |
| Дата                   | LOSs  | LOFs | LOMs L  | PRs              | LOLs   | REINIT  | FAIL | ESE | ES | SES                  | UAS | Time  | ATU     |  |  |
| 15/07/13 10:25         | 0     | 0    |         | 0                |        |         |      |     | 1  | 0                    | 0   |       | Моде    |  |  |
| 15/07/13 10:10         | 0     | 0    |         | 0                |        |         |      |     | 0  | 0                    | 0   |       | Моде    |  |  |
| 15/07/13 09:55         | 0     | 0    |         | 0                |        |         |      |     | 0  | 0                    | 0   |       | Моде    |  |  |
| 15/07/13 09:40         | 0     | 0    |         | 0                |        |         |      |     | 0  | 0                    | 0   |       | Моде    |  |  |
|                        |       |      |         |                  | - 15/0 | 7/13 0  | 9:25 |     |    |                      |     |       |         |  |  |
| Дата<br>15/07/12 09:25 | LOSs  | LOFS | LOMS    | PRS              | LOLS   | REINIT  | FAIL | ESE | ES | SES                  | UAS | Time  | More    |  |  |
| 5/07/12 09:23          | 0     | 0    |         | 0                |        |         |      |     | 0  | 0                    | 0   |       | Моло    |  |  |
| 5/07/12 09:10          | 0     | 0    |         | 0                |        |         |      |     | 1  | 0                    | 0   |       | моле    |  |  |
| 5/07/12 08:55          | 0     | 0    |         | 0                |        |         |      |     | -  | 0                    | 0   |       | Моло    |  |  |
| 13/07/13 08:40         | 0     | 0    |         | 0                | - 15/0 | 7/12 0  | 9.25 |     | 0  | 0                    | 0   |       | ноде    |  |  |
| Лата                   | 1.05c | LOFE | LOMe L  | DRe              | 1010   | REINIT  | FATI | ESE | FS | SEC                  | UAS | Time  | ATU     |  |  |
| 5/07/13 08:25          | 0     | 0    | COMSTE  | 0                | COLS   | ALTHIT! | TAIL | COL | 0  | 0                    | 0   | Thine | Mone    |  |  |
|                        |       |      |         |                  |        |         |      |     |    | 1                    |     |       | . topic |  |  |
| 5/07/13 08:10          | 0     | 0    |         | 0                |        |         |      |     | 0  | 0                    | 0   |       | Mone    |  |  |

Рисунок 85 – Пример представления статистики только на стороне МОДЕМ

| искусство автоматизации<br>ТЕХНОГРАД |          | ТЕХНОГРАД. СИСТЕМА СБОРА ДА<br>УПРАВЛЕНИЯ (ТЕХНОГРАД ССДУ).<br>оператора | АННЫХ И<br>Руководство |
|--------------------------------------|----------|--------------------------------------------------------------------------|------------------------|
| Ред. 1.0                             | 2023 год |                                                                          | Стр. 99 из 141         |

Ниже приведен пример, из которого видно, что на стороне ATC произошла потеря соединения. Используя диаграмму, можно определить временной интервал, в котором произошла потеря.

| the second second | ение равно 900 секунд (15 | минут)                 |                                       |                 |      |
|----------------------------------------------------------------------------------------------------|---------------------------|------------------------|---------------------------------------|-----------------|------|
|                                                                                                    |                           |                        |                                       |                 |      |
|                                                                                                    |                           |                        |                                       |                 |      |
|                                                                                                    |                           |                        |                                       |                 |      |
| Актив                                                                                                    | ость - каждое де          | ление равно 900        | ) секунд (15 мину                     | т)              |      |
|                                                                                                    |                           |                        |                                       | 17/7/2018 04:00 |      |
| (Loss of signal) - R                                                                                                    | геря линейного сигнала    |                        |                                       |                 |      |
| 16                                                                                                    |                           |                        |                                       |                 |      |
|                                                                                                    |                           |                        |                                       |                 |      |
|                                                                                                    |                           |                        |                                       |                 |      |
| 6                                                                                                    |                           |                        |                                       |                 |      |
| Loss                                                                                                    |                           |                        |                                       |                 |      |
| (Loss of frame) - П                                                                                                    | геря фрейна               |                        |                                       |                 |      |
|                                                                                                    |                           |                        |                                       |                 |      |
|                                                                                                    |                           |                        |                                       |                 |      |
|                                                                                                    |                           |                        |                                       |                 |      |
| lafe                                                                                                    |                           |                        |                                       |                 |      |
| LOIS                                                                                                    |                           |                        |                                       |                 |      |
| (Loss of Link) - Note                                                                                                    | ия "соединения"           |                        |                                       |                 |      |
| os                                                                                                    |                           |                        |                                       |                 |      |
| 02                                                                                                    |                           |                        |                                       |                 |      |
|                                                                                                    |                           |                        |                                       |                 |      |
| 101                                                                                                    |                           |                        |                                       |                 |      |
| Lois                                                                                                    |                           |                        |                                       |                 |      |
| Errored seconds) - K                                                                                                    | личество секунд в которых | были обнаружены ошиби  | a a a a a a a a a a a a a a a a a a a |                 |      |
| 16                                                                                                    |                           |                        |                                       |                 |      |
|                                                                                                    |                           |                        |                                       |                 |      |
|                                                                                                    |                           |                        |                                       |                 |      |
| 6                                                                                                    |                           |                        |                                       |                 |      |
| Es                                                                                                    |                           |                        |                                       |                 |      |
| (Severely errored se                                                                                                    | onds) - Количество секунд | с «неисправиным ошибка | 16/2                                  |                 |      |
| 16                                                                                                    |                           |                        |                                       |                 |      |
|                                                                                                    |                           |                        |                                       |                 |      |
|                                                                                                    |                           |                        |                                       |                 |      |
| 6                                                                                                    |                           |                        |                                       |                 |      |
| Ses                                                                                                    |                           |                        |                                       |                 |      |
|                                                                                                    |                           |                        |                                       |                 | <br> |
|                                                                                                    |                           |                        |                                       |                 |      |
|                                                                                                    |                           |                        |                                       |                 |      |
| ОДЕМ<br>вность - каждое ле                                                                                                    | сние равно 900 секина (15 | NKHVT)                 |                                       |                 |      |
| 00                                                                                                    | and the second of the     |                        |                                       |                 |      |
|                                                                                                    |                           |                        |                                       |                 |      |
|                                                                                                    |                           |                        |                                       |                 |      |
|                                                                                                    |                           |                        |                                       |                 |      |
| ••                                                                                                    | ость - каждое де          | ление равно 900        | ) секунд (15 мину                     | т)              | 1.1  |

Рисунок 86 – Потеря сигнала на стороне DSLAM

|          | ЕХНОГРАД |
|----------|----------|
| Ред. 1.0 | 2023 год |

оператора

Стр. 100 из 141

## 4.1.3 Модификация

### 4.1.3.1 Смена профиля линии

| Наименование команды          | Смена профиля линии                                                                            |
|-------------------------------|------------------------------------------------------------------------------------------------|
| Вызов команды                 | Меню: «Команды устройства» -> «Модификация» -> «Смена профиля линии»                           |
|                               | Из команды «Измерение» (технология xDSL) (п. 4.1.1.1)<br>при использовании глобальных профилей |
| Ограничения                   | Для оборудования xDSL                                                                          |
| Наименование в очереди команд | DSLAM_MOD_PROFILE                                                                              |

Команда «Смена профиля линии» предназначена для смены профиля портов на оборудовании DSLAM.

Для различных производителей оборудования форма выполнения команды «Смена профиля линии» может иметь различное содержание. На рисунке 87 приведен пример выполнения команды для оборудования марки HUAWEI. Для смены профиля необходимо выполнить следующие действия:

- Нажать кнопку 💽;
- Из ниспадающего списка выбрать наименование профиля;
- Нажать кнопку Установить

Факт смены профиля отображается также в результате выполнения команды «Измерение» (см. рис. 87).

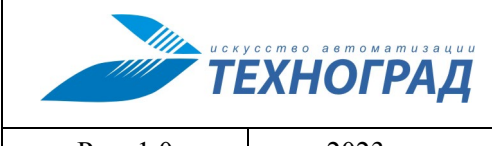

оператора

Ред. 1.0

2023 год

Стр. 101 из 141

|                       | Выбо                                               | ор профиля *                         |                                     |                     |                  |                   |
|-----------------------|----------------------------------------------------|--------------------------------------|-------------------------------------|---------------------|------------------|-------------------|
| ADSL 9M               | 9216/640 Кбит/с                                    | 0/0 Кбит/с [ 6 /                     | 6 дб) (+) Установить                |                     |                  |                   |
|                       |                                                    |                                      |                                     |                     |                  |                   |
| *                     |                                                    | DSI AM (                             | (ATH-C) Молем (ATH-R)               |                     |                  |                   |
| Адаптация             |                                                    | Выбор про                            | филя *                              |                     |                  |                   |
| Тип                   | anst. 14M 14336                                    | (640 K6wm/c                          | 0/0 K5mm/c [ 6 / 6 T5]              | Vстановить          |                  |                   |
| Коэффициент адапта    | ADSL DOWN 512 UP 512                               | 512/512 Кбит/с                       | 0/0 Кбит/с [ 6 / 6 Дб]              | - JCTAHOBUTB        |                  |                   |
| Максимальная задеря   | ADSL_DOWN_512_UP_512_G.Lite                        | 512/512 Кбит/с                       | 0/0 Кбит/с [ 6 / 6 ]                |                     |                  |                   |
| Минимальный интерва   | ADSL_DOWN_1024_UP_640                              | 1024/640 Кбит/с                      | 0/0 Кбит/с [ 6 / 6 Дб]              | Модем (АТО-К)       |                  |                   |
| С повышением скорос   | ADSL_DOWN_1024_0P_S12_G.Lite<br>Annex M 1024 Inter | 1024/512 КОИТ/С<br>1024/1024 Кбит/с  | 0/0 Кбит/с [ 6 / 6 Дб]              |                     |                  |                   |
| С понижением скорост  | ADSL_DOWN_1536_UP_512_G.Lite                       | 1536/512 Кбит/с                      | 0/0 Кбит/с [ 6 / 6                  | Іри соединении      |                  |                   |
| Запас помехоустойши   | ADSL_DOWN_2048_UP_640                              | 2048/640 Кбит/с                      | 0/0 Кбит/с [ 6 / 6 Дб]              | -                   |                  |                   |
| Пелевой               | Annex_M_2048_Inter<br>Annex_M_2312 Inter           | 2048/2048 Коит/с<br>2312/2312 Кбит/с | 0/0 Кбит/с [ 6 / 6 Дб]              | 16                  |                  |                   |
| Максимальный          | ADSL_DOWN_4096_UP_640                              | 4096/640 Кбит/с                      | 0/0 Кбит/с [ 6 / 6 Дб]              |                     |                  |                   |
| Минимальный           | ADSL2PLUS_5M                                       | 5120/1024 Кбит/с                     | 0/0 Кбит/с [ 6 / 6 Дб]              | 0                   |                  |                   |
| Лля снижения скорост  | ADSL DINE PROFILE 1001<br>ADSL DOWN 6144 UP 640    | 6144/640 Кбит/с                      | 0/0 Кбит/с [ 6 / 6 Дб]              | 0                   |                  |                   |
| Лля повышения скорост | DEFVAL                                             | 6144/640 Кбит/с                      | 0/0 Кбит/с [ 6 / 6 Дб]              |                     |                  |                   |
| скорость парадати     | ADSL_7M                                            | 7168/640 Кбит/с                      | 0/0 Кбит/с [ 6 / 6 Дб]              | 6.00                |                  |                   |
| Скорость передачи в   | ADSL2PLUS 8M                                       | 8192/1024 Кбит/с                     | 0/0 Кбит/с [ 6 / 6 Дб]              | 31.00               |                  |                   |
| Максинальная          | ADSL_9M                                            | 9216/640 Кбит/с                      | 0/0 Кбит/с [ 6 / 6 Дб][*]           | 0.00                |                  |                   |
| Гаксимальная          | ADSL_10M                                           | 10240/640 Кбит/с                     | 0/0 Кбит/с [ 6 / 6 Дб]              | 0.00                |                  |                   |
| Скорость передачи в   | ADSL 12M                                           | 12288/640 K5wp/c                     | 0/0 K5xm/c [ 6 / 6 J5]              | 0.00                |                  |                   |
| Минимальная           | ADSL_13M                                           | 13312/640 Кбит/с                     | 0/0 Кбит/с [ 6 / 6 Дб]              |                     |                  |                   |
| Максимальная          | ADSL_14M                                           | 14336/640 Кбит/с                     | 0/0 Кбит/с [ 6 / 6 Дб]              | 0                   |                  |                   |
|                       | ADSL 16M                                           | 16384/640 K5MT/C                     | 0/0 K5xm/c [ 6 / 6 Д5]              | 0                   |                  |                   |
|                       | ADSL_17M                                           | 17408/640 Кбит/с                     | 0/0 Кбит/с [ 6 / 6 Дб]              |                     |                  |                   |
|                       | ADSL_18M                                           | 18432/640 Кбит/с                     | 0/0 Кбит/с [ 6 / 6 Дб]              | 32                  |                  |                   |
|                       | ADSL_19M                                           | 20480/640 KOMT/C                     | 0/0 K6xm/c [ 6 / 6 J6]              | 14336               |                  |                   |
|                       | ADSL LINE PROFILE 1002                             | 24544/1024 Кбит/с                    | 0/0 Кбит/с [ 6 / 6 Дб]              | ~                   |                  |                   |
|                       | + ОТВЕТНОЕ СООБЩЕНИЕ ОБОРУДОВАН                    | ИЯ                                   |                                     |                     |                  |                   |
|                       | + ИСТОРИЯ ПО ПОРТУ                                 |                                      |                                     |                     |                  |                   |
|                       |                                                    |                                      |                                     |                     |                  |                   |
|                       | Bu                                                 | ნიი ფიიტყვვ #                        |                                     | -                   |                  |                   |
|                       | Bbi                                                | оор профиля                          |                                     |                     |                  |                   |
| ADSL_12M              | 12288/640 Кбит/с                                   | 0/0 Кбит/с [ 6 /                     | 6 дб] (*) Установить                |                     |                  |                   |
|                       |                                                    |                                      |                                     |                     |                  |                   |
| ×                     |                                                    | DSLAM                                | 1 (АТU-C) Модем (АТU-R)             |                     |                  |                   |
| Адаптация             |                                                    |                                      | J                                   | Линии : ADSL 12M (N | lº 912)*         |                   |
| Тип                   |                                                    |                                      |                                     |                     | DSLAM (ATU-C)    | Модем (АТU-R)     |
| Коэффициент адапта    | ации скорости (%)                                  |                                      | Адаптация                           |                     |                  |                   |
| Максимальная заде     | ржка (мсек)                                        |                                      | Тап                                 |                     | _                | at-init           |
| Минимальный интери    | вал времени для адаптации (сек)                    |                                      | Коэффициент адаптации скорости (%)  |                     | _                | _                 |
| С повышением скоро    | ости                                               |                                      | (Максимальная задержка (мсек)       |                     | 6                | 16                |
| С понижением скоро    | сти                                                |                                      | Минимальный интервал времени оло эл | аптации (сек)       | <u> </u>         |                   |
| Запас помехоустойч    | ивости (дБ)                                        |                                      | С повышением скорости               | ann a chini (oc ny  | 0                | 0                 |
| Целевой               |                                                    | 6                                    | • С понижением скорости             |                     | 0                | ů l               |
| Максимальный          |                                                    | 3:                                   |                                     | Отоб                | ражение смены п  | рофиля при        |
| Минимальный           |                                                    | 0                                    | Иелевой                             | вып                 | олнении сценария | работы: Измерение |
| Для снижения скоро    | ости                                               | 0                                    | . Максимальный                      |                     | 21.00            | 21.00             |
| Для повышения скор    | рости                                              | 0                                    | Минимальный                         |                     | 0.00             | 0.00              |
| Скорость передачи и   | в режиме Fast (КБит/с)                             |                                      | Лля синуения скорости               |                     | 0.00             | 0.00              |
|                       |                                                    |                                      | для сняжения скорости               |                     | 0.00             | 0.00              |

Рисунок 87 – Смена профиля линии для оборудования марки HUAWEI

| искусство автоматизации<br>ТЕХНОГРАД |          | ТЕХНОГРАД. СИСТЕМА СБОРА Д#<br>УПРАВЛЕНИЯ (ТЕХНОГРАД ССДУ).<br>оператора | АННЫХ И<br>Руководство |
|--------------------------------------|----------|--------------------------------------------------------------------------|------------------------|
| Ред. 1.0                             | 2023 год |                                                                          | Стр. 102 из 141        |

На рисунке 88 приведен пример выполнения команды «Смена профиля линии» для оборудования марки Zyxel.

| Порт                                                                                                    |                                                                                                    |                              | Текущи                                                    | й профиль                                                                                                    |                              |                                                                                                    |                                                                                               |
|----------------------------------------------------------------------------------------------------|----------------------------------------------------------------------------------------------------|------------------------------|-----------------------------------------------------------|----------------------------------------------------------------------------------------------------|------------------------------|----------------------------------------------------------------------------------------------------|-----------------------------------------------------------------------------------------------|
| 1/16                                                                                                    | ADSL_UP_6                                                                                                    | 40_DOWN_61                   | 44                                                        |                                                                                                    |                              | *                                                                                                    |                                                                                               |
|                                                                                                    |                                                                                                    | Поступные г                  | DOMMIN VDSI                                               |                                                                                                    |                              |                                                                                                    |                                                                                               |
|                                                                                                    | Макс.                                                                                                    | скорость (Кbp                | s) Ta                                                     | rget SNR (dB)                                                                                                    |                              |                                                                                                    |                                                                                               |
| Имя                                                                                                    | Up                                                                                                    | Down                         | Up                                                        | Down                                                                                                    | Дей                          | ствия                                                                                                    |                                                                                               |
| ADSL2PLUS_UP_1020_DOWN_5120 (1)                                                                                                    |                                                                                                    |                              |                                                           |                                                                                                    | Установ                      | вить 🔺                                                                                                    |                                                                                               |
| ADSL2PLUS_UP_1020_DOWN_8192 (2)                                                                                                    |                                                                                                    |                              |                                                           |                                                                                                    | Установ                      | вить 🖈                                                                                                    |                                                                                               |
| ADSL2PLUS_UP_1024_DOWN_5120 (3)                                                                                                    |                                                                                                    |                              |                                                           |                                                                                                    | Установ                      | вить 🖈                                                                                                    |                                                                                               |
| ADSL_UP_128_DOWN_128 (4)                                                                                                    |                                                                                                    |                              |                                                           |                                                                                                    | Установ                      | зить 🖈                                                                                                    |                                                                                               |
| ADSL_UP_256_DOWN_256 (5)                                                                                                    |                                                                                                    |                              |                                                           |                                                                                                    | Установ                      | зить 🖈                                                                                                    |                                                                                               |
| ADSL_UP_512_DOWN_512 (6)                                                                                                    |                                                                                                    |                              |                                                           |                                                                                                    | Установ                      | вить 🖈                                                                                                    |                                                                                               |
| ADSL_UP_640_DOWN_1024 (7)                                                                                                    |                                                                                                    |                              |                                                           |                                                                                                    | Установ                      | вить 🖈                                                                                                    |                                                                                               |
| ADSL_UP_640_DOWN_10240 (8)                                                                                                    |                                                                                                    |                              |                                                           |                                                                                                    | Установ                      | вить 🖈                                                                                                    |                                                                                               |
| ADSL_UP_640_DOWN_11264 (9)                                                                                                    |                                                                                                    |                              |                                                           |                                                                                                    | Установ                      | вить 🖈                                                                                                    |                                                                                               |
| ADSL_UP_640_DOWN_12288 (10)                                                                                                    |                                                                                                    |                              |                                                           |                                                                                                    | Установ                      | зить 🔶                                                                                                    |                                                                                               |
| ADSL_UP_640_DOWN_13312 (11)                                                                                                    |                                                                                                    |                              |                                                           |                                                                                                    | Уста                         | зить 🔶                                                                                                    |                                                                                               |
| ADSL_UP_640_DOWN_14336 (12)                                                                                                    |                                                                                                    |                              |                                                           |                                                                                                    | Уста                         | зить 🔶                                                                                                    |                                                                                               |
| ADSL_UP_640_DOWN_15360 (13)                                                                                                    |                                                                                                    |                              |                                                           |                                                                                                    | y y c                        | вить                                                                                                    |                                                                                               |
|                                                                                                    |                                                                                                    |                              |                                                           |                                                                                                    |                              |                                                                                                    |                                                                                               |
| ADSL_UP_6                                                                                                    |                                                                                                    |                              |                                                           | Текущий пр                                                                                                    | рофиль                       |                                                                                                    |                                                                                               |
| ADSL_UP_6 Порт<br>ADSL_UP_6 1/16                                                                                                    |                                                                                                    | ADSL_UP_64                   | 0_DOWN_12288                                              | Текущий пр                                                                                                    | рофиль                       |                                                                                                    | *                                                                                             |
| ADSL_UP_6 Nopt<br>ADSL_UP_6 1/16<br>ADSL_UP_6                                                                                                    |                                                                                                    | ADSL_UP_64                   | ю_DOWN_12288<br>Доступные профи                           | Текущий пр<br>ли xDSL                                                                                                    | рофиль                       |                                                                                                    | ×                                                                                             |
| ADSL_UP_6 Nopt<br>ADSL_UP_6 1/16<br>ADSL_UP_6<br>ADSL_UP_6                                                                                                    |                                                                                                    | ADSL_UP_64<br>Makc. ct       | Ю_DOWN_12288<br>Доступные профи<br>корость (Kbps)         | Текущий пр<br>ли xDSL<br>Target                                                                                              | рофиль<br>: SNR (dB)         | Действ                                                                                                    | <b>ж</b>                                                                                      |
| ADSL_UP_6 Nopt<br>ADSL_UP_6 1/16<br>ADSL_UP_6<br>ADSL_UP_6 MMR                                                                                                    |                                                                                                    | ADSL_UP_64                   | Ю_DOWN_12288<br>Доступные профи<br>корость (Kbps)<br>Down | Текущий пр<br>ли xDSL<br>Up                                                                                                  | рофиль<br>SNR (dB)<br>Down   | Действ                                                                                                    | ж<br>RNI                                                                                      |
| ADSL_UP_6 <b>Порт</b><br>ADSL_UP_6 1/16<br>ADSL_UP_6<br>ADSL_UP_6<br>ADSL_UP_6<br>ADSL_UP_6<br>ADSL_UP_6 ADSL2PLUS_UP_1020_D0                                                                                                    | WN_5120 (1)                                                                                                    | ADSL_UP_64<br>Makc. ci       | Ю_DOWN_12288<br>Доступные профи<br>корость (Kbps)<br>Down | Текущий пр<br>ли xDSL<br>Target                                                                                              | рофиль<br>: SNR (dB)<br>Down | Действ<br>Установити                                                                                                    | ния                                                                                           |
| ADSL_UP_6 Nopt<br>ADSL_UP_6 1/16<br>ADSL_UP_6<br>ADSL_UP_6<br>ADSL_UP_6<br>ADSL_UP_6<br>ADSL_UP_6<br>ADSL_UP_6<br>ADSL_UP_6<br>ADSL_UP_6<br>ADSL_UP_1020_D00<br>ADSL_UP_6                                                                                                    | WN_5120 (1)<br>WN_8192 (2)                                                                                                    | ADSL_UP_64                   | Ю_DOWN_12288<br>Доступные профи<br>корость (Kbps)<br>Down | Текущий пр<br>ли xDSL<br>Up                                                                                                  | рофиль<br>SNR (dB)<br>Down   | Действ<br>Установити<br>Установити                                                                                                    | ня                                                                                            |
| ADSL_UP_6 <b>Порт</b><br>ADSL_UP_6 1/16<br>ADSL_UP_6<br>ADSL_UP_6<br>ADSL_UP_6 <i>Имя</i><br>ADSL_UP_6 ADSL2PLUS_UP_1020_DOT<br>ADSL_UP_6 ADSL2PLUS_UP_1020_DOT<br>ADSL_UP_6 ADSL2PLUS_UP_1024_DOT                                                                                                    | WN_5120 (1)<br>WN_8192 (2)<br>WN_5120 (3)                                                                                                    | ADSL_UP_64<br>Makc. ci<br>Up | Ю_DOWN_12288<br>Доступные профи<br>корость (Kbps)<br>Down | Текущий пр<br>ли xDSL<br>Up                                                                                                  | рофиль<br>: SNR (dB)<br>Down | Действ<br>Установити<br>Установити<br>Установити                                                                                                    | ния<br>                                                                                       |
| ADSL_UP_6 Nopt<br>ADSL_UP_6 1/16<br>ADSL_UP_6 ADSL_UP_6 ADSL_UP_6 ADSL_UP_6 ADSL_UP_6 ADSL_UP_1020_D00<br>ADSL_UP_6 ADSL2PLUS_UP_1020_D00<br>ADSL_UP_6 ADSL2PLUS_UP_1020_D00<br>ADSL_UP_6 ADSL2PLUS_UP_1024_D00<br>ADSL_UP_6 ADSL_UP_128_D00N1_128                                                                                                    | WN_5120 (1)<br>WN_8192 (2)<br>WN_5120 (3)<br># (4)                                                                                                    | ADSL_UP_64                   | Ю_DOWN_12288<br>Доступные профи<br>корость (Kbps)<br>Down | Текущий пр<br>ли xDSL<br>Up                                                                                                  | рофиль<br>SNR (dB)<br>Down   | Действ<br>Установити<br>Установити<br>Установити<br>Установити                                                                                                    | ния<br>                                                                                       |
| ADSL_UP_6 <b>Порт</b><br>ADSL_UP_6 1/16<br>ADSL_UP_6 ADSL_UP_6 ADSL_UP_6 ADSL_UP_6 ADSL_UP_6 ADSL2PLUS_UP_1020_DOT<br>ADSL_UP_6 ADSL2PLUS_UP_1020_DOT<br>ADSL_UP_6 ADSL2PLUS_UP_1024_DOT<br>ADSL_UP_6 ADSL2PLUS_UP_1024_DOT<br>ADSL_UP_6 ADSL_UP_128_DOWN_128<br>ADSL_UP_6 ADSL_UP_128_DOWN_128                                                                                                    | WN_5120 (1)<br>WN_8192 (2)<br>WN_5120 (3)<br>; (4)<br>; (5)                                                                                                    | ADSL_UP_64<br>Makc. cr       | Ю_DOWN_12288<br>Доступные профи<br>корость (Kbps)<br>Down | Текущий пр<br>ли xDSL<br>Up                                                                                                  | рофиль<br>SNR (dB)<br>Down   | Действ<br>Установити<br>Установити<br>Установити<br>Установити<br>Установити                                                                                                   | ния<br>                                                                                       |
| ADSL_UP_6 Порт<br>ADSL_UP_6 1/16<br>ADSL_UP_6 ADSL_UP_6 ADSL_UP_1020_DOU<br>ADSL_UP_6 ADSL2PLUS_UP_1020_DOU<br>ADSL_UP_6 ADSL2PLUS_UP_1020_DOU<br>ADSL_UP_6 ADSL2PLUS_UP_1024_DOU<br>ADSL_UP_6 ADSL_UP_128_DOWN_128<br>ADSL_UP_6 ADSL_UP_256_DOWN_256<br>ADSL_UP_6 ADSL_UP_512_DOWN_512<br>ADSL_UP_6 ADSL_UP_512_DOWN_100                                                                                                    | WN_5120 (1)<br>WN_8192 (2)<br>WN_5120 (3)<br>\$ (4)<br>\$ (5)<br>2 (6)<br>*4 (7)                                                                                                    | ADSL_UP_64                   | Ю_DOWN_12288<br>Доступные профи<br>корость (Kbps)<br>Down | Текущий пр<br>ли xDSL<br>Up<br>Up                                                                                            | рофиль<br>SNR (dB)<br>Down   | Действ<br>Установити<br>Установити<br>Установити<br>Установити<br>Установити<br>Установити<br>Установити                                                                       |                                                                                               |
| ADSL_UP_6         Порт           ADSL_UP_6         1/16           ADSL_UP_6            ADSL_UP_6            ADSL_UP_6            ADSL_UP_6            ADSL_UP_6            ADSL_UP_6            ADSL_UP_6         ADSL2PLUS_UP_1020_DOV           ADSL_UP_6         ADSL2PLUS_UP_1024_DOV           ADSL_UP_6         ADSL2PLUS_UP_1024_DOV           ADSL_UP_6         ADSL_UP_128_DOWN_128           ADSL_UP_6         ADSL_UP_256_DOWN_256           ADSL_UP_6         ADSL_UP_512_DOWN_512           ADSL_UP_6         ADSL_UP_640_DOWN_102                                                                                                    | WN_5120 (1)<br>WN_8192 (2)<br>WN_5120 (3)<br>; (4)<br>; (5)<br>! (6)<br>!4 (7)<br>!40 (8)                                                                                                    | ADSL_UP_64                   | Ю_DOWN_12288<br>Доступные профи<br>корость (Кbps)<br>Down | Текущий пр<br>ли xDSL<br>Up<br>Up                                                                                            | рофиль<br>SNR (dB)<br>Down   | Действ<br>Установити<br>Установити<br>Установити<br>Установити<br>Установити<br>Установити<br>Установити<br>Установити                                                         |                                                                                               |
| ADSL_UP_6         Порт           ADSL_UP_6         1/16           ADSL_UP_6         Имя           ADSL_UP_6         Имя           ADSL_UP_6         Имя           ADSL_UP_6         Имя           ADSL_UP_6         Алон           ADSL_UP_6         Алон           ADSL_UP_6         ADSL2PLUS_UP_1020_DOV           ADSL_UP_6         ADSL2PLUS_UP_1020_DOV           ADSL_UP_6         ADSL2PLUS_UP_1024_DOV           ADSL_UP_6         ADSL_UP_128_DOWN_128           ADSL_UP_6         ADSL_UP_256_DOWN_256           ADSL_UP_6         ADSL_UP_512_DOWN_512           Annex_M_1         ADSL_UP_640_DOWN_102           Annex_M_1         ADSL_UP_640_DOWN_102           ADSL_UP_640_DOWN_112         ADSL_UP_640_DOWN_112 | WN_5120 (1)<br>WN_8192 (2)<br>WN_5120 (3)<br>(4)<br>(5)<br>(6)<br>(4)<br>(6)<br>(40 (8)<br>(6)<br>(40 (8)<br>(6)                                                                                                    | ADSL_UP_64                   | Ю_DOWN_12288<br>Доступные профи<br>корость (Кbps)<br>Down | Текущий пр                                                                                                    | рофиль<br>: SNR (dB)<br>Down | Действ<br>Установити<br>Установити<br>Установити<br>Установити<br>Установити<br>Установити<br>Установити<br>Установити<br>Установити                                           |                                                                                               |
| ADSL_UP_6         Порт           ADSL_UP_6         1/16           ADSL_UP_6            ADSL_UP_6            ADSL_UP_6            ADSL_UP_6            ADSL_UP_6            ADSL_UP_6         ADSL2PLUS_UP_1020_DOV           ADSL_UP_6         ADSL2PLUS_UP_1024_DOV           ADSL_UP_6         ADSL2PLUS_UP_1024_DOV           ADSL_UP_6         ADSL_UP_128_DOWN_128           ADSL_UP_6         ADSL_UP_256_DOWN_256           ADSL_UP_6         ADSL_UP_512_DOWN_512           Annex_M_1         ADSL_UP_640_DOWN_102           ADSL_UP_640_DOWN_112         ADSL_UP_640_DOWN_112           ADSL_UP_640_DOWN_112         ADSL_UP_640_DOWN_112                                                                               | WN_5120 (1)<br>WN_8192 (2)<br>WN_5120 (3)<br>3 (4)<br>5 (5)<br>2 (6)<br>24 (7)<br>240 (8)<br>264 (9)<br>288 (10)                                                                                                    | ADSL_UP_64                   | Ю_DOWN_12288<br>Доступные профи<br>корость (Кbps)<br>Down | Текущий пр<br>ли xDSL<br>Up 4<br>0<br>0<br>0<br>0<br>0<br>0<br>0<br>0<br>0<br>0<br>0<br>0<br>0<br>0<br>0<br>0<br>0<br>0<br>0 | оофиль<br>SNR (dB)<br>Down   | Действ<br>Установити<br>Установити<br>Установити<br>Установити<br>Установити<br>Установити<br>Установити<br>Установити<br>Установити<br>Установити                             | HHR<br>b<br>b<br>b<br>c<br>b<br>c<br>c<br>c<br>c<br>c<br>c<br>c<br>c<br>c<br>c<br>c<br>c<br>c |
| ADSL_UP_6         Порт           ADSL_UP_6         1/16           ADSL_UP_6         Имя           ADSL_UP_6         Имя           ADSL_UP_6         Имя           ADSL_UP_6         Имя           ADSL_UP_6         Алон           ADSL_UP_6         ADSL_UP_1020_DOV           ADSL_UP_6         ADSL2PLUS_UP_1020_DOV           ADSL_UP_6         ADSL2PLUS_UP_1024_DOV           ADSL_UP_6         ADSL_UP_128_DOWN_128           ADSL_UP_6         ADSL_UP_256_DOWN_256           ADSL_UP_6         ADSL_UP_512_DOWN_512           Annex_M_1         ADSL_UP_640_DOWN_102           ADSL_UP_640_DOWN_1122         ADSL_UP_640_DOWN_1122           ADSL_UP_640_DOWN_1122         ADSL_UP_640_DOWN_1122                        | WN_5120 (1)<br>WN_8192 (2)<br>WN_5120 (3)<br>(4)<br>(5)<br>(6)<br>(4)<br>(6)<br>(4)<br>(7)<br>(4)<br>(8)<br>(4)<br>(9)<br>(88 (10)<br>(12 (11)                                                                                                    | ADSL_UP_64                   | Ю_DOWN_12288<br>Доступные профи<br>корость (Kbps)<br>Down | Текущий пр<br>ли xDSL<br>Up 6<br>0<br>0<br>0<br>0<br>0<br>0<br>0<br>0<br>0<br>0<br>0<br>0<br>0<br>0<br>0<br>0<br>0<br>0<br>0 | рофиль<br>SNR (dB)<br>Down   | Действ<br>Установити<br>Установити<br>Установити<br>Установити<br>Установити<br>Установити<br>Установити<br>Установити<br>Установити<br>Установити<br>Установити               |                                                                                               |
| ADSL_UP_6         Порт           ADSL_UP_6         1/16           ADSL_UP_6         ////////////////////////////////////                                                                                                    | WN_5120 (1)<br>WN_8192 (2)<br>WN_5120 (3)<br>(4)<br>(5)<br>(6)<br>(4)<br>(6)<br>(4)<br>(7)<br>(4)<br>(8)<br>(4)<br>(8)<br>(1)<br>(1)<br>(1)<br>(1)<br>(1)<br>(1)<br>(2)<br>(1)<br>(2)<br>(2)<br>(2)<br>(2)<br>(2)<br>(2)<br>(2)<br>(2)<br>(2)<br>(2 | ADSL_UP_64                   | Ю_DOWN_12288<br>Доступные профи<br>корость (Кbps)<br>Down | Текущий пр<br>ли xDSL<br>Up<br>Up<br>                                                                                        | рофиль<br>SNR (dB)<br>Down   | Действ<br>Установити<br>Установити<br>Установити<br>Установити<br>Установити<br>Установити<br>Установити<br>Установити<br>Установити<br>Установити<br>Установити<br>Установити | HHA<br>b<br>b<br>b<br>c<br>b<br>c<br>c<br>c<br>c<br>c<br>c<br>c<br>c<br>c<br>c<br>c<br>c<br>c |

Рисунок 88 – Смена профиля линии для оборудования марки Zyxel

| искусство вотоматизации<br>ТЕХНОГРАД |          | ТЕХНОГРАД. СИСТЕМА СБОРА ДА<br>УПРАВЛЕНИЯ (ТЕХНОГРАД ССДУ).<br>оператора | АННЫХ И<br>Руководство |
|--------------------------------------|----------|--------------------------------------------------------------------------|------------------------|
| Ред. 1.0                             | 2023 год |                                                                          | Стр. 103 из 141        |

Пример отображения смены профиля при выполнении команды «Изменение» приведен на рисунке 89.

| Порт                      |           |                |                                          | Текущий п           | ірофиль                                  |                   | _        |                                               |           |
|---------------------------|-----------|----------------|------------------------------------------|---------------------|------------------------------------------|-------------------|----------|-----------------------------------------------|-----------|
| 1/16                      |           | ADSL_UP_640_   | DOWN_6144                                |                     |                                          |                   | st       |                                               |           |
|                           |           | п.             | an an an an an an an an an an an an an a |                     |                                          |                   | -        |                                               |           |
|                           |           | Макс, ско      | рость (Kbps)                             | Targe               | t SNR (dB)                               |                   |          |                                               |           |
| Имя                       |           | Up             | Down                                     | Up                  | Down                                     | Действия          |          |                                               |           |
| ADSL2PLUS_UP_1020_DOWN_   | 5120 (1)  |                |                                          |                     |                                          | Установить        | *        |                                               |           |
| ADSL2PLUS_UP_1020_DOWN_8  | 8192 (2)  |                |                                          |                     |                                          | Установить        | *        |                                               |           |
| ADSL2PLUS_UP_1024_DOWN_   | 5120 (3)  |                |                                          |                     |                                          | Установить        | *        |                                               |           |
| ADSL_UP_128_DOWN_128 (4)  |           |                |                                          |                     |                                          | Установить        | *        |                                               |           |
| ADSL_UP_256_DOWN_256 (5)  |           |                |                                          |                     |                                          | Установить        | *        |                                               |           |
| ADSL_UP_512_DOWN_512 (6)  |           |                |                                          |                     |                                          | Установить        | $\star$  |                                               |           |
| ADSL_UP_640_DOWN_1024 (7) | )         |                |                                          |                     |                                          | Установить        | *        |                                               |           |
| ADSL_UP_640_DOWN_10240 (  | (8)       |                |                                          |                     |                                          | Установить        | $\star$  |                                               |           |
| ADSL_UP_640_DOWN_11264 (  | 9)        |                |                                          |                     |                                          | Установить        | $\star$  |                                               |           |
| ADSL_UP_640_DOWN_12288 (  | (10)      |                |                                          |                     |                                          | Установить        | $\star$  |                                               |           |
| ADSL_UP_640_DOWN_13312 (  | [11]      |                |                                          |                     |                                          | Установить        | $\star$  |                                               |           |
| ADSL_UP_640_DOWN_14336 (  | (12)      |                |                                          |                     |                                          | Установить        | $\star$  |                                               |           |
| ADSL_UP_640_DOWN_1536     | (10)      |                |                                          |                     | ELITA.                                   |                   |          |                                               |           |
| ADSL_UP_640_DOWN_1638     | екушая ск | ОДОСТЬ         | 649                                      | от «Арон<br>Кбит/с  | 0 Кбит/с                                 | 1 158 KGm         | r/c      | 0 Кбит/с                                      |           |
| ADSL_UP_640_DOWN_1740 Ma  | аксималы  | ная скорость   | 951                                      | Кбит/с              |                                          | 1 260 K6w         | ,<br>т/с |                                               |           |
| ADSL UP 640 DOWN 1843 3a  | апас поме | хоустойчивости | 1 15,                                    | 40 дБ               |                                          | 6,40 дБ           |          | —                                             |           |
| ADSI UP 640 DOWN 1945     | атухание  |                | 23,                                      | 50 дБ               |                                          | 41,50 дI          | 5        |                                               |           |
|                           | ыходная і | мощность       | 12,2                                     | 0 дБм               |                                          | 9,40 дБі          | M        |                                               |           |
| ADSL_UP_640_DOWN_2048 NF  | нтерливин | ٩Ľ             | 1                                        | 9 мс                |                                          | 18 мс             |          | —                                             |           |
| ADSL_UP_640_DOWN_2048     |           |                | Тек                                      | ущее                | Профиль                                  | Текущее           | 1        | Профиль                                       |           |
| ADSL_UP_640_DOWN_4096     |           |                |                                          |                     |                                          | - 0 6             |          |                                               |           |
| ADSL_UP_640_DOWN_6144 CT  | гандарт м | юдуляции       |                                          | Teкyщии<br>adsl2    |                                          | выпо              | лнені    | ие смены профиля при<br>ии сценария работы: И | и<br>змер |
| ADSL_UP_640_DOWN_7168     | _         |                | Идентифик                                | атор : ВDCM [4      | 244434d]                                 |                   |          |                                               |           |
| ADSL_UP_640_DOWN_8192     | одем або  | нента          | Номер веро<br>Серийный н                 | ии :[00b5]<br>юмер: |                                          |                   |          |                                               |           |
| ADSL_UP_640_DOWN_9216     | рофили    |                |                                          | Л                   | инии : ADSL_UP_64                        | 0_DOWN_12288 (№ — | ) **     |                                               |           |
| Annex_M_1024_Fast (25)    | vonume    |                | ) 902                                    |                     |                                          |                   |          |                                               |           |
| Annex_M_1024_Inter (26)   | лодящие   | правила (VLAN  | y ous<br>yni/v                           | rci ovir            | d priority                               | Adm/Ope           | r state  | max məc                                       |           |
| Вх                        | кодящие і | правила (PVC)  | 0/3                                      | 5 803               | - p====(p====(p====(p===(p===(p===(p===( | -1-               | -        |                                               |           |
| м                         | АС-адрес  | а              | 803                                      | CC:B2:55:2          | 25:2C:DE [D-Link Inter                   | rnational]        |          |                                               |           |

Рисунок 89 – Форма «Смена профиля линии/Измерение»

| искусство автоматизации<br>ТЕХНОГРАД |          | ТЕХНОГРАД. СИСТЕМА СБОРА ДА<br>УПРАВЛЕНИЯ (ТЕХНОГРАД ССДУ).<br>оператора | АННЫХ И<br>Руководство |
|--------------------------------------|----------|--------------------------------------------------------------------------|------------------------|
| Ред. 1.0                             | 2023 год |                                                                          | Стр. 104 из 141        |

Представление интерфейса окна результатов команды «Смена профиля линии» отличается для активного и не активного состояния подсистемы сбора данных.

1. Подсистема сбора данных активна (см. рис. 90).

| Выбор                                                                                                    | о профиля *         |                    |                |
|----------------------------------------------------------------------------------------------------|---------------------|--------------------|----------------|
| Скоростной                                                                                                    |                     |                    |                |
| 10240_1024 default (глобальный) 10272/1056 Кбит/                                                                                                    | ′с / Кбит/с [ - / · | - дбі 🔻 Установить | Разлелы выбора |
| Качественный                                                                                                    |                     |                    | и установки    |
| $\begin{bmatrix} c_{1}b_{1} & \cdots & b_{n} \end{bmatrix} = \begin{bmatrix} c_{1} & c_{n} & c_{n} \end{bmatrix} = \begin{bmatrix} c_{1} & c_{n} \end{bmatrix} \begin{bmatrix} c_{1} & c_{1} \end{bmatrix} = \begin{bmatrix} c_{1} & c_{1} \end{bmatrix} \begin{bmatrix} c_{1} & c_{1} \end{bmatrix} = \begin{bmatrix} c_{1} & c_{1} \end{bmatrix} \begin{bmatrix} c_{1} & c_{1} \end{bmatrix} = \begin{bmatrix} c_{1} & c_{1} \end{bmatrix} \begin{bmatrix} c_{1} & c_{1} \end{bmatrix} \begin{bmatrix} c_{1} & c_{1} \end{bmatrix} = \begin{bmatrix} c_{1} & c_{1} \end{bmatrix} \begin{bmatrix} c_{1} & c_{1} \end{bmatrix} = \begin{bmatrix} c_{1} & c_{1} \end{bmatrix} \begin{bmatrix} c_{1} & c_{1} \end{bmatrix} = \begin{bmatrix} c_{1} & c_{1} \end{bmatrix} \begin{bmatrix} c_{1} & c_{1} \end{bmatrix} = \begin{bmatrix} c_{1} & c_{1} \end{bmatrix} \begin{bmatrix} c_{1} & c_{1} \end{bmatrix} = \begin{bmatrix} c_{1} & c_{1} \end{bmatrix} = \begin{bmatrix} c_{$ |                     | • Vereuepur        | иустановки     |
|                                                                                                    |                     | . эстановить       | профилей       |
| Выбраны профил                                                                                                    | и                   |                    |                |
| 10240, 1024 default (спобальный) + 6db, no, AM, no, 1,2                                                                                                    |                     | Установить         |                |
|                                                                                                    |                     |                    |                |
| *                                                                                                    | DSLAM (ATU-C)       | Модем (ATU-R)      |                |
| Адаптация                                                                                                    |                     |                    |                |
| Тип                                                                                                    | Динамическая        | Динамическая       |                |
| Коэффициент адаптации скорости (%)                                                                                                    |                     |                    | Daanon         |
| Стандарт модуляции                                                                                                    |                     |                    | Раздел         |
| Максимальная задержка (мсек)                                                                                                    | 20                  | 20                 | отображения    |
| Минимальный интервал времени для адаптации (сек)                                                                                                    |                     |                    | TOPOMOTOOD     |
| С повышением скорости                                                                                                    | 6                   | 6                  | Параметров     |
| С понижением скорости                                                                                                    | 6                   | 6                  | выбранных      |
| Запас помехоустойчивости (дБ)                                                                                                    |                     |                    |                |
| Целевой                                                                                                    | 6                   | 6                  | профилеи       |
| Максимальный                                                                                                    | 20                  | 20                 |                |
| Минимальный                                                                                                    | 0                   | 0                  |                |
| Для снижения скорости                                                                                                    | 4                   | 4                  |                |
| Для повышения скорости                                                                                                    | 10                  | 10                 |                |
| Скорость передачи в режиме Fast (КБит/с)                                                                                                    |                     |                    |                |
| Минимальная                                                                                                    |                     |                    |                |
| Максимальная                                                                                                    |                     |                    |                |
| Скорость передачи в режиме Interleave (КБит/с)                                                                                                    |                     |                    |                |
| Минимальная                                                                                                    | 64                  | 64                 |                |
| Максимальная                                                                                                    | 1056                | 10272              |                |

Рисунок 90 – Пример окна смены xDSL профиля, когда подсистема сбора данных работает

Длясмены одного из доступных профилейв разделе «Выбор профиля» следует выбрать требуемое значение и выполнить команду на его установку (кнопка «Установить» справа напротив выбранного). Для установки более одного профиля необходимо:

- в разделе «Выбор профиля» задать требуемые значения, которые отразятся в разделе «Выбраны профили» в формате:
   <профиль 1> + <профиль 2>,
- в разделе «Выбраны профили» выполнить команду на его установку (кнопка «Установить» напротив поля с наименованиями выбранных профилей).

Текущий профиль обозначается в списке цветом и дополнительно значком «[\*]» справа в строке меню, как это указано на примере – см. рис. 91.

| U C K S    | ЕХНОГРАД | ТЕХНОГРАД. СИСТЕМА СБОРА ДА<br>УПРАВЛЕНИЯ (ТЕХНОГРАД ССДУ).<br>оператора | АННЫХ И<br>Руководство |
|------------|----------|--------------------------------------------------------------------------|------------------------|
| Ред. 1.0   | 2023 год |                                                                          | Стр. 105 из 141        |
| Скоростной |          | Выбор профиля *                                                          |                        |

| 10240 1024 default (лиобальный) 10272/1056 Кбит/с / Кбит/с / - Лб1 ▼ Установить             |     |
|---------------------------------------------------------------------------------------------|-----|
|                                                                                             |     |
| Профили с задержкой (Interleave)                                                            |     |
| 10240_1024 quality (глобальный) 10272/1056 Кбит/с / Кбит/с [ - / - Дб]                      |     |
| 10240_1024 default (глобальный) 10272/1056 Кбит/с / Кбит/с ( - / - дб](*) 🕇 ТЕКУЩИЙ ПРОФИЛЬ |     |
| 10240_1024 fast (глобальный) 10272/1056 Кбит/с / Кбит/с [ - / - Дб]                         |     |
| 10240_896 quality (глобальный) 10272/928 Кбит/с / Кбит/с [ - / - Дб]                        |     |
| 10240_896 default (глобальный) 10272/928 Кбит/с / Кбит/с [ - / - Дб]                        |     |
| 10240_896 fast (глобальный) 10272/928 Кбит/с / Кбит/с ( - / - Дб)                           |     |
| 1024_256 (глобальный) 1056/288 Кбит/с / Кбит/с [ - / - Дб] ановить                          |     |
| 1024_512 (глобальный) 1056/544 Кбит/с / Кбит/с [ - / - Дб]                                  |     |
| 12288_1024 quality (глобальный) 12320/1056 Кбит/с / Кбит/с [ - / - Дб]                      |     |
| 12288_1024 default (глобальный) 12320/1056 Кбит/с / Кбит/с [ - / - Дб]                      |     |
| 12288_1024 fast (глобальный) 12320/1056 Кбит/с / Кбит/с [ - / - Дб]                         |     |
| 12288_1536 quality (глобальный) 12320/1568 Кбит/с / Кбит/с [ - / - Дб] неская               |     |
| 12288_1536 default (глобальный) 12320/1568 Кбит/с / Кбит/с [ - / - дб] - Курсор Выбора в М  | еню |

Рисунок 91 – Пример обозначения текущего профиля

2. Если подсистема сбора данных не работает (см. 91 и 92).

Если оборудование позволяет использовать только один профиль, то окно результатов команды выглядит следующим образом – см. рисунок 92:

| Порт              | Порт Текущий профиль |                                  |              |              |            |         |  |
|-------------------|----------------------|----------------------------------|--------------|--------------|------------|---------|--|
| 0/11/53           | 8M (28               | 30)                              |              |              |            | *       |  |
|                   |                      |                                  |              |              |            |         |  |
| V                 |                      | Доступные                        | профили xDSI | L            |            |         |  |
| Hun               | Макс. ск             | Макс. скорость (Kbps) Target SNR |              | get SNR (dB) |            |         |  |
| PIMSI             | Up                   | Down                             | Up           | Down         | Деиствия   |         |  |
| DEFVAL (1)        |                      |                                  |              |              | Установить | $\star$ |  |
| ADSLPROFILE 2 (2) |                      |                                  |              |              | Установить | *       |  |
| 384M- (103)       |                      |                                  |              |              | Установить | *       |  |
| 512M- (105)       |                      |                                  |              |              | Установить | *       |  |
| 1M- (111)         |                      |                                  |              |              | Установить | *       |  |
| 128k (201)        |                      |                                  |              |              | Установить | *       |  |

Рисунок 92 – Пример окна смены xDSL профиля, когда подсистема сбора данных не работает, и оборудование позволяет использовать один профиль

Для установки профиля следует активировать кнопку «Установить» в выбранной строке.

Если оборудование позволяет использовать более одного профиля, то окно результатов команды выглядит следующим образом – см. рисунок 93:

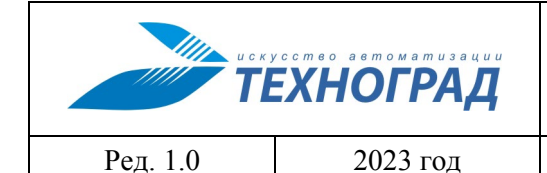

оператора

Стр. 106 из 141

|                   | Порт                        |                                                                     | Текущий профиль                  |       |            |      |            |   |
|-------------------|-----------------------------|---------------------------------------------------------------------|----------------------------------|-------|------------|------|------------|---|
|                   | 1/1/1/2                     |                                                                     | 1400_10000_20 (8) + default1 (1) |       |            |      | *          |   |
|                   |                             |                                                                     | Выбраны про                      | фили  |            |      |            |   |
|                   | 1024_1024_0 (4) [isdn (2) ] |                                                                     |                                  |       | Установить |      |            |   |
| Г                 |                             |                                                                     |                                  |       |            |      |            |   |
|                   | ▼ Доступные профили xDSL    |                                                                     | et SNR (dR)                      |       |            |      |            |   |
|                   |                             | Имя                                                                 | Up                               | Down  | Up         | Down | Действия   |   |
|                   | 0                           | default1 (1)                                                        | 512                              | 1024  |            |      | Установить | * |
|                   | 0                           | speed_6mbit (2)                                                     | 1024                             | 6144  |            |      | Установить | * |
|                   | 0                           | speed_2mbit_ds_512kbit_us (3)                                       | 512                              | 2048  |            |      | Установить | * |
| Перечни доступных | ۲                           | 1024_1024_0 (4)                                                     | 1024                             | 1024  |            |      | Установить | * |
| профилей          | $\bigcirc$                  | speed_6mbit_low_delay (5)                                           | 1024                             | 6144  |            |      | Установить | 1 |
| προφηλική         | 0                           | 128_128_64 (6)                                                      | 128                              | 128   |            |      | Установить | * |
|                   | $\odot$                     | 768_3072_64 (7)                                                     | 768                              | 3072  |            |      | Установить | * |
|                   | $\odot$                     | 1400_10000_20 (8)                                                   | 1400                             | 10000 |            |      | Установить | * |
|                   | $\odot$                     | s16000 (16)                                                         | 1400                             | 16000 |            |      | Установить | * |
|                   | $\odot$                     | 1100_14000_20 (20)                                                  | 1100                             | 14000 |            |      | Установить | * |
|                   | 0                           | 512_512_63 (51)                                                     | 512                              | 512   |            |      | Установить | * |
|                   | 0                           | 1024-20480 (151)                                                    | 1024                             | 20480 |            |      | Установить | * |
|                   | 0                           | uik2 (233)                                                          | 1536                             | 1536  |            |      | Установить | * |
|                   | 0                           | l2_6654_1 (234)                                                     | 2048                             | 2048  |            |      | Установить | * |
|                   | 0                           | 10000_1100 (235)                                                    | 1100                             | 10000 |            |      | Установить | * |
|                   | 0                           | 15000_1100 (236)                                                    | 1100                             | 15000 |            |      | Установить | * |
|                   | 0                           | 12000_1000 (237)                                                    | 1000                             | 12000 |            |      | Установить | * |
|                   | 0                           | 14000_1100 (238)                                                    | 1100                             | 14000 |            |      | Установить | * |
|                   | 0                           | 800_4000 (239)                                                      | 800                              | 4000  |            |      | Установить | * |
|                   |                             | 8000_1024 (240)                                                     | 1024                             | 8000  |            |      | Установить | * |
| Переключатели     |                             |                                                                     | 0                                |       |            | 21   |            |   |
| выбора            |                             | Доступные качественные профили xDSL<br>Max SNR (dB) Target SNR (dB) |                                  |       |            |      |            |   |
| профилей          |                             | Имя                                                                 | Up                               | Down  | Up         | Down | Действия   |   |
|                   | 0                           | default1 (1)                                                        | 511                              | 511   | 60         | 60   | Установить |   |
|                   | ۲                           | isdn (2)                                                            | 511                              | 511   | 60         | 60   | Установить | ] |
|                   | $\bigcirc$                  | uik (233)                                                           | 511                              | 511   | 60         | 60   | Установить | ] |
|                   | 0                           | l2_6654_1 (234)                                                     | 511                              | 511   | 60         | 60   | Установить | ] |

Рисунок 93 – Пример окна смены xDSL профиля, когда подсистема сбора данных не работает, и оборудование позволяет использовать более одного профиля

Варианты установки профилей:

- Для смены одного из доступных профилей следует активировать кнопку «Установить» в выбранной строке.
- Для установки более одного профиля требуется:
  - в разделах доступных профилей «переключателем» выбрать требуемые значения, в результате чего они отразяться в разделе «Выбраны профили»в формате: <профиль 1> + <профиль 2>,
  - о в разделе «Выбраны профили» выполнить команду на его установку (кнопка «Установить» напротив поля с выбранными профилями).

|          | усство автоматизации<br>ЕХНОГРАД |
|----------|----------------------------------|
| Ред. 1.0 | 2023 год                         |

оператора

Стр. 107 из 141

В таблицах перечней профилей:

- приводится минимально необходимый набор значений параметров (например, максимальная скорость, целевой и максимальный запасы помехоустойчивости);
- значения параметров выводятся, если оборудование позволяет быстро получать данные, иначе в таблице значений отражается пробел.

Кнопка «Доступные профили» открывает и скрывает таблицу с перечнем доступных профилей.

В экранных формах профили представлены именем и идентификатором в формате: <имя профиля> (<идентификатор профиля>).

Профили портов на оборудовании xDSL могут соответствовать или не соответствовать глобальным профилям (настройка глобальных профилей производится Администратором ШПД), обозначение такого соответствия:

- 📌 нет соответствия глобальным профилям, или система глобальных профилей не используется,
- 🖌 есть соответствие глобальному профилю.

# 4.1.3.2 Смена стандарта модуляции

| Наименование команды          | Смена стандарта модуляции                                                  |
|-------------------------------|----------------------------------------------------------------------------|
| Вызов команды                 | Меню: «Команды устройства» -> «Модификация» -> «Смена стандарта модуляции» |
| Ограничения                   | Для оборудования xDSL                                                      |
| Наименование в очереди команд | DSLAM_MOD_OPMODE                                                           |

Для смены стандарта модуляции необходимо выполнить следующие действия:

- Выделить строку со стандартом;
- Нажать кнопку Установить

По факту успешного выполнения команды отображается сообщение об изменении стандарта (см. рис. 94).

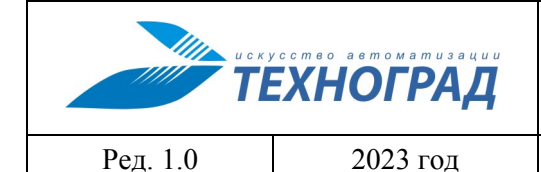

оператора

Стр. 108 из 141

| Объект: 4955018185                                                                                                    | Конанда: Смена стандарта модуляции Дата: 17/07                                                                                                    | /13 12:52:43                                                                                                    |                           |  |  |
|----------------------------------------------------------------------------------------------------|----------------------------------------------------------------------------------------------------|----------------------------------------------------------------------------------------------------|---------------------------|--|--|
| ip:port: 172.18.64.116:23                                                                                                    | Код запроса: 755488 Дата заверш                                                                                                    | ения: 17/07/13 12:52:45                                                                                               |                           |  |  |
| Пользователы Статус: ОК Время выполнения: 3/2 сек. (МЕDIUM)                                                                                                    |                                                                                                    |                                                                                                    |                           |  |  |
| Kowdwrypauws ZYXEL5000_STD                                                                                                    |                                                                                                    |                                                                                                    |                           |  |  |
| 4966126127     4966126127     49     12:52:42     12:45:56     12:45:45                                                                                                   | 4966126127       □       □       □       □       □       □       □       □       □       □       □       □       □       □       □       □       □       □       □       □       □       □       □       □       □       □       □       □       □       □       □       □       □       □       □       □       □       □       □       □       □       □       □       □       □       □       □       □       □       □       □       □       □       □       □       □       □       □       □       □       □       □       □       □       □       □       □       □       □       □       □       □       □       □       □       □       □       □       □       □       □       □       □       □       □       □       □       □       □       □       □       □       □       □       □       □       □       □       □       □       □       □       □       □       □       □       □       □       □       □       □       □       □       □       □       □       □ <td< th=""></td<> |                                                                                                    |                           |  |  |
| Внимание! Смена стандарта модуляции при<br>минуты. Если устанавливаемый стандарт н<br>стандарта проведите измерение, чтобы пос<br>Синим отмечен стандарт установленный на | нимание! Смена стандарта модуляции приводит к автоматическому сбросу соединения на порту! Повторное соединение может занять около<br>инуты. Если устанавливаемый стандарт не поддерживается модемом абонента - соединение может не установиться! После смены<br>тандарта проевдите измерение, чтобы посмореть результаты.<br>иним отмечен стандарт установленный на данный момент.                                                                                                    |                                                                                                    |                           |  |  |
|                                                                                                    | Доступные стандарты устройства                                                                                                    |                                                                                                    |                           |  |  |
| Стандарт устройства                                                                                                    | Описание                                                                                                    | Установка                                                                                                    |                           |  |  |
| gdmt                                                                                                    | ITU G.992.1 (ADSL G.DMT)                                                                                                    | Установить                                                                                                    |                           |  |  |
| t1413                                                                                                    | ANSI T1.413-1998 Issue 2 (ADSL)                                                                                                    | Установить                                                                                                    |                           |  |  |
| glite                                                                                                    | ITU G.992.2 (ADSL Lite - G.Lite)                                                                                                    | Установить                                                                                                    |                           |  |  |
| auto                                                                                                    | автоматический                                                                                                    | Установить                                                                                                    |                           |  |  |
| adsl2                                                                                                    | ITU G.992.3 (ADSL2)                                                                                                    | Установить                                                                                                    |                           |  |  |
| adsl2+                                                                                                    | ITU G.992.5 (ADSL2+)                                                                                                    | Установить                                                                                                    |                           |  |  |
| etsi                                                                                                    | ETSI                                                                                                    | Установить                                                                                                    |                           |  |  |
| 8a                                                                                                    | ITU G.993.2 (VDSL2 8a)                                                                                                    | Установить                                                                                                    |                           |  |  |
| 8b                                                                                                    | ITU G.993.2 (VDSL2 8b)                                                                                                    | Уста ювить                                                                                                    |                           |  |  |
| 8c                                                                                                    | ПО 6.993.2 (VDSL2 8с)                                                                                                    | Устовить                                                                                                    |                           |  |  |
| 8d                                                                                                    | ониндари учношно изменен. Посмотрето результаты можно в измерении.                                                                                                    |                                                                                                    |                           |  |  |
| 12a                                                                                                    | минуты. Если устанавливаемый стандарт                                                                                                    | соединение может не установиться! После смены                                                                         |                           |  |  |
| 12b                                                                                                    | Стандарта проведите измерение, чтобы по Синим отмечен стандарт установленный н                                                                                                    | стандарта проведите измерение, чтосы посмотреть результаты.<br>Синим отмечен стандарт установленный на данный момент. |                           |  |  |
| 17a                                                                                                    | Поступные стандарты устройства                                                                                                    |                                                                                                    |                           |  |  |
| vdsl2                                                                                                    | Стандарт устройства                                                                                                    | Описан                                                                                                    | ие Установка              |  |  |
|                                                                                                    | gdmt                                                                                                    | ITU G.992.1 (AD                                                                                                    | SL G.DMT) Установить      |  |  |
|                                                                                                    | t1413                                                                                                    | ANSI T1.413-1998 I                                                                                                    | issue 2 (ADSL) Установить |  |  |
|                                                                                                    | glite                                                                                                    | ITU G.992.2 (ADSL                                                                                                    | Lite - G.Lite) Установить |  |  |
|                                                                                                    | auto                                                                                                    | автоматич                                                                                                    | еский Установить          |  |  |
|                                                                                                    | adsl2                                                                                                    | ITU G.992.3 (                                                                                                    | ADSL2) Установить         |  |  |
|                                                                                                    | adsl2+                                                                                                    | ITU G.992.5 (A                                                                                                    | ADSL2+) Установить        |  |  |
|                                                                                                    | etsi                                                                                                    | ETSI                                                                                                    | Установить                |  |  |
|                                                                                                    | 8a                                                                                                    | ΠU G.993.2 (V                                                                                                    | DSL2 8a) Установить       |  |  |
|                                                                                                    | 8b                                                                                                    | ΠU G.993.2 (V                                                                                                    | DSL2 8b) Установить       |  |  |
|                                                                                                    | 8c                                                                                                    | ΠU G.993.2 (V                                                                                                    | DSL2 8с) Установить       |  |  |

Рисунок 94 – Форма «Смена стандарта модуляции»

# 4.1.3.3 SELT mecm

| Наименование команды          | SELT тест                                                  |
|-------------------------------|------------------------------------------------------------|
| Вызов команды                 | Меню: «Команды устройства» -> «Модификация» -> «SELT тест» |
| Ограничения                   | Для оборудования xDSL                                      |
| Наименование в очереди команд | DSLAM_SELT.SLOW                                            |

Команда «SELT тест» (Single End Line Test) предназначена для тестирования медной линии когда линия не активна (на линию не подключен абонент), либо оборудование на дальнем конце не установлено. Таким образом, перед выполнением команды «SELT тест» необходимо административно деактивировать порт (п. 4.1.3.5).
|          | ЕХНОГРАД | ТЕХНОГРАД. СИСТЕМА СБОРА ДА<br>УПРАВЛЕНИЯ (ТЕХНОГРАД ССДУ).<br>оператора | АННЫХ И<br>Руководство |
|----------|----------|--------------------------------------------------------------------------|------------------------|
| Ред. 1.0 | 2023 год |                                                                          | Стр. 109 из 141        |

При выполнении команды «SELT тест» определяются текущие характеристики линии, длина линии, присутствие шумов и потери сигнала на линии, общее качество медной линии и возможность ее использования для доставки сервисов.

В разделе результатов выполнения команды в виде таблицы отображается ожидаемая максимальная скорость при различных показателях SNRM (Signal-Noise Ratio Margin, см. рис. 95). Над таблицей отображается длина линии с указанием диаметра кабеля, для которого была рассчитана длина линии.

|                                                                                                    | 🗸 База данных І                                                                                                    | муик                                                                                                    |                                                                                                    |                                       |
|----------------------------------------------------------------------------------------------------|----------------------------------------------------------------------------------------------------|----------------------------------------------------------------------------------------------------|----------------------------------------------------------------------------------------------------|---------------------------------------|
|                                                                                                    |                                                                                                    |                                                                                                    |                                                                                                    |                                       |
| Объект: 4967225850                                                                                                    | Ком                                                                                                    | анда: Измерение                                                                                                    | Дата: 12/07/13 12:37:24                                                                                                    | -                                     |
| p:port: 172.30.1.250:23                                                                                                    | Код                                                                                                    | sanpoca: 753437                                                                                                    | Дата завершения: 12/07/13 12:37:40                                                                                                    |                                       |
| Пользователь:                                                                                                    | Стат                                                                                                    | ryc: OK                                                                                                    | Время выполнения: 17/16 сек. (MEDIUM)                                                                                                    |                                       |
| Конфигурация: HUAWEI5600_STD                                                                                                    |                                                                                                    |                                                                                                    |                                                                                                    |                                       |
| * 🖬 13:39:32 📑 13:13:29 📑 1                                                                                                    | 2:53:41 12:52:2                                                                                                    | 0 📑 12:52:09 📑 12:51:47 📑 12:50:56                                                                                                    | 6                                                                                                    |                                       |
| Адрес порта                                                                                                    |                                                                                                    | 172.30.1.250:*/(                                                                                                    | 0/12/51 [3D]                                                                                                    |                                       |
| Статус порта                                                                                                    |                                                                                                    | подключен                                                                                                    | Отключить                                                                                                    |                                       |
| Статус соединения                                                                                                    |                                                                                                    | не акт                                                                                                    | ивен                                                                                                    |                                       |
| Режим энергопотребления                                                                                                    |                                                                                                    |                                                                                                    | <b></b>                                                                                                    |                                       |
|                                                                                                    |                                                                                                    | Команды устройства                                                                                                    | База данных МУИК В начаро                                                                                                    | ·                                     |
|                                                                                                    | Соединение не                                                                                                    | nosanitar Jerponerba                                                                                                    | Diada Aguina Martin                                                                                                    |                                       |
| Профили                                                                                                    |                                                                                                    |                                                                                                    |                                                                                                    |                                       |
|                                                                                                    |                                                                                                    | Объект: 4967225850                                                                                                    | Команда: Деактивация порта                                                                                                    | Дата: 12/07/13 14:20:31               |
| Исходящие правила (VLAN)                                                                                                    | 810                                                                                                    | ip:port: 172.30.1.250:23                                                                                                    | Код запроса: 753517                                                                                                    | Дата завершения: 12/07/13 14:21:21    |
| Входящие правила (РVC)                                                                                                    | vpi/vci                                                                                                    | Пользователь:                                                                                                    | Статус: ОК                                                                                                    | Время выполнения: 51/50 сек. (МЕDIUM) |
|                                                                                                    | 0/35                                                                                                    | Конфигурация: HUAWEI5600_STD                                                                                                    |                                                                                                    |                                       |
| <ul> <li>ИСТОРИЯ ПО ПОРТУ</li> <li>ИСТОРИЯ ПО ЛИНИИ</li> <li>ДАННЫЕ СИСТЕМЫ МОНИТО?</li> </ul>                                                                                                    | РИНГА ПАРАМЕТРО                                                                                                    | Порт                                                                                                    | Текуш                                                                                                    | цее состояние                         |
| + НАСТРОЙКА                                                                                                    |                                                                                                    | -//                                                                                                    |                                                                                                    |                                       |
|                                                                                                    |                                                                                                    |                                                                                                    |                                                                                                    |                                       |
|                                                                                                    |                                                                                                    | t                                                                                                    |                                                                                                    | J                                     |
| Объект: 4967225850                                                                                                    |                                                                                                    | Команда: SELT тест                                                                                                    | Дата: 12/07/13 14:40:25                                                                                                    | J                                     |
| Объект: 4967225850<br>ip:port: 172.30.1.250:23                                                                                                    |                                                                                                    | Конанда: SELT тест<br>Код запроса: 753529                                                                                                    | Дата: 12/07/13 14:40:25<br>Дата завершения: 12/07/13 14:41:50                                                                                                    |                                       |
| Объект: 4967225850<br>ір:рогt: 172.30.1.250:23<br>Пользователь:                                                                                                    |                                                                                                    | Конанда: <u>SELT тест</u><br>Код запроса: <u>753529</u><br>Статус: ОК                                                                                                    | Дата: 12/07/13 14:40:25<br>Дата завершения: 12/07/13 14:41:50<br>Вреня выполнения: 86/85 сек. (МЕDIUM)                                                                                                    |                                       |
| Объект: 4967225850<br>ір:рогt: 172.30.1.250:23<br>Пользователь<br>Конфигурация: HUAWEI5600                                                                                                    | 0_STD                                                                                                    | Конанда: SELT тест<br>Код запроса: 753529<br>Статус: ОК                                                                                                    | Дата: 12/07/13 14:40:25<br>Дата завершения: 12/07/13 14:41:50<br>Время выполнения: 86/85 сек. (MEDIUM)                                                                                                    |                                       |
| Объект: 4967225850<br>ір:рогt: 172.30.1.250:23<br>Пользователь<br>Конфигурация: HUAWEI5600                                                                                                    | 0_STD                                                                                                    | Конанда: SELT тест<br>Код запроса: 753529<br>Статус: ОК                                                                                                    | Дата: 12/07/13 14:40:25<br>Дата завершения: 12/07/13 14:41:50<br>Время выполнения: 86/85 сек. (МЕDIUM)                                                                                                    |                                       |
| Объект: 4967225850<br>ірхрот: 172.30.1.250;23<br>Пользоеатель<br>Конфигурация: НИАЖЕІ560<br>14:40:24 14:40:24<br>14:40:24 14:20:3<br>Примечание:<br>1. Измеряется длика до обрива<br>свидетельствовать о наличии<br>2. Данный прибор (метод) не га<br>50%                                                                        | <ul> <li>0_STD</li> <li>0 ■ 13:39:32 ■</li> <li>в. Сравните данную дл<br/>обрыва.<br/>арантирует точность о</li> </ul>                                                                                                    | Конанда: SELT тест<br>Код запроса: 753529<br>Статус: ОК<br>13:13:29 12:53:41 12:52:20 1<br>ину линии с данными, полученными в других с<br>пределения длины "короткой линии" (ченее 3                                                                                                    | Дата: 12/07/13 14:40:25<br>Дата завершения: 12/07/13 14:41:50<br>Вреня выполнения: 86/85 сек. (МЕDIUM)<br>12:52:09<br>системах. Расхождения данных более, чем на 20% может<br>000 метров). Расхождения с данными других систем могут до                                                                                                    | CTMFATL                               |
| Объект: 4967225850<br>ірірот: 172.30.1.250:23<br>Пользователь:<br>Конфигурация: НИАЖЕІ560<br>14.40.24 14.20:3<br>Примечания:<br>1. Измерлетоя длина до обрива<br>симательствовать о наликии о<br>2. Данный прибор (метоа) не га<br>со%.<br>Предполагаемая длина                                                                  | 0_5TD<br>0 ■ 13:39:32 ■<br>а. Сравните данную дл<br>обрыва.<br>рантирует точность о<br>р линии: 2595.42 №                                                                                                    | Команда: SELT тест<br>Код запроса: 753529<br>Статус: ОК<br>13:13:29 12:53:41 12:52:20 1<br>инчу линиц с данными, полученными в других с<br>пределения длины "короткой линии" (менее 3<br>4етров, вычислена для кабеля 0.4 м                                                                                                    | Дата: 12/07/13 14:40:25<br>Дата завершения: 12/07/13 14:41:50<br>Вреня выполнения: 86/85 сек. (МЕDIUM)<br>12:52:09<br>Системах: Расхождения данных более, чем на 20% может<br>100 метров). Расхождения с данными других систем могут до                                                                                                    | стигать                               |
| Объект: 4967225850<br>іррот: 172.30.1.250:23<br>Пользователь:<br>Конфигурации: НИАЖЕІ560<br>14.40.24 14.40.24<br>14.40.24 14.40.24<br>Примечания:<br>1. Измерается длина до обрива<br>сицаетельствоать со наличии<br>2. Данный прибор (метод) не га<br>50%.<br>Предполагаемая длина<br>Запас помехоус                            | 0_5TD<br>0 ■ 13:39:32 ■<br>а. Сравните данную дл<br>обрыва.<br>арантирует точность о<br>а линии: 2595.42 №<br>стойчивости                                                                                                    | Конанда: SELT тест<br>Код запроса: 753529<br>Статус: ОК<br>13:13:29 12:53:41 12:52:20 1<br>ину линии с данными, полученными в других с<br>пределения длины "короткой линии" (менее 3<br>иетров, вычислена для кабеля 0.4 м<br>Скорость от абонента                                                                                                    | Дата: 12/07/13 14:40:25<br>Дата завершения: 12/07/13 14:41:50<br>Время выполнения: 86/85 сек. (МЕDIUM)<br>12:52:09<br>ОКОТЕМАХ: Расхождения данных более, чем на 20% может<br>100 метров). Расхождения с данными других систем могут до<br>4М<br>Скорость к абоненту                                                                                                    | стигать                               |
| Объект: 4967225850<br>іррот: 172.30.1.250:23<br>Пользователь:<br>Конфигурации: НИАЖЕІ560<br>14.40.24 14.20:3<br>Примечания:<br>1. Измерлетоя длика до обрива<br>симательствоать со наличит<br>2. Даний прибор (метод) не га<br>50%.<br>Предполагаемая длина<br>Запас помехоус<br>0                                               | 0_5TD<br>0_13:39:32 ↓<br>а. Сравните данную дл<br>обрыва.<br>арантирует точность о<br>р линии: 2595.42 №<br>стойчивости                                                                                                    | Конанда: SELT тест<br>Код запроса: 753529<br>Статус: ОК<br>13:13:29 • 12:53:41 • 12:52:20 •<br>13:13:29 • 12:53:41 • 12:52:20 •<br>13:13:29 • 12:53:41 • 12:52:20 •<br>13:13:29 • 12:53:41 • 12:52:20 •<br>13:13:29 • 12:53:41 • 12:52:20 •<br>13:13:29 • 12:53:41 • 12:52:20 •<br>13:13:29 • 12:53:41 • 12:52:20 •<br>13:13:29 • 12:53:41 • 12:52:20 •<br>13:13:29 • 12:53:41 • 12:52:20 •<br>13:13:29 • 12:53:41 • 12:52:20 •                                                                                                    | Дата: 12/07/13 14:40:25<br>Дата завершения: 12/07/13 14:41:50<br>Вреня выполнения: 86/85 сек. (МЕDIUM)<br>12:52:09<br>Системах: Расхождения данных более, чем на 20% может<br>100 метров). Расхождения с данными других систем могут до<br>10 Скорость к абоненту<br>12700000                                                                                                    | стигать                               |
| Объект: 4967225850<br>іррот: 172.30.1.250:23<br>Пользователь:<br>Конфигурация: НИАЖЕІ560<br>14.40.24 14.40.24 14.20.3<br>Примечания:<br>1. Измерлетоя длика до обрива<br>симательствоать со наличия<br>симательствоать со наличия<br>симательствоать со наличия<br>Собрания:<br>Предполагаемая длина<br>Запас помехоус<br>0<br>3 | 0_5TD<br>0 ■ 13:39:32 ■<br>а. Сравните данную дл<br>обрыва.<br>арантирует точность о<br>р линии: 2595.42 №<br>стойчивости                                                                                                    | Конанда: SELT тест<br>Код запроса: 753529<br>Статус: ОК<br>13:13:29 12:53:41 12:52:20 1<br>13:13:29 12:53:41 12:52:20 1<br>13:13:29 12:53:41 12:52:20 1<br>13:13:29 12:53:41 12:52:20 1<br>12:52:20 1<br>12:52:200 | Дата: 12/07/13 14:40:25<br>Дата завершения: 12/07/13 14:41:50<br>Вреня выполнения: 86/85 сек. (НЕDIUM)<br>12:52:09<br>12:52:09<br>12:52:52:09<br>12:52:09<br>12:52:52:52:52:52:52:52:52:52:52:52:52:52                     | стигать                               |
| Объект: 4967225850<br>ірсрот: 172.30.1.250:23<br>Пользователь:<br>Конфигурация: НИАЖЕТ560<br>14.40:24 14.40:24 14.20:3<br>Премечания:<br>1. Измериется длина до обрива<br>симдетальствовать о наличии<br>2. Данный прибор (четоа) не га<br>50%.<br>Предполагаемая длина<br>Запас помехоус<br>0<br>3<br>6                         | 0_5TD<br>0 ■ 13:39:32 ■<br>а. Сравните данную дл<br>обрыва.<br>арантирует точность о<br>р линии: 2595.42 ►<br>стойчивости                                                                                                    | Конанда: SELT тест<br>Код запроса: 753529<br>Статус: 0К<br>13:13:29 12:53:41 12:52:20 1<br>13:13:29 12:53:41 12:52:20 1<br>13:13:29 12:53:41 12:52:20 1<br>13:13:29 12:53:41 12:52:20 1<br>12:52:20 1<br>12:52:20  | Дата: 12/07/13 14:40:25<br>Дата завершения: 12/07/13 14:41:50<br>Вреня выполнения: 86/85 сек. (НЕDIUM)<br>12:52:09<br>12:52:09<br>12:52:52:09<br>12:52:09<br>12:52:09<br>12:52:09<br>12:52:09<br>1 | стигать                               |
| Объект: 4967225850<br>ipport: 172.30.1.250:23<br>Пользователь:<br>Конфигурация: НИАЖЕТ560<br>14:40:24 14:40:24 14:20:3<br>Премечание:<br>1. Измерлется длина до обрива<br>симдатальствовать о наликии с<br>2. Данный прибор (матоа) не га<br>со%.<br>Предполагаемая длина<br>Запас помехоус<br>0<br>3<br>6<br>9                  | 0_5TD<br>0_5TD<br>0_13:39:32<br>13:39:32<br>0<br>50 даните данную дл<br>обриаа.<br>а Сравните данную дл<br>обриаа.<br>а сравните точность о<br>разните устраните сточность о<br>разните устраните сточность о<br>стойчивости | Конанда: SELT тест<br>Код запроса: 753529<br>Статус: ОК<br>13:13:29 3 12:53:41 3 12:52:20 3<br>ину линик с данными, полученными в другис с<br>пределения длины "короткой линик" (менее 3<br>метров, вычислена для кабеля 0.4 м<br>Скорость от абонента<br>1500000<br>1400000<br>1300000<br>1200000                                                                                                    | Дата: 12/07/13 14:40:25<br>Дата завершения: 12/07/13 14:41:50<br>Вреня выполнения: 86/85 сек. (НЕDIUM)<br>12:52:09<br>12:52:09<br>12:52:52:09<br>12:52:09<br>12:52:52:52:52:52:52:52:52:52:52:52:52:52                     | стигать                               |

Рисунок 95 – Форма «Измерение» / «Деактивация порта» / «SELT тест»

После выполнения команды «SELT тест» необходимо активировать порт (п. 4.1.3.4).

|          | ЕХНОГРАД |
|----------|----------|
| Ред. 1.0 | 2023 год |

оператора

Стр. 110 из 141

## 4.1.3.4 Активация порта

| Наименование команды          | Активация порта                                                                                                |
|-------------------------------|----------------------------------------------------------------------------------------------------|
| Вызов команды                 | Меню: «Команды устройства» -> «Модификация» -> «Активация порта»                                               |
|                               | Форма результатов команды «Измерение» -> строка<br>«Статус порта» -> «Подключить» (если порт<br>деактивирован) |
| Ограничения                   | Для оборудования xDSL, Ethernet                                                                                |
| Наименование в очереди команд | DSLAM_ACTIVATE                                                                                                 |

Выполнить активацию порта можно следующими способами:

• Выбрать команду «Активация порта» в меню. Порт автоматически будет активирован (см. рис. 96).

| Адрес порта                                           | 172.18.32.1:*/0/14/14 [3D]    |                                 |                                |                                       |                                                    |                                |
|-------------------------------------------------------|-------------------------------|---------------------------------|--------------------------------|---------------------------------------|----------------------------------------------------|--------------------------------|
| Статус порта                                          |                               |                                 |                                |                                       |                                                    |                                |
| Статус соединения                                     |                               | не активен                      |                                |                                       |                                                    |                                |
| Режим энергопотре                                     | реблония                      |                                 |                                |                                       |                                                    |                                |
|                                                       | Команды у                     | стройства                       | База данных МУИ                | IK 🔷 В начал                          | 10                                                 |                                |
|                                                       | Измерения                     | я 🤟 Статистика 🤟                | Модификация 💎                  | Инвентаризация 🤝                      |                                                    |                                |
| Профили                                               | Объект: 496                   | 5126127                         | Смена профиля л                | инии (порт: -/0/14/14)                | Дата: 17/07/13 13:39:00                            |                                |
| Исходящие правила                                     | ip:port: 172.1<br>Пользовател | l8.32.1:23                      | Смена стандарта м<br>/0/14/14) | модуляции (порт: -                    | Дата завершения: 17/07/<br>Время выполнения: 18/17 | 13 13:39:17<br>/ сек. (МЕДІИМ) |
| Вхолящие правила (                                    | Конфигураци                   | IR: HUAWEI5600_STD              | SELT тест (порт: -/0           | )/14/14)                              |                                                    |                                |
|                                                       | 49661261                      | 27 👲 4955018185 🗳               | Активация порта (г             | порт: -/0/14/14)                      | 🛯 💶 🖬 Выбор сце                                    | нария работы                   |
| МАС-адреса                                            | * 🖬 13:38:                    | <ul> <li></li></ul>             | Деактивация пор                | (порт: -/0/14/14)                     | • •<br>11:04:43                                    |                                |
|                                                       |                               |                                 |                                | 172.18.32.1;*/0/14/14 [3D]            |                                                    |                                |
|                                                       | Статус пор                    | порта                           |                                | ОТКЛЮЧЕН Подключить                   |                                                    |                                |
|                                                       | Статус сое                    | динения                         |                                | не активен                            |                                                    |                                |
|                                                       | Режим эне                     | ргопотребления                  |                                |                                       |                                                    |                                |
|                                                       |                               |                                 | Canadian                       |                                       |                                                    |                                |
| Объект: 4966126127                                    |                               | Команда                         | Активация порта                | Дата:                                 | 17/07/13 13:40:59                                  |                                |
| ip:port: 172.18.32.1:2                                | 3                             | Код запр                        | oca: 755541                    | Дата з                                | авершения: 17/07/13 13:41:49                       |                                |
| Пользователь:                                         | ania.                         | Статус: С                       | ж                              | Время                                 | выполнения: 51/50 сек. (MEDIUM)                    |                                |
| Конфигурация: НUAW                                    | /EI5600_STD                   |                                 |                                |                                       |                                                    | max mac                        |
| 4966126127     4     4     4     4     13:40:58     1 | 955018185                     | * * * *<br>* 3:26:57 * 13:25:07 |                                | • • • • • • • • • • • • • • • • • • • |                                                    | 255<br>1                       |
|                                                       |                               |                                 |                                | Tanamaa aacaa                         | -                                                  |                                |
| 0/14/14                                               | орт                           | подключен                       | 1                              | текущее состояни                      | ne                                                 | -                              |

Рисунок 96 – Форма «Активация порта»

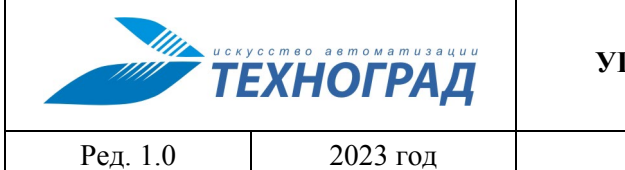

оператора

Стр. 111 из 141

• На форме резули тотор выполнения команды «Измерение» в строке «Статус порта» нажать кнопку (см. рис. 97).

| Объект: 4966126127                      | Команда: Измерени              | e                                                    | Дата                | : 17/07/13 13:58:20                         |                       |                        |
|-----------------------------------------|--------------------------------|------------------------------------------------------|---------------------|---------------------------------------------|-----------------------|------------------------|
| ip:port: 172.18.32.1:23                 | Код запроса: 75556             | 50                                                   | Дата                | завершения: 17/07/1                         | 3 13:58:43            |                        |
| Пользователь:                           | Статус: ОК                     |                                                      | Врем                | я выполнения: 24/23                         | сек. (MEDIUM)         |                        |
| Конфигурация: HUAWEI5600_STD            |                                |                                                      |                     |                                             |                       |                        |
| <b>1</b> 4066406407 <b>1</b> 4055040405 |                                |                                                      |                     |                                             |                       |                        |
| 4900120127 4955018185                   |                                | ă ă_                                                 |                     | i                                           |                       |                        |
| * 13:58:19 13:56:22 1                   | 13:54:33 🚹 13:40:58 📑 13:38:59 | 13:26:57 13:2                                        | 5:07                |                                             |                       |                        |
| Адрес порта                             |                                | 172.18.32.1:                                         | */0/14/14           | [3D]                                        |                       |                        |
| Статус порта                            |                                | отключен                                             | Подключи            | ъ                                           |                       |                        |
| Статус соединения                       |                                | неа                                                  | активен             |                                             |                       |                        |
| Режим энергопотребления                 |                                |                                                      | _ <b>_</b>          |                                             |                       |                        |
|                                         | Объект: 4966126127             | Команд                                               | ца: Измерение       |                                             | Дата: 17/07/13        | 14:10:11               |
|                                         | ip:port: 172.18.32.1:23        | Код заг                                              | npoca: 755572       |                                             | Дата завершения:      | : 17/07/13 14:10:29    |
| Профили                                 | Пользователь:                  | Статус                                               | ок                  |                                             | Время выполнени       | я: 19/18 сек. (MEDIUM) |
|                                         | Конфигурация: HUAWEI5600_STD   |                                                      |                     |                                             |                       |                        |
| Исходящие правила (VLAN)                | 4066126127 4055019195          |                                                      | -                   |                                             |                       |                        |
| D                                       | + +                            | + +                                                  |                     |                                             | +                     |                        |
| Входящие правила (РVС)                  | ★ ■ 14:10:10 ■ 14:08:51 ■ 1    | 3:58:19 🚹 13:56:22                                   | 13:54:33            | <ul> <li>13:40:58</li> <li>13:30</li> </ul> | 8:59                  |                        |
| МАС-адреса                              | Адрес порта                    |                                                      |                     | 172.18.32.1:                                | /0/14/14 [3D]         |                        |
|                                         | Статус порта                   |                                                      |                     | подключен                                   | Отключить             |                        |
|                                         | Статус соединения              |                                                      | активе              | ен (время работы:                           | ОО дней ОО часов ОО м | инут)                  |
|                                         | Режим энергопотребления        |                                                      |                     |                                             |                       |                        |
|                                         |                                |                                                      |                     |                                             |                       |                        |
|                                         |                                | 0                                                    | Т «АБОНЕНТ          | A»                                          | К «                   | АБОНЕНТУ»              |
|                                         | Текущая скорость               | 638 Кбит/с                                           |                     | 640 Кбит/с                                  | 9 216 Кбит/с          | 9 216 Кбит/с           |
|                                         | Максимальная скорость          | 1 121 Кбит/                                          | с                   |                                             | 21 564 Кбит/с         |                        |
|                                         | Запас помехоустойчивости       | 21,00 дБ                                             |                     | 6 дБ                                        | 23,50 дБ              | 6 дБ                   |
|                                         | Затухание                      | 13,00 дБ                                             |                     |                                             | 28,00 дБ              |                        |
|                                         | Выходная мощность              | 11,50 дБм                                            |                     |                                             | 19,80 дБм             |                        |
|                                         | Интерливинг                    | 2 мс                                                 |                     | 6 мс                                        | 10 мс                 | 16 мс                  |
|                                         |                                | Текущее                                              |                     | Профиль                                     | Текущее               | Профиль                |
|                                         |                                |                                                      |                     |                                             |                       |                        |
|                                         |                                |                                                      | Текущий             |                                             | Админи                | стративный             |
|                                         | стандарт модуляции             | <b>G9</b> 9                                          | 92.5-Annex /        | 4                                           |                       | -                      |
|                                         | Модем абонента                 | Идентификатор :<br>Номер версии :<br>Серийный номер: | &TCTN [2600<br><br> | )5443544E0000]                              |                       |                        |
|                                         | Профили                        |                                                      |                     | Линии : ADSL_9                              | 0M (№ 909) *          |                        |
|                                         | Исходящие правила (VLAN)       | 814, 91                                              |                     |                                             |                       |                        |
|                                         |                                | vpi/vci                                              | pvid                | priority                                    | Adm/Oper sta          | te max mac             |
|                                         | Входящие правила (РVC)         | 0/35                                                 | 814                 | _                                           | up/up                 | 255                    |
|                                         |                                | 0/91                                                 | 91                  |                                             | up/up                 | 1                      |
|                                         |                                | L (                                                  |                     |                                             |                       |                        |

Рисунок 97 – Форма «Измерение» -> «Активация порта»

| искусство вв томатизации<br>ТЕХНОГРАД |          | ТЕХНОГРАД. СИСТЕМА СБОРА ДА<br>УПРАВЛЕНИЯ (ТЕХНОГРАД ССДУ).<br>оператора | АННЫХ И<br>Руководство |
|---------------------------------------|----------|--------------------------------------------------------------------------|------------------------|
| Ред. 1.0                              | 2023 год |                                                                          | Стр. 112 из 141        |

## 4.1.3.5 Деактивация порта

| Наименование команды          | Деактивация порта                                                  |
|-------------------------------|--------------------------------------------------------------------|
| Вызов команды                 | Меню: «Команды устройства» -> «Модификация» -> «Деактивация порта» |
| Ограничения                   | Для оборудования xDSL, Ethernet                                    |
| Наименование в очереди команд | DSLAM_DEACTIVATE                                                   |

Для деактивации порта необходимо выбрать команду «Деактивация порта» в меню. Порт в автоматическом режиме будет деактивирован (см. рис. 98).

| Адрес порта                |                                                                                                    | 172.18.32.1:*/0/14/14 [3D]                        |                             |                       |
|----------------------------|----------------------------------------------------------------------------------------------------|---------------------------------------------------|-----------------------------|-----------------------|
| Статус порта               |                                                                                                    | подключен Отключить                               |                             |                       |
| Статус соединения          | акт                                                                                                    | активен (время работы: ОО дней О2 часов 19 минут) |                             |                       |
| Режим энергопотребления    |                                                                                                    |                                                   |                             |                       |
| _                          |                                                                                                    |                                                   |                             |                       |
|                            | Команды устройства                                                                                                    | База данных МУИК 📃 В начал                        | 0                           |                       |
| Текущая скорость           | Измерения 👻 Статистика 👻                                                                                                    | Модификация 🗸 Инвентаризация 🧹                    |                             |                       |
| Максимальная скорость      |                                                                                                    | Смена профиля линии (порт: -/0/14/14)             |                             |                       |
| Запас помехоустойчивости   | Объект: 4966126127                                                                                                    |                                                   | Дата: 17/07/13 13           | 3:25:08               |
| Затухание                  | p:port: 172.18.32.1:23                                                                                                    | (0/14/14)                                         | Дата завершения:            | 17/07/13 13:25:25     |
| Выходная мощность          |                                                                                                    | SELT recr (non: -/0/14/14)                        | Время выполнения            | : 18/17 сек. (MEDIUM) |
| Интерливинг                | конфигурация: ножиетэвоо_это                                                                                                    |                                                   |                             |                       |
|                            | 4966126127 🔮 4955018185 🔮                                                                                                    | Активация порта (порт: -/0/14/14)                 | ±                           | _                     |
|                            | <b>* 13:25:07 X</b> 12:41:38 <b>X</b> 12:                                                                                                    | Деактивация порта (порт: -/0/14/14)               | 11:02:12 Выбор сце          | нария работы          |
| Стандарт модуляции         | -                                                                                                    |                                                   |                             |                       |
|                            | Адрес порта                                                                                                    | 172.18.3                                          | 32.1:*/0/14/14 [3D]         |                       |
| Молем абонента             | Статус порта                                                                                                    | подключ                                           | отключить                   |                       |
| Поден исслении             | Статус соединения                                                                                                    | активен (время раб                                | оты: ОО дней О2 часов 19 ми | інут)                 |
| Профили                    | Режим энергопотребления                                                                                                    |                                                   |                             |                       |
| Объект: 4966126127         | Команда: Деакти                                                                                                    | вация порта Дата: 17/07/13                        | 3 13:26:58                  |                       |
| ip:port: 172.18.32.1:23    | Код запроса: 755                                                                                                    | 524 Дата завершени                                | n: 17/07/13 13:27:47        | HEHTY»                |
| Пользователь:              | Статус: ОК                                                                                                    | Время выполне                                     | ния: 50/49 сек. (МЕДІИМ)    | 9 216 Кбит/с          |
| Конфигурация: HUAWEI5600_S | TD                                                                                                    |                                                   |                             |                       |
| 4966126127 495501818       | 35 🛨 🛨                                                                                                    | ••                                                |                             | 6 дБ                  |
|                            |                                                                                                    |                                                   |                             |                       |
| A MI 13.20.07 MI 13.20.07  | A 12.41.38 A 12.32.03 A 12.31.                                                                                                    | 44 Bull 11.04.43 Bull 11.04.12                    |                             |                       |
|                            |                                                                                                    | _                                                 |                             | 16 мс                 |
| Порт                       |                                                                                                    | Текущее состояние                                 |                             | Профиль               |
| 0/14/14                    | отключен                                                                                                    |                                                   |                             |                       |
|                            | Станларт молуляции                                                                                                    | Текущий                                           | Админист                    | гративный             |
|                            | and the second second sec | G992.5-Annex A                                    |                             |                       |

Рисунок 98 – Форма «Деактивация порта»

| искусство вв томатизации<br>ТЕХНОГРАД |          | ТЕХНОГРАД. СИСТЕМА СБОРА ДА<br>УПРАВЛЕНИЯ (ТЕХНОГРАД ССДУ).<br>оператора | АННЫХ И<br>Руководство |
|---------------------------------------|----------|--------------------------------------------------------------------------|------------------------|
| Ред. 1.0                              | 2023 год |                                                                          | Стр. 113 из 141        |

## 4.1.3.6 Перезагрузка порта

| Наименование команды          | Перезагрузка порта                                                                                       |
|-------------------------------|----------------------------------------------------------------------------------------------------|
| Вызов команды                 | Форма результатов команды «Измерение» -> строка<br>«Статус порта» -> «Перезагрузить» (если порт активен) |
| Ограничения                   | Для оборудования xDSL, Ethernet                                                                          |
| Наименование в очереди команд | DSLAM_RESET                                                                                              |

Результат выполнения команды приведен на рисунке 99. В результате выполнения команды производится перезагрузка порта, пользователю отображается его текущее состояние.

| Команды устройства 💦 🗸 Сер       | рвисы 🗸 Б                      | аза данных МУИК | -                   | Вначало                  |  |
|----------------------------------|--------------------------------|-----------------|---------------------|--------------------------|--|
|                                  |                                |                 |                     |                          |  |
| Объект:                          | Команда: Перезагрузка порта    |                 | Дата: 19/03         | /19 10:18:38             |  |
| ip:port: 172.22.0.100:9124       | Код запроса: 12240910          |                 | Дата заверше        | ения: 19/03/19 10:18:40  |  |
| Пользователь: tgrad              | Статус: ОК                     |                 | Время выпол         | нения: 3/2 сек. (MEDIUM) |  |
| Конфигурация: QSW4610_MSK        |                                |                 |                     |                          |  |
| ☑ 22.11.2022 🕱 10.11.2022 🗶 10.1 | 1.2022 🕱 10.11.2022 🗶 10.11.20 | 22 🕱 10.11.2022 | <b>X</b> 10.11.2022 |                          |  |
| Порт                             |                                | Текущее со      | остояние            |                          |  |

| Порт Текущее состояние                        |           |  |  |  |
|-----------------------------------------------|-----------|--|--|--|
| 1/0/5                                         | подключен |  |  |  |
| + ОТВЕТНОЕ СООБЩЕНИЕ ОБОРУДОВАНИЯ             |           |  |  |  |
| + ДАННЫЕ СИСТЕМЫ МОНИТОРИНГА ПАРАМЕТРОВ       |           |  |  |  |
| +ДАННЫЕ СИСТЕМЫ МОНИТОРИНГА ПАРАМЕТРОВ IF_МІВ |           |  |  |  |
| <b>+</b> НАСТРОЙКА                            |           |  |  |  |

Рисунок 99 - Результат выполнения команды «Перезагрузка порта»

|          | ЕХНОГРАД |
|----------|----------|
| Ред. 1.0 | 2023 год |

оператора

Стр. 114 из 141

### 4.1.4 Инвентаризация

### 4.1.4.1 Общие свойства команд инвентаризации

В результате выполнения команд группы «Инвентаризация» оператору доступен следующий набор параметров – см. таблицу 29.

### Таблица 29 – Общие параметры команд инвентаризации

| Параметр                                                                                             | Описание                                                                                                    |  |  |  |  |
|----------------------------------------------------------------------------------------------------|----------------------------------------------------------------------------------------------------|--|--|--|--|
| Версии                                                                                               |                                                                                                    |  |  |  |  |
| Версия оборудования                                                                                  | Сведения, полученные от оборудования                                                                                      |  |  |  |  |
| Версия прошивки                                                                                      | Сведения, полученные от оборудования                                                                                      |  |  |  |  |
| Версия ПО                                                                                            | Сведения, полученные от оборудования                                                                                      |  |  |  |  |
| Прочие                                                                                               | Состав группы параметров зависит от конкретного оборудования                                                              |  |  |  |  |
| Параметры вложенных объектов<br>для слота – порты, для порта – кана.<br>параметры вложенных объектов | : для шкафа – стойки, для стойки – полки, для полки – слоты,<br>лы. В заголовке – количество вложенных объектов. Строки – |  |  |  |  |
| Учётный номер                                                                                        | Идентификационные данные элемента, необходимые для учета                                                                  |  |  |  |  |
| Наименование интерфейса                                                                              | Идентификационные данные элемента, полученные с<br>оборудования                                                           |  |  |  |  |
| Тип                                                                                                  | Тип оборудования                                                                                                    |  |  |  |  |
| Административный статус                                                                              | «Подключен / отключен», административное состояние измеряемого параметра (полка, слот, порт)                              |  |  |  |  |
| Статус                                                                                               | Статус активности                                                                                                    |  |  |  |  |

Таблица 30 содержит перечень команд, объединённых в группу команд «Инвентаризация», и сопоставление возможности их применения на оборудовании по различным технологиям.

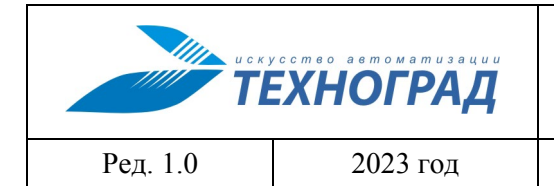

оператора

Стр. 115 из 141

### Таблица 30 - Команды группы «Инвентаризация»

| Команда      | xDSL | Ethernet | xPON |
|--------------|------|----------|------|
| Обзор шкафа  | +    | +        | +    |
| Обзор стойки | +    | +        | +    |
| Обзор полки  | +    | +        | +    |
| Обзор слота  | +    | +        | +    |
| Обзор ОМТ    |      |          | +    |

## 4.1.4.2 Инвентаризация устройства (БД МУИК)

| Наименование команды          | Инвентаризация устройства (БД МУИК)                                               |
|-------------------------------|-----------------------------------------------------------------------------------|
| Вызов команды                 | Меню: «База данных МУИК» -> «Инвентаризация» -> «Инвентаризация всего устройства» |
| Ограничения                   | Данные будут получены только при использовании<br>Системы сбора данных            |
| Наименование в очереди команд | DSLAMDB_INVENTORY_ALL.SLOW                                                        |

При выполнении команды производится получение информации из подсистемы сбора данных по последней успешной команде инвентаризации этого устройства. Устройство представляется графически, включая обзор полок, слотов, портов. Общий вид представлен на рисунке 100.

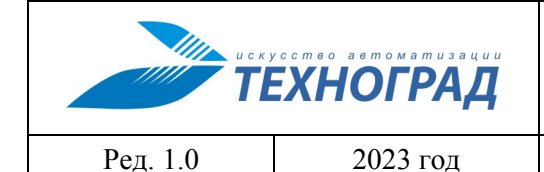

оператора

Стр. 116 из 141

| Объен  | α:                                  | Команда: Инвентаризация устройства (БД МУИК) | Дата: 03/02/23 12:52:11             |
|--------|-------------------------------------|----------------------------------------------|-------------------------------------|
| ip:por | t: 35.62.0.22:23                    | Код запроса: 14037303                        | Дата завершения: 03/02/23 12:52:11  |
| Польз  | ователь: tgrad                      | Статус: ОК                                   | Время выполнения: 0/0 сек. (MEDIUM) |
| Конф   | игурация: RAISECOM2128_STD          |                                              |                                     |
| 496    | 6126127 🔮 4955018185 🔮              | 00                                           | ±                                   |
| +      |                                     | • • •                                        | · ·                                 |
| *      | Полка                               |                                              |                                     |
|        |                                     |                                              |                                     |
| ПОЛ    | KA (0)                              |                                              |                                     |
| 0/0    |                                     |                                              |                                     |
| 1      |                                     |                                              | Порты                               |
|        |                                     |                                              | 0 0                                 |
|        |                                     |                                              |                                     |
| 0/1    |                                     |                                              | 0 0                                 |
|        |                                     |                                              | ••                                  |
|        |                                     |                                              |                                     |
|        |                                     |                                              |                                     |
| 0/2    |                                     |                                              | 0 0                                 |
|        |                                     |                                              | •••                                 |
|        |                                     |                                              | ••                                  |
|        |                                     |                                              | 0 0                                 |
| 0/2    |                                     |                                              |                                     |
| 015    |                                     |                                              |                                     |
|        |                                     |                                              | • •                                 |
|        | • • • • • • • • • • • • • • • • • • |                                              | 0 0                                 |
| -      |                                     |                                              |                                     |
| 0/4    |                                     |                                              |                                     |
|        | 00000000000000                      |                                              | ••                                  |
|        |                                     |                                              | 0 0                                 |
| -      |                                     |                                              |                                     |
| 0/5    |                                     |                                              |                                     |
|        |                                     |                                              | • •                                 |
|        |                                     |                                              | • •                                 |
|        |                                     |                                              |                                     |
| 0/6    |                                     |                                              |                                     |
|        |                                     |                                              | ••                                  |
|        | 000000000000000                     |                                              | 0 0                                 |
|        |                                     |                                              |                                     |
| 0/7    | 0000000000000                       |                                              | 0 0                                 |
|        |                                     |                                              |                                     |
|        |                                     |                                              |                                     |

Рисунок 100 – Форма «Инвентаризация устройства»

При выполнении команд группы «Инвентаризация» из команды иных групп, представленных в меню, не будут доступны. Переход из этой команды к командам из группы «Измерение» и «Статистика» невозможен. В рамках текущей команды проводится инвентаризация всего устройства, конкретный порт не указан.

Возможен переход из формы выполнения команды к измерениям следующих параметров:

1. <u>Полки.</u> Необходимо нажать кнопку с наименованием полки для выполнения команды «Обзор полки #0» (см. рис. 101).

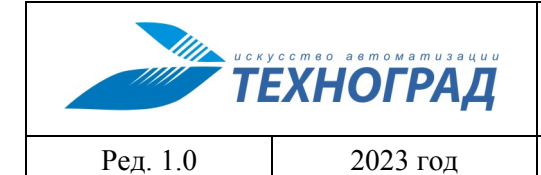

оператора

Стр. 117 из 141

| Объект:                          | Соманда: Инвентариза                                          | ция устройства               | Дата: 22/07/13 06:4  | 0:57                               |                    |                |           |
|----------------------------------|---------------------------------------------------------------|------------------------------|----------------------|------------------------------------|--------------------|----------------|-----------|
| ip:port: 192.168.188.130:23      | од запроса: 2073356                                           | i                            | Дата завершения: 22/ | Дата завершения: 22/07/13 06:42:19 |                    |                |           |
| Пользователь:                    | ользователь: Статус: ОК Время выполнения: 83/82 сек. (МЕDIUM) |                              |                      |                                    |                    |                |           |
| Конфигурация: HUAWEI5600_STD     |                                                               |                              |                      |                                    |                    |                |           |
| 4966126127 4955018185 4<br>• • • |                                                               |                              |                      |                                    |                    |                |           |
| -                                | Объект:                                                       |                              | Команда: Оба         | ор полки                           | Дата: 22/07/13 06: | 59:41          |           |
| - <b>200</b> /// (0)             | ip:port: 192.10                                               | 58.188.130:23                | Код запроса:         | 2073359                            | Дата завершения: 2 | 2/07/13 06:59: | 52        |
|                                  | о о Пользователь                                              | i Santati                    | Статус: ОК           |                                    | Время выполнения:  | 12/11 сек. (МЕ | DIUM)     |
|                                  | 💭 💭 Конфигурация                                              | HUAWEI5600_STD               | •                    |                                    |                    |                |           |
|                                  | • • • 496612612                                               | 7 4955018185                 | •                    |                                    |                    |                |           |
|                                  |                                                               | +                            | ••                   |                                    | •                  |                |           |
|                                  |                                                               |                              |                      |                                    |                    |                |           |
|                                  | 🛡 🛡 Адрес объе                                                | жта                          |                      | 192.168.188.13                     | 30:*/0/-/- [3D]    |                |           |
|                                  | • •                                                           |                              |                      | Версии                             |                    |                |           |
| 0/2 0 0 0 0 0 0 0 0 0 0 0 0 0 0  | 0 0                                                           |                              |                      | Полка (1)                          |                    |                |           |
|                                  |                                                               |                              | Наименование         | Two                                | Cranic             |                |           |
|                                  | 0 0                                                           | ай номер                     | интерфейса           | 1 / 11                             | Claryc             |                |           |
|                                  | 0                                                             | 0                            | hw                   | v5600 :: H511UPBA                  | hw5600 :: Normal   |                |           |
|                                  |                                                               |                              |                      |                                    |                    |                |           |
|                                  | •••                                                           |                              |                      | Слоты (16)                         |                    |                |           |
|                                  | • • Учетный<br>номер                                          | Наименование<br>(интерфейса) | Тип                  | Админи                             | ктративный статус  | Статус         |           |
|                                  | <b>0/0</b>                                                    | 0                            | hw5600 :: H563ADEF   |                                    | подключен          | -              | Доп. инфо |
|                                  | 0/1                                                           | 1                            | hw5600 :: H563ADEF   |                                    | подключен          | -              | Доп. инфо |
|                                  | 0 C                                                           | 2                            | hw5600 :: H563ADEF   |                                    | подключен          | -              | Доп. инфо |
|                                  | 0/3                                                           | 3                            | hw5600 :: H563ADEF   |                                    | подключен          | -              | Доп. инфо |
|                                  | 0/4                                                           | 4                            | hw5600 :: H565ADEF   |                                    | подключен          | -              | Доп. инфо |
| •••••                            | o d<br>0/5                                                    | 5                            | hw5600 :: H565ADEF   |                                    | подключен          | -              | Доп. инфо |
|                                  | 0/6                                                           | 6                            | hw5600 :: H563ADEF   |                                    | подключен          | -              | Доп. инфо |
|                                  | 0/7                                                           | 7                            | hw5600 :: H561SCU    |                                    | подключен          | -              | Доп. инфо |
| •••••                            | o d<br>0/8                                                    | 8                            | hw5600 ::            |                                    | -                  | -              | Доп. инфо |
|                                  | 0 0/9                                                         | 9                            | hw5600 :: H563ADEF   |                                    | подключен          | -              | Доп. инфо |
|                                  | 0/10                                                          | 10                           | hw5600 :: H563ADEF   |                                    | подключен          | -              | Доп. инфо |
| •••••                            | o c<br>0/11                                                   | 11                           | hw5600 :: H565ADEF   |                                    | подключен          | -              | Доп. инфо |
|                                  | 0/12                                                          | 12                           | hw5600 :: H563ADEF   |                                    | подключен          | -              | Доп. инфо |
|                                  | 0/13                                                          | 13                           | hw5600 :: H563ADEF   |                                    | подключен          | -              | Доп. инфо |
|                                  | 0/14                                                          | 14                           | hw5600 :: H561ADBF   |                                    | подключен          | -              | Доп. инфо |
|                                  | 0/15                                                          | 15                           | hw5600 :: H561SHEA   | ۱ I                                | подключен          | -              | Доп. инфо |

Рисунок 101 – Форма «Инвентаризация устройства» / «Обзор полки»

2. <u>Слота</u>: Нажать на пиктограмму с наименованием номера (в номере указывается: номер полки/номер слота) для выполнения команды «Обзор слота» (см. рис. 102).

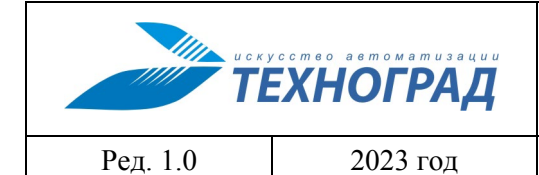

оператора

Стр. 118 из 141

| Объект:                         | Команда: Инвента                                   | ризация устройства                                   | Дата: 22/07                | 13 07:45:5 | 51            |                  |                      |           |
|---------------------------------|----------------------------------------------------|------------------------------------------------------|----------------------------|------------|---------------|------------------|----------------------|-----------|
| ip:port: 192.168.188.130:23     | Код запроса: 2073                                  | д запроса: 2073379 Дата завершення: 22/07/13 07:47:3 |                            |            | 7/13 07:47:35 |                  |                      |           |
| Пользователь:                   | Статус: ОК Время выполнения: 105/104 сек. (МЕDIUM) |                                                      |                            |            |               |                  |                      |           |
| Конфигурация: HUAWEI5600_STD    |                                                    |                                                      |                            |            |               |                  |                      |           |
| 4966126127 4955018185 4         | +                                                  | 0 0                                                  |                            |            |               |                  |                      |           |
| u u u                           | Объект:                                            |                                                      | Команда                    | Обзор слот | a             | Дата: 22/07/1    | 3 08:08:17           |           |
|                                 | ip:port: 192.16                                    | 58.188.130:23                                        | Код запро                  | ca: 207339 | 97            | Дата завершен    | MR: 22/07/13 08:08   | 29        |
| ПОЛКА (0)                       | Пользователь                                       | and the second second                                | Статус: 0                  | ĸ          |               | Время выполно    | ения: 13/12 сек. (МЕ | DIUM)     |
|                                 | конфигурация                                       | HUAWEIS600_STL                                       | ,                          |            |               |                  |                      |           |
|                                 | 496612612                                          | 7 4955018185                                         | • • • •                    |            | 00            |                  |                      |           |
| ••••••                          | *                                                  |                                                      |                            |            |               |                  |                      |           |
| 0/1 0 0 0 0 0 0 0 0 0 0 0 0 0 0 |                                                    | et v                                                 |                            |            | 102 168 188 1 | 30**/0/0/- [30]  |                      |           |
|                                 | Адрес объе                                         | RTU                                                  |                            |            | 192.100.100.1 | 50. 70707 [50]   |                      |           |
|                                 |                                                    |                                                      |                            |            | Версии        |                  |                      |           |
|                                 |                                                    |                                                      |                            |            | Слот (1)      |                  |                      |           |
|                                 | Учетнь                                             | ий номер                                             | наименование<br>интерфейса |            | Тип           | Статус           |                      |           |
|                                 | 0/0                                                | 0,                                                   | /0                         | hw5600     | :: H563ADEF   | hw5600 :: Normal |                      |           |
|                                 |                                                    |                                                      |                            |            |               |                  |                      |           |
|                                 |                                                    |                                                      |                            | П          | орты (64)     |                  |                      |           |
|                                 | Учетный                                            | Наименование                                         | Тип                        |            | Админист      | ративный статус  | Статус               |           |
| ••••••                          | 0/0/0                                              | О                                                    | hw5600 :: ADS              | L          | по            | дключен          | не активен           | Доп. инфо |
| 0/4 0 0 0 0 0 0 0 0 0 0 0 0 0 0 | 0/0/1                                              | 1                                                    | hw5600 :: ADS              | L          | no            | дключен          | активен              | Доп. инфо |
|                                 | 0/0/2                                              | 2                                                    | hw5600 ** ADS              | -          |               | лключен          | не активен           | Лоп инфо  |
| ••••••                          | 0/0/2                                              | -                                                    | hw5600 :: ADS              | -          |               | are not on       | outupou              |           |
| 0/5 0 0 0 0 0 0 0 0 0 0 0 0 0 0 |                                                    | 3                                                    | hw5000 ADS                 |            |               | долочен          | akinben              |           |
|                                 | 0/0/4                                              | 4                                                    | NW5600 :: ADS              |            | nc            | одключен         | не активен           | Доп. инфо |
|                                 | 0/0/5                                              | 5                                                    | hw5600 :: ADS              | L          | nc            | дключен          | активен              | Доп. инфо |
|                                 | 0/0/6                                              | 6                                                    | hw5600 :: ADS              | L          | пс            | дключен          | активен              | Доп. инфо |
|                                 | 0/0/7                                              | 7                                                    | hw5600 :: ADS              | L          | no            | дключен          | активен              | Доп. инфо |
|                                 | 0/0/8                                              | 8                                                    | hw5600 :: ADS              | L          | по            | дключен          | не активен           | Доп. инфо |
|                                 | 0/0/9                                              | 9                                                    | hw5600 :: ADS              | L          | no            | дключен          | не активен           | Доп. инфо |
|                                 | 0/0/10                                             | 10                                                   | hw5600 :: ADS              | L          | по            | дключен          | не активен           | Доп. инфо |
|                                 | 0/0/11                                             | 11                                                   | hw5600 :: ADS              | L          | no            | дключен          | не активен           | Доп. инфо |
|                                 | 0/0/12                                             | 12                                                   | hw5600 :: ADS              | L          | no            | дключен          | активен              | Доп. инфо |
|                                 | 0/0/13                                             | 13                                                   | hw5600 :: ADS              | L          | no            | дключен          | не активен           | Доп. инфо |
|                                 | 0/0/14                                             | 14                                                   | hw5600 :: ADS              | L          | nc            | дключен          | не активен           | Доп. инфо |
|                                 | 0/0/15                                             | 15                                                   | hw5600 :: ADS              | L          | no            | дключен          | не активен           | Доп. инфо |
|                                 | 0/0/16                                             | 16                                                   | hw5600 :: ADS              | L          | nc            | дключен          | не активен           | Доп. инфо |

Рисунок 102 – Форма «Инвентаризация устройства» / «Обзор слота»

При нажатии на кнопку Версии пользователю доступны для просмотра параметры версии выбранного слота (см. рис. 103), представленные в виде таблицы.

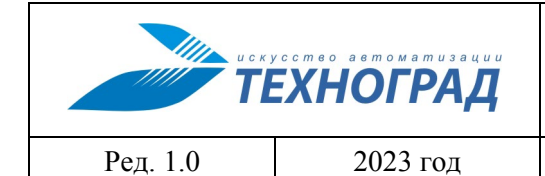

оператора

Стр. 119 из 141

| Import:         192-168.188.130:23         Кол запроси:         20/7/13 08:39:02           Колмантик:         Crayc:         Время вылолившик:         13/12.coc. (HEDUH)           4966126127         4965018185         000000000         000000000         0         0           4966126127         4965018185         0000000000         0000000000         0         0         0           4066126127         4965018185         0000000000         0         0         0         0           7         192.168.188.130:3         10         Crayc:         0         0         0           7         0/0         hvs500 ::         2/20EF         hvs500 ::         Normal           0/0         0/0         hvs500 ::         2/20EF         Normal         Descent Active:         0/00200000           10/0         0/0         10000000000         0000000000         0000000000         0000000000         0000000000         0         0000000000         0         0000000000         0         0000000000         0         0000000000         0         00000000000         0         0000000000         0         0000000000         0         0000000000         0         0         0         0         0         0                                                                                                    | Объект:                                    |                         | Команда: Обзор слота Дата: 22/07/13 08:38:50     |                                            |              |                       |               |                   |                    |                     |           |
|----------------------------------------------------------------------------------------------------|--------------------------------------------|-------------------------|--------------------------------------------------|--------------------------------------------|--------------|-----------------------|---------------|-------------------|--------------------|---------------------|-----------|
| Пользание и и и и и и и и и и и и и и и и и и                                                                                                    | ip:port: 192.16                            | 8.188.130:23            | Код запроса: 2073441                             |                                            |              |                       | Да            | та завершения: 22 | 2/07/13 08:39:02   |                     |           |
| Конфитурации:         НИЛИКТІЗБОД-БТО           4 4969120127         4 4955018165         0000000000         0         0         0         0         0         0         0         0         0         0         0         0         0         0         0         0         0         0         0         0         0         0         0         0         0         0         0         0         0         0         0         0         0         0         0         0         0         0         0         0         0         0         0         0         0         0         0         0         0         0         0         0         0         0         0         0         0         0         0         0         0         0         0         0         0         0         0         0         0         0         0         0         0         0         0         0         0         0         0         0         0         0         0         0         0         0         0         0         0         0         0         0         0         0         0         0         0         0                                                                                                             | Пользователь:                              | م <del>تعامدر</del> درد | Статус: ОК Время выполнения: 13/12 сек. (МЕDIUM) |                                            |              |                       |               |                   |                    |                     |           |
| 44865126127         4495501218185         0.000000000         0.000000000         0.000000000         0.000000000         0.000000000         0.000000000         0.000000000         0.000000000         0.000000000         0.000000000         0.000000000         0.000000000         0.000000000         0.000000000         0.000000000         0.000000000         0.000000000         0.000000000         0.000000000         0.000000000         0.000000000         0.000000000         0.000000000         0.000000000         0.0000000000         0.0000000000         0.0000000000         0.0000000000         0.0000000000         0.0000000000         0.0000000000         0.0000000000         0.0000000000         0.0000000000         0.0000000000         0.0000000000         0.0000000000         0.00000000000         0.00000000000000000000000000000000000                                                                                                    | Конфигурация                               | HUAWEI5600_51           | D                                                |                                            |              |                       |               |                   |                    |                     |           |
| Адрес объекта         192.168.188.130:*/0/0/- [3D]           Версии           Crr (1)           Учетный измер         Нанкенование<br>итерфойса         Сгатус         Дята заериения         2/2/07/13 08:38:50           О/0         0/0         hw5600 ::         3ADEF         hw5600 ::         Grand (2)           Учетный измер         Нанкенование<br>итерфойса         Конзида: 05кор слота         Дата заериения: 22/07/13 08:38:50           Учетный<br>измер         Нанкенование<br>(интерфойса)         Конзида: 05кор слота         Дата заериения: 22/07/13 08:38:02           О/0         0         0/0         Конзида: 05кор слота         Дата заериения: 22/07/13 08:38:02           О/00         1         Статус<br>(интерфойса)         Время выполнения: 13/12 свс. (HEDUH)           0/0/0         0         24960128127         4955018185         000000000         0000000000         0000000000         0000000000         0000000000         0000000000         00000000000         00000000000         00000000000         0000000000         0000000000         00000000000         00000000000         000000000000000000000000000000000000                                                                                                    | + 496612612<br>+<br>★                      | 7 + 495501818<br>+      | 5 + 00000000                                     | 00 + 00000                                 | 000000       | +<br>+                |               | +<br>+            |                    |                     |           |
| Версии           Сла (1)           Учетный номер         Наименование<br>интерфейса         Craryc           0/0         0/0         hw5600 :::         Grary CM           0/0         0/0         hw5600 :::         Grary CM           0/0         0/0         hw5600 :::         Grary CM           0/0         0/0         hw5600 :::         Grary CM           1         Crary CM         Beexeman         Crary CM           1         Crary CM         Beexeman         Crary CM           1         Crary CM         Beexeman         Crary CM           1         Crary CM         Beexemanoneeume: 13/12 cmc. (HEDINK)           0/0/0         0         44966128127         44955018185         0000000000         0         0           0/0/1         1         *         0000000000         0         0000000000         0         0           0/0/2         2         44965018185         0000000000         0000000000         0         0         0           0/0/1         1         *         0000000000         0000000000         0         0         0           0/0/1         7         0000000000         0000000000 <t< th=""><th colspan="8">Адрес объекта 192.168.188.130:*/0/0/- [3D]</th><th></th><th></th></t<>                                                                                                    | Адрес объекта 192.168.188.130:*/0/0/- [3D] |                         |                                                  |                                            |              |                       |               |                   |                    |                     |           |
| Сла (1)           Учетный номер         Наикенование<br>витерфейса         0         Статус           0/0         0/0         hw5600 ::: 2ADEF         hw5600 :: Romal           0/0         0/0         hw5600 ::: 2ADEF         hw5600 :: Romal           0/0         0/0         hw5600 ::: Caryc         Agra: 22/07/13 08:38:50           1000000000000000000000000000000000000                                                                                                    |                                            | Версии                  |                                                  |                                            |              |                       |               |                   |                    |                     |           |
| Учетный имер         Наименование<br>интерфейса         1         Статус           0/0         0/0         hw5600 ::         73ADEF         hw5600 ::         Normal           0/0         0/0         hw5600 ::         73ADEF         hw5600 ::         Normal           0/0         06xextr:         Konsuga: 0650pc.com         Дата завершения: 22/07/13 08:38:50           ipport:         192.168.188.130:23         Kog anpoe::         2073441         Дата завершения: 22/07/13 08:38:02           9/0/0         0         4966126127         4965018185         Convocione         0         0           0/0/1         1         #                                                                                                    |                                            |                         |                                                  |                                            | Сло          | (1)                   |               |                   |                    |                     |           |
| 0/0         hw5600 ::: V3ADEF         hw5600 ::: Normal           0/0         hw5600 ::: V3ADEF         hw5600 ::: Normal           0/0         0/0 (poport: 192.168.188.130:23         Kog запроса: 2073441         Дата: 22/07/13 08:38:50           VHCTHDII         HallHelloBallie         Normalowarrenu:         Craryc: OK         Bpetra Bulmonneemis: 22/07/13 08:39:02           0/0/0         0         24960120127         24955018185         0 000000000         2 000000000         2 000000000         2 000000000         2 000000000         2 000000000         2 0000000000         2 0000000000         2 0000000000         2 0000000000         2 0000000000         2 0000000000         2 0000000000         2 0000000000         2 0000000000         2 0000000000         2 0000000000         2 0000000000         2 0000000000         2 00000000000         2 00000000000         2 00000000000         2 00000000000         2 00000000000         2 0000000000         2 00000000000         2 00000000000000         2 000000000000000         2 000000000000000000000000000000000000                                                                                                    | Учетны                                     | ій номер                | Наименов<br>интерфе                              | ание<br>ейса                               | 1            | n                     | С             | татус             |                    |                     |           |
| Объект         Конзанда: Обор слога         Дата: 22/07/13 08:38:50           Учетный         Нанкенование<br>(интерфейса)         пользователь::<br>конфигурация: НАИКЕТS60_STD         Код запроа: 2073411         Дата: 328:00           0/0/0         0         10 нальзователь::<br>конфигурация: НАИКЕТS60_STD         Статус: ОК         Вреня выполнения: 13/12 сек. (НЕОТИН)           0/0/1         1         *         0         0         1         *         0           0/0/2         2         4986128127         4955018185         000000000         0         0         0         0           0/0/1         1         *         0         4986128127         4955018185         0000000000         0         0         0         0         0           0/0/2         2         -         -         -         -         -         -         -         -         -         -         -         -         -         -         -         -         -         -         -         -         -         -         -         -         -         -         -         -         -         -         -         -         -         -         -         -         -         -         -         -         - <th>0/0</th> <th></th> <th>0/0</th> <th></th> <th>hw5600 :: 1</th> <th>SADEF</th> <th>hw5600 ::</th> <th>Normal</th> <th></th> <th></th> <th></th> | 0/0                                        |                         | 0/0                                              |                                            | hw5600 :: 1  | SADEF                 | hw5600 ::     | Normal            |                    |                     |           |
| Import:         Ipport:         192.168.188.130:23         Код запроса:         2073441         Дата завершения:         2/07/13 08:39:02           Учетный         Наименование<br>(интерфейса)         Пользователь:         Craryc:         Craryc:         Bpeens выполнения:         13/12 ces. (HEDIUH)           0/0/0         0         4966128127         4955018185         000000000         0         0         0           0/0/1         1         4966128127         4955018185         0000000000         0         0         0           0/0/2         2         4966128127         4955018185         0000000000         0         0         0           0/0/1         1         4         4         0         0         0         0           0/0/3         3         4         4         Bepciui         90.00.1         (Us)309         0           0/0/4         4         Версии         (Us)309         0         0         0         0         0         0         0         0         0         0         0         0         0         0         0         0         0         0         0         0         0         0         0         0         0         0                                                                                                    |                                            |                         | Объект:                                          |                                            |              | Команд                | а: Обзор слот | а                 | Дата: 22/07/1      | 3 08:38:50          |           |
| Учетный<br>номер         Наименование<br>(нитерфейса)         Пользователь:         Статус: 0K         Время выполнения: 13/12 сек. (МЕЛИИ)           0/0/0         0         4986128127         4955018185         000000000         0         0         0           0/0/1         1         *         0         0         4986128127         4955018185         000000000         0         0         0         0         0         0         0         0         0         0         0         0         0         0         0         0         0         0         0         0         0         0         0         0         0         0         0         0         0         0         0         0         0         0         0         0         0         0         0         0         0         0         0         0         0         0         0         0         0         0         0         0         0         0         0         0         0         0         0         0         0         0         0         0         0         0         0         0         0         0         0         0         0         0         0         0                                                                                                             |                                            |                         | ip:port: 192.16                                  | 8.188.130:23                               |              | Код зап               | poca: 207344  | 41                | Дата завершен      | ия: 22/07/13 08:39  | :02       |
| Номер         (интерфенса)         Конфикурация: HUAWEIS60_STD           0/0/0         0         4966126127         4955018185         0000000000         0         0         0         0         0         0         0         0         0         0         0         0         0         0         0         0         0         0         0         0         0         0         0         0         0         0         0         0         0         0         0         0         0         0         0         0         0         0         0         0         0         0         0         0         0         0         0         0         0         0         0         0         0         0         0         0         0         0         0         0         0         0         0         0         0         0         0         0         0         0         0         0         0         0         0         0         0         0         0         0         0         0         0         0         0         0         0         0         0         0         0         0         0         0                                                                                                             | Учетный                                    | Наименовани             | Пользователь:                                    | فمخصر مراج                                 | ~            | Статус:               | ок            |                   | Время выполне      | ния: 13/12 сек. (МЕ | DIUM)     |
| 0/0/0       0       44966126127       44955018185       0000000000       0       0000000000       0       0       0       0       0       0       0       0       0       0       0       0       0       0       0       0       0       0       0       0       0       0       0       0       0       0       0       0       0       0       0       0       0       0       0       0       0       0       0       0       0       0       0       0       0       0       0       0       0       0       0       0       0       0       0       0       0       0       0       0       0       0       0       0       0       0       0       0       0       0       0       0       0       0       0       0       0       0       0       0       0       0       0       0       0       0       0       0       0       0       0       0       0       0       0       0       0       0       0       0       0       0       0       0       0       0       0       0       0                                                                                                           | номер                                      | (интерфеиса)            | Конфигурация:                                    | HUAWEI560                                  | 0_STD        |                       |               |                   |                    |                     |           |
| 0/0/1       1       *                                                                                                    | 0/0/0                                      | 0                       | 4966126127                                       | 495501                                     | 8185 🖬 0000  | 000000 🖬 000          | 0000000       | +                 | <u> </u>           |                     |           |
| 0/0/2         2         Адрес объекта         192.168.188.130;*/0/0/- [3D]           0/0/3         3         Адрес объекта         192.168.188.130;*/0/0/- [3D]           0/0/4         4         Версии           0/0/5         5         Оборудования         Н563ADEF VER B           0/0/6         6         Прошивки         (U8)309           0/0/7         7         803D025(2007-10-26)           0/0/8         8         Logic         (U2)2           0/0/9         9         (U2)2         (U2)2           0/0/10         10         -         -           0/0/11         11         Учетный номер         Наименование<br>интерфейса         Тип         Статус           0/0/13         13         0/0         0/0         hw5600 :: H563ADEF         hw5600 :: Normal                                                                                                    | 0/0/1                                      | 1                       | *                                                | M                                          | M            | M                     |               | M I               | u u                |                     |           |
| 0/0/3         3         Адрес объекта         192.168.188.130: "/0/0/-"         [30]           0/0/4         4         Версии         Версии           0/0/5         5         Оборудования         H563ADEF VER B           0/0/6         6         Прошивки         (U8)309           0/0/7         7         Воздо25(2007-10-26)           0/0/8         8         Logic         (U2)2           0/0/9         9         СРU         (U72)МРС850           0/0/10         10         СРU         0000           0/0/11         11         Учетный номер         Наименование<br>интерфейса         Тип         Статус           0/0/13         13         0/0         0/0         hw5600 :: H563ADEF         hw5600 :: Normal                                                                                                    | 0/0/2                                      | 2                       |                                                  |                                            |              |                       |               | 102 100 100       | 20.4 (0 (0 ) [20]  |                     |           |
| 0/0/4         4         Версии           0/0/5         5         Оборудования         H563ADEF VER B           0/0/6         6         Прошивки         (U8)309           0/0/7         7         B03D025(2007-10-26)           0/0/8         8         Logic         (U2)2           0/0/9         9         CPU         (U72)MPC850           0/0/10         10         MAB         0000           Слот (1)           0/0/12         12           0/0/13         13                                                                                                    | 0/0/3                                      | 3                       | Адрес объен                                      | Адрес объекта 192.168.188.130:*/0/0/- [3D] |              |                       |               |                   |                    |                     |           |
| 0/0/5         5         Оборудования         H563ADEF VER B           0/0/6         6         Прошивки         (U8)309           0/0/7         7         B03D025(2007-10-26)           0/0/8         8         Logic         (U2)2           0/0/9         9         CPU         (U72)MPC850           0/0/10         10         MAB         0000           0/0/11         11         Yчетный номер         Наименование<br>интерфейса         Тип         Статус           0/0/13         13         0/0         hw5600 :: H563ADEF         hw5600 :: Normal                                                                                                    | 0/0/4                                      | 4                       |                                                  |                                            |              |                       |               | Версии            |                    |                     |           |
| Мрошинеки         (U8)309           0/0/6         6         ПО         803D025(2007-10-26)           0/0/7         7         Грочее         (U2)2           0/0/8         8         Logic         (U2)2           0/0/9         9         CPU         (U72)MPC850           0/0/10         10         MAB         0000           0/0/11         11         Yчетный номер         Наименование<br>интерфейса         Тип         Статус           0/0/13         13         0/0         hw5600 :: H563ADEF         hw5600 :: Normal                                                                                                    | 0/0/5                                      | 5                       | Оборудован                                       | ия                                         |              |                       |               |                   | H563ADEF VER B     |                     |           |
| 0/0/7         7         Возбозу(2007-10-20)           0/0/8         8         Сру         (U2)2           0/0/9         9         CPU         (U72)MPC850         0000           0/0/10         10         MAB         0000         0000         0000           0/0/11         11         Учетный номер         Наименование<br>интерфейса         Тип         Статус           0/0/12         12         0/0         0/0         hw5600 :: H563ADEF         hw5600 :: Normal                                                                                                    | 0/0/6                                      | 6                       | Прошивки                                         |                                            |              |                       |               |                   | (U8)309            | 1                   |           |
| 0/0/8         8         Logic         (U2)2           0/0/9         9         (U72)MPC850         (U72)MPC850           0/0/10         10         0000         0000           0/0/11         11         Учетный номер         Наименование<br>интерфейса         Тип         Статус           0/0/12         12         0/0         0/0         hw5600 :: H563ADEF         hw5600 :: Normal                                                                                                    | 0/0/7                                      | 7                       | 110                                              |                                            |              |                       |               | Прочее            | 8030025(2007-10-20 | <b>'</b>            |           |
| O/O/9         9         CPU         (U72)MPC850           0/0/10         10         0000         0000           0/0/11         11         11         Cror (1)           0/0/12         12         0/0         0/0         hw5600 :: H563ADEF         hw5600 :: Normal                                                                                                    | 0/0/8                                      | 8                       | Logic                                            |                                            |              |                       |               |                   | (U2)2              |                     |           |
| 0/0/13         13         МАВ         0000           0/0/10         10         Слот (1)         Слот (1)         Статус         Статус           0/0/12         12         О/О         О/О         hw5600 :: H563ADEF         hw5600 :: Normal                                                                                                    | 0/0/9                                      | 0                       | CPU (U72)MPC850                                  |                                            |              |                       |               |                   |                    |                     |           |
| 0/0/10         10         Слот (1)           0/0/11         11         Учетный номер         Наименование<br>интерфейса         Тип         Статус           0/0/12         12         0/0         0/0         hw5600 :: H563ADEF         hw5600 :: Normal                                                                                                    | 0/0/10                                     | **                      | МАВ                                              | MAB 0000                                   |              |                       |               |                   |                    |                     |           |
| 0/0/11         11         Учетный номер         Наименование<br>интерфейса         Тип         Статус           0/0/12         12         0/0         0/0         hw5600 :: H563ADEF         hw5600 :: Normal                                                                                                    | 0/0/10                                     | 10                      |                                                  |                                            |              |                       |               | Слот (1)          |                    |                     |           |
| 0/0/12 12 0/0 0/0 hw5600 :: H563ADEF hw5600 :: Normal                                                                                                    | 0/0/11                                     | 11                      | Учетны                                           | й номер                                    | Наин         | менование<br>герфейса |               | Тип               | Статус             |                     |           |
| 0/0/13 13                                                                                                    | 0/0/12                                     | 12                      | 0/0                                              |                                            | 0/0          |                       | hw5600        | :: H563ADEF       | hw5600 :: Normal   |                     |           |
|                                                                                                    | 0/0/13                                     | 13                      |                                                  |                                            |              |                       |               |                   |                    |                     |           |
| 0/0/14 14 Порты (64)                                                                                                    | 0/0/14                                     | 14                      |                                                  |                                            |              |                       | П             | орты (64)         |                    |                     |           |
| Учетный Наименование Тип Административный статус Статус Статус                                                                                                    |                                            |                         | Учетный<br>номер                                 | Наименова<br>(интерфе                      | ание<br>йса) | Тип                   |               | Админи            | стративный статус  | Статус              |           |
| 0/0/0 0 hw5600 :: ADSL подключен не активен Доп. и                                                                                                    |                                            |                         | 0/0/0                                            | 0                                          |              | hw5600 :: AD          | SL            | г                 | юдключен           | не активен          | Доп. инфо |
| 0/0/1 1 hw5600 :: ADSL подключен активен Доп. и                                                                                                    |                                            |                         | 0/0/1                                            | 1                                          |              | hw5600 :: AD          | SL            | r                 | одключен           | активен             | Доп. инфо |
| 0/0/2 2 hw5600 :: ADSL подключен не активен Доп. и                                                                                                    |                                            |                         | 0/0/2                                            | 2                                          |              | hw5600 :: AD          | SL            | r                 | одключен           | не активен          | Доп. инфо |
| 0/0/3 3 hw5600 :: ADSL подключен активен Доп. и                                                                                                    |                                            |                         | 0/0/3                                            | 3                                          |              | hw5600 :: AD          | SL            | r                 | подключен          |                     | Доп. инфо |
| 0/0/4 4 hw5600 :: ADSL подключен не активен Доп. и                                                                                                    |                                            |                         | 0/0/4                                            | 4                                          |              | hw5600 :: AD          | SL            | r                 | юдключен           | не активен          | Доп. инфо |

Рисунок 103 – Форма «Обзор слота» / «Просмотр версии»

В нижней таблице приведен перечень портов слота, а также их характеристика. Для перехода к параметрам порта в форме «Обзор слота» необходимо нажать кнопку Доп. инфо (Дополнительная информация). При этом выполняется переход к выполнению команды «Измерение» (п. 4.1.1.1, п. 4.1.1.2, см. рис. 104).

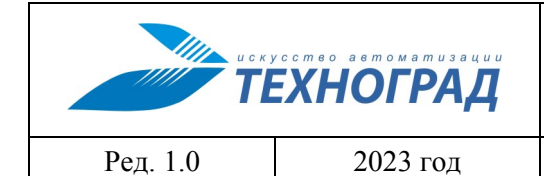

оператора

Стр. 120 из 141

| μορτά: 193.146.188.13023         Miss asspecie: 2013441         After seeguesmit: 2017/13 28:3963           Danuszermelli Sielen Sielen S | Объект:                                                        |                              | Команда: Обас              | ор слота                  | Дата: 22/07/13 08:38:50           |                        |                 |                           |              |
|----------------------------------------------------------------------------------------------------|----------------------------------------------------------------|------------------------------|----------------------------|---------------------------|-----------------------------------|------------------------|-----------------|---------------------------|--------------|
| Non-Sec.         Cray: 0         Besine summers: 3/12 cos: (1400m?)           Mode-Sec.         000000000         000000000         000000000         000000000         000000000         000000000         000000000         000000000         000000000         000000000         000000000         000000000         000000000         000000000         000000000         000000000         000000000         000000000         000000000         000000000         000000000         000000000         000000000         000000000         000000000         000000000         000000000         00000000         00000000         00000000         00000000         00000000         00000000         00000000         00000000         000000000         000000000         000000000         000000000         000000000         000000000         000000000         000000000         000000000         000000000         000000000         000000000         000000000         000000000         000000000         000000000         0000000000         000000000         000000000000000         00000000000000000000000         000000000000000000000000000000000000                                                                                                    | ip:port: 192.10                                                | 58.188.130:23                | Код запроса: 2             | 2073441                   | Дата завершения: 22/07/13 08:39:  | 02                     |                 |                           |              |
| Kumercyclaws: HUXHEISKOG_STU.         Clawson (1)           4495012617         4495013618         000000000000000000000000000000000000                                                                                                    | Пользователы: Статус: ОК Время выполнения: 13/12 сек. (НЕDIUM) |                              |                            |                           |                                   |                        |                 |                           |              |
| 4486128127         64865081818         000000000         000000000         000000000         000000000         000000000         000000000         000000000         000000000         000000000         000000000         000000000         000000000         000000000         000000000000000000000000000000000000                                                                                                    | Конфигурация                                                   | deirypaum: HUAWEIS600_STD    |                            |                           |                                   |                        |                 |                           |              |
| Appec oбъекта         192.168.180.330;*/0/0/-         [30]           Bepcent           Cror (1)           Vactmaali nomep         Memorephane         Tan         Craryc           0/0         0/0         hv5600 :: Hornal         Craryc           Orgen (64)           Vermaali Manterentamine (Craryc         Craryc         Craryc           O/0         0           Manterentamine (Craryc         Craryc           Vermaali Manterentamine (Craryc         Craryc           Vermaali Manterentamine (Craryc         Craryc           Manterentamine (Craryc         Craryc           Vermaali Manterentamine (Craryc)           O/0/0         O           Manterentamine (Craryc)           O/0/0         O           Manterentamine (Craryc)           O/0/0         O           O/0/0         O           O/0/0         O         Manterentamine (Craryc)           O/0/0         O         Manterentamine (Craryc)                                                                                                    | + 496612612<br>+<br>★                                          | 7 4955018185<br>•            |                            |                           |                                   |                        |                 |                           |              |
| Версии<br>Coor (1)           Учетлый нонер         Нанненование<br>витерфейса         Tan         Crazyc           0/0         0/0         hws600 :: HS63ADEF         hws600 :: Romal           Program         Hankenonanne<br>(mrcepde/kc/)         Tan         Crazyc           0/0         0/0         hws600 :: HS63ADEF         hws600 :: Romal           Program         Hankenonanne<br>(mrcepde/kc/)         Tan         Argunumcrpazmenuitic trazyc         Crazyc           0/0/0         0         hws600 :: ADSL         nogknoveen         ne akrmeen         flon medoo           0/0/1         1         hws600 :: ADSL         nogknoveen         akrmeen         flon medoo           0/0/2         2         hws600 :: ADSL         nogknoveen         akrmeen         flon medoo           0/0/3         3         hws600 :: ADSL         nogknoveen         akrmeen         flon medoo           0/0/6         6         hws500 :: ADSL         nogknoveen         akrmeen         flon medoo           0/0/7         7         hws600 :: ADSL         nogknoveen         akrmeen         flon medoo           0/0/6         6         hws500 :: ADSL         nogknoveen         akrmeen         flon medoo           0/0/7         7                                                                                                    | Адрес объекта 192.168.188.130:*/0/0/- [3D]                     |                              |                            |                           |                                   |                        |                 |                           |              |
| Vacritikali нонер         Hammetonaumi<br>Burrepdysica         Tan         Craryc           0/0         0/0         hw5600 :: H563ADEF         hw5600 :: Horsall            0/0         0/0         hw5600 :: H563ADEF         hw5600 :: Horsall            0/0         0/0         hw5600 :: H563ADEF         hw5600 :: Horsall            Vietnikii         falseneonaumi<br>Normego         Afteeneonaumi<br>Normego         Afteeneonaumi<br>Normego <td< td=""><td></td><td></td><td></td><td>Версии</td><td></td><td></td><td></td><td></td><td></td></td<>                                                                                                    |                                                                |                              |                            | Версии                    |                                   |                        |                 |                           |              |
| Yvertnuli uousep         Hammenolosanie<br>mirrepólicio         Tm         Craryc           0/0         hw5600 :: H058ADEF         hw5600 :: H057ADEF         hw5600 :: H057ADEF           0/0         hw5600 :: H058ADEF         hw5600 :: H057ADEF         hw5600 :: H057ADEF           Vientnuli Maneorotaune<br>Brokepolicia         Tm         Appendication (arrepolicia)         Craryc           Vientnuli Maneorotaune<br>Brokepolicia         Tm         Appendication (arrepolicia)         Craryc           0/00         0         hw5600 :: ADSL         nogkrilovesi         aktrisei           0/01         1         hw5600 :: ADSL         nogkrilovesi         aktrisei           0/01/2         2         hw5600 :: ADSL         nogkrilovesi         aktrisei           0/01/3         3         hw5600 :: ADSL         nogkrilovesi         aktrisei           0/01/4         4         hw5600 :: ADSL         nogkrilovesi         aktrisei           0/01/5         5         hw5600 :: ADSL         nogkrilovesi         aktrisei           0/01/3         6         hw5600 :: ADSL         nogkrilovesi         aktrisei           0/01/6         6         hw5600 :: ADSL         nogkrilovesi         aktrisei           0/01/10         10         hw5600 :: ADSL                                                                                                    |                                                                |                              |                            | Слот (1)                  |                                   |                        |                 |                           |              |
| 0/0       Ny5600 :: H563.ADEF       Ny5600 :: Hormal       Image: High Horman         Vierningi       Vierningi       Nierningi       Niernin       Nierningi       Nie                                                                                                    | Учетнь                                                         | ый номер                     | Наименование<br>интерфейса | Тип                       | Статус                            |                        |                 |                           |              |
| Порты (64)           Участный<br>помер<br>(интерфонса)         Тип         Административный статус         Статус           0/0/0         0         hws5600 :: ADSL         подключен         не активен         Дол. инфо           0/0/1         1         hws5600 :: ADSL         подключен         активен         Дол. инфо           0/0/2         2         hws5600 :: ADSL         подключен         не активен         Дол. инфо           0/0/2         2         hws5600 :: ADSL         подключен         не активен         Дол. инфо           0/0/3         3         hws5600 :: ADSL         подключен         не активен         Дол. инфо           0/0/4         4         hws5600 :: ADSL         подключен         активен         Дол. инфо           0/0/5         5         hws6600 :: ADSL         подключен         активен         Дол. инфо           0/0/6         6         hws6600 :: ADSL         подключен         активен         Дол. инфо           0/0/7         7         hws6600 :: ADSL         подключен         активен         Дол. инфо           0/0/18         8         hws6600 :: ADSL         Статус сординения         активен         Дол. инфо           0/0/10         10         hws6600 :: ADSL <td>0/0</td> <td>0,</td> <td>/0 hw</td> <td>5600 :: H563ADEF hw5600 :</td> <td>:: Normal</td> <td></td> <td></td> <td></td> <td></td>                                                                                                    | 0/0                                                            | 0,                           | /0 hw                      | 5600 :: H563ADEF hw5600 : | :: Normal                         |                        |                 |                           |              |
| Изиеннование<br>(интерфейса)         Тип         Адиминистративный статус         Статус           0/0/0         0         hws600 :: ADSL         подключен         не активен         Доп. инфо           0/0/1         1         hws600 :: ADSL         подключен         не активен         Доп. инфо           0/0/2         2         hws600 :: ADSL         подключен         не активен         Доп. инфо           0/0/2         2         hws600 :: ADSL         подключен         не активен         Доп. инфо           0/0/3         3         hws600 :: ADSL         подключен         не активен         Доп. инфо           0/0/4         4         hws600 :: ADSL         подключен         активен         Доп. инфо           0/0/5         5         hws600 :: ADSL         подключен         активен         Доп. инфо           0/0/6         6         hws600 :: ADSL         подключен         активен         Доп. инфо           0/0/7         7         hws600 :: ADSL         подключен         активен         Доп. инфо           0/0/8         8         hws600 :: ADSL         Статус сординения         активен         Доп. инфо           0/0/10         10         hws600 :: ADSL         Режим энергопотребления         активен ве на                                                                                                    |                                                                |                              |                            |                           |                                   |                        |                 |                           |              |
| Маниерование<br>номер         Наниевование<br>(нтерфейса)         Ттп         Адиннистративный статус         Статус           0/0/0         0         hw5600 :: ADSL         подключен         не активен         Дол. нифо           0/0/1         1         hw5600 :: ADSL         подключен         активен         Дол. нифо           0/0/2         2         hw5600 :: ADSL         подключен         не активен         Дол. нифо           0/0/3         3         hw5600 :: ADSL         подключен         не активен         Дол. нифо           0/0/4         4         hw5600 :: ADSL         подключен         не активен         Дол. нифо           0/0/5         5         hw5600 :: ADSL         подключен         не активен         Дол. нифо           0/0/6         6         hw5600 :: ADSL         подключен         активен         Дол. нифо           0/0/7         7         hw5600 :: ADSL         подключен         активен         Дол. нифо           0/0/8         8         hw5600 :: ADSL         Статус сюрта         тодключен         Отключить           0/0/1         10         hw5600 :: ADSL         Статус сюднения         активен         Подключен         Отключить           0/0/1         10         hw5600 :: ADSL                                                                                                    |                                                                |                              |                            | Порты (64)                |                                   |                        |                 |                           |              |
| 0/0/0         0         hw5600 :: ADSL         подключен         не активен         Дол. инфо           0/0/1         1         hw5600 :: ADSL         подключен         активен         Дол. инфо           0/0/2         2         hw5600 :: ADSL         подключен         не активен         Дол. инфо           0/0/3         3         hw5600 :: ADSL         подключен         не активен         Дол. инфо           0/0/4         4         hw5600 :: ADSL         подключен         не активен         Дол. инфо           0/0/5         5         hw5600 :: ADSL         подключен         активен         Дол. инфо           0/0/6         6         hw5600 :: ADSL         подключен         активен         Дол. инфо           0/0/7         7         hw5600 :: ADSL         подключен         активен         Дол. инфо           0/0/8         8         hw5600 :: ADSL         Статус порта         192.168.188.130:* / 0/0/5         [3D]           0/0/10         10         hw5600 :: ADSL         Статус порта         подключен         Отключить           0/0/11         11         hw5600 :: ADSL         Статус соединения         активен (время работы: 00 дней 00 часов 46 мннут)           0/0/12         12         hw5600 :: ADSL                                                                                                    | Учетный<br>номер                                               | Наименование<br>(интерфейса) | Тип                        | Административный          | статус Статус                     |                        |                 |                           |              |
| 0/0/1       1       hw5600 :: ADSL       подключен       активен       Доп. инфо         0/0/2       2       hw5600 :: ADSL       подключен       не активен       Доп. инфо         0/0/3       3       hw5600 :: ADSL       подключен       активен       Доп. инфо         0/0/4       4       hw5600 :: ADSL       подключен       не активен       Доп. инфо         0/0/4       4       hw5600 :: ADSL       подключен       не активен       Доп. инфо         0/0/5       5       hw5600 :: ADSL       подключен       активен       Доп. инфо         0/0/6       6       hw5600 :: ADSL       подключен       активен       Доп. инфо         0/0/7       7       hw5600 :: ADSL       подключен       активен       Доп. инфо         0/0/8       8       hw5600 :: ADSL       Годключен       Подключен       Подключен       Оллючинь         0/0/9       9       hw5600 :: ADSL       Годус соединения       активен (вреня работы: 00 дней 00 часов 46 нинут:       Годус соединения       активен (вреня работы: 00 дней 00 часов 46 нинут:         0/0/11       10       hw5600 :: ADSL       Годус соединения       активен (доп. инфо       Годус соединения       активен (вреня работы: 00 дней 00 часов 46 нинут:         0/0/11                                                                                                    | 0/0/0                                                          | 0                            | hw5600 :: ADSL             | подключен                 | не активен                        | Доп. инфо              |                 |                           |              |
| 0/0/2         2         hw5600 :: ADSL         подключен         не активен         Дол. инфо           0/0/3         3         hw5600 :: ADSL         подключен         активен         Дол. инфо           0/0/4         4         hw5600 :: ADSL         подключен         не активен         Дол. инфо           0/0/5         5         hw5600 :: ADSL         подключен         не активен         Дол. инфо           0/0/6         6         hw5600 :: ADSL         подключен         активен         Дол. инфо           0/0/6         6         hw5600 :: ADSL         подключен         активен         Дол. инфо           0/0/7         7         hw5600 :: ADSL         подключен         активен         Дол. инфо           0/0/8         8         hw5600 :: ADSL         Статус порта         192.168.188.130:*/0/0/5         [3D]           0/0/9         9         hw5600 :: ADSL         Статус соединения         активен (время работы: 00 дней 00 часов 46 минут)           0/0/10         10         hw5600 :: ADSL         Режин энергопотребления         активен (время работы: 00 дней 00 часов 46 минут)           0/0/11         11         hw5600 :: ADSL         Режин энергопотребления         активен 979 Кбит/с         8 190 Кбит/с         8 192 Кбит/с <t< td=""><td>0/0/1</td><td>1</td><td>hw5600 :: ADSL</td><td>подключен</td><td>активен</td><td>Доп. инфо</td><td></td><td></td><td></td></t<>                                                                                                    | 0/0/1                                                          | 1                            | hw5600 :: ADSL             | подключен                 | активен                           | Доп. инфо              |                 |                           |              |
| 0/0/3         3         hw5600 :: ADSL         подключен         активен         Дол. инфо           0/0/4         4         hw5600 :: ADSL         подключен         не активен         Дол. инфо           0/0/5         5         hw5600 :: ADSL         подключен         активен         Дол. инфо           0/0/6         6         hw5600 :: ADSL         подключен         активен         Дол. инфо           0/0/6         6         hw5600 :: ADSL         подключен         активен         Дол. инфо           0/0/7         7         hw5600 :: ADSL         Подключен         активен         Дол. инфо           0/0/8         8         hw5600 :: ADSL         Статус порта         подключен         Отключен         Отключен           0/0/9         9         hw5600 :: ADSL         Статус соединения         активен         (вереия работы: 00 дней 00 часов 46 минут)           0/0/10         10         hw5600 :: ADSL         Рекин энергопотребления         активен         (вереия работы: 00 дней 00 часов 46 минут)           0/0/11         11         hw5600 :: ADSL         Рекин энергопотребления         109 Кбит/с         8 190 Кбит/с         8 192 Кбит/с           0/0/13         13         hw5600 :: ADSL         Текущая скорость         1099 Кбит/с                                                                                                    | 0/0/2                                                          | 2                            | hw5600 :: ADSL             | подключен                 | не активен                        | Доп. инфо              |                 |                           |              |
| 0/0/4         4         hw5600 :: ADSL         подключен         не активен         Дол. инфо           0/0/5         5         hw5600 :: ADSL         подключен         активен         Дол. инфо           0/0/6         6         hw5600 :: ADSL         подключен         активен         Дол. инфо           0/0/7         7         hw5600 :: ADSL         подключен         активен         Дол. инфо           0/0/7         7         hw5600 :: ADSL         Сатус порта                                                                                                    | 0/0/3                                                          | 3                            | hw5600 :: ADSL             | подключен                 | активен                           | Доп. инфо              |                 |                           |              |
| 0/0/5         5         hw5600 :: ADSL         подключен         активен         Сол. инфо           0/0/6         6         hw5600 :: ADSL         подключен         активен         Дол. инфо           0/0/7         7         hw5600 :: ADSL         лодключен         активен         Дол. инфо           0/0/7         7         hw5600 :: ADSL         Адрес порта         192.166.188.130**/0/0/5 (30)           0/0/8         8         hw5600 :: ADSL         Адрес порта         подключен         Отключен           0/0/9         9         hw5600 :: ADSL         Статус соединения         активен (время работы: 0 дней 00 часов 46 минут)           0/0/10         10         hw5600 :: ADSL         Режин энергопотребления         активен (время работы: 0 дней 00 часов 46 минут)           0/0/11         11         hw5600 :: ADSL         Режин энергопотребления          К «АБОНЕНТУ»           0/0/12         12         hw5600 :: ADSL         Текущая скорость         979 Кбит/с         2 200 Кбит/с         8 190 Кбит/с         8 192 Кбит/с           0/0/13         13         hw5600 :: ADSL         Текущая скорость         1099 Кбит/с         8 8 д5         28,40 д5         10 дь Кбит/с           0/0/14         14         hw5600 :: ADSL         Затас понехоустойнвест                                                                                                    | 0/0/4                                                          | 4                            | hw5600 :: ADSL             | подключен                 | не активен                        | Доп. инфо              |                 |                           |              |
| 0/0/6         6         hw5600 :: ADSL         подключен         активен         Доф инфо           0/0/7         7         hw5600 :: ADSL         Адрес порта         192.168.188.130:*/0/0/5 [3D]           0/0/8         8         hw5600 :: ADSL         Адрес порта         подключен         Отключен           0/0/9         9         hw5600 :: ADSL         Статус порта         активен (время работы: 0.0 дней 0.0 часов 46 минут)           0/0/10         10         hw5600 :: ADSL         Режим энергопотребления         активен (время работы: 0.0 дней 0.0 часов 46 минут)           0/0/11         11         hw5600 :: ADSL         Режим энергопотребления         К         К           0/0/12         12         hw5600 :: ADSL         Гекущая скорость         979 Кбит/с         2.200 Кбит/с         8 190 Кбит/с         8 192 Кбит/с           0/0/13         13         hw5600 :: ADSL         Гекущая скорость         1.0 99 Кбит/с         2.200 Кбит/с         8 190 Кбит/с         8 192 Кбит/с           0/0/14         14         hw5600 :: ADSL         Затухание         Я,50 дБ         8 дБ         28,40 дБ         10 дБ                                                                                                    | 0/0/5                                                          | 5                            | hw5600 :: ADSL             | подключен                 | активен                           | Доп. инфо              |                 |                           |              |
| 0/0/7         7         hw5600 :: ADSL         Адрес порта         192.168.188.130:*/0/0/5 [3D]           0/0/8         8         hw5600 :: ADSL         Craryc nopra         noдключен         Orcnovurts           0/0/9         9         hw5600 :: ADSL         Craryc nopra         aктивен (время работы: 00 дней 00 часов 46 минут)           0/0/10         10         hw5600 :: ADSL         Режим энергопотребления         активен (время работы: 00 дней 00 часов 46 минут)           0/0/11         11         hw5600 :: ADSL         Режим энергопотребления            0/0/12         12         hw5600 :: ADSL             0/0/13         13         hw5600 :: ADSL         Pexция скорость         979 Kбит/с         2 200 Кбит/с         8 190 Кбит/с         8 192 Кбит/с           0/0/14         14         hw5600 :: ADSL         Texyuaa скорость         1 099 Кбит/с         8 д5         28,40 д5         10 д5                                                                                                    | 0/0/6                                                          | 6                            | hw5600 :: ADSL             | подключен                 | активен                           | Доп инфо               |                 |                           |              |
| 0/0/8         8         hw5600 :: ADSL         Статус порта         подключен         Отключинъ           0/0/9         9         hw5600 :: ADSL         Статус порта         активен (время работы: 00 дней 00 часов 46 минут)           0/0/10         10         hw5600 :: ADSL         Статус соединения         активен (время работы: 00 дней 00 часов 46 минут)           0/0/11         11         hw5600 :: ADSL         Режим энергопотребления            0/0/12         12         hw5600 :: ADSL         Текущая скорость         979 Кбит/с         2 200 Кбит/с         8 190 Кбит/с         8 192 Кбит/с           0/0/13         13         hw5600 :: ADSL         Текущая скорость         1 099 Кбит/с         2 200 Кбит/с         8 190 Кбит/с         8 192 Кбит/с           0/0/14         14         hw5600 :: ADSL         Запас помехоустойчивости         8,50 дБ         8 дБ         28,40 дБ         10 дБ                                                                                                    | 0/0/7                                                          | 7                            | hw5600 :: ADSL             | Адрес порта               |                                   |                        | 192.168.188.13  | 0;*/0/0/5 [3D]            |              |
| 0/0/9         9         hw5600 :: ADSL         Статус соединения         активен (время работы: 00 дней 00 часов 46 минут)           0/0/10         10         hw5600 :: ADSL         Режим энергопотребления                                                                                                    | 0/0/8                                                          | 8                            | hw5600 :: ADSL             | Статус порта              |                                   |                        | подключен       | Отключить                 |              |
| 0/0/10         10         hw5600 :: ADSL         Режин энергопотребления                                                                                                    | 0/0/9                                                          | 9                            | hw5600 :: ADSL             | Статус соединения         |                                   | активен (              | время работы: ( | ОО дней ОО часов 46 минут | )            |
| 0/0/11         11         hw5600 :: ADSL         C         C <thc< th="">         C         <thc< th=""> <thc< th=""></thc<></thc<></thc<>                                                                                                    | 0/0/10                                                         | 10                           | hw5600 :: ADSL             | Режим энергопотреб        | ления                             |                        |                 |                           |              |
| 0/0/12         12         hw5600 :: ADSL         Exycla cxopocts         079 K6mt/c         2 200 K6mt/c         8 190 K6mt/c         8 192 K6mt/c           0/0/13         13         hw5600 :: ADSL         Texycla cxopocts         979 K6mt/c         2 200 K6mt/c         8 190 K6mt/c         8 192 K6mt/c           0/0/14         14         hw5600 :: ADSL         Texycla cxopocts         1 099 K6mt/c         8 8 д5         28,40 д5         10 д5           3aryzamie         7,00 д5         0         0.00 д5         0.00 д5         0.00 д5         0.00 д5                                                                                                    | 0/0/11                                                         | 11                           | hw5600 :: ADSL             |                           |                                   |                        |                 |                           |              |
| 0/0/13         13         hw5600 :: ADSL         Текущая скорость         979 Кбит/с         2 200 Кбит/с         8 190 Кбит/с         8 192 Кбит/с           0/0/14         14         hw5600 :: ADSL         Запас помехоустойчивости         8,50 дБ         8 дБ         28,40 дБ         10 дБ           Затухание         7,00 дБ         20.00 дБ         20.00 дБ                                                                                                    | 0/0/12                                                         | 12                           | hw5600 :: ADSL             |                           | ОТ                                | «Абонента»             |                 | К «АБОН                   | EHTY»        |
| 0/0/14         14         hw5600 :: ADSL         Запас помехоустойчивости         8,50 дБ         8 дБ         28,40 дБ         10 дБ           Затухание         7,00 дБ         20.00 дБ         20.00 дБ                                                                                                    | 0/0/13                                                         | 13                           | hw5600 :: ADSL             | Текущая скорость          | 979 Кбит/с                        | 2.2                    | 200 Кбит/с      | 8 190 Кбит/с              | 8 192 Кбит/с |
| Затухание 7,00 дБ 20,00 дБ 20,00 дБ                                                                                                    | 0/0/14                                                         | 14                           | hw5600 :: ADSL             | Запас помехочстойии       | ств 1 099 K0ИТ/С<br>вости 8.50 оБ |                        | 8               | 28 40 n5                  | 10.05        |
|                                                                                                    |                                                                |                              |                            | Затухание                 | 7,00 дБ                           |                        | o Au            | 20,00 дБ                  | 10 110       |
| Выходная мощность 9,80 дБм 17,30 дБм                                                                                                    |                                                                |                              |                            | Выходная мощность         | 9,80 дБм                          |                        |                 | 17,30 дБм                 |              |
| Интерливинг Змс бмс 14 мс 16 мс                                                                                                    |                                                                |                              |                            | Интерливинг               | 3 мс                              |                        | 6 мс            | 14 мс                     | 16 MC        |
| Текущее Профиль Текущее Профиль                                                                                                    |                                                                |                              |                            |                           | Текущее                           | 1                      | Ірофиль         | Текущее                   | Профиль      |
|                                                                                                    |                                                                |                              |                            |                           |                                   |                        |                 |                           |              |
| Стандарт модуляции Стекущий Административный Об992.5-Аппех А —                                                                                                    |                                                                |                              |                            | Стандарт модуляции        | 6992                              | Гекущий<br>2.5-Annex A |                 | Администрат               | ивный        |
| Идентификатор : ВРСМ [BS004244434D0000]                                                                                                    |                                                                |                              |                            |                           | Идентификатор : В                 | DCM [B500424           | 14434D00001     |                           |              |

Рисунок 104 – Форма «Обзор слота» / «Измерение»

3. <u>Порта</u>. Необходимо нажать на пиктограмму порта, в результате чего будет выполнена команда «Измерение» (п. 4.1.1.1, п. 4.1.1.2, см. рис. 105).

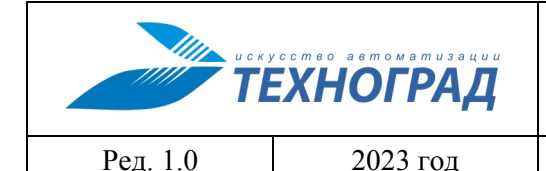

оператора

Стр. 121 из 141

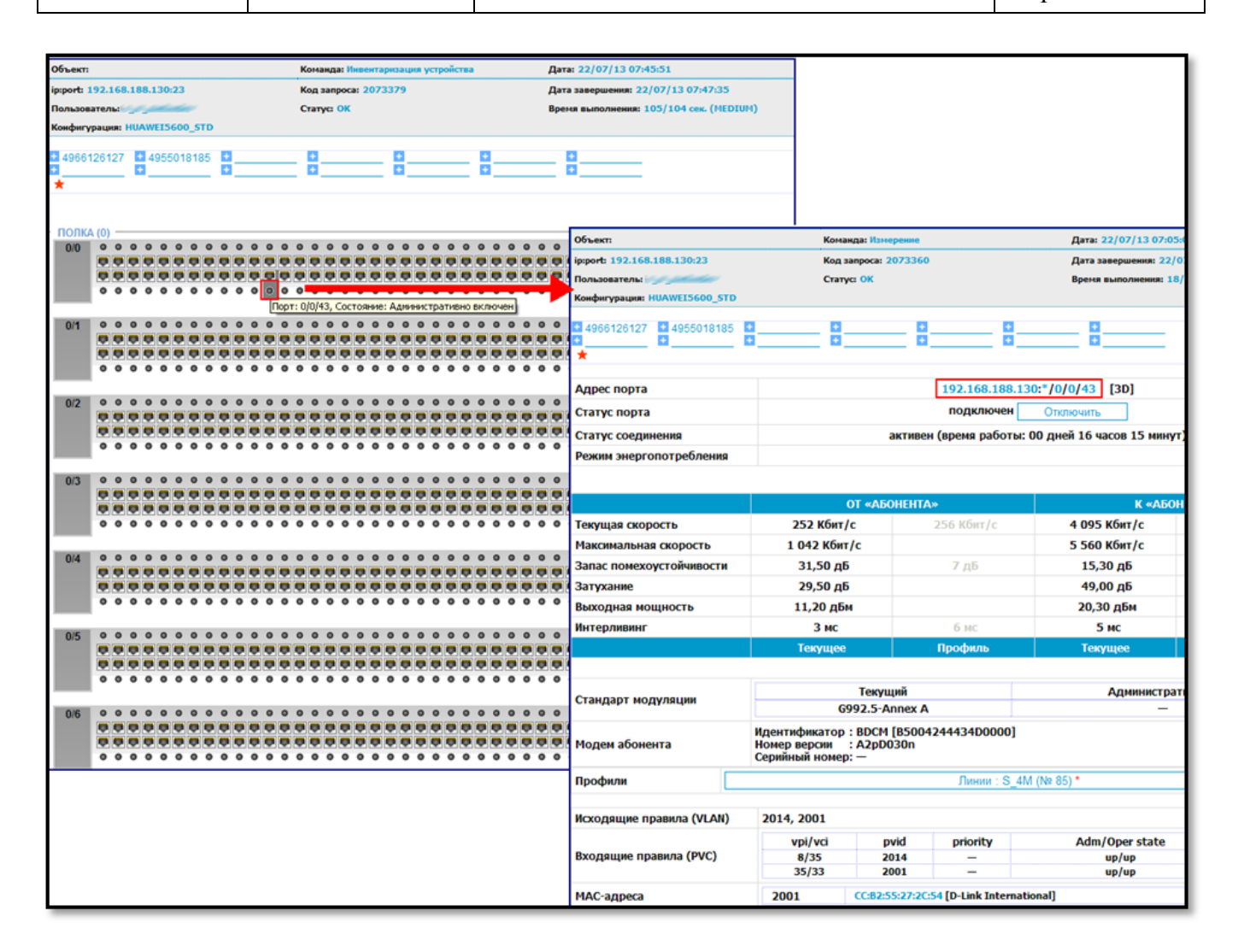

Рисунок 105 – Форма «Инвентаризация устройства» / «Измерение»

При наведении курсором на пиктограмму (значок) порта отображаются параметры: номер порта (с указанием полки/ слота/ номера порта) и административное состояние (при выполнении команды «Измерение» строка «Статус порта»).

Административно отключенный порт обозначается красным цветом (см. рис. 106).

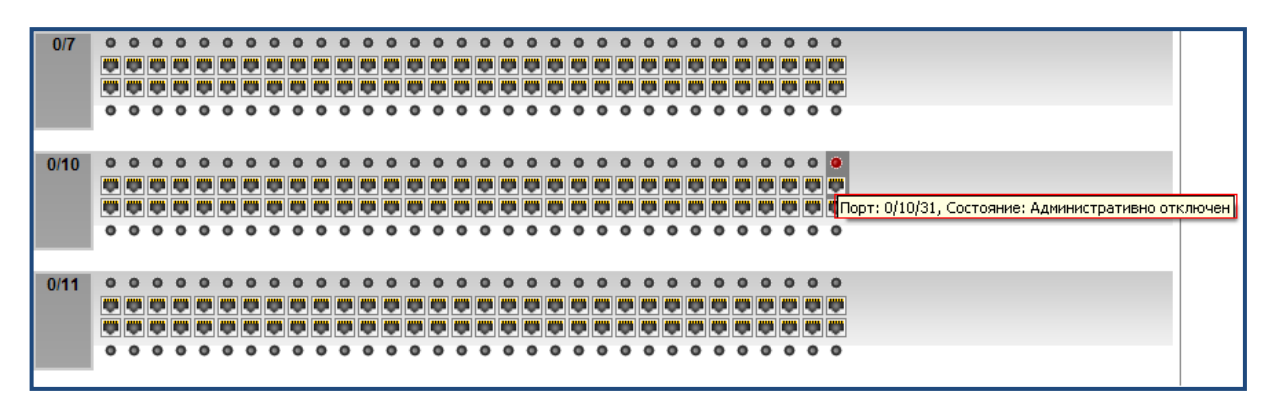

Рисунок 106 – Параметры порта

| ТЕХНОГРАД. СИСТЕМ<br>УПРАВЛЕНИЯ (ТЕХНОГ<br>опера | усство автоматизации<br>ЕХНОГРАД |          |
|--------------------------------------------------|----------------------------------|----------|
|                                                  | 2023 год                         | Ред. 1.0 |

### А СБОРА ДАННЫХ И РАД ССДУ). Руководство

тора

Стр. 122 из 141

## 4.1.4.3 Обзор шкафа (версии)

| Наименование команды          | Обзор шкафа (версии)                                                        |
|-------------------------------|-----------------------------------------------------------------------------|
| Вызов команды                 | Меню: «Команды устройства» -> «Инвентаризация» -> «Обзор оборудования (4D)» |
|                               | Из активного элемента «Адрес порта»                                         |
| Ограничения                   | В меню появляется только при работе с 4 уровневым<br>устройством            |
| Наименование в очереди команд | DSLAM_INVENTORY                                                             |

Результат выполнения команды «Обзор шкафа» приведен на рисунке 107.

| Команды устройства 💎 Сервисы           | База данны                         | х МУИК                             |
|----------------------------------------|------------------------------------|------------------------------------|
|                                        |                                    |                                    |
| Объект:                                | Команда: Обзор шкафа(версии)       | Дата: 08/04/21 16:43:32            |
| ip:port: 172.22.0.100:9124             | Код запроса: 17622908              | Дата завершения: 08/04/21 16:43:34 |
| Пользователь: tgrad                    | Статус: ОК                         | Время выполнения: 3/2 сек. (LOW)   |
| Конфигурация: ZTE_C300_STD             |                                    |                                    |
| ☑ 22.11.2022 🗶 10.11.2022 🗶 10.11.2022 | 2 🗙 10.11.2022 🗶 10.11.2022 🗶 10.1 | 11.2022 🗙 10.11.2022               |
| Адрес объекта                          | 172.22.0.100                       | :*/-/-/- [3D]                      |
|                                        | Версии                             |                                    |
| Оборудования                           |                                    |                                    |
| Прошивки                               |                                    |                                    |
| по                                     |                                    | V2.1.0                             |
|                                        | Прочее                             |                                    |
| Model                                  |                                    | C320                               |

| Стойки (1)                        |                              |                     |                         |        |           |  |
|-----------------------------------|------------------------------|---------------------|-------------------------|--------|-----------|--|
| Учетный<br>номер                  | Наименование<br>(интерфейса) | Тип                 | Административный статус | Статус |           |  |
| 1                                 | 1                            | zte9800 :: C320Rack | -                       | _      | Доп. инфо |  |
| + ОТВЕТНОЕ СООБЩЕНИЕ ОБОРУДОВАНИЯ |                              |                     |                         |        |           |  |

+ НАСТРОЙКА

## Рисунок 107 – Обзор шкафа

При наличии стоек у оборудования также отображается информация по ним в группе «Параметры» вложенных объектов. По активации кнопки «Доп. Инфо» по выбранной стойке отображается результат выполнения команды «Обзор стойки» (п. 4.1.4.4).

|          | ЕХНОГРАД |
|----------|----------|
| Ред. 1.0 | 2023 год |

оператора

### 4.1.4.4 Обзор стойки

| Наименование команды          | Обзор стойки                                                                                                    |
|-------------------------------|----------------------------------------------------------------------------------------------------|
| Вызов команды                 | Меню: «Команды устройства» -> «Инвентаризация» -> «Обзор оборудования 3D» (или «Обзор стойки #»)                                                          |
|                               | Из активного элемента «Адрес порта»                                                                                                    |
| Ограничения                   | Пункт меню «Обзор оборудования 3D» появляется только при работе с 3 уровневым устройством, «Обзор стойки #» - только при работе с 4 уровневым устройством |
| Наименование в очереди команд | DSLAM_INVENTORY_RACK                                                                                                    |

Команда «Обзор стойки» выполняет обзор стойки. На форме результатов выполнения команды отображаются параметры версии (при нажатии на кнопку Версии, таблица «сворачивается»). Ниже представлен список полок, находящихся в стойке (см. рис. 108).

| Объект:                                    | Команда: Обзор стойк | Команда: Обзор стойки Дата: 22/07/13 07 |                     |                |            |
|--------------------------------------------|----------------------|-----------------------------------------|---------------------|----------------|------------|
| ip:port: 192.168.188.130:23                | Код запроса: 207337  | Код запроса: 2073371 Дата завершения: 2 |                     |                | 29         |
| Пользователь:                              | Статус: ОК           |                                         | Время выполнения:   | 18/17 сек. (МЕ | NUM)       |
| Конфигурация: HUAWEI5600_STD               |                      |                                         |                     |                |            |
|                                            | 0 0 0<br>0 0         | 0                                       | +                   |                |            |
| Адрес объекта                              |                      | 192.168.188.13                          | 0:*/0/-/- [3D]      |                |            |
|                                            |                      | Версии                                  |                     |                |            |
| Оборудования                               |                      |                                         |                     |                |            |
| Прошивки                                   |                      |                                         |                     |                |            |
| ПО                                         |                      |                                         | MA5600V300R002      |                |            |
|                                            |                      | Прочее                                  |                     |                |            |
| License_protocol                           |                      |                                         | 1.2                 |                |            |
| License_LIB                                |                      |                                         | 1.2.021             |                |            |
| License_ESN                                |                      |                                         | 611AFC9B935D8A5D17A | 36B66B0BE50    | DC2A929AF7 |
| Feature_resourse                           |                      |                                         | H561MCRG01=256      |                |            |
| Feature_name                               |                      |                                         | H56SCF              |                |            |
| License_serial                             |                      |                                         | LIC20051025004800   |                |            |
| Patch_version                              |                      | MA5600V300R002B02D260                   |                     |                |            |
|                                            |                      |                                         |                     |                |            |
|                                            | Π                    | іолки <b>(1)</b>                        |                     |                |            |
| Учетный Наименование<br>номер (интерфейса) | Тип                  | Административный статус Статус          |                     |                |            |
| 0 0                                        | hw5600 :: H511UPBA   | — активен Дог                           |                     |                | Доп. инфо  |

|          | усство автоматизации<br>ЕХНОГРАД | ТЕХНОГРАД. СИСТЕМА СБОРА ДА<br>УПРАВЛЕНИЯ (ТЕХНОГРАД ССДУ).<br>оператора | АННЫХ И<br>Руководство |
|----------|----------------------------------|--------------------------------------------------------------------------|------------------------|
| Ред. 1.0 | 2023 год                         |                                                                          | Стр. 124 из 141        |

По активации кнопки «Доп. Инфо» по выбранной стойке отображается результат выполнения команды «Обзор полки» (п. 4.1.4.5).

## 4.1.4.5 Обзор полки

| Наименование команды          | Обзор полки                                                                                                    |
|-------------------------------|----------------------------------------------------------------------------------------------------|
| Вызов команды                 | Меню: «Команды устройства» -> «Инвентаризация» -> «Обзор оборудования (2D)» (или «Обзор полки #»)                                                                   |
|                               | Из активного элемента «Адрес порта»                                                                                                    |
| Ограничения                   | Пункт меню «Обзор оборудования (2D)» отображается только при работе с 2 уровневым устройством, «Обзор стойки #» - только при работе с 3 или 4 уровневым устройством |
| Наименование в очереди команд | DSLAM_INVENTORY_SHELF                                                                                                    |

В форме результатов выполнения команды отображаются параметры версии полки. Ниже в таблице представлен список слотов и их параметры. В заголовке отображается количество слотов, находящееся в выбранной полке (см. рис. 109).

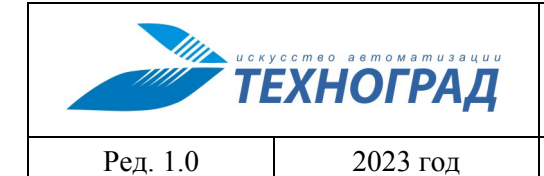

оператора

Стр. 125 из 141

| Команды устройства                                                                                                    | 🚽 База                                                                                                    | данных МУИК                                                                                                    | 🗸 В начало                                                                                                    |                                                                                                    |                                                                                                    |                                                                                                    |
|----------------------------------------------------------------------------------------------------|----------------------------------------------------------------------------------------------------|----------------------------------------------------------------------------------------------------|----------------------------------------------------------------------------------------------------|----------------------------------------------------------------------------------------------------|----------------------------------------------------------------------------------------------------|----------------------------------------------------------------------------------------------------|
| Измерения 🤝 Статисти                                                                                                    | ка 🚽 Моди                                                                                                    | фикация 🤟 И                                                                                                    | Інвентаризация 🤝                                                                                                    |                                                                                                    |                                                                                                    |                                                                                                    |
| 062.007                                                                                                    |                                                                                                    | Koupung                                                                                                    | нвентаризация всего устройства                                                                                                    |                                                                                                    |                                                                                                    |                                                                                                    |
| ip:port: 192.168.188.130:23                                                                                                    |                                                                                                    | Код запр                                                                                                    | Обзор оборудования (3D)                                                                                                    | га завершения: 22/07/13 12:33:43                                                                                                    |                                                                                                    |                                                                                                    |
| Пользователь:                                                                                                    |                                                                                                    | Статус:                                                                                                    | Обзор полки #0                                                                                                    | мя выполнения: 12/11 сек. (MEDIUM)                                                                                                    |                                                                                                    |                                                                                                    |
| Конфигурация: HUAWEI5600_                                                                                                    | STD                                                                                                    |                                                                                                    | Обзор спота #0                                                                                                    |                                                                                                    |                                                                                                    |                                                                                                    |
| 4966126127<br>49550181<br>★                                                                                                    | 185 + 000000                                                                                                    | 0000 • 000000<br>•                                                                                                    |                                                                                                    | 8                                                                                                    |                                                                                                    |                                                                                                    |
| Адрес порта                                                                                                    |                                                                                                    |                                                                                                    | 192.1(3.188.130:*                                                                                                    | /0/0/40 [3D]                                                                                                    |                                                                                                    |                                                                                                    |
| Статус порта                                                                                                    |                                                                                                    |                                                                                                    | подк ючен 📿                                                                                                    | тключить                                                                                                    |                                                                                                    |                                                                                                    |
| Статус соединения                                                                                                    |                                                                                                    |                                                                                                    | активен (времи боты: 13 д                                                                                                    | цней 21 часов 55 минут)                                                                                                    |                                                                                                    |                                                                                                    |
| Режим энергопотреблен                                                                                                    | Адрес объе                                                                                                    | кта                                                                                                    |                                                                                                    | 192.168.188.130:*/0/-/- [3D]                                                                                                    |                                                                                                    |                                                                                                    |
|                                                                                                    |                                                                                                    |                                                                                                    |                                                                                                    | Person                                                                                                    |                                                                                                    |                                                                                                    |
|                                                                                                    |                                                                                                    |                                                                                                    |                                                                                                    | Версии                                                                                                    |                                                                                                    |                                                                                                    |
| Текущая скорость                                                                                                    | Mucruu                                                                                                    | ×                                                                                                    | Наименование                                                                                                    |                                                                                                    |                                                                                                    |                                                                                                    |
| Максимальная скорость                                                                                                    | учетны                                                                                                    | и номер                                                                                                    | интерфейса                                                                                                    | Тип статус                                                                                                    |                                                                                                    |                                                                                                    |
| Запас помехоустоичивост                                                                                                    | 0                                                                                                    | (                                                                                                    | ) hw5                                                                                                    | 500 :: H511UPBA hw5600 :: Normal                                                                                                    |                                                                                                    |                                                                                                    |
| Выходная мощность                                                                                                    |                                                                                                    |                                                                                                    |                                                                                                    |                                                                                                    |                                                                                                    |                                                                                                    |
|                                                                                                    | Слоты (16)                                                                                                    |                                                                                                    |                                                                                                    |                                                                                                    |                                                                                                    |                                                                                                    |
| Интерливинг                                                                                                    | Museure                                                                                                    |                                                                                                    |                                                                                                    |                                                                                                    |                                                                                                    |                                                                                                    |
| Интерливинг                                                                                                    | Учетный<br>номер                                                                                                    | Наименование<br>(интерфейса)                                                                                                    | тип                                                                                                    | Административный статус                                                                                                    | Статус                                                                                                    |                                                                                                    |
| Интерливинг                                                                                                    | Учетный<br>номер<br>0/0                                                                                                    | Наименование<br>(интерфейса)<br>О                                                                                                    | 2 Тип<br>hw5600 :: H563ADEF                                                                                                    | Слоты (16)<br>Административный статус<br>подключен                                                                                                    | Статус                                                                                                    | Доп. инфо                                                                                                    |
| Интерливинг<br>Стандарт модуляции                                                                                                | Учетный<br>номер<br>0/0<br>0/1                                                                                                    | Наименование<br>(интерфейса)<br>0<br>1                                                                                                    | t Tim<br>hw5600 :: H563ADEF<br>hw5600 :: H563ADEF                                                                                                    | Слоты (16)<br>Административный статус<br>подключен<br>подключен                                                                                                    | Статус<br>—                                                                                                    | Доп. инфо<br>Доп. инфо                                                                                                    |
| Интерливинг<br>Стандарт модуляции                                                                                                | Учетный<br>номер<br>0/0<br>0/1<br>0/2                                                                                                    | Наименование<br>(интерфейса)<br>0<br>1<br>2                                                                                                  | 2 Tim<br>hw5600 :: H563ADEF<br>hw5600 :: H563ADEF<br>hw5600 :: H563ADEF                                                                                                    | Слоты (16)<br>Административный статус<br>подключен<br>подключен<br>одключен                                                                                                    | Статус<br>—<br>—<br>—                                                                                                    | Доп. инфо<br>Доп. инфо<br>Доп. инфо                                                                                                    |
| Интерливинг<br>Стандарт модуляции<br>Модем абонента                                                                              | Учетный<br>номер<br>0/0<br>0/1<br>0/2<br>0/3                                                                                                    | Наименования<br>(интерфейса)<br>0<br>1<br>2<br>3                                                                                             | 2 Tim<br>hw5600 :: H563ADEF<br>hw5600 :: H563ADEF<br>hw5600 :: H563ADEF<br>hw5600 :: H563ADEF                                                                                                    | Слоты (16)<br>Административный статус<br>подключен<br>подключен<br>подключен                                                                                                    | Статус<br>—<br>—<br>—<br>—<br>—                                                                                                    | Доп. инфо<br>Доп. инфо<br>Доп. инфо<br>Доп. инфо                                                                                                    |
| Интерливинг<br>Стандарт модуляции<br>Модем абонента<br>Профили                                                                   | Учетный<br>номер<br>0/0<br>0/1<br>0/2<br>0/3<br>0/4                                                                                                    | Наименования<br>(интерфейса)<br>0<br>1<br>2<br>3<br>4                                                                                        | Tim           hw5600 :: H563ADEF           hw5600 :: H563ADEF           hw5600 :: H563ADEF           hw5600 :: H563ADEF           hw5600 :: H563ADEF           hw5600 :: H563ADEF                                                                                                    | Слоты (16)<br>Административный статус<br>подключен<br>подключен<br>подключен<br>подключен<br>подключен                                                                                                    | Статус<br>—<br>—<br>—<br>—<br>—<br>—<br>—<br>—<br>—                                                                                                    | Доп. инфо<br>Доп. инфо<br>Доп. инфо<br>Доп. инфо<br>Доп. инфо                                                                                                    |
| Интерливинг<br>Стандарт модуляции<br>Модем абонента<br>Профили                                                                   | Учетный<br>номер<br>0/0<br>0/1<br>0/2<br>0/3<br>0/4<br>0/5                                                                                                    | Наименование<br>(интерфейса)<br>0<br>1<br>2<br>3<br>4<br>5                                                                                   | 2 Tim<br>hw5600 :: H563ADEF<br>hw5600 :: H563ADEF<br>hw5600 :: H563ADEF<br>hw5600 :: H563ADEF<br>hw5600 :: H565ADEF<br>hw5600 :: H565ADEF                                                                                                    | Слоты (16)<br>Административный статус<br>подключен<br>подключен<br>подключен<br>подключен<br>подключен<br>подключен                                                                                                    | Статус<br>—<br>—<br>—<br>—<br>—<br>—<br>—<br>—<br>—<br>—<br>—<br>—<br>—<br>—                                                                                                    | Доп. инфо<br>Доп. инфо<br>Доп. инфо<br>Доп. инфо<br>Доп. инфо<br>Доп. инфо                                                                                            |
| Интерливинг<br>Стандарт модуляции<br>Модем абонента<br>Профили<br>Исходящие правила (VLA                                         | Учетный<br>номер<br>0/0<br>0/1<br>0/2<br>0/3<br>0/4<br>0/5<br>0/6                                                                                                    | Наименования<br>(интерфейса)<br>0<br>1<br>2<br>3<br>4<br>5<br>5<br>6                                                                         | Tim           hw5600 :: H563ADEF           hw5600 :: H563ADEF           hw5600 :: H563ADEF           hw5600 :: H563ADEF           hw5600 :: H565ADEF           hw5600 :: H565ADEF           hw5600 :: H565ADEF           hw5600 :: H565ADEF                                                                                                    | Слоты (16)<br>Административный статус<br>подключен<br>подключен<br>подключен<br>подключен<br>подключен<br>подключен<br>подключен                                                                                                    | Cratyc  Cratyc  C  C  C  C  C  C  C  C  C  C  C  C  C                                                                                                    | Доп. инфо<br>Доп. инфо<br>Доп. инфо<br>Доп. инфо<br>Доп. инфо<br>Доп. инфо<br>Доп. инфо                                                                               |
| Интерливинг<br>Стандарт модуляции<br>Модем абонента<br>Профили<br>Исходящие правила (VLA<br>Входящие правила (PVC)               | Учетный<br>номер<br>0/0<br>0/1<br>0/2<br>0/3<br>0/3<br>0/4<br>0/5<br>0/6<br>0/7                                                                                                    | Наименование<br>(интерфейса)<br>0<br>1<br>2<br>3<br>3<br>4<br>5<br>6<br>6<br>7                                                               | Tim           hw5600 :: H563ADEF           hw5600 :: H563ADEF           hw5600 :: H563ADEF           hw5600 :: H563ADEF           hw5600 :: H563ADEF           hw5600 :: H565ADEF           hw5600 :: H565ADEF           hw5600 :: H563ADEF           hw5600 :: H565ADEF           hw5600 :: H563ADEF                                                                                                    | Сюты (16)<br>Административный статус<br>подключен<br>подключен<br>подключен<br>подключен<br>подключен<br>подключен<br>подключен<br>подключен<br>подключен                                                                                                    | Craryc Craryc Craryc C C C C C C C C C C C C C C C C C C C                                                                                                    | Доп. инфо<br>Доп. инфо<br>Доп. инфо<br>Доп. инфо<br>Доп. инфо<br>Доп. инфо<br>Доп. инфо                                                                               |
| Интерливинг<br>Стандарт модуляции<br>Модем абонента<br>Профили<br>Исходящие правила (VLA<br>Входящие правила (PVC)<br>МАС-адреса | Учетный<br>номер<br>0/0<br>0/1<br>0/2<br>0/3<br>0/4<br>0/5<br>0/6<br>0/7<br>0/8                                                                                                    | Наименования<br>(интерфейса)<br>0<br>1<br>2<br>3<br>3<br>4<br>5<br>6<br>6<br>7<br>8                                                          | Tim           hw5600 :: H563ADEF           hw5600 :: H563ADEF           hw5600 :: H563ADEF           hw5600 :: H563ADEF           hw5600 :: H563ADEF           hw5600 :: H563ADEF           hw5600 :: H563ADEF           hw5600 :: H563ADEF           hw5600 :: H563ADEF           hw5600 :: H563ADEF           hw5600 :: H563ADEF           hw5600 :: H563ADEF           hw5600 :: H563ADEF           hw5600 :: H563ADEF                                                                                                    | Сюты (16)<br>Административный статус<br>подключен<br>подключен<br>подключен<br>подключен<br>подключен<br>подключен<br>подключен<br>подключен                                                                                                    | Статус<br>— —<br>— —<br>— —<br>— —<br>— —<br>— —<br>— —<br>—                                                                                                    | Доп. инфо<br>Доп. инфо<br>Доп. инфо<br>Доп. инфо<br>Доп. инфо<br>Доп. инфо<br>Доп. инфо<br>Доп. инфо                                                                  |
| Интерливинг<br>Стандарт модуляции<br>Модем абонента<br>Профили<br>Исходящие правила (VLA<br>Входящие правила (PVC)<br>МАС-адреса | Учетный<br>номер<br>0/0<br>0/1<br>0/2<br>0/3<br>0/4<br>0/5<br>0/6<br>0/7<br>0/8<br>0/9                                                                                                    | Наименования<br>(интерфейса)<br>0<br>1<br>2<br>3<br>3<br>4<br>5<br>6<br>6<br>7<br>8<br>8<br>9                                                | Tim           hw5600 :: H563ADEF           hw5600 :: H563ADEF           hw5600 :: H563ADEF           hw5600 :: H563ADEF           hw5600 :: H565ADEF           hw5600 :: H565ADEF           hw5600 :: H563ADEF           hw5600 :: H563ADEF           hw5600 :: H563ADEF           hw5600 :: H563ADEF           hw5600 :: H563ADEF           hw5600 :: H563ADEF           hw5600 :: H563ADEF           hw5600 :: H563ADEF           hw5600 :: H563ADEF                                                                                                    | Сюты (16)<br>Административный статус<br>подключен<br>подключен<br>подключен<br>подключен<br>подключен<br>подключен<br>подключен<br>подключен<br>подключен<br>подключен                                                                                                    | Craryc           -           -           -           -           -           -           -           -           -           -           -           -           -           -           -           -           -           -           -           -           -           -           -           -           -           -           -           -           -           -           -           -           -           -           -           -           -           -           -           -           -           -           -           -           -           -           -           -           -           -           - <tr tr="">          -</tr>                                                                                                    | Доп. инфо<br>Доп. инфо<br>Доп. инфо<br>Доп. инфо<br>Доп. инфо<br>Доп. инфо<br>Доп. инфо<br>Доп. инфо<br>Доп. инфо                                                     |
|                                                                                                    |                                                                                                    |                                                                                                    |                                                                                                    |                                                                                                    |                                                                                                    |                                                                                                    |
| Интерливинг<br>Стандарт модуляции<br>Модем абонента<br>Профили<br>Исходящие правила (VLA<br>Входящие правила (PVC)<br>МАС-адреса | Учетный<br>номер<br>0/0<br>0/1<br>0/2<br>0/3<br>0/4<br>0/5<br>0/6<br>0/7<br>0/8<br>0/9<br>0/10                                                                                                    | Наименование<br>(интерфейса)<br>0<br>1<br>2<br>3<br>3<br>4<br>4<br>5<br>6<br>6<br>7<br>8<br>9<br>9<br>10                                     | Tim           hw5600 :: H563ADEF           hw5600 :: H563ADEF           hw5600 :: H563ADEF           hw5600 :: H563ADEF           hw5600 :: H563ADEF           hw5600 :: H565ADEF           hw5600 :: H563ADEF           hw5600 :: H563ADEF           hw5600 :: H563ADEF           hw5600 :: H563ADEF           hw5600 :: H563ADEF           hw5600 :: H563ADEF           hw5600 :: H563ADEF           hw5600 :: H563ADEF           hw5600 :: H563ADEF           hw5600 :: H563ADEF           hw5600 :: H563ADEF                                                                                                    | Сюты (16)<br>Административный статус<br>подключен<br>подключен<br>подключен<br>подключен<br>подключен<br>подключен<br>подключен<br>подключен<br>подключен<br>подключен<br>подключен                                                                                                    | Craryc                                                                                                    | Доп. инфо<br>Доп. инфо<br>Доп. инфо<br>Доп. инфо<br>Доп. инфо<br>Доп. инфо<br>Доп. инфо<br>Доп. инфо<br>Доп. инфо<br>Доп. инфо                                        |
| Интерливинг<br>Стандарт модуляции<br>Модем абонента<br>Профили<br>Исходящие правила (VLA<br>Входящие правила (PVC)<br>МАС-адреса | Учетный<br>номер<br>0/0<br>0/1<br>0/2<br>0/3<br>0/4<br>0/5<br>0/6<br>0/7<br>0/8<br>0/9<br>0/10<br>0/11                                                                                                    | Наименование<br>(интерфейса)<br>0<br>1<br>2<br>3<br>4<br>4<br>5<br>6<br>6<br>7<br>8<br>8<br>9<br>10<br>11                                    | Tim           hw5600 :: H563ADEF           hw5600 :: H563ADEF           hw5600 :: H563ADEF           hw5600 :: H563ADEF           hw5600 :: H565ADEF           hw5600 :: H565ADEF           hw5600 :: H563ADEF           hw5600 :: H563ADEF           hw5600 :: H563ADEF           hw5600 :: H563ADEF           hw5600 :: H563ADEF           hw5600 :: H563ADEF           hw5600 :: H563ADEF           hw5600 :: H563ADEF           hw5600 :: H563ADEF           hw5600 :: H563ADEF           hw5600 :: H563ADEF           hw5600 :: H563ADEF           hw5600 :: H563ADEF           hw5600 :: H563ADEF                                                                                                    | Сюты (16)<br>Административный статус<br>подключен<br>подключен<br>подключен<br>подключен<br>подключен<br>подключен<br>подключен<br>подключен<br>подключен<br>подключен<br>подключен                                                                                                    | Cratyc           -           -           -           -           -           -           -           -           -           -           -           -           -           -           -           -           -           -           -           -           -           -           -           -           -           -           -           -           -           -           -           -           -           -           -           -           -           -           -           -           -           -           -           -           -           -           -           -           -           -           -           -           - <td>Доп. инфо<br/>Доп. инфо<br/>Доп. инфо<br/>Доп. инфо<br/>Доп. инфо<br/>Доп. инфо<br/>Доп. инфо<br/>Доп. инфо<br/>Доп. инфо<br/>Доп. инфо</td>                                           | Доп. инфо<br>Доп. инфо<br>Доп. инфо<br>Доп. инфо<br>Доп. инфо<br>Доп. инфо<br>Доп. инфо<br>Доп. инфо<br>Доп. инфо<br>Доп. инфо                                        |
| Интерливинг<br>Стандарт модуляции<br>Модем абонента<br>Профили<br>Исходящие правила (VLA<br>Входящие правила (PVC)<br>МАС-адреса | Учетный<br>номер<br>0/0<br>0/1<br>0/2<br>0/3<br>0/4<br>0/5<br>0/6<br>0/7<br>0/8<br>0/9<br>0/10<br>0/11<br>0/12                                                                                                    | Наименования<br>(интерфейса)<br>0<br>1<br>2<br>3<br>3<br>4<br>4<br>5<br>6<br>6<br>7<br>8<br>9<br>9<br>10<br>11<br>1<br>1<br>2                | Tim           hw5600 :: H563ADEF           hw5600 :: H563ADEF           hw5600 :: H563ADEF           hw5600 :: H563ADEF           hw5600 :: H563ADEF           hw5600 :: H565ADEF           hw5600 :: H563ADEF           hw5600 :: H563ADEF           hw5600 :: H563ADEF           hw5600 :: H563ADEF           hw5600 :: H563ADEF           hw5600 :: H563ADEF           hw5600 :: H563ADEF           hw5600 :: H563ADEF           hw5600 :: H563ADEF           hw5600 :: H563ADEF           hw5600 :: H563ADEF           hw5600 :: H563ADEF           hw5600 :: H563ADEF           hw5600 :: H563ADEF                                                                                                    | Сюты (16)<br>Административный статус<br>подключен<br>подключен<br>подключен<br>подключен<br>подключен<br>подключен<br>подключен<br>подключен<br>подключен<br>подключен<br>подключен                                                                                                    | Craryc           -           -           -           -           -           -           -           -           -           -           -           -           -           -           -           -           -           -           -           -           -           -           -           -           -           -           -           -           -           -           -           -           -           -           -           -           -           -           -           -           -           -           -           -           -           -           -           -           -           -           - <tr tr="">          -</tr>                                                                                                    | Доп. инфо<br>Доп. инфо<br>Доп. инфо<br>Доп. инфо<br>Доп. инфо<br>Доп. инфо<br>Доп. инфо<br>Доп. инфо<br>Доп. инфо<br>Доп. инфо<br>Доп. инфо<br>Доп. инфо              |
|                                                                                                    |                                                                                                    |                                                                                                    |                                                                                                    |                                                                                                    |                                                                                                    |                                                                                                    |
| Интерливинг<br>Стандарт модуляции<br>Модем абонента<br>Профили<br>Исходящие правила (VLA<br>Входящие правила (PVC)<br>МАС-адреса | Учетный<br>номер<br>0/0<br>0/1<br>0/2<br>0/3<br>0/4<br>0/5<br>0/6<br>0/7<br>0/8<br>0/9<br>0/10<br>0/11<br>0/12<br>0/12                                                                                                    | Наименование<br>(интерфейса)<br>0<br>1<br>2<br>3<br>3<br>4<br>4<br>5<br>6<br>6<br>7<br>7<br>8<br>9<br>10<br>11<br>11<br>12                   | Tim           hw5600 :: H563ADEF           hw5600 :: H563ADEF                                                           | Сюты (16)<br>Административный статус<br>подключен<br>подключен<br>подключен<br>подключен<br>подключен<br>подключен<br>подключен<br>подключен<br>подключен<br>подключен<br>подключен<br>подключен                                                                                                    | Craryc                                                                                                    | Доп. инфо<br>Доп. инфо<br>Доп. инфо<br>Доп. инфо<br>Доп. инфо<br>Доп. инфо<br>Доп. инфо<br>Доп. инфо<br>Доп. инфо<br>Доп. инфо<br>Доп. инфо<br>Доп. инфо              |
| Интерливинг<br>Стандарт модуляции<br>Модем абонента<br>Профили<br>Исходящие правила (VLA<br>Входящие правила (PVC)<br>МАС-адреса | Учетный<br>номер<br>0/0<br>0/1<br>0/2<br>0/3<br>0/4<br>0/5<br>0/6<br>0/7<br>0/8<br>0/9<br>0/10<br>0/11<br>0/12<br>0/13                                                                                                    | Наименования<br>(интерфейса)<br>0<br>1<br>2<br>3<br>3<br>4<br>4<br>5<br>6<br>6<br>7<br>7<br>8<br>9<br>10<br>11<br>11<br>12<br>13             | Tim           hw5600 :: H563ADEF           hw5600 :: H563ADEF | Сюты (16)<br>Административный статус<br>подключен<br>подключен<br>подключен<br>подключен<br>подключен<br>подключен<br>подключен<br>подключен<br>подключен<br>подключен<br>подключен<br>подключен<br>подключен<br>подключен                                                                               | Craryc           Craryc                                                                                                    | Доп. инфо<br>Доп. инфо<br>Доп. инфо<br>Доп. инфо<br>Доп. инфо<br>Доп. инфо<br>Доп. инфо<br>Доп. инфо<br>Доп. инфо<br>Доп. инфо<br>Доп. инфо<br>Доп. инфо              |
| Интерливинг<br>Стандарт модуляции<br>Модем абонента<br>Профили<br>Исходящие правила (VLA<br>Входящие правила (PVC)<br>МАС-адреса | Учетный<br>номер           0/0           0/1           0/2           0/3           0/4           0/5           0/6           0/7           0/8           0/9           0/10           0/11           0/12           0/13           0/14 | Наименование<br>(интерфейса)<br>0<br>1<br>2<br>3<br>3<br>4<br>4<br>5<br>6<br>7<br>7<br>8<br>8<br>9<br>10<br>11<br>11<br>12<br>13<br>13<br>14 | Tim           hw5600 :: H563ADEF           hw5600 :: H563ADEF | Сюты (16)<br>Административный статус<br>подключен<br>подключен<br>подключен<br>подключен<br>подключен<br>подключен<br>подключен<br>подключен<br>подключен<br>подключен<br>подключен<br>подключен<br>подключен<br>подключен<br>подключен<br>подключен<br>подключен<br>подключен<br>подключен<br>подключен | Craryc           -           -           -           -           -           -           -           -           -           -           -           -           -           -           -           -           -           -           -           -           -           -           -           -           -           -           -           -           -           -           -           -           -           -           -           -           -           -           -           -           -           -           -           -           -           -           -           -           -           -           -           -           - <td>Доп. инфо<br/>Доп. инфо<br/>Доп. инфо<br/>Доп. инфо<br/>Доп. инфо<br/>Доп. инфо<br/>Доп. инфо<br/>Доп. инфо<br/>Доп. инфо<br/>Доп. инфо<br/>Доп. инфо<br/>Доп. инфо<br/>Доп. инфо</td> | Доп. инфо<br>Доп. инфо<br>Доп. инфо<br>Доп. инфо<br>Доп. инфо<br>Доп. инфо<br>Доп. инфо<br>Доп. инфо<br>Доп. инфо<br>Доп. инфо<br>Доп. инфо<br>Доп. инфо<br>Доп. инфо |

Рисунок 109 – Форма «Измерение» / «Обзор полки»

По активации кнопки «Доп. Инфо» по выбранному слоту отображается результат выполнения команды «Обзор слота» (п. 4.1.4.6).

При выборе команды в верхнем меню указывается значение той полки, на слоте которой расположен порт (см. рис. 110).

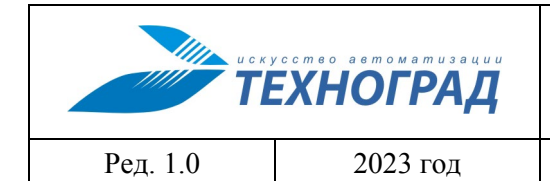

оператора

Стр. 126 из 141

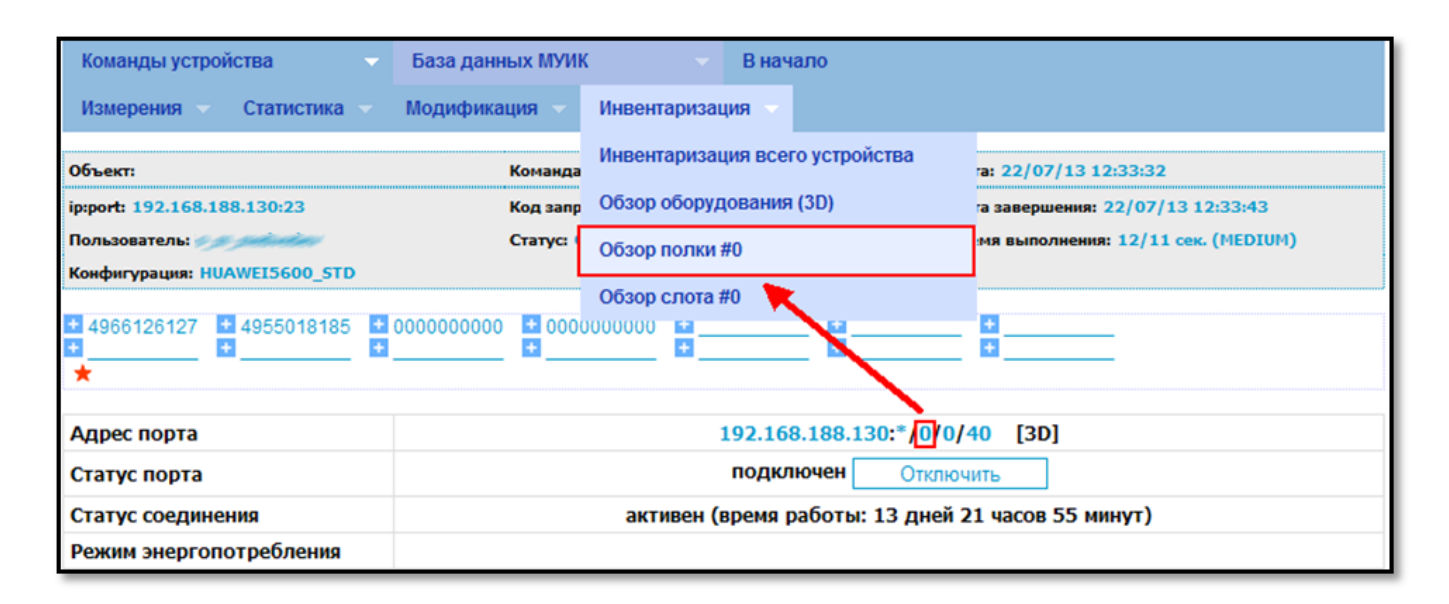

### Рисунок 110 – Номер полки

### 4.1.4.6 Обзор слота

| Наименование команды          | Обзор слота                                                                                                    |
|-------------------------------|----------------------------------------------------------------------------------------------------|
| Вызов команды                 | Меню: «Команды устройства» -> «Инвентаризация» -> «Обзор оборудования (1D)» (или «Обзор слота #»)                                                                   |
|                               | Из активного элемента «Адрес порта»                                                                                                    |
| Ограничения                   | Пункт меню «Обзор оборудования (1D)» появляется только при работе с 1 уровневым устройством, «Обзор слота #» - только при работе с 2, 3 или 4 уровневым устройством |
| Наименование в очереди команд | DSLAM_INVENTORY_SLOT                                                                                                    |

На форме выполнения команды отображаются параметры версии слота. Ниже в таблице представлен перечень портов и их параметры. В заголовке отображается количество портов.

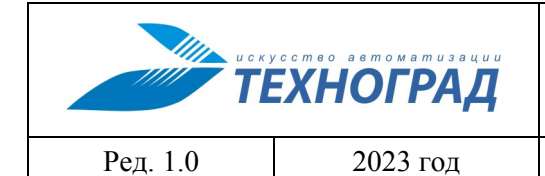

оператора

Стр. 127 из 141

| Команды устройства 📃 💎          | База данных М                   | УИК         | 🗢 В начало                              |            |                    |                  |                        |           |
|---------------------------------|---------------------------------|-------------|-----------------------------------------|------------|--------------------|------------------|------------------------|-----------|
| Измерения 👻 Статистика 👻        | Модификация 🗸 Инвентаризация 🗸  |             |                                         |            |                    |                  |                        |           |
| Объект:                         | Инвентаризация всего устройства |             |                                         |            |                    |                  |                        |           |
| ip:port: 192.168.188.130:23     | Код з                           | апр Обзор о | борудования (3D)                        | a sai      | вершения: 22/07/13 | 3 13:21:59       |                        |           |
| Пользователь:                   | Стату                           | е Обзор п   | олки #0                                 | MR 8       | ыполнения: 26/25 с | ек. (MEDIUM)     |                        |           |
| Конфигурация: HUAWEI5600_STD    |                                 | 05200.0     | nora #0                                 | _          |                    |                  |                        |           |
| 4966126127     4955018185     ★ | 000000000 + 0                   | 00000000    |                                         | - 8        |                    |                  |                        |           |
| Адрес порта                     | Officert                        |             | Команда                                 | Обгор свот |                    | Лата: 22/07/     | /13 13:25:14           |           |
| Статус порта                    | ip:port: 192.168.18             | 38.130:23   | Код запро                               | ca: 207374 | 8                  | Дата заверше     | ения: 22/07/13 13:25:2 | 26        |
| Статус соединения               | Пользователь: 🥌                 | -           | Статус: О                               | ĸ          |                    | Время выпол      | нения: 13/12 сек. (МЕС | IUM)      |
| Режим энергопотребления         | Конфигурация: НО                | AWEI5600_ST | D                                       |            |                    |                  |                        |           |
|                                 | 4966126127                      | 495501818   | 5 🖬 000000000 🖬 0000                    | 000000     |                    | •                |                        |           |
|                                 | P •                             |             | ••••••••••••••••••••••••••••••••••••••• | 6          | 1 II               | •                |                        |           |
| Текущая скорость                | <u>^</u>                        |             |                                         |            |                    |                  |                        |           |
| Максимальная скорость           | Адрес объекта                   |             |                                         |            | 192.168.188.13     | 0:*/0/0/- [3D]   |                        |           |
| Запас помехоустойчивости        | _                               |             |                                         |            | Версии             |                  |                        |           |
| Затухание                       |                                 |             |                                         | - F        | Слот (1)           |                  |                        |           |
| Выходная мощность               | Учетный н                       | омер        | Наименование                            |            | Тип                | Статус           |                        |           |
| интерливинг                     | 0/0                             |             | интерфейса                              | bwE600     |                    | hurE600 u Normal |                        |           |
|                                 | 0/0                             |             | 5/0                                     | NW2000     | :: H503ADEF        | nw5600 :: Normal |                        |           |
| •                               |                                 |             |                                         |            |                    |                  |                        |           |
| Стандарт модуляции              | Учетный На                      | именование  |                                         |            | орты (64)          |                  |                        |           |
| Manau afauauza                  | номер (и                        | нтерфейса)  | Тип                                     |            | Админист           | ративный статус  | Статус                 |           |
| модем абонента                  | 0/0/0                           | 0           | hw5600 :: ADSI                          | L          | по,                | дключен          | не активен             | Доп. инфо |
| Профили                         | 0/0/1                           | 1           | hw5600 :: ADSI                          | L          | по                 | дключен          | активен                | Доп. инфо |
|                                 | 0/0/2                           | 2           | hw5600 :: ADSI                          | L          | по,                | дключен          | не активен             | Доп. инфо |
| исходящие правила (VLAN)        | 0/0/3                           | 3           | hw5600 :: ADSI                          | L          | по,                | дключен          | активен                | Доп. инфо |
| Входящие правила (РVC)          | 0/0/4                           | 4           | hw5600 :: ADSI                          | L          | по,                | дключен          | не активен             | Доп. инфо |
| МАС-адреса                      | 0/0/5                           | 5           | hw5600 :: ADSI                          | L          | по,                | дключен          | не активен             | Доп. инфо |
|                                 | 0/0/6                           | 6           | hw5600 :: ADSI                          | L          | по,                | дключен          | активен                | Доп. инфо |
|                                 | 0/0/7                           | 7           | hw5600 :: ADSI                          | L          | по,                | дключен          | активен                | Доп. инфо |
|                                 | 0/0/8                           | 8           | hw5600 :: ADSI                          | L          | по                 | дключен          | не активен             | Доп. инфо |
|                                 | 0/0/9                           | 9           | hw5600 :: ADSI                          | L          | по                 | дключен          | не активен             | Доп. инфо |
|                                 | 0/0/10                          | 10          | hw5600 :: ADSI                          | L          | по                 | дключен          | активен                | Доп. инфо |
|                                 | 0/0/11                          | 11          | hw5600 :: ADSI                          | L          | по                 | дключен          | не активен             | Доп. инфо |
|                                 | 0/0/12                          | 12          | hw5600 :: ADSI                          | L          | по,                | дключен          | активен                | Доп. инфо |

Рисунок 111 – Форма «Измерение» / «Обзор слота»

В верхнем меню указывается тот слот, которому принадлежит порт, пример на рисунках ниже (см. рис. 112, 113).

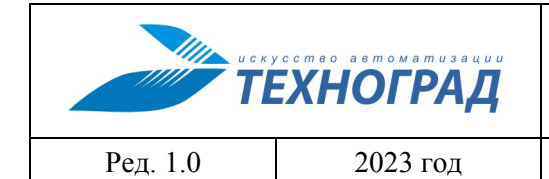

оператора

Стр. 128 из 141

| Команды устройства 💦 🗸 🗸        | База данных МУИ                                   | ( 💎 В начало                    |                                    |  |  |
|---------------------------------|---------------------------------------------------|---------------------------------|------------------------------------|--|--|
| Измерения 🥆 Статистика 🗸        | Модификация 🤝                                     | Инвентаризация 🤝                |                                    |  |  |
| Объект:                         | Команда                                           | Инвентаризация всего устройства | ra: 22/07/13 13:01:10              |  |  |
| ip:port: 192.168.188.130:23     | Код запр                                          | Обзор оборудования (3D)         | га завершения: 22/07/13 13:01:35   |  |  |
| Пользователь:                   | Статус: (                                         | Обзор полки #0                  | мя выполнения: 26/25 сек. (MEDIUM) |  |  |
| Конфигурация: HUAWEI5600_STD    |                                                   | Q6300 C 0078 #4                 |                                    |  |  |
| 4966126127     4955018185     4 | 000000000 + 0000                                  |                                 |                                    |  |  |
|                                 |                                                   |                                 |                                    |  |  |
| Адрес порта                     |                                                   | 192.168.188.130:*/0             | 4 2 [3D]                           |  |  |
| Статус порта                    | подключен Отключить                               |                                 |                                    |  |  |
| Статус соединения               | активен (время работы: Об дней 22 часов 59 минут) |                                 |                                    |  |  |
| Режим энергопотребления         |                                                   |                                 |                                    |  |  |

## Рисунок 112 – Форма «Обзор порта #4»

| Команды устройства 💦 🗸 🗸     | База данных МУИ                                   | К 🗸 В начало                |                                    |  |
|------------------------------|---------------------------------------------------|-----------------------------|------------------------------------|--|
| Измерения 🗸 Статистика 🗸     | Модификация 🥆                                     | Инвентаризация 🤝            |                                    |  |
| Объект:                      | Команда                                           | Инвентаризация всего устрой | CTBA ra: 22/07/13 13:16:57         |  |
| ip:port: 192.168.188.130:23  | Код запр                                          | Обзор оборудования (3D)     | га завершения: 22/07/13 13:17:14   |  |
| Пользователь:                | Статус: (                                         | Обзор полки #0              | мя выполнения: 18/17 сек. (MEDIUM) |  |
| Конфигурация: HUAWEI5600_STD |                                                   |                             |                                    |  |
|                              |                                                   | Обзор слота #6              |                                    |  |
| 4966126127 4955018185        | 000000000000                                      |                             |                                    |  |
| ₩ ₩ ₩                        | <b>M</b>                                          | •                           | <sup>M</sup>                       |  |
|                              |                                                   |                             |                                    |  |
| Адрес порта                  |                                                   | 192.168.188.13              | 30:*/0 <mark>,6</mark> /6 [3D]     |  |
| Статус порта                 | подключен Отключить                               |                             |                                    |  |
| Статус соединения            | активен (время работы: 00 дней 04 часов 28 минут) |                             |                                    |  |
| Режим энергопотребления      |                                                   |                             |                                    |  |

Рисунок 113 – Форма «Обзор порта #6»

Если порт выполнен в технологии xPON, то по активации кнопки «Доп. Инфо» по выбранному порту отображается результат выполнения команды «Обзор ONT» (п. 4.1.4.2)

|          | ЕХНОГРАД |
|----------|----------|
| Ред. 1.0 | 2023 год |

оператора

Стр. 129 из 141

## 4.1.4.7 Обзор ONT

| Наименование команды          | Обзор ОМТ                            |  |
|-------------------------------|--------------------------------------|--|
| Вызов команды                 | Из команды «Обзор слота» (п.4.1.4.6) |  |
|                               | Из активного элемента «Адрес порта»  |  |
| Ограничения                   | Только для оборудования хРОN         |  |
| Наименование в очереди команд | DSLAM_INVENTORY_ONT                  |  |

Результат выполнения команды «Обзор ОNТ» приведен на рисунке 114.

| Команды устройства                                                | 🗸 Сервисы             | <b>.</b>                              | База данных МУИК   | ∀Вн                 | начало              |
|-------------------------------------------------------------------|-----------------------|---------------------------------------|--------------------|---------------------|---------------------|
| Объект:                                                           |                       | Команда: Обзор ОНТ                    |                    | Дата: 23/04/20 2    | 20:05:51            |
| ip:port: 172.22.0.100:9124                                        |                       | Код запроса: 12241388                 |                    | Дата завершения:    | : 23/04/20 20:05:59 |
| Пользователь: tgrad                                               |                       | Статус: ОК                            |                    | Время выполнени     | ия: 9/8 сек. (LOW)  |
| Конфигурация: HUAWEI5680_                                         | UZ                    |                                       |                    |                     |                     |
| <ul> <li>№ 22.11.2022 № 10.11.3</li> <li>Адрес объекта</li> </ul> | 2022 🕱 10.11.2022     | 2 ¥ 10.11.2022 ¥ 10.11<br>1:          | .2022 X 10.11.2022 | <b>X</b> 10.11.2022 |                     |
|                                                                   |                       |                                       |                    |                     |                     |
| Версии                                                            |                       |                                       |                    |                     |                     |
| Порт (1)                                                          |                       |                                       |                    |                     |                     |
| Учетный номер                                                     | Наименова<br>интерфей | Наименование<br>интерфейса Тип Статус |                    |                     |                     |
| 0/1/0                                                             | 0/1/0                 | hw5680 ::                             | hw568              | 30 :: Online        |                     |

| Устройства (2)   |                              |                  |                         |            |           |
|------------------|------------------------------|------------------|-------------------------|------------|-----------|
| Учетный<br>номер | Наименование<br>(интерфейса) | SN               | Административный статус | Статус     |           |
| 0/1/0:0          | 0                            | 485754435BB7B7A0 | подключен               | активен    | Доп. инфо |
| 0/1/0:1          | 1                            | 485754435BB082A0 | подключен               | не активен | Доп. инфо |

+ ОТВЕТНОЕ СООБЩЕНИЕ ОБОРУДОВАНИЯ

+ ДАННЫЕ СИСТЕМЫ МОНИТОРИНГА ПАРАМЕТРОВ

+ НАСТРОЙКА

Рисунок 114 – Обзор ОNТ

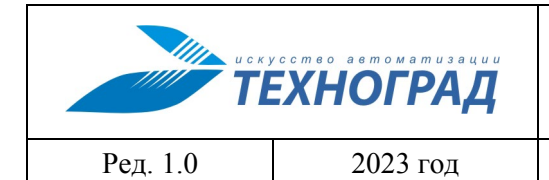

оператора

Стр. 130 из 141

## Таблица 31 – Параметры результата команды «Обзор ONT»

| Название                                                         | Описание                                                        |  |
|------------------------------------------------------------------|-----------------------------------------------------------------|--|
| Версии – информация о порта                                      | х устройства                                                    |  |
| Учетный номер                                                    | Идентификационные данные элемента, необходимые для учета        |  |
| Наименование интерфейса                                          | Идентификационные данные элемента, полученные с<br>оборудования |  |
| Тип                                                              | Тип элемента, полученный с оборудования                         |  |
| Статус                                                           | Статус элемента, полученный с оборудования                      |  |
| Устройства – информация об устройствах, имеющих коммутацию с ОМТ |                                                                 |  |
| Учетный номер                                                    | Идентификационные данные элемента, необходимые для учета        |  |
| Наименование (интерфейса)                                        | Идентификационные данные элемента, полученные с<br>оборудования |  |
| SN                                                               | Серийный номер PON CPE                                          |  |
| Административный статус                                          | Административный статус элемента                                |  |
| Статус                                                           | Оперативный статус элемента                                     |  |
| Доп. инфо                                                        | Переход к команде просмотра данных элемента                     |  |

## 4.1.5 Прочие команды

### 4.1.5.1 Данные абонента

| Наименование команды          | Данные абонента                                                         |
|-------------------------------|-------------------------------------------------------------------------|
| Вызов команды                 | Меню: «База данных МУИК» -> «ЛТУ» -> «Данные абонента»                  |
| Ограничения                   | Пункт меню отображается только при вызове команды из<br>внешней системы |
| Наименование в очереди команд | INIT                                                                    |

| искусство ватоматизации<br>ТЕХНОГРАД |          | ТЕХНОГРАД. СИСТЕМА СБОРА Д#<br>УПРАВЛЕНИЯ (ТЕХНОГРАД ССДУ).<br>оператора | АННЫХ И<br>Руководство |
|--------------------------------------|----------|--------------------------------------------------------------------------|------------------------|
| Ред. 1.0                             | 2023 год |                                                                          | Стр. 131 из 141        |

## Результат выполнения команды «Данные абонента» приведен на рисунке 115.

| Команды устройства Сервис                                                                 | сы База данных М                       | уик                                                                     |         |
|-------------------------------------------------------------------------------------------|----------------------------------------|-------------------------------------------------------------------------|---------|
| Объект: 42376501665                                                                       | Команда: Данные абонента               | Дата: 02/02/23 15:45:51                                                 |         |
| ip:port: 10.176.0.242:23<br>Пользователь:                                                 | Код запроса: 14035255<br>Статус: ОК    | Дата завершения: 02/02/23 15:45:5:<br>Время выполнения: 0/0 сек. (МЕДІИ | 1<br>M) |
| оназователа: Статус: ок<br>онфигурация: HUAWEI5680_STD Оборудование: (OLT) Huawei MA5608T |                                        |                                                                         |         |
|                                                                                           | 15:45:49                               |                                                                         |         |
| Используются данные Инвентаризацио                                                        | онной Системы (СЛТУ) актуальные на дат | y: 02/02/23 15:45:51                                                    |         |

|                       |                                               | Оборудование доступа абонента             |                        |
|-----------------------|-----------------------------------------------|-------------------------------------------|------------------------|
| Сетевой элемент       | Сетевой элемент OLT: Huawei MA5608T           |                                           | Данные                 |
| Адрес порта           | Адрес порта 10.176.0.242:*/0/0/6 ОНТ: 23 [3D] |                                           | RADIUS Поиск CPE (ACS) |
| Сервис: рррое-1 (     | ервис: pppoe-1 Сервис: ipTV Сервис: modem     |                                           |                        |
|                       | Оборудов                                      | ание (платформа) предоставляющая серв     | ис                     |
| Сетевой элемент       |                                               | SW: ? CWMP_SERVER (10.200.130.99)         |                        |
| Museeda               |                                               | [0-]:                                     | Активировать           |
| Интерфеис             |                                               | [Gg]igabit[Ee]thernet [0-9]/[0-9].408:.** | Деактивировать         |
| SVLAN / VLAN 2830/408 |                                               |                                           |                        |
|                       | 1                                             | ополнительные данные по сервису           |                        |
|                       |                                               |                                           | Данные (BRAS)          |
|                       | ain 1                                         | paper 15 Carro                            | Сброс (BRAS)           |
| ааа-идентификатор [со | ginj                                          | pppoe-12 @pfill                           | Данные (RADIUS)        |
|                       |                                               |                                           | Данные (SRC)           |
| IP адрес (V.4) —      |                                               |                                           |                        |
|                       | 060                                           | орудование на стороне абонента (СРЕ)      |                        |
| Модель                |                                               | ?                                         |                        |
| Серийный номер        |                                               | 49534B5461CFA526                          |                        |

Рисунок 115 – Данные абонента

## Таблица 32 – Параметры результата команды «Данные абонента»

| Название                      | Описание                                             |
|-------------------------------|------------------------------------------------------|
| Оборудование доступа абонента |                                                      |
| Сетевой элемент               | Данные по оборудованию доступа из внешней<br>системы |
| Адрес порта                   | См. п. 4.1.1.1                                       |

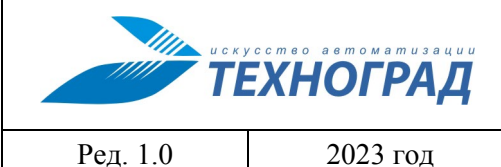

оператора

2023 год

Стр. 132 из 141

| Название | Описание |
|----------|----------|
|          | -        |

Список сервисов – атрибуты сервисов абонента, полученные из внешней системы

## 4.1.5.2 Сценарии

| Наименование команды          | <Наименование сервиса>::<Наименование сценария>                                          |
|-------------------------------|------------------------------------------------------------------------------------------|
| Вызов команды                 | Меню: «Сервисы» -> «Прочие сервисы» -> <Наименование сервиса> -> <Наименование сценария> |
| Ограничения                   | Пункты меню отображаются при наличии сценариев для оборудования в подсистеме сценариев   |
| Наименование в очереди команд | @<Наименование сервиса>::<Наименование сценария>                                         |

Содержание формы с результатом выполнения сценария зависит от содержания самого сценария.

| Объект:                                                                |                       |                         | Команда: сценарий то                       | dem::activate  |           | Дата   | : 10/06/21 1 | 7:13:40     |            |   |   |                                   |
|------------------------------------------------------------------------|-----------------------|-------------------------|--------------------------------------------|----------------|-----------|--------|--------------|-------------|------------|---|---|-----------------------------------|
| ip:port: 172.22.0.100:9                                                | 124                   |                         | Код запроса: 17623160                      |                |           | Дата   | завершения   | : 10/06/2   | 1 17:13:43 | 2 |   |                                   |
| Пользователь:                                                          | 80                    |                         | Статус: ОК                                 |                |           | Bper   | я выполнен   | ия: 3/2 сен | c. (LOW)   |   |   |                                   |
| Конфигурация: ZTE_C                                                    | 300_STD               |                         | Оборудование: ()                           |                |           |        |              |             |            |   |   |                                   |
| 🛱 🔀 01.02.2023 🛛                                                       | 20.01.2023            | 23.12.2                 | 2022 🕱 22.12.2022 🕱 2                      | 2.12.2022      | 21.12.202 | 2 🕱 21 | .12.2022     |             |            |   |   |                                   |
| Сервис: О                                                              | NT, деі               | йстви                   | ие: Активиро                               | вать           |           |        |              |             |            |   |   |                                   |
| Команда> <mark>PMS-ser</mark>                                          | ver detect ve         | ersion: _g              | pon show gpon onu base                     | info gpon-o    | lt_1/4/1  |        |              |             |            |   |   |                                   |
| Ответ#                                                                 |                       |                         |                                            |                |           |        |              |             |            |   |   | (нажмите для отображения/скрытия) |
| show gpon onu base<br>OnuIndex                                         | info gpon-o:<br>Type  | lt_1/4/1<br>Mode        | AuthInfo                                   | State          |           |        |              |             |            |   |   |                                   |
| gpon-onu_1/4/1:2<br>gpon-onu_1/4/1:3<br>C350-TEST#                     | RT-ONU<br>RT-ONU      | sn<br>sn                | SN:1111111386404162<br>SN:1111111386404163 | ready<br>ready |           |        |              |             |            |   |   |                                   |
| Команда> <mark>configu</mark> r                                        | e terminal            |                         |                                            |                |           |        |              |             |            |   |   |                                   |
| Ответ#                                                                 |                       |                         |                                            |                |           |        |              |             |            |   |   | (нажмите для отображения/скрытия) |
| configure terminal<br>%Info 20272: Enter<br>C350-TEST(config)#         | configurat            | ion comma               | nds, one per line. End                     | with CTRL/     | Ζ.        |        |              |             |            |   |   |                                   |
| Команда> interface                                                     | a gpon-olt_1          | /4/1                    |                                            |                |           |        |              |             |            |   |   |                                   |
| Ответ#                                                                 |                       |                         |                                            |                |           |        |              |             |            |   |   | (нажмите для отображения/скрытия) |
| interface gpon-olt<br>C350-TEST(config-i                               | _1/4/1<br>f-range[gpo | n-olt_1/4               | /1])#                                      |                |           |        |              |             |            |   |   |                                   |
| Команда> onu 1 ty                                                      | pe RT-ONU s           | an 454C54               | 5870014E34                                 |                |           |        |              |             |            |   |   |                                   |
| Ответ#                                                                 |                       |                         |                                            |                |           |        |              |             |            |   |   | (нажмите для отображения/скрытия) |
| onu 1 type RT-ONU<br>.[Successful]<br>C35 <mark>0-TEST(config-i</mark> | sn 454C5458           | 70014E\$RT              | -ONU sn 454C545870014E                     |                | 3         | 4      |              |             |            |   |   |                                   |
| Команда> <mark>onu 1 pr</mark>                                         | ofile line Teh        | nnograd re              | emote Tehnograd                            |                |           |        |              |             |            |   |   |                                   |
| Ответ#                                                                 |                       |                         |                                            |                |           |        |              |             |            |   |   | (нажмите для отображения/скрытия) |
| onu 1 profile line                                                     | Tehnograd i           | remote\$le<br>n-olt_1/4 | line Tehnograd remote                      |                |           | T      | e            | h           | n          | 0 | g | r a d\$hnograd remote Tehnograd   |
| .[Successful]<br>C350-TEST(config-i                                    |                       |                         |                                            |                |           |        |              |             |            |   |   |                                   |
| .[Successful]<br>C350-TEST(config-i<br>Команда> end                    |                       |                         |                                            |                |           |        |              |             |            |   |   |                                   |

Рисунок 116 – Пример 1 выполнения сценария

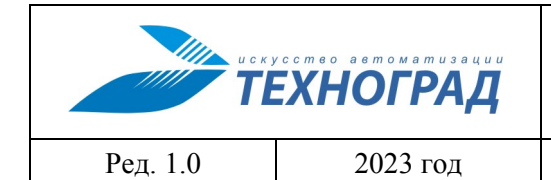

оператора

Стр. 133 из 141

| Команды устрой        | ства                | Сервисы               |                  | -                | База данных МУИК  | <b>•</b>                 |             |  |
|-----------------------|---------------------|-----------------------|------------------|------------------|-------------------|--------------------------|-------------|--|
|                       |                     |                       |                  |                  |                   |                          |             |  |
| Объект:               |                     |                       | Команда: сценар  | ий 2007::te      | st_http           | Дата: 21/01/22 17:03:07  | <u> </u>    |  |
| ip:port: 127.0.0.1:80 | )                   |                       | Код запроса: 308 | 858923           |                   | Дата завершения: 21/01/  | 22 17:03:07 |  |
| Пользователь: 📂       | planet in           |                       | Статус: ОК       |                  |                   | Время выполнения: 1/0 се | ек. (LOW)   |  |
| Конфигурация: НТТ     | P_TEST              |                       | Оборудование: (  | )                |                   |                          |             |  |
| 22 11 2022            | <b>X</b> 10.11.2022 | <b>X</b> 10, 11, 2022 | 10.11.2022       | <b>X</b> 10.11.1 | 2022 🕱 10.11.2022 | 10.11.2022               |             |  |

FAIL "Variable TEST\_VAR must be defined";

# Сервис: New Command, действие: test\_http

| FAIL "Variable TE<br>Скрыть | EST_VAR must be defined";                                                                                                    |  |  |  |  |  |  |  |
|-----------------------------|----------------------------------------------------------------------------------------------------|--|--|--|--|--|--|--|
|                             | СОЕДИНЕНИЕ УСТАНОВЛЕНО                                                                                                    |  |  |  |  |  |  |  |
| Адрес<br>соединения         | ">http://www.w3.org/TR/html4/strict.dtd">                                                                                                    |  |  |  |  |  |  |  |
| Код<br>страницы             |                                                                                                    |  |  |  |  |  |  |  |
|                             | <pre>sigma/<br/><!DOCTYPE HTML PUBLIC "-//W3C//DTD HTML 4.01//EN" "http://www.w3.org/TR/html4/strict.dtd">    <html><body><br/><style></style></body></html></pre> |  |  |  |  |  |  |  |

+ НАСТРОЙКА

Рисунок 117 – Пример 2 выполнения сценария

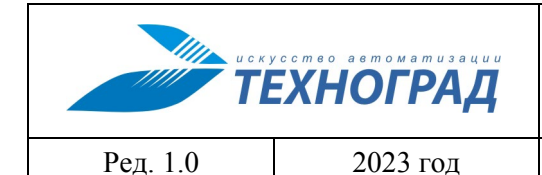

оператора

Стр. 134 из 141

| Команды устройств     | a ,        | Сервисы             | •                                  | База данных МУИК   | <b>•</b>                  |            |           |
|-----------------------|------------|---------------------|------------------------------------|--------------------|---------------------------|------------|-----------|
|                       |            |                     |                                    |                    |                           |            |           |
|                       |            |                     |                                    |                    |                           |            |           |
| Объект:               |            |                     | Команда: сценарий CFS:::cf         | 5_internet         | Дата: 21/01/22 17:01:39   | A          | $\bowtie$ |
| ip:port: 127.0.0.1:80 |            |                     | Код запроса: 30858921              |                    | Дата завершения: 21/01/2  | 2 17:01:40 |           |
| Пользователь:         | E          |                     | Статус: ОК                         |                    | Время выполнения: 36/1 се | к. (LOW)   |           |
| Конфигурация: НТТР_Т  | EST        |                     | Оборудование: ()                   |                    |                           |            |           |
| <b>2</b> 20 11 0000   | 10 11 2022 | <b>X</b> 40 44 0000 | <b>M</b> 40 44 0000 <b>M</b> 40 44 | 0000 10 40 44 0000 | <b>X</b> 40 44 0000       |            |           |

## Список сценариев: Проверки сервиса Интернет

| Результат:              | ОК                                |
|-------------------------|-----------------------------------|
| Комментарий:            |                                   |
|                         | Список проверок                   |
| Проверка login:         | ОК                                |
| Комментарий:            |                                   |
| Вывод#                  | (нажмите для отображения/скрытия) |
| проверка параметра1:    | ОК                                |
| Комментарий:            |                                   |
| Вывод#                  | (нажмите для отображения/скрытия) |
| Проверка SVLAN и CVLAN: | ОК                                |
| Комментарий:            |                                   |
| Вывод#                  | (нажмите для отображения/скрытия) |
| Комплексная проверка:   | ОК                                |
| Комментарий:            |                                   |
| Вывод#                  | (нажмите для отображения/скрытия) |

+ ОТВЕТНОЕ СООБЩЕНИЕ ОБОРУДОВАНИЯ

+ НАСТРОЙКА

## Рисунок 118 – Пример 3 выполнения сценария

### 4.1.5.3 Поиск ОNT по SN (БД МУИК)

| Наименование команды          | Поиск ОNT по SN (БД МУИК)                                              |
|-------------------------------|------------------------------------------------------------------------|
| Вызов команды                 | Меню: «База данных МУИК» -> «хРОN» -> «Поиск ОNT по SN»                |
| Ограничения                   | Данные будут получены только при использовании подсистемы сбора данных |
| Наименование в очереди команд | DSLAMDB_PONSN_SEARCH                                                   |

|          | ЕХНОГРАД | ТЕХНОГРАД. СИСТЕМА СБОРА ДА<br>УПРАВЛЕНИЯ (ТЕХНОГРАД ССДУ).<br>оператора | АННЫХ И<br>Руководство |
|----------|----------|--------------------------------------------------------------------------|------------------------|
| Ред. 1.0 | 2023 год |                                                                          | Стр. 135 из 141        |

### Результат выполнения команды «Поиск ONT по SN (база данных)» приведен на рисунке 119.

| Команды устройства                                                           | Сервисы 🗸 База данных МУИК 🗸 В начало                                                                                          |  |  |  |
|------------------------------------------------------------------------------|----------------------------------------------------------------------------------------------------|--|--|--|
| Объект:                                                                      | Команда: Поиск ОNT по SN (БД МУИК) Дата: 12/03/15 13:34:25                                                                     |  |  |  |
| ір:port: 192.168.65.251:23<br>Пользователь:<br>Конфигурация: ELTEX_LTP8X_STD | Код запроса: 14461         Дата завершения: 12/03/15 13:34:25           Статус: ОК         Время выполнения: 0/0 сек. (МЕDIUM) |  |  |  |
| ★ 🗈 16.01.2023 🕱 10.01.2023                                                  | X 10.01.2023 X 10.01.2023 X 09.01.2023 Ⅰ 09.01.2023 X 09.01.2023                                                               |  |  |  |
| ПОИСК ОНТ                                                                    |                                                                                                    |  |  |  |
| Pon Serial                                                                   | ELTX08005F10                                                                                                    |  |  |  |
| Serial                                                                       |                                                                                                    |  |  |  |
| Mac                                                                          |                                                                                                    |  |  |  |
|                                                                              | Поиск                                                                                                    |  |  |  |
| - НАЙДЕНО ПО PON SERIAL —                                                    |                                                                                                    |  |  |  |
| Дата инвентаризиции                                                          | 18/08/16 13:14:35                                                                                                    |  |  |  |
| Ключ поиска                                                                  | ELTX08005F10                                                                                                    |  |  |  |
| Конфигурация устройства                                                      | ELTEX_LTP8X_STD                                                                                                    |  |  |  |
| Адрес устройства                                                             | 10.54.16.45 4 ONT ID 1                                                                                                    |  |  |  |

Рисунок 119 – Поиск ONT по SN (база данных)

Поиск ОNТ может быть выполнен по следующим параметрам:

- Pon Serial PON номер устройства;
- Serial серийный номер устройства;
- МАС МАС-адрес устройства.

В результате поиска пользователю отображается информация по найденному устройству с указанием даты его инвентаризации, параметрами конфигурации и IP-адресом.

### 4.1.5.4 **TEST.TRACE**

| Наименование команды          | TEST.TRACE                |
|-------------------------------|---------------------------|
| Вызов команды                 | Только из внешней системы |
| Наименование в очереди команд | TEST.TRACE                |

Команда для определения маршрутов следования данных в сетях ТСР/IР до оборудования.

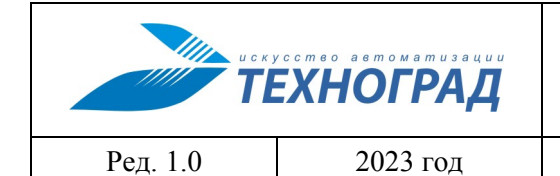

оператора

Стр. 136 из 141

| Объект:                                                                                                 | Команда: pms :: command :: TEST.TRACE                                           | Дата: 02/02/23 15:56:32                                                   |  |
|----------------------------------------------------------------------------------------------------|---------------------------------------------------------------------------------|---------------------------------------------------------------------------|--|
| ір:port: 51.11.0.26:23<br>Пользователь:<br>Конфигурация: QTECH2800_STD                                  | Код запроса: 14035303<br>Статус: ОК<br>Оборудование: (SW) QTECH QSW-2850-28T-AC | Дата завершения: 02/02/23 15:56:32<br>Время выполнения: 1/0 сек. (MEDIUM) |  |
| <ul> <li>15:56:43</li> <li>15:56:31</li> <li>15:56:19</li> <li>ОТВЕТНОЕ СООБЩЕНИЕ ОБОРУДОВАН</li> </ul> | 15:56:09 💶 15:55:43 📑 15:55:22 📑 15:55:17<br>ИЯ                                 |                                                                           |  |
| 1 10.100.40.1 0.434 ms 0.264 m<br>2 51.11.0.26 4.996 ms 5.367 ms                                        | ns 0.405 ms<br>s 5.150 ms                                                       |                                                                           |  |
|                                                                                                    |                                                                                 |                                                                           |  |

Рисунок 120 – Результат выполнения команды TEST.TRACE

### 4.1.5.5 Тест оборудования

| Наименование команды          | Тест оборудования         |
|-------------------------------|---------------------------|
| Вызов команды                 | Только из внешней системы |
| Наименование в очереди команд | TEST                      |

Команда для проверки доступности оборудования и возможности авторизации на нем.

|          | ЕХНОГРАД |
|----------|----------|
| Ред. 1.0 | 2023 год |

оператора

Стр. 137 из 141

| Команды устройства Се       | рвисы База данных                      | МУИК                                |  |
|-----------------------------|----------------------------------------|-------------------------------------|--|
| Объект:                     | Команда: Тест оборудования             | Дата: 02/02/23 15:57:40             |  |
| ip:port: 51.11.0.26:23      | Код запроса: 14035307                  | Дата завершения: 02/02/23 15:57:41  |  |
| Пользователь:               | Статус: ОК                             | Время выполнения: 2/1 сек. (MEDIUM) |  |
| Конфигурация: QTECH2800 STD | Оборудование: (SW) QTECH QSW-2850-28T- | -AC                                 |  |

#### 🛱 🛿 15:57:44 🔹 15:57:44 🔹 15:57:44 🔹 15:57:44 🕺 15:57:42 📑 15:57:39 🔹 15:57:34

| Этап           | Результат |
|----------------|-----------|
| 1. Доступ      | успешно   |
| 2. Авторизация | успешно   |

#### Рисунок 121 – Результат выполнения команды TEST

## 4.2 Сценарии работы в пользовательском интерфейсе модуля ТфОП

### 4.2.1 Измерение

| Наименование команды          | Измерение         |
|-------------------------------|-------------------|
| Вызов команды                 | Меню: «Измерение» |
| Наименование в очереди команд | LINE_MEASURE      |

Результат выполнения команды «Измерение» приведен на рисунке 122. Описание результатов измерений приведены в п. 3.3 настоящего документа.

| Нонер: 4232460772 ATC: SoftX_4232/honet                                           |                    | Код запроса: 1747276 Время: 02/02/23 16:03: |                | :03:19          |                                |
|-----------------------------------------------------------------------------------|--------------------|---------------------------------------------|----------------|-----------------|--------------------------------|
|                                                                                   | SoftX_4232(honet)  | Α                                           | В              | A-B             | B-A                            |
|                                                                                   | R <sup>изол</sup>  | 1 730,00 КОм                                | 523,90 КОм     | 976,77 КОм      |                                |
|                                                                                   | С                  | 0,23 мкФ                                    | 0,31 мкФ       | 2,03 мкФ        |                                |
|                                                                                   | =U                 | – 5,450 Вольт                               | – 19,330 Вольт | 13,890 Вольт    |                                |
|                                                                                   | ∼U                 | 0,292 Вольт                                 | 0,274 Вольт    | 0,018 Вольт     |                                |
|                                                                                   | R <sup>6ar</sup>   |                                             |                |                 |                                |
|                                                                                   | R <sup>петли</sup> |                                             |                | > 10 000,00 KOM | > 10 000,00 KOm <sup>(1)</sup> |
| Причина<br>Результат<br>Место<br>Параметры<br>Примечание<br>Вывод АТС<br>Вывод ЭС | Причина            |                                             |                |                 |                                |
| + Ответ станции<br>+ История по но                                                | и                  |                                             | 6 NV           |                 |                                |

Рисунок 122 – Результат выполнения команды «Измерение»

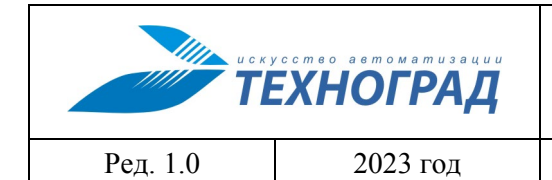

оператора

Стр. 138 из 141

## Таблица 33 – Результаты измерений

| Элемент | Описание                                                                                                 |  |  |
|---------|----------------------------------------------------------------------------------------------------|--|--|
| Столбцы |                                                                                                    |  |  |
| А       | Результаты измерений между проводом (жилой) А и землёй (А-Е, Т/Тір - G/Ground)                           |  |  |
| В       | Результаты измерений между проводом В и землёй (B-E, R/Ring -G/Ground)                                   |  |  |
| A-B     | Результаты измерений между проводами А и В (T/Tip - R/Ring)                                              |  |  |
| B-A     | Результаты измерений между проводами В и А (R/Ring - T/Tip - при смене полярности измерительной батареи) |  |  |
| Строки  |                                                                                                    |  |  |
| Rизол   | сопротивление изоляции                                                                                   |  |  |
| С       | электрическая ёмкость                                                                                    |  |  |
| =U      | постоянная составляющая напряжения                                                                       |  |  |
| ~U      | переменная оставляющая напряжения                                                                        |  |  |
| Rбат    | сопротивление внешней (измерительной) батареи                                                            |  |  |
| Rпетли  | сопротивление шлейфа (петли)                                                                             |  |  |

### 4.2.2 ДВО

| Наименование команды          | ДВО         |
|-------------------------------|-------------|
| Вызов команды                 | Меню: «ДВО» |
| Наименование в очереди команд | TONE_VIEW   |

В результате выполнения команды пользователю предоставляется информация по дополнительным видам обслуживания абонента – см. рисунок 123 и таблицу 34.

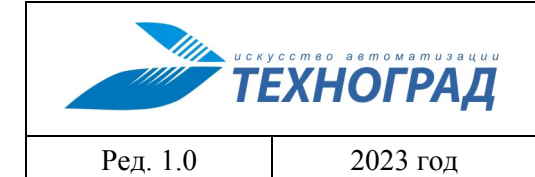

оператора

Стр. 139 из 141

| Номер: 385324610                        | 5 ATC: 512000                              | _38532/openx               | Kog sanpoca: 1541804 | Время: 01/02/23 14:16:36 |               |
|-----------------------------------------|--------------------------------------------|----------------------------|----------------------|--------------------------|---------------|
| СВОЙСТВА АБ                             | OHEHTA:                                    |                            |                      |                          |               |
| Тип номера                              |                                            |                            |                      |                          | -             |
| Тип набора не                           | омера                                      |                            |                      |                          | Универсальный |
| Признак "неп                            | лательщика"                                |                            |                      |                          | no            |
| Категория/От                            | ключеные операторы                         |                            |                      |                          | -             |
| ОСНОВНЫЕ Х.                             | АРАКТЕРИСТИКИ:                             |                            |                      |                          |               |
| ПЕРЕДАЧА ВХ                             | ОДЯЩЕГО ВЫЗОВА К ДРУГОМУ АППАРАТУ (ПЕ      | РЕАДРЕСАЦИЯ БЕЗУСЛОВНАЯ)   |                      |                          | no            |
| ПЕРЕДАЧА ВХ                             | ОДЯЩЕГО ВЫЗОВА НА АВТОИНФОРМАТОР ИЛ        | И ОПЕРАТОРУ                |                      |                          | -             |
| ПЕРЕДАЧА ВХ                             | ОДЯЩЕГО ВЫЗОВА К ДРУГОМУ АППАРАТУ (ПЕ      | РЕАДРЕСАЦИЯ ПО ЗАНЯТОСТИ)  |                      |                          | no            |
| ПЕРЕДАЧА ВХ                             | ОДЯЩЕГО ВЫЗОВА К ДРУГОМУ АППАРАТУ (ПЕ      | РЕАДРЕСАЦИЯ ПРИ НЕОТВЕТЕ)  |                      |                          | no            |
| ПЕРЕДАЧА ВХ                             | ОДЯЩЕГО ВЫЗОВА К ДРУГОМУ АППАРАТУ (ФИ      | КСИРОВАННАЯ ПЕРЕАДРЕСАЦИЯ) |                      |                          | no            |
| временный                               | ЗАПРЕТ ВХОДЯЩЕЙ СВЯЗИ ( ТЕЛЕФОННЫЙ "П      | окой" )                    |                      |                          | no            |
| вызов абон                              | ЕНТА ПО ЗАКАЗУ(АВТОПОБУДКА) (24 часа)      |                            |                      |                          | no            |
| вызов абон                              | ЕНТА ПО ЗАКАЗУ(АВТОПОБУДКА) (любой пери    | од)                        |                      |                          | no            |
| НАВЕДЕНИЕ СПРАВКИ ВО ВРЕМЯ РАЗГОВОРА    |                                            |                            | no                   |                          |               |
| КОНФЕРЕНЦ-СВЯЗЬ ТРЕХ АБОНЕНТОВ          |                                            |                            | no                   |                          |               |
| определени                              | Е НОМЕРА ВЫЗЫВАЮЩЕГО АБОНЕНТА (АОН)        |                            |                      |                          | yes           |
| ЗАПРЕТ ОПРЕ                             | ДЕЛЕНИЯ НОМЕРА (АНТИ-АОН)                  |                            |                      |                          | no            |
| <b>УВЕДОМЛЕНИ</b>                       | Е О ПОСТУПЛЕНИИ НОВОГО ВЫЗОВА              |                            |                      |                          | no            |
| ЗАПРЕТ НЕКОТОРЫХ ВИДОВ ВХОДЯЩЕЙ СВЯЗИ - |                                            |                            |                      |                          |               |
| ЗАПРЕТ НЕКО                             | торых видов исходящей связи                |                            |                      |                          | no            |
| ЗАПРЕТ ИСХО                             | дящей и входящей связи                     |                            |                      |                          | -             |
| ПЕРЕДАЧА СО                             | ЕДИНЕНИЯ ДРУГОМУ АБОНЕНТУ                  |                            |                      |                          | no            |
| СОКРАЩЕННЫ                              | ЫЙ НАБОР НОМЕРА В ПРЕДЕЛАХ ОПРЕДЕЛЕНН      | ОЙ ГРУППЫ                  |                      |                          |               |
| прямой выз                              | ОВ (с задержкой) (Горячая линия)           |                            |                      |                          | -             |
| немедленны                              | немедленный прямой вызов (без задержки) -  |                            |                      | •                        |               |
| Завершение в                            | вызова при занятости вызываемого абонента( | Автодозвон)                |                      |                          |               |
| Обнаружение                             | злонамеренного вызова                      |                            |                      |                          |               |
|                                         |                                            |                            |                      |                          |               |
| Причина                                 |                                            |                            |                      |                          |               |
| Результат                               |                                            |                            |                      |                          |               |
| Место                                   | Necro                                      |                            |                      |                          |               |
| Параметры                               |                                            |                            |                      |                          |               |
| Примечание                              |                                            |                            |                      |                          |               |
| Вывод АТС                               |                                            |                            |                      |                          |               |
| Вывод ЭС                                | Вывод ЭС                                   |                            |                      |                          |               |

Рисунок 123 – Результат выполнения команды «ДВО»

### Таблица 34 – Параметры результата команды «ДВО»

| Название                                                                    | Описание                                                                     |  |
|-----------------------------------------------------------------------------|------------------------------------------------------------------------------|--|
| Свойства абонента                                                           |                                                                              |  |
| Тип номера                                                                  | Тип абонентского номера<br>(например, «таксофон»,<br>«автоответчик», и т.д.) |  |
| Тип набора номера                                                           | Импульсный/Тональный                                                         |  |
| Признак «неплательщика»                                                     | Да/Нет                                                                       |  |
| Категория / Отключенные операторы                                           | Категория международного оператора                                           |  |
| Основные характеристики                                                     |                                                                              |  |
| Передача входящего вызова к другому аппарату<br>(переадресация безусловная) | Присутствует/Отсутствует                                                     |  |

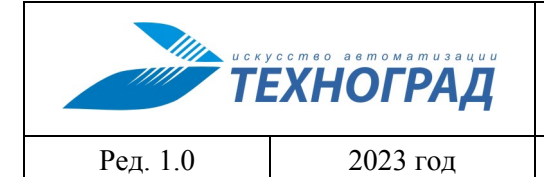

оператора

Стр. 140 из 141

| Название                                                                      | Описание                 |
|-------------------------------------------------------------------------------|--------------------------|
| Передача входящего вызова на автоинформатор или оператору                     | Присутствует/Отсутствует |
| Передача входящего вызова к другому аппарату (переадресация по занятости)     | Присутствует/Отсутствует |
| Передача входящего вызова к другому аппарату (переадресация при неответе)     | Присутствует/Отсутствует |
| Передача входящего вызова к другому аппарату<br>(фиксированная переадресация) | Присутствует/Отсутствует |
| Временный запрет входящей связи (телефонный «покой»)                          | Присутствует/Отсутствует |
| Вызов абонента по заказу (автопобудка) (24 часа)                              | Присутствует/Отсутствует |
| Вызов абонента по заказу (автопобудка) (любой период)                         | Присутствует/Отсутствует |
| Наведение справки во время разговора                                          | Присутствует/Отсутствует |
| Конференц-связь трех абонентов                                                | Присутствует/Отсутствует |
| Определение номера вызывающего абонента (АОН)                                 | Присутствует/Отсутствует |
| Запрет определения номера (Анти-АОН)                                          | Присутствует/Отсутствует |
| Уведомление о поступлении нового вызова                                       | Присутствует/Отсутствует |
| Запрет некоторых видов входящей связи                                         | Присутствует/Отсутствует |
| Запрет некоторых видов исходящей связи                                        | Присутствует/Отсутствует |
| Запрет исходящей и входящей связи                                             | Присутствует/Отсутствует |
| Передача соединения другому абоненту                                          | Присутствует/Отсутствует |
| Сокращенный набор номера в пределах определенной группы                       | Присутствует/Отсутствует |
| Прямой вызов (с задержкой) (Горячая линия)                                    | Присутствует/Отсутствует |
| Немедленный прямой вызов (без задержки)                                       | Присутствует/Отсутствует |
| Завершение вызова при занятости вызываемого абонента (Автодозвон)             | Присутствует/Отсутствует |
| Обнаружение злонамеренного вызова                                             | Присутствует/Отсутствует |

|          | ЕХНОГРАД |
|----------|----------|
| Ред. 1.0 | 2023 год |

оператора

Стр. 141 из 141